# HP Officejet Pro L7300/L7500/L7600/L7700 Brugervejledning

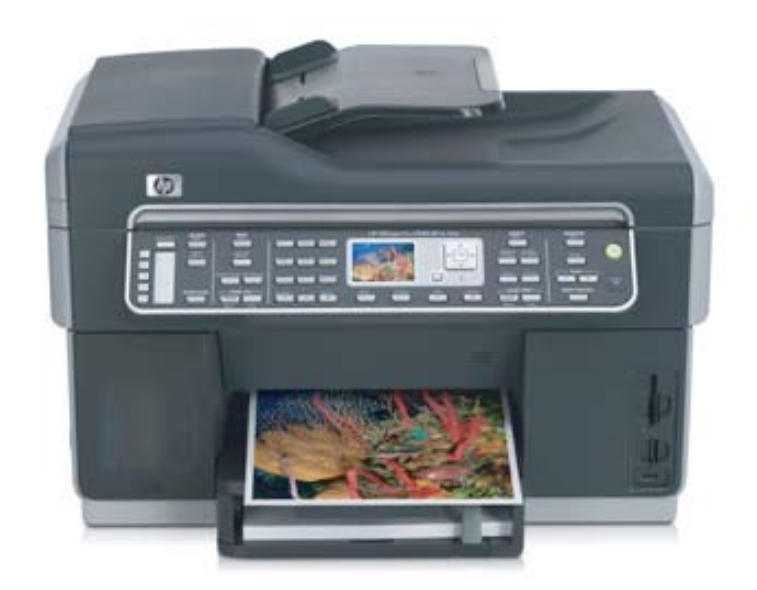

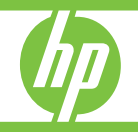

## HP Officejet Pro L7300/L7500/ L7600/L7700 All-in-One series

Brugervejledning

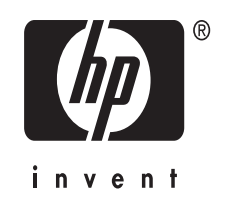

### Copyrightoplysninger

© 2007 Copyright Hewlett-Packard Development Company, L.P.

1. udgave, 10/2006

Reproduktion, tilpasning eller oversættelse uden forudgående skriftlig tilladelse er forbudt, hvis ikke andet er angivet i henhold til lovgivning om copyright.

Oplysningerne i dette dokument kan ændres uden varsel.

Garantierne for HP-produkter og services er udelukkende angivet i de udtrykkelige garantierklæringer, der leveres sammen med sådanne produkter og services. Ingen oplysninger i dette dokument kan udlægges som en yderligere garanti. HP påtager sig intet ansvar for eventuelle tekniske fejl, trykfejl eller udeladelser i dette dokument.

Copyright (C) 1991-2, RSA Data Security, Inc. Oprettet 1991. Alle rettigheder forbeholdes.

Der gives licens til at kopiere og bruge denne software, forudsat at den identificeres som "RSA Data Security, Inc. MD4 Message-Digest Algorithm" i alt materiale, der omtaler eller henviser til denne software eller denne funktion.

Der gives desuden licens til at oprette og bruge afledte værker, forudsat at sådanne værker identificeres som "afledt fra RSA Data Security, Inc. MD4 Message-Digest Algorithm" i alt materiale, der omtaler eller henviser til det afledte værk.

RSA Data Security, Inc. indestår ikke med nogen garantierklæringer vedrørende denne softwares salgbarhed eller egnethed til bestemte formål. Den leveres "som den er og forefindes" uden nogen form for udtrykkelig eller underforstået garanti.

Disse bemærkninger skal medtages i alle kopier af dele af denne dokumentation og/eller software.

#### Varemærker

Intel<sup>®</sup>, Pentium<sup>®</sup> er et registreret varemærke tilhørende Intel Corporation eller dets datterselskaber i USA eller andre lande.

Microsoft<sup>®</sup>, Windows<sup>®</sup> og Windows<sup>®</sup> XP er amerikanske registrerede varemærker tilhørende Microsoft Corporation.

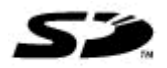

Secure Digitalhukommelseskort understøttes af dette produkt. SD Logo er et varemærke tilhørende den respektive ejer.

#### Begrænsninger af kopiering

Mange steder er det ulovligt at kopiere følgende elementer. I tilfælde af tvivl skal du først kontakte en juridisk rådgiver.

- Officielle papirer og dokumenter:
  - Pas
  - Immigrationsdokumenter
  - Udvalgte militærdokumenter
  - Id-badges, kort eller distinktioner
- Statslige stempler:
  - Poststempler
  - Indkøbskuponer
- Check eller bankanvisning fra statslige institutioner
- Papirvaluta, rejsechecks eller pengeanvisninger
- Indskudsbevis
- Arbejde beskyttet af ophavsret

### Sikkerhedsoplysninger

Følg altid grundlæggende retningslinjer for sikkerhed ved brug af dette produkt for at mindske risikoen for skader som følge af brand eller elektrisk stød.

1. Alle instruktioner i den dokumentation, der følger med HP Allin-One, bør læses grundigt.

 Brug altid en netledning med jordforbindelse, når du tilslutter dette produkt til en stikkontakt. Hvis du ikke ved, om stikkontakten har jordforbindelse, skal du spørge en elektriker.

3. Læs alle advarsler og instruktioner på produktet.

4. Fjern dette produkt fra stikkontakten før rengøring.

5. Undgå at installere eller anvende produktet i nærheden af vand, eller når du er våd.

6. Installer produktet på en fast, stabil overflade.

7. Produktet skal anbringes, så man ikke træder på eller falder over ledningen, og så ledningen ikke bliver beskadiget.

8. Hvis produktet ikke virker som det skal, anbefales det at læse Vedligeholdelse og feilfinding.

9. Man kan ikke selv reparere nogen dele i produktet. Reparation skal udføres af uddannet personel.

### Restriktioner for produktmaterialer

Dette HP-produkt indeholder følgende materiale, der kan kræve speciel håndtering ved bortskaffelse:

Kviksølv i scannerens fluorescerende lampe (< 1,5 mg)

Hvis du vil have oplysninger om genbrug, skal du kontakte <u>http://</u> <u>www.hp.com/go/recycle</u>, de lokale myndigheder eller Electronics Industries Alliance på <u>http://</u> <u>www.eiae.org</u>.

Du kan finde yderligere oplysninger under <u>Genbrug</u>.

## Indhold

| 1 | Kom godt i gang                                                            |             |
|---|----------------------------------------------------------------------------|-------------|
|   | Find andre ressourcer til produktets                                       | 10          |
|   | Hjælp til handicappede                                                     | 12          |
|   | Sådan fungerer delene i HP All-in-One                                      | 12          |
|   | Forsiden                                                                   | 13          |
|   | Område til udskriftsforbrugsvarer                                          | 14          |
|   | Hukommelseskortstik                                                        | 14          |
|   | Bagside                                                                    | 15          |
|   | Kontrolpanel                                                               | 15          |
|   | Kontrolpanelets knapper og indikatorer                                     | 16          |
|   | Farvedisplay                                                               | 18          |
|   | Lyspanel med to linjer                                                     | 19          |
|   | Oplysninger om tilslutning                                                 | 19          |
| ~ | Installation of electrousdature                                            |             |
| 2 | Installation of exstrauostyr                                               | 21          |
|   | Montár Bokko 2                                                             | ۱ ∠۲۱<br>21 |
|   | NOME DAKKE 2                                                               | ۱ ∠         |
|   | Aktiver ekstraudstyr i printeruniveren                                     | 22          |
|   | Sadan aktiveres ekstraudstyr på Windows-computere                          | ∠ა<br>∽∽    |
|   |                                                                            | 23          |
| 3 | Sådan anvendes All-in-One-enheden                                          |             |
|   | Brug menuerne på kontrolpanelet                                            | 24          |
|   | Typer meddelelse på kontrolpanelet                                         | 25          |
|   | Statusmeddelelser                                                          | 25          |
|   | Advarselsmeddelelser                                                       | 25          |
|   | Fejlmeddelelser                                                            | 25          |
|   | Kritiske fejlmeddelelser                                                   | 25          |
|   | Ændring af enhedsindstillinger                                             |             |
|   | Sådan anvendes HP Solution Center (Windows)                                |             |
|   | Sådan anvendes HP's foto- og billedbehandlingssoftware                     | 27          |
|   | Tekst og symboler                                                          |             |
|   | Indtast numre og tekst på kontrolpanelets tastatur                         |             |
|   | Sådan indtastes tekst                                                      | 29          |
|   | Sådan indtastes et mellemrum, en pause eller et symbol                     | 29          |
|   | Sådan slettes et bogstav, tal eller symbol                                 | 29          |
|   | Indtast teksten ved hjælp af det visuelle tastatur (kun på visse modeller) | 29          |
|   | Tilgængelige symboler til faxnumre (kun på visse modeller)                 |             |
|   | llægning af originaler                                                     | 31          |
|   | Ilægning af en original i den automatiske dokumentføder (ADF)              | 31          |
|   | llægning af en original på scannerglaspladen                               | 32          |

| Valg af printmedier                                                      | 33                   |
|--------------------------------------------------------------------------|----------------------|
| Tip til valg og brug af udskriftsmedier                                  | 33                   |
| Om specifikationer til understøttede medier                              | 34                   |
| Om understøttede formater                                                |                      |
| Om understøttede medietyper og vægtstørrelser                            | 37                   |
| Indstilling af minimummargener                                           | 38                   |
| Ilægning af medier                                                       |                      |
| Konfigurering af bakker                                                  | 41                   |
| Udskrivning på medier i specialformat og brugerdefinerede medier         | 42                   |
| Sådan udskrives på specialmedier eller brugerdefinerede medier (Windows) |                      |
| Sadan udskrives på specialmedier eller brugerdefinerede medier (Mac OS)  |                      |
| Udskrivning uden ramme                                                   | 43                   |
| Sadan udskrives et dokument uden ramme (Windows)                         |                      |
| Sadan udskrives et dokument uden ramme (Mac OS)                          |                      |
| Opsætning af nurtigkaldsposter (kun på visse modeller)                   |                      |
| Sadan oprettes faxiumire som nurligkaldsposter eller -grupper            | 45<br>45             |
| Sadan oprettes on hurtigkaldsposter                                      | 40<br>45             |
| Sadan oprettes en nurtigkaldsgruppe                                      | 45<br>46             |
| Sådan oprottos hurtigkaldenostor                                         | 4040<br>17           |
| Udekriv og få vist og listo over hurtigkaldepostor                       | /+47<br>7۸           |
| Sådan udekriver du en liste over hurtigkaldsposter                       | ، 41<br>17           |
| Sådan får du vist en liste over hurtigkaldsposter                        | ، <del>ب</del><br>47 |
|                                                                          |                      |
| Udskrivning                                                              |                      |
| Rediger udskriftsindstillinger                                           | 48                   |
| Sådan redigeres indstillingerne i et program for aktuelle jobs (Windows) |                      |
| Sådan ændres standardindstillingerne for alle fremtidige job (Windows)   | 48                   |
| Sådan ændres indstillingerne (Mac OS)                                    | 48                   |
| Udskrivning på begge sider (duplex)                                      |                      |
| Retningslinjer for udskrivning på begge sider af papiret                 |                      |
| Sadan foretages dupleksudskrivning (Windows)                             |                      |
| Sadan foretages automatisk dupleksudskrivning (Mac US)                   | 50                   |
| Annuliening al et uuskriitsjob                                           |                      |
| Kopiering                                                                |                      |
| Sådan kopierer du fra kontrolpanelet                                     | 51                   |
| Redigering af kopiindstillingerne                                        | 51                   |
| Beskæring af en original (kun på modeller med farvedisplay)              | 51                   |
| Annullering af et kopijob                                                | 52                   |
| Sean                                                                     |                      |
| Scanning af en original                                                  | 53                   |
| Sådan oprettes et digitalt arkiv (kun på visse modeller)                 | 53<br>הפ             |
| Scanning af en original til en netværksmanne                             | 55<br>БЛ             |
| Scanning af en original til et computerprogram (direkte forbindelse)     |                      |
| Scanning af en original til en hukommelsesenhed                          | 55<br>56             |
|                                                                          |                      |

|   | Redigering af en scannet original<br>Redigering af et scannet foto eller grafik<br>Redigering af et scannet dokument ved biælp af OCR-software (Ontical Character | 57<br>57 |
|---|----------------------------------------------------------------------------------------------------|----------|
|   | Recognition)                                                                                                    | 57       |
|   | Redigering af scanningsindstillinger                                                                                                    | 58       |
|   | Annulering af et scanningsindstillinger                                                                                                    | 50       |
|   |                                                                                                    |          |
| 7 | Sådan arbejder du med hukommelsesenheder (kun på visse modeller)                                                                                                  |          |
|   | Indsæt et hukommelseskort                                                                                                    | 59       |
|   | Tilslutning af et digitalkamera                                                                                                    | 60       |
|   | Tilslutning af en lagerenhed                                                                                                    | 62       |
|   | Visning af fotos                                                                                                    | 63       |
|   | Visning af fotos (kun på modeller med farvedisplay)                                                                                                    | 63       |
|   | Visning af fotos ved hjælp af computeren                                                                                                    | 63       |
|   | Udskrivning at fotos fra kontrolpanelet                                                                                                    | 63       |
|   | Udskrivning af fotos ved hjælp af et foto-indeks                                                                                                    | 63       |
|   | Udskrivning at panoramatotos                                                                                                    | 66       |
|   | Udskrivning at pastotos                                                                                                    | 67       |
|   |                                                                                                    | 68       |
|   | Gem fotos pa din computer                                                                                                    | 69       |
| 8 | Fax (kun på visse modeller)                                                                                                    |          |
| - | Afsendelse af en fax                                                                                                    | 71       |
|   | Afsendelse af en almindelig fax                                                                                                    | 71       |
|   | Afsendelse af en fax manuelt fra en telefon                                                                                                    | 72       |
|   | Afsendelse af en fax ved hjælp af overvåget opkald                                                                                                    | 73       |
|   | Afsendelse af fax ved hjælp af funktionen broadcast fax (kun modeller med                                                                                         |          |
|   | farveskærm)                                                                                                    | 74       |
|   | Modtagelse af en fax                                                                                                    | 74       |
|   | Manuel modtagelse af en fax                                                                                                    | 75       |
|   | Indstilling af backup af faxmodtagelse                                                                                                    | 75       |
|   | Genudskrivning af modtagne faxer fra hukommelsen                                                                                                    | 76       |
|   | Videresendelse af faxer til et andet nummer                                                                                                    | 77       |
|   | Blokering af reklamefaxnumre                                                                                                    | 78       |
|   | Indstilling af reklamefaxtilstand                                                                                                    | 78       |
|   | Tilføjelse af numre på listen over reklamefax                                                                                                    | 78       |
|   | Sletning af numre på listen over reklamefax                                                                                                    | 79       |
|   | Visning af en liste over blokerede faxnumre                                                                                                    | 80       |
|   | Redigering af faxindstillinger                                                                                                    | 80       |
|   | Konfiguration af faxoverskriften                                                                                                    | 80       |
|   | Angivelse af svartilstanden (autosvar)                                                                                                    | 81       |
|   | Angivelse af antal ringetoner før svar                                                                                                    | 81       |
|   | Andring af ringemønster for besvarelse med bestemt ringetone                                                                                                    | 82       |
|   | Indstilling af fejlkorrektionstilstand                                                                                                    | 82       |
|   | Sadan Indstilles tejikorrektionstilstanden                                                                                                    | 82       |
|   | Inostilling at opkalostype                                                                                                    | 83       |
|   | Sadan angives opkaldstypen                                                                                                    | 83       |
|   | Angiverse at indstillinger for genopkald                                                                                                    | 83       |
|   | Sauari angives indstillingerne for Genopkald                                                                                                    | 83       |
|   | Angiverse an laxitastigheden                                                                                                    | ŏJ       |
|   | ו מא זימ ווונכוווכן                                                                                                    | 04       |

|   | Test af faxopsætning                                                                | 84  |
|---|-------------------------------------------------------------------------------------|-----|
|   | Brug af rapporter                                                                   | 85  |
|   | Udskrivning af rapporter med faxbekræftelser                                        | 85  |
|   | Udskrivning af faxfejlrapporter                                                     | 86  |
|   | Udskrivning og visning af faxloggen                                                 | 87  |
|   | Annullering af fax                                                                  | 87  |
| 9 | Konfiguration og styring                                                            |     |
|   | Styring af printeren                                                                | 89  |
|   | Oversigt over styringsopgaver                                                       | 89  |
|   | Overvågning af printeren                                                            | 90  |
|   | Styring af printeren                                                                | 91  |
|   | Brug af styringsværktøjer                                                           | 93  |
|   | Integreret webserver                                                                | 93  |
|   | Sådan åbnes den integrerede webserver                                               | 93  |
|   | Integreret webserver                                                                | 94  |
|   | Værktøjskasse (Windows)                                                             | 94  |
|   | Sådan åbnes Værktøjskassen                                                          | 95  |
|   | Værktøjskasse-faner                                                                 | 95  |
|   | HP Printer Utility (HP Printer-hjælpefunktion) (Mac OS)                             | 96  |
|   | Sådan åbnes HP Printer-hjælpefunktionen                                             | 96  |
|   | Paneler til HP Printer-hjælpefunktion                                               | 96  |
|   | Network Printer Setup Utility (Hjælpefunktion til netværksprinterinstallation) (Mac |     |
|   | OS)                                                                                 | 97  |
|   | HP Web Jetadmin-software                                                            | 97  |
|   | HP Instant Support                                                                  | 98  |
|   | Sikkerhed og fortrolighed                                                           | 98  |
|   | Sådan får du adgang til HP Instant Support                                          | 99  |
|   | myPrintMileage                                                                      | 99  |
|   | Om selvdiagnosticeringssiden                                                        | 99  |
|   | Om netværkskonfigurationssiden                                                      | 101 |
|   | Kanalområdedefinitioner                                                             | 102 |
|   | Konfigurer netværksindstillinger                                                    | 102 |
|   | Ændring af de grundlæggende netværksindstillinger                                   | 103 |
|   | Brug guiden til trådløs opsætning                                                   | 103 |
|   | Visning og udskrivning af netværksindstillinger                                     | 103 |
|   | Aktivering eller deaktivering af den trådløse radio                                 | 103 |
|   | Ændring af de avancerede netværksindstillinger                                      | 103 |
|   | Indstilling af forbindelseshastighed                                                | 104 |
|   | Visning af IP-indstillinger                                                         | 104 |
|   | Ændring af IP-indstillinger                                                         | 104 |

| Sådan kan du opsætte printeren til faxafsendelse/faxmodtagelse (kun på visse   |     |
|--------------------------------------------------------------------------------|-----|
| modeller)                                                                      | 105 |
| Opsætning af fax (parallelle telefonsystemer)                                  | 105 |
| Valg af den korrekte faxopsætning til hjemmet eller kontoret                   | 106 |
| Valg af faxopsætning                                                           | 107 |
| Opsætning A: Separat faxlinje (der modtages ingen taleopkald)                  | 109 |
| Opsætning B: Opsætning af printeren med DSL                                    | 109 |
| Opsætning C: Opsætning af printeren med et PBX-telefonsystem eller en ISDN-    |     |
| linje                                                                          | 111 |
| Opsætning D: Fax med en bestemt ringetone på den samme linje                   | 111 |
| Opsætning E: Delt tale-/faxlinje                                               | 112 |
| Opsætning F: Delt tale-/faxlinje med voicemail                                 | 113 |
| Opsætning G: Faxlinje delt med computeropkaldsmodem (der modtages ingen        |     |
| taleopkald)                                                                    | 114 |
| Opsætning H: Delt tale-/faxlinje med computermodem                             | 117 |
| Opsætning I: Delt tale-/faxlinje med telefonsvarer                             | 121 |
| Opsætning J: Delt tale-/faxlinje med computermodem og telefonsvarer            | 122 |
| Opsætning K: Delt tale-/faxlinje med computeropkaldsmodem og voicemail         | 126 |
| Faxopsætning til serielt telefonsystem                                         | 128 |
| Konfiguraton af printeren (Windows)                                            | 129 |
| Direkte tilslutning                                                            | 129 |
| Sådan installerer du softwaren, før du tilslutter printeren (anbefalet)        | 129 |
| Sådan tilslutter du printeren, før du installerer softwaren                    | 130 |
| Sådan deles printeren på et lokalt delt netværk                                | 130 |
| Netværksforbindelse                                                            | 131 |
| Sådan installeres printeren på et netværk                                      | 131 |
| Sådan installeres printersoftwaren på klientcomputere                          | 132 |
| Sådan installeres printerdriveren ved hjælp af funktionen Tilføj printer       | 132 |
| Konfiguration af printeren (Mac OS)                                            | 132 |
| Sådan installeres softwaren til netværkstilslutning eller direkte tilslutning  | 133 |
| Sådan deles printeren på et lokalt delt netværk                                | 133 |
| Opsætning af printeren til trådløs kommunikation (kun på visse modeller)       | 135 |
| Om 802.11-indstillinger for trådløst netværk                                   | 135 |
| Sådan installeres trådløs kommunikation ved hjælp af kontrolpanelet med guiden |     |
| Trådløs opsætning                                                              | 137 |
| Sådan installeres trådløs kommunikation ved hjælp af installationsprogrammet   |     |
| (Windows)                                                                      | 137 |
| Sådan indstilles trådløs kommunikation ved hjælp af SecureEasySetup (SES)      | 138 |
| Sådan opsættes printeren på et trådløst netværk (Mac OS)                       | 139 |
| Sådan deaktiveres trådløs kommunikation                                        | 139 |
| Retningslinjer for reduktion af interferens på et trådløst netværk             | 139 |
| Retningslinjer for sikring af trådløs netværkssikkerhed                        | 140 |
| Sådan føjes hardwareadresser til et WAP                                        | 140 |
| Andre retningslinjer                                                           | 140 |
|                                                                                |     |

|    | Opsætning af printeren til Bluetooth-Kommunikation                            | 141 |
|----|-------------------------------------------------------------------------------|-----|
|    | Sadan opsættes printeren til Bluetooth-kommunikation via den integrerede      | 140 |
|    | Tilolut printeren med Plueteeth                                               | 142 |
|    | Tilslutping of printeren mod Divetooth på Windows                             | 142 |
|    | Tilslut printeren med Bluetooth på Windows                                    |     |
|    | Institut printeren med bluetootn på Mac OS                                    | 143 |
|    | Druge en edgengengele til gedkendelee of Diveteeth enheder                    |     |
|    | Biuge en augangsnøgle in goukendelse at bluelooth-enneder                     | 144 |
|    | Sadari indsinies printeren in at være syning eller ikke-syning for bluetooth- | 145 |
|    | enneuer<br>Nuletil Plustooth indetillinger via den integrerede websonver      | 145 |
|    | Af og og geningtelletion of geftugren                                         | 145 |
|    | Al- og og gerinnstallation af softwaren                                       | 140 |
| 10 | Vedligeholdelse og fejlfinding                                                |     |
|    | Understøttede blækpatroner                                                    | 148 |
|    | Udskiftning af blækpatronerne                                                 | 149 |
|    | Vedligeholdelse af printhoveder                                               | 150 |
|    | Sådan kontrolleres printhovedtilstand                                         | 150 |
|    | Sådan udskrives diagnosticeringssiden til udskriftskvalitet                   | 150 |
|    | Sådan justeres printhovederne                                                 | 152 |
|    | Sådan kalibreres linjeindføringen                                             | 152 |
|    | Sådan renses printhovederne                                                   | 152 |
|    | Sådan renses printhovedkontakterne manuelt                                    | 153 |
|    | Sådan udskiftes printhovederne                                                | 155 |
|    | Opbevaring af forbrugsvarer                                                   | 157 |
|    | Opbevaring af blækpatroner                                                    | 157 |
|    | Opbevaring af printhoveder                                                    | 157 |
|    | Rengøring af printeren                                                        | 157 |
|    | Rengøring af scannerglaspladen                                                | 158 |
|    | Rengøring af den automatiske dokumentføder (ADF)                              | 158 |
|    | Rengøring af overfladen                                                       | 162 |
|    | Fejlfindingstip og -ressourcer                                                | 162 |
|    | Løsning af udskrivningsproblemer                                              | 163 |
|    | Printeren lukker uventet ned                                                  | 163 |
|    | Der vises en fejlmeddelelse på kontrolpanelets display                        | 163 |
|    | Printeren svarer ikke (der udskrives ikke)                                    | 163 |
|    | Printeren accepterer ikke printhoved                                          | 164 |
|    | Udskrivning tager lang tid                                                    | 165 |
|    | Den udskrevne side er blank eller kun delvist udskrevet                       | 165 |
|    | Der er noget udeladt eller forkert på siden                                   | 166 |
|    | Placeringen af tekst eller grafik er forkert                                  | 166 |
|    | Printeren udskriver en halv side, hvorefter den fører papiret ud              | 167 |

| Dårlig udskriftskvalitet og uventede udskriftsresultater                     |     |
|------------------------------------------------------------------------------|-----|
| Dårlig udskriftskvalitet                                                     |     |
| Der udskrives ulæselige tegn                                                 |     |
| Blækket tværes ud                                                            |     |
| Blækket udfylder ikke teksten eller grafikken helt                           |     |
| Udskriften er utydelig eller mat i farverne                                  |     |
| Farver udskrives i sort-hvid                                                 | 170 |
| Der udskrives forkerte farver                                                | 170 |
| Farverne løber ind i hinanden på udskriften                                  |     |
| Farverne er forskudte i forhold til hinanden                                 |     |
| Streger og prikker mangler i tekst eller grafik                              | 171 |
| Løsning af problemer med papirindføring                                      |     |
| Bakke 2 (ekstraudstvr) kan ikke monteres                                     |     |
| Der er opstået et andet problem med papirindføringen                         | 171 |
| Løsning af kopieringsproblemer                                               |     |
| Der kom ingen kopi ud                                                        |     |
| Kopierne er blanke                                                           | 173 |
| Den forkerte original blev kopieret                                          | 173 |
| Manglende eller udviskede dokumenter                                         | 173 |
| Størrelsen formindskes                                                       | 174 |
| Konikvaliteten er dårlig                                                     | 174 |
| Der er tydelige konjeringsfeil                                               | 174 |
| Der vises feilmeddelelser                                                    | 175 |
| Printeren udskriver en halv side, hvorefter den fører papiret ud             | 175 |
| I øs scanningsproblemer                                                      | 175 |
| Scanneren giorde ingenting                                                   | 175 |
| Scanningen tager for lang tid                                                | 176 |
| En del af dokumentet blev ikke scannet, eller der mangler tekst              | 176 |
| Det er ikke muliat at redigere tekst                                         | 177 |
| Der vises feilmeddelelser                                                    | 177 |
| Det scannede billede er af dårlig kvalitet                                   | 177 |
| Der er tydelige scanningsfeil                                                | 179 |
| Kunne ikke scanne til netværksmappe (Digitalt arkiv)                         | 179 |
| I øsning af faxproblemer                                                     | 180 |
| Faxtesten mislykkedes                                                        | 180 |
| Løsning af fotoproblemer (hukommelseskort)                                   |     |
| Printeren kan ikke læse hukommelseskortet                                    |     |
| Printeren kan ikke læse fotos på hukommelseskortet                           |     |
| Enkelte fotos på hukommelseskortet kan ikke udskrives, hvilket fører til, at |     |
| udskriftsjobbet annulleres                                                   |     |
| Printeren udskriver en halv side, hvorefter den fører papiret ud             |     |
| Løsning af printerstvringsproblemer                                          |     |
| Den integrerede webserver kan ikke åbnes                                     |     |

|   | Fejlfinding af installationsproblemer                                                     | 195 |
|---|-------------------------------------------------------------------------------------------|-----|
|   | Forslag til installation af hardware                                                      | 195 |
|   | Forslag til installation af software                                                      | 196 |
|   | Løsning af problemer med justeringsside                                                   | 196 |
|   | Løsning af problemer med softwareinstallation                                             | 197 |
|   | Løsning af netværksproblemer                                                              | 197 |
|   | Løsning af problemer med trådløs installation                                             | 198 |
|   | Fjernelse af papirstop                                                                    | 199 |
|   | Udbedring af papirstop i printeren                                                        | 200 |
|   | Fjern papirstop i ADF'en                                                                  | 202 |
|   | Tip til forebyggelse af papirstop                                                         | 204 |
| Α | HP forbrugsvarer og tilbehør                                                              |     |
|   | Onlinebestilling af forbrugsvarer til printer                                             | 205 |
|   | Tilbehør                                                                                  | 205 |
|   | Forbrugsvarer                                                                             | 205 |
|   | Blækpatroner                                                                              | 206 |
|   | Skrivehoveder                                                                             | 206 |
|   | HP-medier                                                                                 | 206 |
| в | Support og garanti                                                                        |     |
| U | Elektronisk support                                                                       | 207 |
|   | HP's talefonsupport                                                                       | 207 |
|   | Inden du ringer                                                                           | 207 |
|   | Numre til telefonsunnort                                                                  | 208 |
|   | Hewlett Dackards erklæring om begrænset garanti                                           | 200 |
|   | Forberedelse af printeren til forsendelse                                                 | 210 |
|   | Fiern blæknatroner og printhoveder før forsendelse                                        | 211 |
|   | Fiern kontrolnaneloverlavet                                                               | 211 |
|   | Emballér printeren                                                                        | 212 |
| ~ |                                                                                           |     |
| C | Printerspecifikationer                                                                    | 045 |
|   | Fysiske specifikationer                                                                   | 215 |
|   | Produktfunktioner og -kapaciteter                                                         | 215 |
|   |                                                                                           | 210 |
|   | Systemkrav                                                                                | 216 |
|   | Specifikationer for netværksprotokol                                                      | 217 |
|   | Serverspecifikationer for integreret webserver                                            | 217 |
|   |                                                                                           | 217 |
|   | Uaskriftsopiøsning                                                                        | 217 |
|   |                                                                                           | 218 |
|   |                                                                                           | 218 |
|   | Scanningsspecifikationer                                                                  | 219 |
|   | Specifikationer for Digitalt arkiv                                                        | 219 |
|   | Miljøspecifikationer                                                                      | 219 |
|   | Elektriske specifikationer                                                                | 219 |
|   | Specifikationer for akustisk emission (udskrivning i kladdetilstand, støjniveauer pr. ISO | 040 |
|   | リリター                                                                                      | 219 |
|   |                                                                                           | 220 |
|   |                                                                                           | 220 |

Indhold

| D   | Lovpligtige oplysninger                                                           |     |
|-----|-----------------------------------------------------------------------------------|-----|
|     | FCC-erklæring                                                                     | 221 |
|     | Shielded cables                                                                   | 221 |
|     | Exposure to radio frequency radiation (wireless products only)                    | 222 |
|     | Bemærkning til brugere af det amerikanske telefonnet:                             | 223 |
|     | Bemærkning til brugere af det tyske telefonnet                                    | 224 |
|     | Bemærkning til brugere i Det Europæiske Økonomiske Samarbejdsområde               | 225 |
|     | Andre lovpligtige oplysninger                                                     | 225 |
|     | EMI-erklæring (Korea)                                                             | 226 |
|     | VCCI-erklæring (Japan)                                                            | 226 |
|     | Lovpligtigt modelnummer                                                           | 226 |
|     | Erklæring om netledning                                                           | 226 |
|     | LED-klassifikation                                                                | 226 |
|     | Lovpligtige oplysninger om trådløse produkter                                     | 227 |
|     | Notice to users in Canada/Note à l'attention des utilisateurs Canadien            | 227 |
|     | Notice to users in Brazil/Notificação de Normas de Uso de Dispositivos Sem Fio do |     |
|     | Brasil                                                                            | 227 |
|     | Bemærkning til brugere i EU (Engelsk)                                             | 228 |
|     | Bemærkning til brugere i Frankrig                                                 | 229 |
|     | Bemærkning til brugere i Tyskland                                                 | 230 |
|     | Bemærkning til brugere i Italien                                                  | 231 |
|     | Bemærkning til brugere i Spanien                                                  | 232 |
|     | Overensstemmelseserklæring (DOC)                                                  | 233 |
|     | Miljøbeskyttelsesprogram                                                          | 235 |
|     | Reduktion og eliminering                                                          | 235 |
|     | Strømforbrug                                                                      | 235 |
|     | Batterioplysninger                                                                | 235 |
|     | Materialesikkerhedsdatablade                                                      | 236 |
|     | Genbrug                                                                           | 236 |
|     | Produktemballage                                                                  | 236 |
|     | Plastik                                                                           | 236 |
|     | Bortskaffelse af affaldsudstyr af private brugere i husholdningsaffald i EU       | 236 |
|     | HP-produkter og -forbrugsvarer                                                    | 236 |
| Inc | leks                                                                              | 237 |

## 1 Kom godt i gang

Denne brugervejledning indeholder oplysninger om, hvordan du bruger printeren og løser eventuelle problemer.

- Find andre ressourcer til produktets
- Hjælp til handicappede
- <u>Sådan fungerer delene i HP All-in-One</u>

### Find andre ressourcer til produktets

Du kan hente produktoplysninger og yderligere fejlfindingsressourcer, som ikke findes i denne vejledning, fra følgende kilder:

| Kilde                                         | Beskrivelse                                                                                                    | Placering                                                                                                    |
|-----------------------------------------------|----------------------------------------------------------------------------------------------------|----------------------------------------------------------------------------------------------------|
| Opsætningsplakat                              | Giver illustrerede oplysninger om opsætningen.                                                                                                    | Der følger en trykt version af<br>dokumentet med printeren.                                                                |
| Opsætningsvejledning                          | Indeholder oplysninger om<br>opsætningen af printeren<br>samt garanti- og<br>sikkerhedsoplysninger.                                                                                                    | Der følger en trykt version af<br>dokumentet med printeren.                                                                |
| Vigtigt-fil og<br>produktbemærkninger         | Indeholder de sidste nye oplysninger og tip til fejlfinding.                                                                                                    | Findes på Starter CD'en.                                                                                                   |
| Integreret webserver<br>(netværkstilslutning) | Giver dig mulighed for at få<br>vist statusoplysninger, ændre<br>indstillinger og styre printeren<br>fra en hvilken som helst<br>computer i netværket.<br>Du kan finde yderligere<br>oplysninger under <u>Integreret</u><br>webserver.                                                               | Tilgængelig via enhver<br>standardwebbrowser.                                                                              |
| Værktøjskasse (Microsoft®<br>Windows®)        | Giver oplysninger om<br>printhovedernes tilstand og<br>giver adgang til<br>vedligeholdelsesprogrammer.<br>Du kan finde yderligere<br>oplysninger under<br><u>Værktøjskasse (Windows)</u> .                                                                                                    | Værktøjskassen installeres<br>almindeligvis sammen med<br>printersoftwaren som en<br>tilgængelig<br>installationsmulighed. |
| HP Printer-hjælpefunktion<br>(Mac OS)         | Indeholder værktøjer til<br>konfiguration af<br>printerindstillinger, kalibrering<br>af printeren, rensning af<br>printhovederne, udskrivning<br>af konfigurationssiden,<br>onlinebestilling af<br>forbrugsvarer og søgning<br>efter webbaserede<br>supportindstillinger. Du kan<br>også konfigurere | HP Printer-hjælpefunktionen<br>installeres almindeligvis med<br>printersoftwaren.                                          |

(fortsat)

| Kilde                                     | Beskrivelse                                                                                                    | Placering                                                                                                    |
|-------------------------------------------|----------------------------------------------------------------------------------------------------|----------------------------------------------------------------------------------------------------|
|                                           | indstillingerne til trådløs<br>udskrivning.<br>Du kan finde yderligere<br>oplysninger under <u>HP Printer</u><br><u>Utility (HP Printer-</u><br>hjælpefunktion) (Mac OS).                                                                                                    |                                                                                                    |
| HP Instant Support                        | Hjælper dig med hurtigt at<br>identificere, diagnosticere og<br>løse udskrivningsproblemer.<br>Du kan finde yderligere<br>oplysninger under <u>HP Instant</u><br><u>Support</u> .                                                                                                    | Tilgængelig via enhver<br>standardwebbrowser eller<br>gennem Værktøjskassen<br>(Windows).                                                       |
| Kontrolpanel                              | Giver status-, fejl- og<br>advarselsmeddelelser om<br>funktioner.                                                                                                    | Du kan finde yderligere<br>oplysninger under<br><u>Kontrolpanel</u> .                                                                           |
| Logfiler og rapporter                     | Indeholder oplysninger om<br>hændelser, der er opstået.                                                                                                    | Du kan finde yderligere<br>oplysninger under<br><u>Overvågning af printeren</u> .                                                               |
| Selvdiagnosticeringsside                  | <ul> <li>Oplysninger om enhed:         <ul> <li>Produktnavn</li> <li>modelnummer</li> <li>Serienummer</li> <li>Firmwarens<br/>versionsnummer</li> </ul> </li> <li>Installeret ekstraudstyr<br/>(eksempelvis<br/>duplexenheden)</li> <li>Antal sider, der udskrives<br/>fra bakkerne og<br/>ekstraudstyr</li> <li>Blækniveauer</li> <li>Status for<br/>printhovedernes tilstand</li> </ul> | Du kan finde yderligere<br>oplysninger under <u>Om</u><br><u>selvdiagnosticeringssiden</u> .                                                    |
| Netværkskonfigurationsside                | Indeholder oplysninger om<br>netværkskonfiguration.                                                                                                    | Du kan finde yderligere<br>oplysninger under <u>Om</u><br>netværkskonfigurationssiden.                                                          |
| Fejlfindingsside for<br>udskriftskvalitet | Diagnosticerer problemer,<br>der påvirker<br>udskriftskvaliteten, og<br>hjælper dig med at beslutte,<br>om du skal køre et<br>vedligeholdelsesværktøj for<br>at forbedre udskrifternes<br>kvalitet.                                                                                                    | Du kan finde yderligere<br>oplysninger under <u>Sådan</u><br><u>udskrives</u><br><u>diagnosticeringssiden til</u><br><u>udskriftskvalitet</u> . |
| HP-websteder                              | Indeholder den nyeste<br>printersoftware samt produkt-<br>og supportoplysninger.                                                                                                    | www.hp.com/support<br>www.hp.com                                                                                                    |
| HP's telefonsupport                       | Indeholder oplysninger om,<br>hvordan du kontakter HP. I                                                                                                    | Du kan finde yderligere oplysninger under <u>HP's telefonsupport</u> .                                                                          |

#### Kapitel 1

(fortsat)

| Kilde                                                | Beskrivelse                                         | Placering                                                                                                    |
|------------------------------------------------------|-----------------------------------------------------|----------------------------------------------------------------------------------------------------|
|                                                      | garantiperioden vil denne support ofte være gratis. |                                                                                                    |
| Hjælp til HP's foto- og<br>billedbehandlingssoftware | Indeholder oplysninger om<br>brugen af softwaren.   | Du kan finde yderligere<br>oplysninger under <u>Sådan</u><br>anvendes HP's foto- og<br>billedbehandlingssoftware. |

### Hjælp til handicappede

Denne printer indeholder en række funktioner, som sætter personer med handicap i stand til at bruge den.

#### Syn

Printersoftwaren kan benyttes af brugere med nedsat syn via operativsystemets indstillinger og funktioner for handicappede. Den understøtter også de fleste hjælpeprogrammer, f.eks. skærmlæsere, braillelæsere og programmer, der omsætter tale til tekst. Farvelagte knapper og faner i softwaren og på kontrolpanelet er forsynet med enkle tekst- eller ikonetiketter, der angiver den pågældende handling.

#### Bevægelse

Bevægelseshæmmede brugere kan udføre funktionerne i printersoftwaren ved hjælp af tastaturkommandoer. Softwaren understøtter desuden funktioner i Hjælp til handicappede i Windows, f.eks. Træge taster, Til/fra-taster, Filtertaster og Musetaster. Printerens dæksler, knapper, papirbakker og papirstyr kan håndteres af brugere med begrænsede kræfter og ringe rækkevidde.

#### Support

Du kan finde flere oplysninger om dette produkts handicapfunktioner og HP's fokus på deres produkters handicapvenlighed på HP's webside på adressen <u>www.hp.com/</u> <u>accessibility</u>.

Oplysninger om handicapfunktioner i Mac OS finder du på Apples webside på adressen <u>www.apple.com/accessibility</u>.

### Sådan fungerer delene i HP All-in-One

- Forsiden
- Område til udskriftsforbrugsvarer
- Hukommelseskortstik
- Bagside
- Kontrolpanel
- Oplysninger om tilslutning

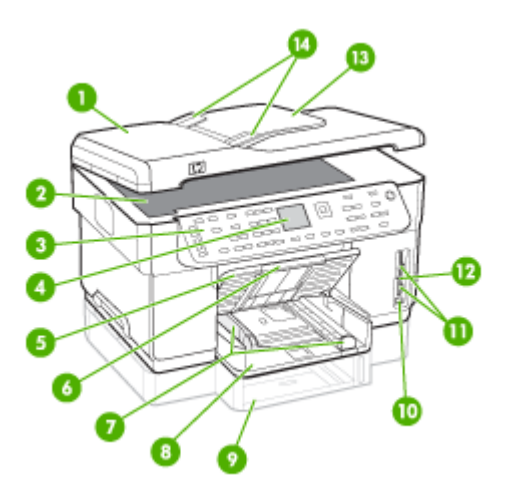

| 1  | Automatisk dokumentføder (ADF)                                        |
|----|-----------------------------------------------------------------------|
| 2  | Scannerglasplade                                                      |
| 3  | Kontrolpanel (varierer, alt efter hvilken HP All-in-One-model du har) |
| 4  | Kontrolpanel (varierer, alt efter hvilken model du har)               |
| 5  | Udskriftsbakke                                                        |
| 6  | Bakkeforlænger                                                        |
| 7  | Længde/breddestyr                                                     |
| 8  | Bakke 1                                                               |
| 9  | Bakke 2 (kan anvendes på visse modeller)                              |
| 10 | Forreste USB-port (universal serial bus) (PictBridge aktiveret)       |
| 11 | Porte til hukommelseskort                                             |
| 12 | Indikator for hukommelsesenhed                                        |
| 13 | Dokumentføder-bakke                                                   |
| 14 | Breddestyr                                                            |

### Område til udskriftsforbrugsvarer

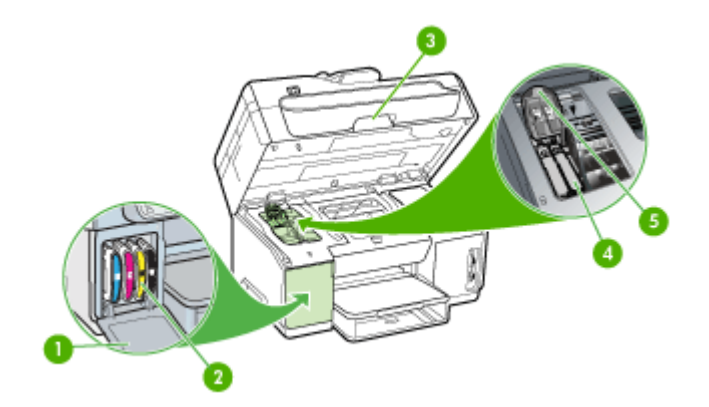

| 1 | Dæksel til blækpatroner               |
|---|---------------------------------------|
| 2 | Blækpatroner                          |
| 3 | Adgangsdæksel til printerpatronholder |
| 4 | Printhoveder                          |
| 5 | Adgangslås til printhoved             |

### Hukommelseskortstik

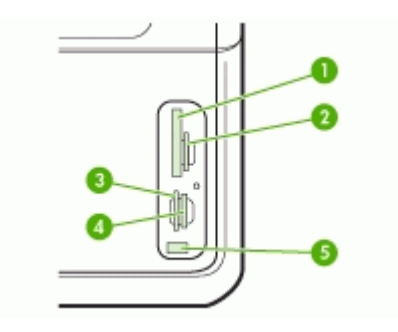

| 1 | CompactFlash (type I og II)                                               |
|---|---------------------------------------------------------------------------|
| 2 | Secure Digital, MultiMediaCard (MMC), Secure MultiMedia Card              |
| 3 | xD                                                                        |
| 4 | Memory Stick, Magic Gate Memory Stick, Memory Stick Duo, Memory Stick Pro |
| 5 | Forreste USB-port (universal serial bus) (PictBridge-aktiveret)           |

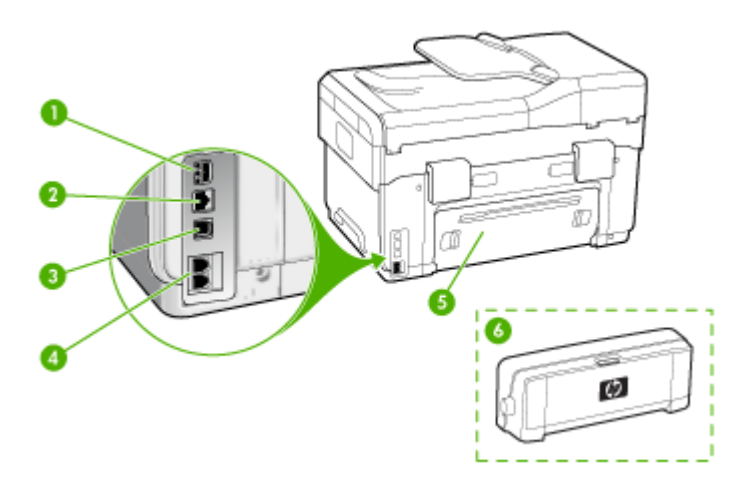

| 1 | Strømstik                                                                                      |  |
|---|------------------------------------------------------------------------------------------------|--|
| 2 | Ethernet-netværksport                                                                          |  |
| 3 | Bageste USB-port (Universal Serial Bus)                                                        |  |
| 4 | Faxporte (1-LINE og 2-EXT) (til rådighed på visse modeller)                                    |  |
| 5 | Bagpanel (på modeller uden duplexenhed)                                                        |  |
| 6 | Ekstraudstyr til automatisk tosidet udskrivning (duplexenhed) (til rådighed på visse modeller) |  |

### Kontrolpanel

Kontrolpanelets udformning og funktioner afhænger af, hvilken model du har.

I de følgende afsnit beskrives kontrolpanelets knapper, indikatorer og displays. Din model har muligvis ikke alle de beskrevne funktioner.

### Kontrolpanelets knapper og indikatorer

Følgende diagram og tilhørende tabel giver et hurtigt overblik over kontrolpanelets funktioner.

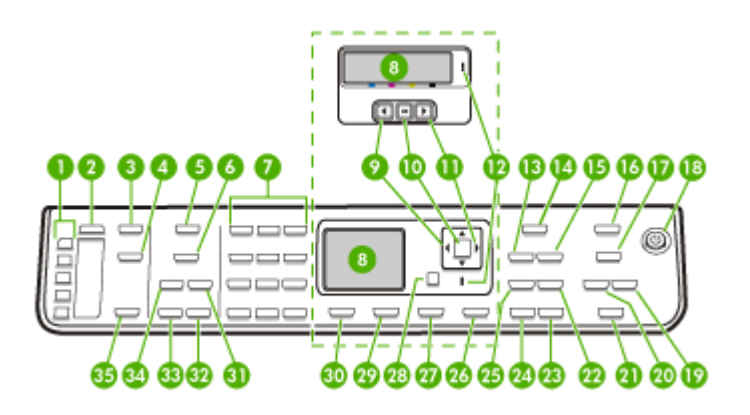

| Etiket | Navn og beskrivelse                                                                                                    |  |
|--------|----------------------------------------------------------------------------------------------------|--|
| 1      | Hurtigopkaldsknapper: Adgang til de første fem hurtigopkaldsnumre.                                                                                                    |  |
| 2      | Hurtigkald: Vælger et hurtigopkaldsnummer.                                                                                                    |  |
| 3      | Menuen Scan: Viser menuen Scan til, hvor du kan vælge en scanningsdestination.                                                                                                    |  |
| 4      | <b>Digitalt arkiv</b> : Scanner og gemmer et dokument i en mappe og gør det muligt at dele dokumenter med andre brugere på netværket.                                                                                                    |  |
| 5      | Menuen Fax: Viser menuen Fax, hvor du kan vælge indstillinger.                                                                                                    |  |
| 6      | Denne knaps navn og funktionalitet afhænger af, i hvilket land/område enheden er solgt.<br><b>Opløsning</b> : Justerer opløsningen for den fax, du sender.<br><b>Reklamefaxblokering</b> : Viser menuen for opsætning af blokering af reklamefax, hvor du kan |  |
|        | håndtere uønskede faxopkald. Du skal abonnere på en opkalds-id-tjeneste for at kunne bruge denne funktion.                                                                                                    |  |
| 7      | Tastatur: Bruges til at indtaste faxnumre, værdier eller tekst.                                                                                                    |  |
| 8      | Display: Viser menuer og meddelelser.                                                                                                    |  |
| 9      | Venstre pil: Mindsker værdier på displayet.                                                                                                    |  |
| 10     | OK: Vælger en menu eller indstilling på displayet.                                                                                                    |  |
| 11     | Højre pil: Øger værdier på displayet.                                                                                                    |  |
| 12     | Advarselslampe: Når advarselslampen blinker, angiver den, at der er opstået en fejl, som kræver indgreb fra brugerens side.                                                                                                    |  |
| 13     | Formindsk/forstør: Bruges til at ændre størrelsen på en kopi til udskrivning.                                                                                                    |  |
| 14     | Menuen Kopiér: Viser menuen Kopiér, hvor du kan vælge indstillinger.                                                                                                    |  |
| 15     | Antal kopier: Vælg det antal kopier, der skal udskrives.                                                                                                    |  |

| (fortsat) |                                                                                                    |  |
|-----------|----------------------------------------------------------------------------------------------------|--|
| Etiket    | Navn og beskrivelse                                                                                                    |  |
| 16        | Menuen Foto: Viser menuen Foto, hvor du kan vælge indstillinger.                                                                                                    |  |
| 17        | Knappens navn og funktionsmåde afhænger af modellen og det land/område, hvor enheden er solgt.                                                                                                    |  |
|           | Foto-indeks: Udskriver et fotoindeks, når der er sat et hukommelseskort i holderen. Et fotoindeks viser miniaturefotos af alle billederne på hukommelseskortet. Du kan vælge fotos på fotoindekset og udskrive disse ved at scanne det.           |  |
|           | Roter: Roter det aktuelle billede på displayet. Det roterede billede kan udskrives.                                                                                                    |  |
| 18        | Strømafbryder: Tænder eller slukker printeren. Knappen Tændt lyser, når printeren er tændt. Lampen blinker under udførelse af et job.                                                                                                    |  |
|           | Når printeren er slukket, bruger den stadig en smule strøm. Sluk enheden, og tag stikket ud for at afbryde strømforsyningen helt.                                                                                                    |  |
| 19        | Zoom ud: Reducerer billedet på displayet.                                                                                                    |  |
| 20        | Zoom Ind: Forstørrer billedet på displayet.                                                                                                    |  |
| 21        | <b>UDSKRIV FOTOS</b> : Vælger fotofunktionen. Brug denne knap, hvis du vil udskrive fotos fra et hukommelseskort eller en lagerenhed eller gemme fotos på computeren.                                                                             |  |
| 22        | Kvalitet: Bruges til at vælge kopieringskvaliteten Bedst, Normal eller Hurtig.                                                                                                    |  |
| 23        | START KOPI, Farve: Starter et kopieringsjob i farver.                                                                                                    |  |
| 24        | START KOPI, Sort: Starter en sort/hvid-kopiering.                                                                                                    |  |
| 25        | Sortér: Organiserer kopierne i rækkefølge, så de er klar til brug, når kopieringsjobbet er afsluttet.                                                                                                    |  |
| 26        | Annuller: Stopper et job, afslutter en menu eller afslutter indstillinger.                                                                                                    |  |
| 27        | Hjælp: Viser menuen Hjælp. Du kan vælge fra en liste over emner i Hjælp. Når du har valgt, vises detaljerede hjælpeoplysninger på en tilsluttet computers skærm.                                                                                  |  |
| 28        | Tilbage: Får dig et niveau op i menuen.                                                                                                    |  |
| 29        | 2-sidet: Udskrivning af en tosidet kopi eller fax.                                                                                                    |  |
| 30        | <b>Opsætning</b> : Viser eller skjuler menuen Opsætning til oprettelse af rapporter, ændring af fax-<br>og andre vedligeholdelsesindstillinger og adgang til menuen. Det emne, du vælger i menuen<br>Hjælp, åbnes i et vindue på computerskærmen. |  |
| 31        | Autosvar: Når denne knap er tændt, besvarer printeren automatisk indkommende telefonopkald. Når den er slukket, besvarer printeren ikke indkommende faxopkald.                                                                                    |  |
| 32        | START FAX, Farve: Starter en farvefax.                                                                                                    |  |
| 33        | START FAX, Sort: Starter en sort/hvid fax.                                                                                                    |  |
| 34        | <b>Ring igen/Pause</b> : Ringer op til det sidst kaldte nummer eller indsætter en 3-sekunders pause i et faxnummer.                                                                                                    |  |
| 35        | <b>START SCANNING</b> : Starter en scanning og sender jobbet til den destination, der er angivet ved hjælp af knappen Scan til.                                                                                                    |  |

### Farvedisplay

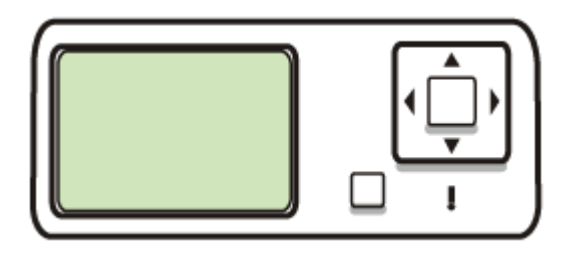

Bemærk! Denne type display er til rådighed på visse modeller.

Følgende ikoner vises nederst på farvedisplayet for at give vigtige oplysninger. Nogle af ikonerne vises kun, hvis printeren er tilsluttet netværket. Der er flere oplysninger om netværk under Konfigurer netværksindstillinger.

| lkon                                              | Formål                                                                                                    |
|---------------------------------------------------|----------------------------------------------------------------------------------------------------|
| <b>\</b>                                          | Viser, hvor meget blæk der er tilbage i blækpatronen. Ikonets farve svarer til<br>blækpatronens farve, og ikonets blækniveau svarer til blækpatronens<br>blækniveau.                                                                                                    |
|                                                   | Viser, at der er isat en ukendt blækpatron. Dette ikon vises muligvis, hvis blækpatronen indeholder ikke-HP-blæk.                                                                                                    |
|                                                   | Viser, at der er en kabelforbundet netværksforbindelse.                                                                                                    |
| Î                                                 | Viser, at printeren kan køre på trådløst netværk, men at der ikke findes nogen<br>trådløs netværksforbindelse. Dette ikon er nedtonet, hvis der ikke er et<br>trådløst netværksignal, og blåt, når der er signal. Dette gælder ved<br>infrastrukturtilstand. (Denne funktion understøttes kun på visse modeller).<br>Yderligere oplysninger finder du under <u>Opsætning af printeren til trådløs</u><br>kommunikation (kun på visse modeller). |
| 1     1       1     1       1     1       1     1 | Viser, at der er en trådløs netværksforbindelse. Signalstyrken vises med et<br>antal bugtede linjer. Dette gælder ved infrastrukturtilstand. (Denne funktion<br>understøttes kun på visse modeller). Yderligere oplysninger finder du under<br>Opsætning af printeren til trådløs kommunikation (kun på visse modeller).                                                                                                    |
| $(\mathbf{\hat{q}})$                              | Viser, at der er en trådløs ad hoc-netværksforbindelse (eller computer-til-<br>computer). (Denne funktion understøttes kun på visse modeller). Yderligere<br>oplysninger finder du under <u>Opsætning af printeren til trådløs kommunikation</u><br>(kun på visse modeller).                                                                                                    |
| *                                                 | Viser, at der er installeret en Bluetooth-adapter, og at der er forbindelse. Det er nødvendigt med en særskilt Bluetooth-adapter. Yderligere oplysninger finder du under <u>Tilbehør</u> .                                                                                                    |

| lkon | Formål                                                                                                    |
|------|----------------------------------------------------------------------------------------------------|
|      | Der er flere oplysninger om opsætning af Bluetooth under <u>Retningslinjer for</u><br>sikring af trådløs netværkssikkerhed. |

### Lyspanel med to linjer

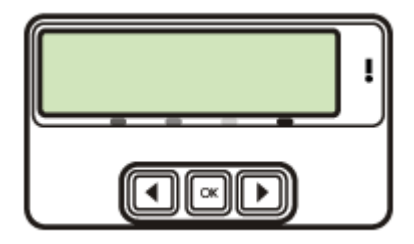

Bemærk! Denne type display er til rådighed på visse modeller.

På displayet med to linjer vises status- og fejlmeddelelser, menupunkter og vejledende meddelelser. Hvis du sætter et hukommelseskort forkert i, går displayet i fototilstand og viser toppen af menuen Foto.

### **Oplysninger om tilslutning**

| Beskrivelse                      | Det anbefalede antal<br>tilsluttede computere<br>for den bedste ydeevne                                                                    | Understøttede<br>softwarefunktioner                                                                                                    | Installationsvejledning                                                                                                    |
|----------------------------------|----------------------------------------------------------------------------------------------------|----------------------------------------------------------------------------------------------------|----------------------------------------------------------------------------------------------------|
| USB-forbindelse                  | Én computer tilsluttet<br>med et USB-kabel til<br>den bageste USB 2.0<br>HS-port på printeren.                                             | Alle funktioner<br>understøttes, undtagen<br>Webscan. Se <u>Brug</u><br><u>Webscan via den</u><br><u>integrerede webserver</u><br>for at få yderligere<br>oplysninger. | Følg<br>opsætningsvejledningen<br>for at få detaljerede<br>anvisninger.                                                                                                    |
| Ethernet (kabel)-<br>forbindelse | Op til fem computere<br>tilsluttet printeren via en<br>hub eller router.                                                                   | Alle funktioner<br>understøttes, herunder<br>Webscan.                                                                                                    | Følg vejledningen i<br>opsætningsvejledningen,<br>og se derefter <u>Sådan</u><br><u>deles printeren på et</u><br><u>lokalt delt netværk</u> i<br>denne vejledning for at<br>få yderligere oplysninger. |
| Printerdeling                    | Op til fem computere.<br>Værtscomputeren skal<br>altid være tændt, da de<br>øvrige computere ellers<br>ikke kan udskrive til<br>printeren. | Alle funktioner, der<br>findes på<br>værtscomputeren,<br>understøttes. Kun<br>udskrivning understøttes<br>fra de andre computere.                                      | Følg vejledningen i<br>Sådan deles printeren<br>på et lokalt delt netværk.                                                                                                    |

Kapitel 1 (fortsat)

| Beskrivelse                                                                                      | Det anbefalede antal<br>tilsluttede computere<br>for den bedste ydeevne  | Understøttede<br>softwarefunktioner                                                                                   | Installationsvejledning                                                                                   |
|--------------------------------------------------------------------------------------------------|--------------------------------------------------------------------------|----------------------------------------------------------------------------------------------------|----------------------------------------------------------------------------------------------------|
| 802.11 trådløst                                                                                  | Op til fem computere<br>tilsluttet printeren via en<br>hub eller router. | Alle funktioner<br>understøttes, herunder<br>Webscan.                                                                 | Følg vejledningen i<br>Opsætning af printeren<br>til trådløs<br>kommunikation (kun på<br>visse modeller). |
| HP bt300, printer og pc-<br>adapter med trådløs<br>Bluetooth <sup>®</sup> Wireless<br>Technology | En enhed eller computer med Bluetooth.                                   | Udskrivning fra en<br>Bluetooth-enhed, f.eks.<br>en PDA, en telefon med<br>kamera eller en<br>computer med Bluetooth. | Følg vejledningen i<br>Opsætning af printeren<br>til Bluetooth-<br>kommunikation.                         |

## 2 Installation af ekstraudstyr

Dette afsnit indeholder følgende emner:

- Installation af duplexenhed
- Montér Bakke 2
- <u>Aktivér ekstraudstyr i printerdriveren</u>

### Installation af duplexenhed

Bemærk! Denne funktion er til rådighed på visse printermodeller.

Du kan automatisk udskrive på begge sider af et ark papir, når det valgfri ekstraudstyr til automatisk 2-sidet udskrivning (duplexenhed) er installeret på printeren. Se <u>Udskrivning på begge sider (duplex)</u> for at få yderlige oplysninger om brugen af duplexenheden.

### Sådan installeres duplexenheden

- 1. Tryk på knapperne på bagpanelet, og tag panelet af printeren.
- 2. Lad duplexenheden glide ind i printeren, indtil den låser. Du må ikke trykke på knapperne på duplexenhedens sider, når enheden monteres. De må kun bruges, når enheden skal afmonteres.

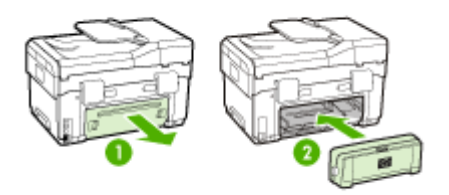

### Montér Bakke 2

Bemærk! Denne funktion er til rådighed på visse printermodeller.

#### Kapitel 2

Bakke 2 kan rumme op til 350 ark almindeligt papir. Oplysninger om bestilling finder du i <u>Tilbehør</u>

#### Sådan monteres bakke 2

1. Pak bakken ud, fjern transporttapen og den øvrige emballage, og placer bakken det sted, hvor den skal stå. Overfladen skal være robust og plan.

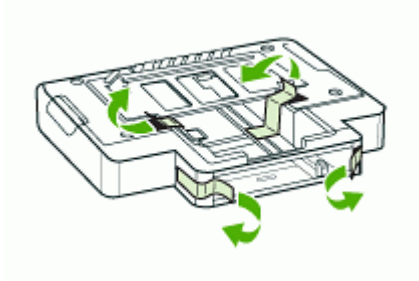

- 2. Sluk printeren, og træk netledningen ud.
- 3. Sæt printeren oven på bakken.
  - △ Forsigtig! Sørg for at holde fingrene og hænderne væk fra bunden af printeren.

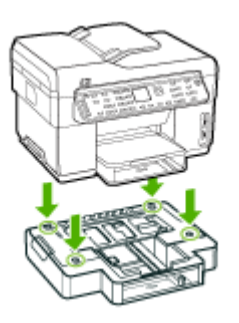

- 4. Tilslut netledningen, og tænd printeren.
- **5.** Aktivér Bakke 2 i printerdriveren. Du kan finde yderligere oplysninger under <u>Aktivér</u> <u>ekstraudstyr i printerdriveren</u>.

### Aktivér ekstraudstyr i printerdriveren

- Sådan aktiveres ekstraudstyr på Windows-computere
- Sådan aktiveres ekstraudstyr på Macintosh-computere

### Sådan aktiveres ekstraudstyr på Windows-computere

Når printersoftwaren er installeret på en Windows-computer, skal Bakke 2 aktiveres i printerdriveren for at kunne fungere i printeren. (Det er ikke nødvendigt at aktivere duplexenheden).

- 1. Klik på Start, peg på Indstillinger, og klik derefter på Printere eller Printere og faxenheder.
  - Eller –

Klik på Start, klik på Kontrolpanel, og dobbeltklik derefter på Printere og faxenheder.

- 2. Højreklik på printerikonet, og klik derefter på Egenskaber, Dokumentstandarder eller Udskriftsindstillinger.
- Vælg én af følgende faner: Konfigurer, Enhedsindstillinger, eller Enhedsmuligheder. (Fanens navn afhænger af printerdriveren og operativsystemet). Klik på det ekstraudstyr, du vil aktivere, under den valgte fane, klik på Installeret i rullemenuen, og klik derefter på OK.

### Sådan aktiveres ekstraudstyr på Macintosh-computere

Mac OS aktiverer automatisk alt ekstraudstyr i printerdriveren, når du installerer printersoftwaren. Hvis du senere tilføjer nyt ekstraudstyr, skal du følge denne fremgangsmåde:

- 1. Klik på ikonet Værktøjet Indstil printer i dock'en.
- 2. Klik én gang på den enhed, du vil indstille, i vinduet Printerliste for at vælge den.
- 3. Vælg Vis info i menuen Printere.
- 4. Klik på rullemenuen Navne og placering, og vælg Installerbare indstillinger.
- 5. Marker det ekstraudstyr, du vil aktivere.
- 6. Klik på Anvend ændringer.

## 3 Sådan anvendes All-in-Oneenheden

Dette afsnit indeholder følgende emner:

- Brug menuerne på kontrolpanelet
- <u>Typer meddelelse på kontrolpanelet</u>
- <u>Ændring af enhedsindstillinger</u>
- <u>Sådan anvendes HP Solution Center (Windows)</u>
- <u>Sådan anvendes HP's foto- og billedbehandlingssoftware</u>
- Tekst og symboler
- Ilægning af originaler
- Valg af printmedier
- Ilægning af medier
- Konfigurering af bakker
- Udskrivning på medier i specialformat og brugerdefinerede medier
- Udskrivning uden ramme
- Opsætning af hurtigkaldsposter (kun på visse modeller)

### Brug menuerne på kontrolpanelet

Følgende afsnit giver et hurtigt overblik over de øverste menuer, der vises på kontrolpanelets display. For at få vist en menu skal du trykke på menuknappen for den funktion, du ønsker at bruge.

- Bemærk! Det type display, der vises på kontrolpanelet farvedisplay eller display med to linjer afhænger af, hvilken model du har.
- Menuen Scan: Viser en liste over destinationer, som f.eks. HP's foto- og billedbehandlingssoftware. På visse modeller er det muligt at scanne og udskrive et billede eller scanne det til et hukommelseskort.
- **Menuen Fax:** Giver dig mulighed for at indtaste et fax- eller et hurtigkaldsnummer eller for at få vist menuen Fax. Menupunkterne omfatter følgende funktioner:
  - Ændring af opløsning
  - Kontrast lys/mørk
  - Afsendelse af forsinkede faxmeddelelser
  - · Indstilling af nye standardindstillinger
- Menuen Kopiér: Menupunkterne omfatter følgende punkter:
  - Valg af antal udskrifter
  - · Formindsk/forstør
  - · Valg af medietype og medieformat
- Menuen Foto: Menupunkterne omfatter følgende punkter:
  - Valg af udskriftsindstillinger
  - Anvendelse af specielle funktioner

- Rediger
- · Overførsel til en computer
- · Valg af foto-indeks

### Typer meddelelse på kontrolpanelet

Dette afsnit indeholder følgende emner:

- <u>Statusmeddelelser</u>
- Advarselsmeddelelser
- Fejlmeddelelser
- Kritiske fejlmeddelelser

### Statusmeddelelser

Statusmeddelelser viser printerens aktuelle tilstand. De informerer om normal printerdrift, og det er ikke nødvendigt med brugerindgreb for at fjerne dem. De ændres, efterhånden som printerens tilstand ændres. Hver gang printeren er klar, ikke er optaget, og der ikke er nogen forestående advarselsmeddelelser, vises statusmeddelelsen **KLAR**, hvis printeren er tændt.

### Advarselsmeddelelser

Advarselsmeddelelser informerer dig om hændelser, som kræver din opmærksomhed, men de forhindrer ikke printeren i at fungere. Et eksempel på en advarselsmeddelelse er f.eks. **CYAN BLÆK VED AT VÆRE OPBRUGT**. Advarselsmeddelelserne vises, indtil du har afhjulpet problemet.

### Fejlmeddelelser

Fejlmeddelelser informerer om, at det er nødvendigt med et indgreb, som f.eks. at tilføje medier eller udbedre et papirstop. Disse meddelelser ledsages normalt af en rød, blinkende advarselslampe. Foretag det nødvendige for at fortsætte udskrivningen.

Hvis fejlmeddelelsen viser en fejlkode, skal du slukke for printeren på strømafbryden og derefter tænde den igen. I de fleste tilfælde løses problemet på denne måde. Hvis meddelelsen ikke forsvinder, skal printeren muligvis til service. Notér fejlkoden, og besøg hjemmesiden for HP Instant Support for at se flere mulige årsager til meddelelsen. Du kan finde yderligere oplysninger under <u>HP Instant Support</u>.

### Kritiske fejlmeddelelser

Kritiske fejlmeddelelser informerer dig om en enhedsfejl. Nogle af disse meddelelser kan fjernes ved at slukke for printeren på strømafbryden og derefter tænde den igen. Hvis den kritiske fejl opstår igen, skal der foretages et serviceeftersyn. Du kan finde yderligere oplysninger under <u>Support og garanti</u>.

### Ændring af enhedsindstillinger

Du kan ændre enhedsindstillingerne fra disse steder:

- Fra kontrolpanelet.
- Fra HP Solution Center (Windows) eller HP Enhedshåndtering (Mac OS). Du kan finde yderligere oplysninger under <u>Sådan anvendes HP's foto- og</u> <u>billedbehandlingssoftware</u>.
- Fra den integrerede webserver. Du kan finde yderligere oplysninger under Integreret webserver.
- Bemærk! Når du konfigurerer indstillinger i HP Solution Center eller i HP Enhedshåndtering, kan du ikke se de indstillinger, der er konfigureret fra kontrolpanelet (som f.eks. scanningsindstillingerne).

### Sådan ændres indstillinger fra kontrolpanelet

- **1.** På kontrolpanelet trykkes på menuknappen for den funktion, du bruger (f.eks. Kopiering Menu).
- 2. For at komme frem til den indstilling, du ønsker at ændre, skal du følge én af følgende fremgangsmåder:
  - Tryk på en af knapperne på kontrolpanelet, og brug venstre eller højre piletast for at justere værdien.
  - Vælg indstillingen fra menuen på kontrolpanelets display.
- 3. Vælg den værdi, du ønsker, og tryk derefter på OK.

### Sådan ændres indstillinger fra HP's foto- og billedbehandlingssoftware (Mac OS)

- 1. Klik på ikonet HP Enhedshåndtering i dock'en.
- 2. Vælg enhed i rullemenuen Enheder.
- 3. Klik på det punkt, du ønsker at ændre, i menuen Oplysninger og indstillinger.

### Sådan ændres indstillingerne fra den integrerede webserver

- 1. Åbn den integrerede Webserver.
- 2. Vælg siden med de indstillinger, der skal ændres.
- 3. Rediger indstillingerne, og klik derefter på Anvend.

### Sådan anvendes HP Solution Center (Windows)

På en Windows-computer er HP Solution Center indgangspunktet for HP Photosmart Software. HP Solution Center kan anvendes til at ændre udskriftsindstillinger, starte guiden Faxopsætning, bestille forbrugsvarer samt til at få adgang til online Hjælp.

De funktioner, der er til rådighed i HP Solution Center, varierer, alt efter hvilke enheder du har installeret. HP Solution Center er indstillet til at vise de ikoner, der er knyttet til den valgte enhed. Hvis den valgte enhed ikke har en bestemt funktion, vises ikonet for den pågældende funktion ikke i HP Solution Center.

Hvis HP Solution Center på din computer ikke indeholder nogen ikoner, kan der være sket en fejl under installationen af softwaren. Du kan afhjælpe dette ved helt at afinstallere HP Photosmart Software i Kontrolpanel i Windows, og derefter

geninstallere softwaren. Der er flere oplysninger i den online Hjælp, der fulgte med printeren.

Du kan finde oplysninger om at åbne HP Solution Center under <u>Sådan anvendes HP's</u> <u>foto- og billedbehandlingssoftware</u>.

### Sådan anvendes HP's foto- og billedbehandlingssoftware

Du kan bruge HP's foto- og billedbehandlingssoftware til at få adgang til mange af de funktioner, der ikke er tilgængelige fra kontrolpanelet.

softwaren installeres på computeren under opsætningen. Se installationsvejledningen, der fulgte med printeren, for at få yderligere oplysninger.

Adgangen til HP's foto- og billedbehandlingssoftware afhænger af operativsystemet (OS). Hvis du f.eks. har en Windows-computer, er HP Photosmart Software-vinduet adgangspunktet til HP's foto- og billedbehandlingssoftware. Hvis du har en Macintoshcomputer, er indgangspunktet for HP's foto- og billedbehandlingssoftware vinduet for HP Photosmart Studio. Indgangspunktet fungerer i begge tilfælde som startsted for HP's foto- og billedbehandlingssoftware og -tjenester.

### Sådan åbnes HP Photosmart Software på en Windows-computer

- 1. Gør ét af følgende:
  - · Dobbeltklik på HP Photosmart Software-ikonet på Windows-skrivebordet.
  - Dobbeltklik på ikonet HP Digital Imaging Monitor i systembakken yderst til højre på proceslinjen i Windows.
  - Klik på Start på proceslinjen, peg på Programmer eller Alle programmer, vælg HP, og klik derefter på HP Photosmart Software.
- 2. Hvis du har installeret mere end en HP-enhed, skal du vælge fanen med navnet på dit produkt.
  - Bemærk! På en Windows-computer varierer de tilgængelige funktioner i HP Photosmart Software afhængigt af den installerede enhed. Softwaren er indstillet til at vise de ikoner, der er knyttet til den valgte enhed. Hvis den valgte enhed ikke har en bestemt funktion, vises ikonet for den pågældende funktion ikke i softwaren.
  - Tip! Hvis HP Photosmart Software på din computer ikke indeholder nogen ikoner, kan der være opstået en fejl under installationen. Du kan afhjælpe dette ved helt at afinstallere HP Photosmart Software i Kontrolpanel i Windows og derefter geninstallere softwaren. Se opsætningsvejledningen, der fulgte med enheden, for at få yderligere oplysninger.

### Sådan åbnes HP Photosmart Studio-softwaren på en Macintosh-computer

- 1. Klik på ikonet HP Photosmart Studio i Dock'en. Vinduet HP Photosmart Studio vises.
- 2. Klik på **Devices (Enheder)** på HP Photosmart Studio proceslinjen. Vinduet HP Enhedshåndtering åbnes.
- Vælg din enhed i rullemenuen Enheder. Her kan du scanne, sende fax, importere dokumenter og foretage vedligeholdelsesopgaver, f.eks. kontrollere blækniveauet i blækpatronerne.
  - Bemærk! På en Macintosh-computer varierer de tilgængelige funktioner i programmet HP Photosmart Studio afhængigt af den valgte enhed.
  - Tip! Du kan få adgang til genvejene i menuen Dock ved at klikke på og holde museknappen over ikonet HP Photosmart Studio i dokken, når programmet HP Photosmart Studio er åbent.

### Tekst og symboler

Du kan bruge tastaturet på kontrolpanelet til at indtaste tekst og symboler. Du kan også indtaste tekst og symboler fra kontrolpanelet ved hjælp af det visuelle tastatur (kun på visse modeller). Det visuelle tastatur vises automatisk på farvedisplayet, når der oprettes et kabelforbundet eller trådløst netværk, faxtiteloplysninger eller hurtigkaldsposter.

Du kan også indtaste symboler på tastaturet, når du ringer op til et fax- eller telefonnummer. Når enheden ringer op til nummeret, fortolker den symbolet og reagerer i henhold hertil. Hvis du f.eks. indtaster en bindestreg i faxnummeret, laver enheden en pause, før der ringes til resten af nummeret. En pause er nyttig, hvis du skal have en ekstern linje, før du kan ringe op til faxnummeret.

Bemærk! Hvis du vil indtaste et symbol i faxnummeret, f.eks. en bindestreg, skal du indtaste symbolet ved hjælp af tastaturet.

### Indtast numre og tekst på kontrolpanelets tastatur

Du kan indtaste tekst eller symboler ved hjælp af tastaturet på kontrolpanelet.

Tryk på **OK** for at gemme det indtastede, når du er færdig med at indtaste tekst.

#### Sådan indtastes tekst

1. Tryk på de tal på tastaturet, der svarer til bogstaverne i navnet. Bogstaverne a, b og c svarer f.eks. til tallet 2, som vist på knappen nedenfor.

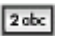

- Tip! Tryk på en knap flere gange for at se de tilgængelige tegn. Afhængigt af indstillingen for sprog og land/område er der muligvis flere tilgængelige tegn udover tegnene på tastaturet.
- 2. Vent, indtil markøren automatisk flytter mod højre, eller tryk på den højre piletast, når det korrekte bogstav vises. Tryk på tallet, der svarer til det næste bogstav i navnet. Tryk på knappen flere gange, indtil det korrekte bogstav vises. Det første bogstav i et ord skrives automatisk med stort.

#### Sådan indtastes et mellemrum, en pause eller et symbol

- Tryk på Mellemrum for at indsætte et mellemrum.
- Tryk på Ring igen/Pause for at indsætte en pause. Der vises en bindestreg i talrækken.
- Hvis du vil indsætte et symbol, f.eks. @, skal du trykke på knappen Symboler gentagne gange for at rulle gennem listen over tilgængelige symboler: stjerne (\*), bindestreg (-), og-tegn (&), punktum (.), skråstreg (/), parenteser (), apostrof ('), lighedstegn (=), nummertegn (#), snabel-a (@), understregning (\_), plus (+), udråbstegn (!), semikolon (;), spørgsmålstegn (?), komma (,), kolon (:), procenttegn (%) og tilnærmelsestegn (~).

#### Sådan slettes et bogstav, tal eller symbol

▲ Tryk på den venstre piletast, hvis du laver en fejl, og foretag derefter den korrekte indtastning.

### Indtast teksten ved hjælp af det visuelle tastatur (kun på visse modeller)

Du kan indtaste tekst eller symboler ved hjælp af det visuelle tastatur, der automatisk vises på farvedisplayet, når du vil indtaste tekst. Det visuelle tastatur vises f.eks., når

du opretter et trådløst eller kabelforbundet netværk, faxtiteloplysninger eller hurtigkaldsposter.

### Sådan indtastes tekst ved hjælp af det visuelle tastatur

1. Hvis du vil vælge et bogstav, tal eller symbol på det visuelle tastatur, skal du trykke på piletasterne for at fremhæve det ønskede valg.

#### Sådan indtastes små bogstaver, store bogstaver, tal og symboler

- For at indtaste små bogstaver skal du vælge knappen abc på det visuelle tastatur og derefter trykke på OK.
- For at indtaste store bogstaver skal du vælge knappen ABC på det visuelle tastatur og derefter trykke på OK.
- For at indtaste tal og symboler skal du vælge knappen **123** på det visuelle tastatur og derefter trykke på **OK**.

### Sådan tilføjes et mellemrum

For at tilføje et mellemrum skal du vælge knappen for den højre piletast på det visuelle tastatur og derefter trykke på **OK**.

- Bemærk! Det er vigtigt, at du bruger den højre piletast på det visuelle tastatur til at tilføje et mellemrum. Du kan ikke tilføje et mellemrum ved at bruge piletasterne på kontrolpanelet.
- Når du har fremhævet det ønskede bogstav, tal eller symbol, skal du trykke på OK på kontrolpanelet for at vælge det. Valget vises på farvedisplayet.
  - -☆: **Tip!** Hvis du vil slette et bogstav, tal eller symbol, skal du vælge **Ryd** på det visuelle tastatur og derefter trykke på **OK**.
- 3. Når du er færdig med at indtaste tekst, tal eller symboler skal du vælge Udført på det visuelle tastatur og derefter trykke på OK.

### Tilgængelige symboler til faxnumre (kun på visse modeller)

Hvis du vil indtaste et symbol, f.eks. \*, skal du trykke på **Symboler** flere gange for at rulle gennem listen med symboler. I følgende tabel findes symboler, som du kan bruge i et fax- eller telefonnummer, oplysningerne i faxtitlen og hurtigkaldsposter.

| Tilgængelig<br>e symboler | Beskrivelse                                                              | Tilgængeligt ved indtastning af                                                                   |
|---------------------------|--------------------------------------------------------------------------|---------------------------------------------------------------------------------------------------|
| *                         | Viser en stjerne, når en sådan skal<br>bruges ved indtastning af nummer. | Faxtitel, hurtigkaldsnavne,<br>hurtigkaldsposter, fax- eller<br>telefonnumre og overvåget opkald  |
| -                         | Ved automatisk opkald indsætter<br>enheden en pause i talrækken.         | Faxtitel, faxtitelnummer,<br>hurtigkaldsnavne,<br>hurtigkaldsposter og fax- eller<br>telefonnumre |

| (fortsat) |
|-----------|
|-----------|

| Tilgængelig<br>e symboler | Beskrivelse                                                                                                    | Tilgængeligt ved indtastning af                                                                   |
|---------------------------|----------------------------------------------------------------------------------------------------|---------------------------------------------------------------------------------------------------|
| ()                        | Viser en venstre- eller højreparentes for<br>at adskille numre, f.eks.<br>områdenummer, hvilket gør det lettere at<br>læse nummeret. Disse symboler<br>påvirker ikke opkaldet. | Faxtitel, faxtitelnummer,<br>hurtigkaldsnavne,<br>hurtigkaldsposter og fax- eller<br>telefonnumre |
| W                         | Ved automatisk opkald får W enheden til<br>at vente på en opkaldstone, før opkaldet<br>fortsættes.                                                                             | Hurtigkaldsposter og fax- eller telefonnumre                                                      |
| R                         | Under automatisk opkald fungerer R på<br>samme måde som knappen Flash på<br>telefonen.                                                                                         | Hurtigkaldsposter og fax- eller telefonnumre                                                      |
| +                         | Viser et plustegn. Dette tegn påvirker ikke opringningen.                                                                                                    | Faxtitel, faxtitelnummer,<br>hurtigkaldsnavne,<br>hurtigkaldsposter og fax- eller<br>telefonnumre |

### llægning af originaler

Du kan lægge en original i den automatiske dokumentføder eller på glaspladen for at kopiere, faxe eller scanne. Originaler, der lægges i den automatiske dokumentføder, føres automatisk ind i printeren.

### llægning af en original i den automatiske dokumentføder (ADF)

Du kan kopiere, scanne eller faxe et 1- eller 2-sidet enkelt- eller flersidet dokument i A4- eller Letter-format ved at placere dokumentet i dokumentføderbakken.

- Forsigtig! Læg ikke fotografier i den automatiske dokumentføder, da det kan ødelægge dine fotos.
- Bemærk! 2-sidede dokumenter Legal-format kan ikke scannes, kopieres eller faxes vha. ADF'en. Visse indstillinger, f.eks. kopieringsfunktionen Tilpas til side fungerer ikke, hvis der lægges originaler i den automatiske dokumentføder. Originalerne skal lægges på glaspladen.

Dokumentføderen har plads til højst 50 ark almindeligt papir.

#### Sådan lægges en original i dokumentføderbakken

- Læg originalen med udskriftssiden opad i dokumentføderens bakke. Læg siderne, så toppen af dokumentet indføres først. Skub mediet ind i den automatiske dokumentføder, indtil der lyder et bip eller vises en meddelelse på displayet, der angiver, at de sider, du har lagt i, er registreret.
  - Tip! Yderligere oplysninger om ilægning af originaler i den automatiske dokumentføder finder du i diagrammet, der er indgraveret i dokumentføderbakken.

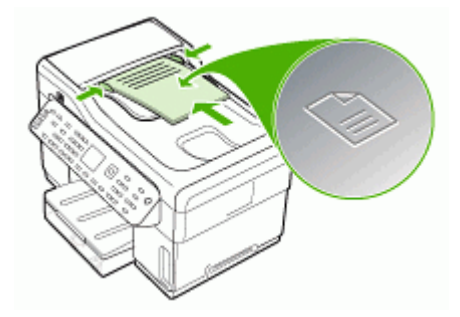

- **2.** Skub papirstyrene indad mod mediets højre og venstre kant, indtil de ikke kan komme længere.
- Bemærk! Tag originalerne ud af dokumentføderens bakke, inden du løfter låget på printeren.

### llægning af en original på scannerglaspladen

Du kan kopiere, scanne eller faxe originaler op til Letter- eller A4-størrelse ved at lægge dem på glaspladen. Nogle modeller understøtter originaler i Legal-format på glasset. Hvis originalen indeholder flere sider i fuld størrelse, skal den anbringes i den automatiske dokumentføder. Hvis modellen ikke understøtter kopiering af originaler i Legal-format fra glasset, skal du lægge originaler i dette format i den automatiske dokumentføder.

Bemærk! Mange af specialfunktionerne fungerer ikke korrekt, hvis glaspladen og lågets underside ikke er rene. Du kan finde yderligere oplysninger under <u>Rengøring af printeren</u>.

#### Sådan lægges en original på scannerglaspladen

- 1. Fjern alle originaler fra dokumentføderbakken, og løft låget.
- 2. Læg originalen med udskriftssiden nedad i forreste højre hjørne af glasset.
  - · **Tip!** Yderligere oplysninger om placering af originaler finder du i vejledningen, der er præget under glaspladen.
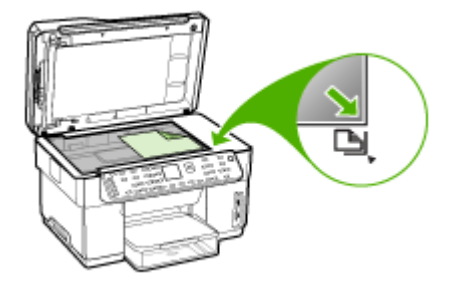

3. Luk låget.

## Valg af printmedier

Printeren er beregnet til at fungere sammen med de fleste typer kontorpapir. Det er en god ide at prøve forskellige udskriftsmedietyper, inden du køber store mængder af dem. Brug HP-medier for at sikre en optimal udskriftskvalitet. Besøg HP's Websted på <u>www.hp.com</u> for ydlerligere oplysninger om HP-medier.

#### Tip til valg og brug af udskriftsmedier

Følg nedenstående retningslinjer for at opnå de bedste resultater.

- Brug altid medier, der passer til printerspecifikationerne. Du kan finde yderligere oplysninger under <u>Om specifikationer til understøttede medier</u>.
- · Læg kun én slags medie i en bakke ad gangen.
- I bakke 1 og bakke 2 skal du ilægge mediet med udskriftssiden nedad og justeret mod bakkens højre side og bageste kant. Bakke 2 er til rådighed på visse modeller. Du kan finde yderligere oplysninger under <u>llægning af medier</u>.
- Bakke 2 er kun beregnet til almindeligt papir.
- Overfyld ikke bakkerne. Du kan finde yderligere oplysninger under <u>Om</u> <u>specifikationer til understøttede medier</u>.
- For at undgå papirstop, dårlig udskriftskvalitet og andre udskrivningsproblemer skal du undgå følgende medier:
  - Flerbladede formularer
  - Medier, der er beskadigede, krøllede eller rynkede
  - Medier med udstansninger eller perforeringer
  - Medier med en kraftig struktur eller prægning, eller som ikke er beregnet til blæk
  - Medier, der er for tynde eller lette at strække

#### Kort og konvolutter

- Undgå konvolutter, som har en meget glat overflade, selvklæbende lim, hægter eller ruder. Undgå også kort og konvolutter med tykke, uregelmæssige eller krøllede kanter samt områder, der er krøllede, iturevne eller på anden måde beskadigede.
- Brug kun pæne konvolutter af god kvalitet, og sørg for, at folderne er skarpe og regelmæssige.
- Ilæg konvolutter med klapperne opad.

#### Fotomedier

- Vælg udskriftskvaliteten **Bedst**, når du skal udskrive fotografier. Bemærk, at udskrifter i denne kvalitet tager længere tid og bruger mere af din computers hukommelse.
- Fjern hvert ark, efterhånden som det udskrives, og lad det tørre. Der er risiko for, at blækket tværes ud, hvis medierne lægges oven på hinanden.

#### Transparenter

- Læg transparenterne i med den ru side nedad og klæbestrimlen pegende mod bagsiden af printeren.
- Brug kvaliteten **Normal** til udskrivning af transparenter. Da det tager længere tid for blækket at tørre i denne kvalitet, sørger printeren for, at blækket på den udskrevne side er helt tørt, før den næste side sendes til udskriftsbakken.
- Fjern hvert ark, efterhånden som det udskrives, og lad det tørre. Der er risiko for, at blækket tværes ud, hvis medierne lægges oven på hinanden.

#### Medier i specialformat

- Brug kun brugerdefinerede medier, der understøttes af printeren.
- Hvis det program, du bruger, understøtter brugerdefinerede medier, skal du redigere mediets format i programmet, før du udskriver dokumentet. Hvis programmet ikke gør det, skal du indstille størrelsen i printerdriveren. Det kan være nødvendigt at reformatere eksisterende dokumenter for at udskrive dem korrekt på brugerdefinerede medier.

#### Om specifikationer til understøttede medier

Brug tabellerne <u>Om understøttede formater</u> og <u>Om understøttede medietyper og</u> <u>vægtstørrelser</u> til at finde det medie, der skal anvendes til enheden, og afgøre, hvilke funktioner der kan bruges i forbindelse med mediet.

- Om understøttede formater
- Om understøttede medietyper og vægtstørrelser

#### Om understøttede formater

Bemærk! Bakke 2 og duplexenheden er til rådighed på visse modeller.

| Mediestørrelse                                                       | Bakke 1      | Bakke 2      | Duplexenhed  | ADF          |  |  |
|----------------------------------------------------------------------|--------------|--------------|--------------|--------------|--|--|
| Standardmedieformater                                                | •            |              |              |              |  |  |
| U.S. Letter (216 x 279 mm; 8,5 x<br>11 tommer)                       | $\checkmark$ | ~            | $\checkmark$ | $\checkmark$ |  |  |
| 8,5 x 13 tommer (216 x 330 mm)*                                      | ~            | <            |              |              |  |  |
| U.S. Legal (216 x 356 mm; 8,5 x<br>14 tommer)                        | ~            | ~            |              | $\checkmark$ |  |  |
| A4 (210 x 297 mm; 8,3 x 11,7 tommer)                                 | $\checkmark$ | ~            | ~            | $\checkmark$ |  |  |
| U.S. Executive (184 x 267 mm;<br>7,25 x 10,5 tommer)                 | $\checkmark$ | ~            | ~            | ~            |  |  |
| U.S. Statement (140 x 216 mm;<br>5,5 x 8,5 tommer)                   | $\checkmark$ |              |              | $\checkmark$ |  |  |
| B5 (182 x 257 mm; 7,17 x 10,12 tommer)                               | $\checkmark$ | $\checkmark$ | ~            | $\checkmark$ |  |  |
| A5 (148 x 210 mm; 5,8 x 8,3 tommer)                                  | ~            |              | ~            | ~            |  |  |
| 6 x 8 tommer*                                                        | <            |              | <            |              |  |  |
| A4 uden ramme (210 x 297 mm;<br>8,3 x 11,7 tommer)*                  | ~            |              |              |              |  |  |
| A5 uden ramme (148 x 210 mm;<br>5,8 x 8,3 tommer)*                   | ~            |              |              |              |  |  |
| B5 uden ramme (182 x 257 mm;<br>7,17 x 10,12 tommer)*                | ~            |              |              |              |  |  |
| Konvolutter                                                          | Konvolutter  |              |              |              |  |  |
| Konvolut U.S. nr. 10 (105 x 241<br>mm; 4,12 x 9,5 tommer)*           | $\checkmark$ |              |              |              |  |  |
| Konvolut Monarch (98 x 191 mm;<br>3,88 x 7,5 tommer)*                | $\checkmark$ |              |              |              |  |  |
| HP-konvolut til lykønskningskort<br>(111 x 152 mm; 4,38 x 6 tommer)* | $\checkmark$ |              |              |              |  |  |
| A2 Konvolut (111 x 146 mm; 4,37<br>x 5,75 tommer)*                   | $\checkmark$ |              |              |              |  |  |
| DL Konvolut (110 x 220 mm; 4,3 x 8,7 tommer)*                        | $\checkmark$ |              |              |              |  |  |
| C5 Konvolut (162 x 229 mm; 6,4<br>x 9 tommer)*                       | ~            |              |              |              |  |  |
| C6 Konvolut (114 x 162 mm; 4,5 x 6,4 tommer)*                        | ~            |              |              |              |  |  |
| Konvolut Japanese Chou nr. 3<br>(120 x 235 mm; 4,7 x 9,3 tommer)*    | ~            |              |              |              |  |  |

#### Kapitel 3

#### (fortsat)

| Mediestørrelse                                                   | Bakke 1      | Bakke 2 | Duplexenhed | ADF |
|------------------------------------------------------------------|--------------|---------|-------------|-----|
| Konvolut Japanese Chou nr. 4<br>(90 x 205 mm; 3,5 x 8,1 tommer)* | ~            |         |             |     |
| Kort                                                             | •            |         | •           | •   |
| Kartotekskort (76,2 x 127 mm; 3 x 5 tommer)*                     | $\checkmark$ |         |             |     |
| Kartotekskort (102 x 152 mm; 4 x 6 tommer)*                      | $\checkmark$ |         | ~           |     |
| Kartotekskort (127 x 203 mm; 5 x<br>8 tommer)*                   | $\checkmark$ |         | ~           |     |
| A6-kort (105 x 148,5 mm; 4,13 x 5,83 tommer)*                    | $\checkmark$ |         | ~           |     |
| A6-kort uden ramme (105 x 148,5<br>mm; 4,13 x 5,83 tommer)*      | ~            |         |             |     |
| Hagaki** (100 x 148 mm; 3,9 x 5,8 tommer)*                       | ~            |         |             |     |
| Fotomedier                                                       |              | •       |             |     |
| Fotomedier (76,2 x 127 mm; 3 x 5 tommer)*                        | ~            |         |             |     |
| Fotomedier (102 x 152 mm; 4 x 6 tommer)*                         | ~            |         |             |     |
| Fotomedier (5 x 7 tommer)*                                       | ~            |         |             |     |
| Fotomedier (8 x 10 tommer)*                                      | $\checkmark$ |         |             |     |
| Fotomedier (10 x 15 cm)*                                         | $\checkmark$ |         |             |     |
| Foto L (89 x 127 mm; 3,5 x 5 tommer)*                            | ~            |         |             |     |
| Fotomedier uden ramme (102 x<br>152 mm; 4 x 6 tommer)*           | ~            |         |             |     |
| Fotomedier uden ramme (5 x 7 tommer)*                            | ~            |         |             |     |
| Fotomedier uden ramme (8 x 10 tommer)*                           | ~            |         |             |     |
| Fotomedier uden ramme (8,5 x<br>11 tommer)*                      | ~            |         |             |     |
| Fotomedier uden ramme (10 x 15 cm)*                              | ~            |         |             |     |
| Foto L uden ramme (89 x 127<br>mm; 3,5 x 5 tommer)*              | ~            |         |             |     |
| Andre medier                                                     |              |         |             |     |

(fortsat)

| Mediestørrelse                                                                                                    | Bakke 1      | Bakke 2 | Duplexenhed | ADF |
|----------------------------------------------------------------------------------------------------|--------------|---------|-------------|-----|
| Medier i specialformat, som er<br>mellem 76,2 til 216 mm brede og<br>127 til 356 mm lange (3 til 8,5<br>tommer brede og 5 til 14 tommer<br>lange)*       | ~            |         |             |     |
| Medier i specialformat (ADF),<br>som er mellem 127 til 216 mm<br>brede og 241 til 305 mm lange (5<br>til 8,5 tommer brede og 9,5 til 12<br>tommer lange) |              |         |             | ~   |
| Panorama (4 x 10 tommer, 4 x 11<br>tommer og 4 x 12 tommer)*                                                                                             | $\checkmark$ |         |             |     |
| Panorama uden ramme (4 x 10<br>tommer, 4 x 11 tommer og 4 x 12<br>tommer)*                                                                               | ~            |         |             |     |

\* Ikke kompatibel med den automatiske dokumentføder til enkelt- eller dobbeltsidet udskrivning

\*\* Enheden er kun kompatibel med almindeligt papir og inkjet-hagaki-papir fra Japan Post. Den er ikke kompatibel med hagaki-fotopapir fra Japan Post.

#### Om understøttede medietyper og vægtstørrelser

Bemærk! Bakke 2 og duplexenheden er til rådighed på visse modeller.

| Bakke   | Туре                  | Vægt                                                  | Kapacitet                                              |
|---------|-----------------------|-------------------------------------------------------|--------------------------------------------------------|
| Bakke 1 | Papir                 | 60 til 105 g/m²<br>(16 til 28 lb bond)                | Op til 250 ark<br>almindeligt papir<br>(25 mm stablet) |
|         | Transparenter         |                                                       | Op til 70 ark<br>(17 mm stablet)                       |
|         | Fotomedier            | 280 g/m²<br>(75 lb bond)                              | Op til 100 ark<br>(17 mm stablet)                      |
|         | Etiketter             |                                                       | Op til 100 ark<br>(17 mm stablet)                      |
|         | Konvolutter           | 75 til 90 g/m²<br>(20 til 24 lb bond-<br>konvolut)    | Op til 30 ark<br>(17 mm stablet)                       |
|         | Kort                  | Op til 200 g/m <sup>2</sup><br>(110 lb kartotekskort) | Op til 80 kort                                         |
| Bakke 2 | Kun almindeligt papir | 60 til 105 g/m²<br>(16 til 28 lb bond)                | Op til 350 ark<br>almindeligt papir<br>(35 mm stablet) |

Kapitel 3

(fortsat)

| Bakke           | Туре                      | Vægt                                   | Kapacitet                                                 |
|-----------------|---------------------------|----------------------------------------|-----------------------------------------------------------|
| Duplexenh<br>ed | Papir                     | 60 til 105 g/m²<br>(16 til 28 lb bond) | Ikke relevant                                             |
| Output-bin      | Alle understøttede medier |                                        | Op til 150 ark<br>almindeligt papir<br>(tekstudskrivning) |

#### Indstilling af minimummargener

Dokumentets margener skal svare til (eller være større) end disse margenindstillinger i stående papirretning.

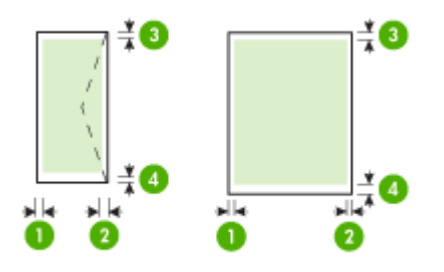

| Medier          | (1) Venstre<br>margen   | (2) Højre<br>margen     | (3)<br>Topmargen         | (4)<br>Bundmargen<br>*      |
|-----------------|-------------------------|-------------------------|--------------------------|-----------------------------|
| U.S. Letter     | 3,3 mm (0,13            | 3,3 mm (0,13            | 3,3 mm (0,13             | 3,3 mm (0,13                |
| U.S. Legal      | tommer)                 | tommer)                 | tommer)                  | tommer)                     |
| A4              |                         |                         |                          |                             |
| U.S. Executive  |                         |                         |                          |                             |
| U.S. Statement  |                         |                         |                          |                             |
| 8,5 x 13 tommer |                         |                         |                          |                             |
| B5              |                         |                         |                          |                             |
| A5              |                         |                         |                          |                             |
| Kort            |                         |                         |                          |                             |
| Specialmedier   |                         |                         |                          |                             |
| Fotomedier      |                         |                         |                          |                             |
| Konvolutter     | 3,3 mm (0,13<br>tommer) | 3,3 mm (0,13<br>tommer) | 16,5 mm<br>(0,65 tommer) | 16,5 mm<br>(0,65<br>tommer) |

\* Du indstiller denne margen på en computer, der kører Windows, ved at klikke på fanen **Avanceret** i printerdriveren og vælge **Minimer margener**.

Bemærk! Hvis du bruger duplexenheden (tilgængelig på visse modeller), skal top- og bundmargenerne mindst være 12 mm (0,47 tommer).

## llægning af medier

Dette afsnit indeholder anvisninger for, hvordan man lægger medier i printeren.

Bemærk! Bakke 2 er til rådighed på visse modeller. Oplysninger om bestilling finder du i <u>Onlinebestilling af forbrugsvarer til printer</u>

#### llægning i bakke 1 (hovedbakke)

1. Løft udskriftsbakken op.

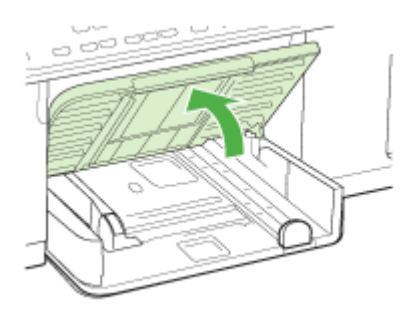

 Læg mediet i med udskriftssiden nedad og langs den højre side af bakken. Kontrollér, at mediestakken er lagt ind mod bakkens højre side og bageste kant og ikke overstiger stregmærket i bakken.

Bemærk! Læg ikke papir i bakken, mens printeren udskriver.

**3.** Juster papirstyrene i bakken i forhold til det ilagte medieformat, og sænk derefter udskriftsbakken.

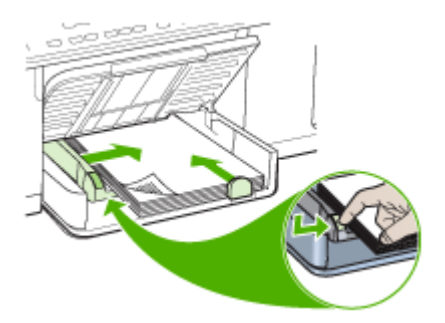

4. Træk forlængeren til udskriftsbakken ud.

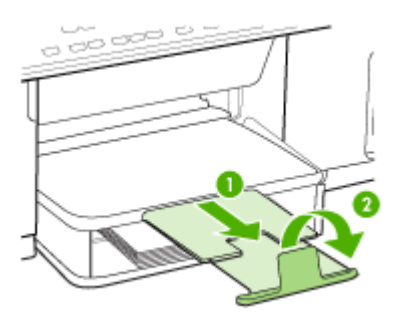

#### llægning i bakke 2

1. Træk bakken ud af printeren ved at tage fat under forsiden af bakken.

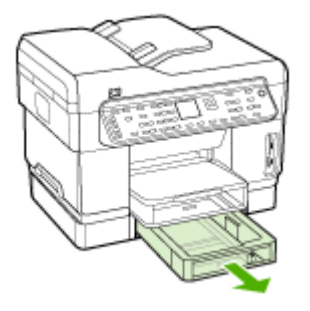

- 2. Ilæg papiret med udskriftssiden nedad langs med bakkens højre kant. Kontroller, at papirstakken er lagt ind mod bakkens højre side og bageste kant og ikke overstiger stregmærket i bakken.
  - Bemærk! Du kan kun lægge almindeligt papir i bakke 2.
- 3. Juster papirstyrene i bakken i forhold til det ilagte papirformat.

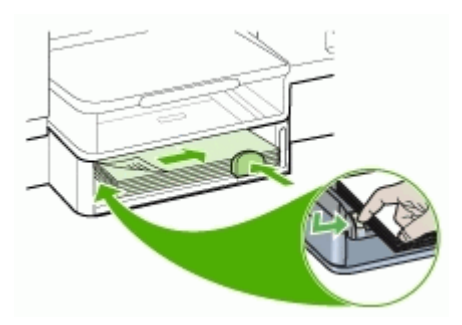

- 4. Sæt forsigtig bakken i igen.
- 5. Træk forlængeren til udskriftsbakken ud.

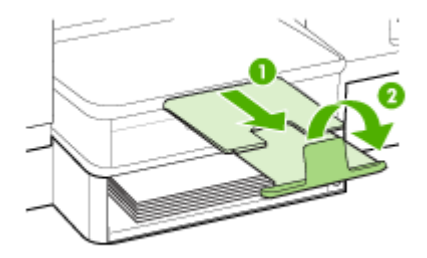

## Konfigurering af bakker

Bemærk! Bakke 2 er til rådighed på visse modeller. Oplysninger om bestilling finder du i <u>Onlinebestilling af forbrugsvarer til printer</u>

Som standard henter printeren medie fra bakke 1. Hvis bakke 1 er tom, henter printeren medie fra bakke 2 (hvis den er installeret og fyldt med medie). Du kan ændre standardfunktionsmåden ved at bruge følgende funktioner:

- Lås bakke: Brug denne funktion til at beskytte specielle medier såsom brevpapir eller fortrykt medie mod utilsigtet brug. Hvis printeren løber tør for medier under udskrivning af et dokument, bruger den ikke medier fra en låst bakke til at afslutte udskriftsjobbet.
- **Standardbakke:** Brug denne funktion til at angive første bakke, som printeren henter medie fra.
- Bemærk! Du skal angive automatisk valg af bakke i enhedssoftwaren, for at kunne bruge bakkelås og standardbakkeindstillinger. Hvis printeren er i et netværk, og du vælger en standardbakke, gælder denne indstilling for alle printerens brugere.

Bakke 2 er kun beregnet til almindeligt papir.

I den følgende tabel vises de forskellige måder, du kan bruge bakkeindstillingerne til at opfylde dine udskriftbehov på.

| Jeg vil gerne                                      | Følg denne fremgangsmåde                                                                   |
|----------------------------------------------------|--------------------------------------------------------------------------------------------|
| Lægge samme type medie i begge bakker, og          | <ul> <li>Læg medier i bakke 1 og bakke 2.</li></ul>                                        |
| jeg vil gerne have printeren til at tage papir fra | Yderligere oplysninger finder du under                                                     |
| den ene bakke, hvis den anden er tom.              | <u>llægning af medier</u> . <li>Sørg for, at bakkelåsen er slået fra.</li>                 |
| Have både specialmedier (f.eks.                    | <ul> <li>Læg specialmedie i bakke 1, og læg</li></ul>                                      |
| transparenter og brevpapir) og almindeligt         | derefter almindeligt papir i bakke 2. <li>Kontrollér, at bakkelåsen er indstillet til</li> |
| papir i bakkerne.                                  | bakke 1.                                                                                   |

#### Kapitel 3

(fortsat)

| Jeg vil gerne                                                                                      | Følg denne fremgangsmåde                                                                                                    |
|----------------------------------------------------------------------------------------------------|----------------------------------------------------------------------------------------------------|
| Lægge medie i begge bakker, men have<br>printeren til først at tage medie fra en bestemt<br>bakke. | <ul> <li>Læg medie i bakke 1 og bakke 2.</li> <li>Kontrollér, at den ønskede bakke er<br/>angivet som standardbakke.</li> </ul> |

#### Sådan konfigureres bakkerne

- **1.** Sørg for, at printeren er tændt.
- 2. Vælg en af følgende fremgangsmåder:
  - Integreret webserver: Klik på fanen Indstillinger, og klik derefter på Papirhåndtering i venstre vindue.
  - Printerdriver (Windows): Klik på knappen Printerservice, enten på fanen Funktioner eller Farve, og vælg derefter Papirhåndtering.
  - Værktøjskasse (Windows): Klik på fanen Printerservice, og klik derefter på Papirhåndtering.
  - HP Printer Utility (HP Printer-hjælpefunktion) (Mac OS): Klik på Papirhåndtering i vinduet Printerindstillinger.
  - Kontrolpanel: Tryk på knappen Indstil, vælg Indstillinger, og vælg derefter Standardbakke eller Bakkelås.
- 3. Klik på **OK** eller **Anvend**, når du har foretaget de ønskede ændringer i bakkeindstillingerne.

## Udskrivning på medier i specialformat og brugerdefinerede medier

- Sådan udskrives på specialmedier eller brugerdefinerede medier (Windows)
- Sådan udskrives på specialmedier eller brugerdefinerede medier (Mac OS)

#### Sådan udskrives på specialmedier eller brugerdefinerede medier (Windows)

- 1. Læg det ønskede medie i. Du kan finde yderligere oplysninger under <u>llægning af</u> <u>medier</u>.
- 2. Åbn et dokument, klik på Udskriv i menuen Filer, og klik derefter på Indstil, Indstillinger eller Egenskaber.
- 3. Klik på fanen Papir/Funktioner.
- 4. Vælg mediestørrelsen på rullelisten Formatet er.

#### Sådan angives et brugerdefineret medieformat:

- a. Klik på knappen Brugerdefineret.
- b. Indtast et navn for det nye brugerdefinerede format.
- c. Angiv dimensionerne i boksene Vægt og Højde, og klik derefter på Gem.
- **d**. Klik på **OK** to gange for at lukke dialogboksen med printeregenskaber eller indstillinger. Åbn derefter dialogboksen igen.
- e. Vælg det nye brugerdefinerede format.

- 5. Sådan vælges medietype:
  - a. Klik på Flere på rullelisten Typen er.
  - b. Klik på den ønskede medietype, og klik derefter på OK.
- 6. Vælg mediekilden på rullelisten Kilden er.
- 7. Rediger eventuelt andre indstillinger, og klik på OK.
- 8. Udskriv dokumentet.

#### Sådan udskrives på specialmedier eller brugerdefinerede medier (Mac OS)

- 1. Læg det ønskede medie i. Du kan finde yderligere oplysninger under <u>llægning af</u> <u>medier</u>.
- 2. Klik på Sidelayout i menuen Arkiv.
- 3. Vælg mediestørrelse.
- 4. Sådan angives et brugerdefineret medieformat:
  - a. Klik på Håndter specialformater i rullemenuen Papirformat.
  - Klik på Ny, og indtast derefter et navn for formatet i boksen Navn på papirstørrelse.
  - Indtast dimensionerne, og indstil margenerne i boksene Bredde og Højde efter behov.
  - d. Klik på Færdig eller OK, og klik derefter på Arkiver.
- 5. Åbn menuen **Arkiv**, klik på **Sidelayout**, og vælg derefter det nye brugerdefinerede format.
- 6. Klik på OK.
- 7. Klik på Udskriv i menuen Arkiv.
- 8. Åbn vinduet Papirhåndtering.
- **9.** Klik på fanen **Tilpas størrelse til papirformat** under **Destinationspapirformat**, og vælg derefter det brugerdefinerede papirformat.
- 10. Rediger eventuelt andre ønskede indstillinger, og klik derefter på OK eller Udskriv.

### Udskrivning uden ramme

Når du udskriver uden ramme, kan du udskrive til toppen af visse medietyper og en lang række standardmedieformater.

Bemærk! Åbn filen i et softwareprogram og tildel billedformatet. Kontrollér, at billedformatet svarer til det medieformat, som du udskriver billedet på.

Du kan også få adgang til denne funktion fra fanen **Genveje til udskrivning**. Åbn printerdriveren, vælg fanen **Genveje til udskrivning**, og vælg genvej til udskrivning på rullemenuen for dette udskriftsjob.

#### Sådan udskrives et dokument uden ramme (Windows)

- Læg det ønskede medie i. Du kan finde yderligere oplysninger under <u>llægning af</u> medier.
- 2. Åbn den fil, du vil udskrive.

- 3. Åbn printerdriveren fra programmet:
  - a. Klik på File (Filer), og klik derefter på Udskriv.
  - b. Klik på Egenskaber eller Installation.
- 4. Klik på fanen Papir/kvalitet.
- 5. Vælg mediestørrelsen på rullelisten Formatet er.
- 6. Markér afkrydsningsfeltet Udskrivning uden rammer.
- 7. Vælg mediekilden på rullelisten Kilden er.
- 8. Vælg medietypen på rullelisten Typen er.
- Hvis du udskriver fotos, skal du vælge Bedst på rullelisten Udskriftskvalitet. Du kan også vælge Maximum dpi, hvilket giver op til 4800 x 1200 optimeret dpi\* og sikrer en optimal udskriftskvalitet.

\*Op til 4800 x 1200 optimeret dpi for farveudskrivning og 1200 input dpi. Med denne indstilling bruges der midlertidigt megen plads på harddisken (400 MB eller mere), og der udskrives væsentligt langsommere.

- 10. Rediger evt. andre udskriftsindstillinger, og klik derefter på OK.
- 11. Udskriv dokumentet.
- **12.** Hvis du udskriver på et fotomedie med en afrivningskant, skal du fjerne kanten for at udskrive dokuementet helt uden rammer.

#### Sådan udskrives et dokument uden ramme (Mac OS)

- 1. Læg det ønskede medie i. Du kan finde yderligere oplysninger under <u>llægning af</u> <u>medier</u>.
- 2. Åbn den fil, du vil udskrive.
- 3. Klik på File (Filer), og klik derefter på Page Setup (Sideopsætning).
- 4. Vælg medieformatet uden ramme, og klik derefter på OK.
- 5. Klik på File (Filer), og klik derefter på Udskriv.
- 6. Åbn panelet Papirtype/kvalitet.
- 7. Klik på fanen **Papir**, og vælg derefter den ønskede medietype på rullelisten **Paper** type (Papirtype).
- Hvis du udskriver fotos, skal du vælge Bedst på rullelisten Kvalitet. Du kan også vælge Maksimum dpi, hvilket giver op til 4800 x 1200 optimeret dpi\*.
   \*Op til 4800 x 1200 optimeret dpi for farveudskrivning og 1200 input dpi. Med denne indstilling bruges der midlertidigt megen plads på harddisken (400 MB eller mere), og der udskrives væsentligt langsommere.
- **9.** Vælg mediekilden. Hvis du uskriver på et tykt medie eller et fotomedie, skal du vælge den manuelle indføringsmetode.
- 10. Rediger evt. andre udskriftsindstillinger, og klik derefter på Udskriv.
- **11.** Hvis du udskriver på et fotomedie med en afrivningskant, skal du fjerne kanten for at udskrive dokuementet helt uden rammer.

## Opsætning af hurtigkaldsposter (kun på visse modeller)

Du kan oprette hyppigt brugte faxnumre og netværksmapper som hurtigkaldsposter. På den måde kan du hurtigt ringe op til numrene via kontrolpanelet. De første fem poster for hver af disse destinationer er knyttet til de fem hurtigkaldsknapper på kontrolpanelet.

#### Sådan oprettes faxnumre som hurtigkaldsposter eller -grupper

Du kan gemme faxnumre eller grupper af faxnumre som hurtigkaldsposter. Hurtigkaldsposter 1 til og med 5 er knyttet til de fem tilsvarende hurtigkaldsposter på kontrolpanelet.

Du kan finde yderligere oplysninger om udskrivning af en liste over de oprettede hurtigkaldsposter under <u>Udskriv og få vist en liste over hurtigkaldsposter</u>.

#### Sådan oprettes hurtigkaldsposter

- Integreret webserver (netværkstilslutning): Åbn den integrerede webserver, klik på fanen Indstillinger, og klik derefter på Faxhurtigkald i venstre rude.
  - Sådan tilføjes en post: Indtast de nødvendige oplysninger i felterne i afsnittet Tilføj hurtigt faxhurtigkald.
  - For at redigere eller slette en post, skal du i afsnittet Adressebogen for faxhurtigkald vælge posten og enten klikke på ikonet Rediger eller Slet.
  - Klik på Anvend, når du er færdig.
- HP Photosmart-software: Åbn HP Photosmart Software, og følg anvisningerne i online Hjælp.
- HP Enhedshåndtering (Mac OS): Start HP Enhedshåndtering, klik på Oplysninger og indstillinger, og vælg derefter Indstillinger for faxhurtigkald på rullelisten.
- Kontrolpanel: Tryk på Opsætning, og vælg derefter Opsætning af hurtigkald.
  - Sådan tilføjes eller redigeres en post: Vælg Individuel hurtigkald eller Gruppeopkald, og tryk på piletasterne for at komme til et ubrugt nummer, eller indtast et nummer på tastaturet. Indtast faxnummeret, og tryk derefter på OK. Medtag mellemrum eller andre nødvendige tal, f.eks. et områdenummer, en adgangskode for numre uden for et PBX-system (normalt 9 eller 0) eller et præfiks i forbindelse med langdistanceopkald. Indtast navnet, og tryk derefter på OK.
  - Sådan slettes en enkelt post eller alle poster: Vælg Slet hurtigkaldsnummer, tryk på piletasterne for at fremhæve den hurtigkaldspost, du vil slette, og tryk på OK.

#### Sådan oprettes en hurtigkaldsgruppe

Hvis du regelmæssigt sender oplysninger til den samme gruppe af faxnumre, kan du gøre det nemmere ved at oprette en hurtigkaldspost for en gruppe. Hurtigkaldsposten for en gruppe kan knyttes til en hurtigkaldsknap på kontrolpanelet.

Et gruppemedlem skal være opført på hurtigkaldslisten, før du kan tilføje det pågældende medlem til en hurtigkaldsgruppe. Du kan tilføje op til 20 faxnumre for hver gruppe (med op til 50 tegn for hvert faxnummer).

• Integreret webserver (netværkstilslutning): Åbn den integrerede webserver, klik på fanen Indstillinger, og klik derefter på Faxhurtigkald i venstre rude. Klik på det link, der indeholder nummeret på posten (f.eks. **26-50**) i **Adressebogen for** faxhurtigkald.

- For at tilføje en gruppe skal du i Adressebogen for faxhurtigkald klikke på knappen Ny gruppe og derefter vælge de enkelte poster fra listen. Indtast de relevante oplysninger til gruppen, og klik på Anvend.
- For at redigere eller slette en post skal du i Adressebogen for faxhurtigkald vælge posten og enten klikke på ikonet Rediger eller Slet.
- Sådan slettes en gruppe: Vælg posterne, og klik på knappenSlet.
- Klik på Anvend, når du er færdig.
- HP Photosmart-software: Åbn HP Photosmart Software, og følg anvisningerne i online Hjælp.
- HP Enhedshåndtering (Mac OS): Start HP Enhedshåndtering, klik på Oplysninger og indstillinger, og vælg derefter Indstillinger for faxhurtigkald på rullelisten.
- Kontrolpanel: Tryk på knappen Opsætning, og vælg derefter funktionen Opsætning af hurtigkald.
  - Sådan tilføjes en gruppe: Vælg Gruppehurtigkald, vælg en hurtigkaldspost, der ikke er tildelt, og tryk derefter på OK. Brug piletasterne til at fremhæve en hurtigkaldspost, og tryk derefter på OK for at vælge den (der vises et hak ud for hurtigkaldsposten). Gentag dette trin for at tilføje hurtigkaldsposter til gruppen. Når du er færdig, skal du vælge indstillingen Færdig med at vælge og derefter trykke på OK. Brug skærmtastaturet til at angive et navn på et gruppehurtigkaldsnummer, og vælg derefter Udført.
  - Sådan tilføjes poster til en gruppe: Vælg Gruppehurtigkald, vælg den gruppehurtigkaldspost, du vil redigere, og tryk derefter på OK. Brug piletasterne til at fremhæve en hurtigkaldspost, og tryk derefter på OK for at vælge den (der vises et hak ud for hurtigkaldsposten). Gentag dette trin for at tilføje hurtigkaldsposter til gruppen. Når du er færdig, skal du vælge indstillingen Færdig med at vælge og derefter trykke på OK. Vælg Udført på skærmbilledet Gruppenavn.
  - Sådan slettes en post fra en gruppe: Vælg Gruppehurtigkald, vælg den gruppehurtigkaldspost, du vil redigere, og tryk derefter på OK. Brug piletasterne til at fremhæve en hurtigkaldspost, og tryk derefter på OK for at vælge den (hakket fjernes fra hurtigkaldsposten). Gentag dette trin for at fjerne yderligere hurtigkaldsposter fra denne gruppe. Når du er færdig, skal du vælge indstillingen Færdig med at vælge og derefter trykke på OK. Vælg Udført på skærmbilledet Gruppenavn.
  - Sådan slettes en gruppe: Vælg **Slet hurtigkaldsnummer**, tryk på piletasterne for at fremhæve den hurtigkaldspost, du vil slette, og tryk på **OK**.

#### Opsætning af netværksmapper som hurtigkaldsposter (på visse modeller)

Du kan gemme op til ti netværksmapper som hurtigkaldsposter. Fem poster er knyttet til de fem tilsvarende hurtigkaldsknapper på kontrolpanelet. Du kan ikke opsætte en gruppe med hurtigkaldsposter. Funktionen Hurtigkald til digitalt arkiv giver dig mulighed for at oprette mapper og gemme digitale dokumenter, som skal sendes ved hjælp af hurtigopkald. Brug felterne Kort navn, Netværkssti, Brugernavn, Adgangskode og Valgfri PIN-kode til at føje en ny hurtigopkaldspost til det digitale arkiv. Du kan finde yderligere oplysninger om udskrivning af en liste over de oprettede hurtigkaldsposter under <u>Udskriv og få vist en liste over hurtigkaldsposter</u>.

#### Sådan oprettes hurtigkaldsposter

Integreret webserver (netværkstilslutning): Åbn den integrerede webserver, klik på fanen Indstillinger, og klik derefter på Hurtigkald til digitalt arkiv i venstre rude.

- Sådan tilføjes eller redigeres en post: Vælg en post i Adressebogen for hurtigkald til digitalt arkiv, klik på knappen Rediger, foretag de nødvendige ændringer, og klik derefter på Anvend.
- Sådan slettes en post: Vælg posten, og klik på knappen Slet.
- Klik på Anvend, når du er færdig.

#### Udskriv og få vist en liste over hurtigkaldsposter

Du kan udskrive eller få vist en liste over alle de oprettede hurtigkaldsposter. Hver post på listen indeholder følgende oplysninger:

- Hurtigkaldspost (de første fem poster svarer til de fem hurtigkaldsknapper på kontrolpanelet)
- Det navn, der er knyttet til faxnummeret eller gruppen af faxnumre
- Faxnummer i forbindelse med listen over faxhurtigkald (eller alle faxnumre i en gruppe)
- Mappesti i forbindelse med listen over netværksmapper

#### Sådan udskriver du en liste over hurtigkaldsposter

Integreret webserver: Vælg fanen Indstillinger, vælg Faxhurtigkald fra den venstre rude, og udskriv derefter siden Adressebog for faxhurtigkald fra browseren.

#### Sådan får du vist en liste over hurtigkaldsposter

- Integreret webserver (netværkstilslutning): Åbn den integrerede webserver, klik på fanen Indstillinger, og klik derefter på Faxhurtigkald i venstre rude.
- HP Enhedshåndtering (Mac OS): Start HP Enhedshåndtering, klik på Oplysninger og indstillinger, og vælg derefter Indstillinger for faxhurtigkald på rullelisten.
- HP Photosmart-software: Åbn HP Photosmart Software, og følg anvisningerne i online Hjælp.

# 4 Udskrivning

Dette afsnit indeholder følgende emner:

- Rediger udskriftsindstillinger
- Udskrivning på begge sider (duplex)
- Annullering af et udskriftsjob

## Rediger udskriftsindstillinger

Du kan ændre udskriftsindstillingerne (f.eks. papirformat og -type) fra et program eller fra printerdriveren. Ændringer, der er foretaget fra et program, tilsidesætter altid ændringer, der er foretaget fra printerdriveren. Når programmet er afsluttet, vender printerindstillingerne imidlertid tilbage til de standardindstillinger, der er konfigureret i printerdriveren.

Bemærk! Hvis du vil angive udskriftsindstillinger for alle udskriftsjob, skal du foretage ændringerne i printerdriveren.

Yderligere oplysninger om funktionerne i Windows-printerdriveren finder du i onlinehjælpen til printerdriveren. Yderligere oplysninger om udskrivning fra et specielt program finder du i dokumentationen til det pågældende program.

#### Sådan redigeres indstillingerne i et program for aktuelle jobs (Windows)

- 1. Åbn det dokument, der skal udskrives.
- Åbn menuen Filer, klik på Udskriv, og klik derefter på Opsætning, Egenskaber eller Foretrukne. (De specifikke indstillinger kan variere, alt efter hvilket program du bruger).
- **3.** Rediger de ønskede indstillinger, og klik på **OK**, **Udskriv** eller en lignende kommando.

#### Sådan ændres standardindstillingerne for alle fremtidige job (Windows)

- 1. Klik på Start, peg på Indstillinger, og klik derefter på Printere eller Printere og faxenheder.
  - Eller –

Klik på Start, klik på Kontrolpanel, og dobbeltklik derefter på Printere og faxenheder.

- 2. Højreklik på printerikonet, og klik derefter på Egenskaber, Dokumentstandarder eller Udskriftsindstillinger.
- 3. Rediger de ønskede indstilinger, og klik derefter på OK.

#### Sådan ændres indstillingerne (Mac OS)

- 1. Klik på Sidelayout i menuen Arkiv.
- 2. Rediger de ønskede indstillinger (f.eks. papirformat), og klik derefter på OK.
- 3. Åbn menuen Arkiv, og klik på Udskriv for at åbne printerdriveren.
- 4. Rediger de ønskede indstillinger (f.eks. medietype), og klik på OK eller Udskriv.

## Udskrivning på begge sider (duplex)

Du kan udskrive på begge sider af et medieark enten automatisk ved hjælp af det valgfri ekstraudstyr til automatisk tosidet udskrivning (duplexenhed) eller manuelt ved at vende mediet og føre det ind i printeren igen.

- Retningslinjer for udskrivning på begge sider af papiret
- Sådan foretages dupleksudskrivning (Windows)
- Sådan foretages automatisk dupleksudskrivning (Mac OS)

#### Retningslinjer for udskrivning på begge sider af papiret

- Brug altid medier, der passer til printerspecifikationerne. Du kan finde yderligere oplysninger under <u>Om specifikationer til understøttede medier</u>.
- Angiv dupleksindstillinger i programmet eller i printerdriveren.
- Udskriv ikke på begge sider af transparenter, konvolutter, fotopapir, blanke medier eller papir, der er lettere end 60 g/m<sup>2</sup> eller kraftigere end 105 g/m<sup>2</sup>. Der kan opstå papirstop i forbindelse med disse medietyper.
- Flere medietyper kræver en bestemt retning, når du udskriver på begge sider af mediet, f.eks. brevpapir, fortrykt papir og papir med vandmærker eller huller. Når du udskriver fra en computer, der kører Windows, udskriver printeren den første side af mediet først. Når du udskriver fra en computer, der kører Mac OS, udskriver printeren den anden side først. Læg mediet i med forsiden nedad.
- Ved automatisk duplexudskrivning stopper printeren kortvarigt mediet, mens blækket tørrer, når den er færdig med at udskrive på den ene side af mediet. Når blækket er tørt, føres mediet ind i printeren igen, og den anden side udskrives. Når udskrivningen er afsluttet, skubbes mediet ud i udskriftsbakken. Grib ikke fat i mediet, før udskrivningen er færdig.
- Du kan udskrive på begge sider af understøttede brugerdefinerede medier ved at vende mediet og føre det ind i printeren igen. Du kan finde yderligere oplysninger under <u>Om specifikationer til understøttede medier</u>.

#### Sådan foretages dupleksudskrivning (Windows)

- 1. Læg det ønskede medie i. Du kan finde yderligere oplysninger under <u>Retningslinjer for udskrivning på begge sider af papiret</u> og <u>llægning af medier</u>.
- 2. Kontrollér, at duplexenheden er korrekt installeret. Du kan finde yderligere oplysninger under <u>Installation af duplexenhed</u>.
- 3. Åbn et dokument, klik på Udskriv i menuen Filer, og klik derefter på Indstil, Indstillinger eller Egenskaber.
- 4. Klik på fanen Funktioner.
- 5. Vælg rullelisten for **Tosidet udskrivning**. For automatisk udskrivning på begge sider skal du kontrollere, at der er valgt **Automatisk**.
- 6. Du skal kontrollere, at **Bevar layout** er markeret, så størrelsen på hver side automatisk bliver tilpasset, så den svarer til dokumentets layout på skærmen. Hvis du fjerner denne funktion, kan der forekomme uønskede sideskift.
- Markér afkrydsningsfeltet eller fjern markeringen i afkrydsningsfeltet Vend siderne opad, afhængigt af hvilken indbindingskant du ønsker. Se eksempler i illustrationerne i printerdriveren.
- 8. Vælg eventuelt en hæfteindstilling på rullelisten Hæftelayout.

- 9. Rediger eventuelt andre indstillinger, og klik på OK.
- 10. Udskriv dokumentet.

#### Sådan foretages automatisk dupleksudskrivning (Mac OS)

- Læg det ønskede medie i. Du kan finde yderligere oplysninger under <u>Retningslinjer for udskrivning på begge sider af papiret</u> og <u>llægning af medier</u>.
- 2. Kontrollér, at duplexenheden er korrekt installeret. Du kan finde yderligere oplysninger under Installation af duplexenhed.
- 3. Klik på Udskriv i menuen Arkiv.
- 4. Åbn vinduet Tosidet udskrift.
- 5. Vælg funktionen udskrivning på begge sider.
- 6. Vælg den ønskede indbindingsretning ved at klikke på det tilhørende ikon.
- 7. Rediger eventuelt andre indstillinger, og klik på OK.

## Annullering af et udskriftsjob

Du kan annullere et udskriftsjob på en af følgende måder.

**Kontrolpanel:** Tryk på **X** (**Annuller**-knappen). Derved slettes det job, som printeren er ved at skrive ud. Det påvirker ikke ventende udskriftsjob.

**Windows:** Dobbeltklik på det printerikon, der vises i det nederste højre hjørne af computerskærmen. Vælg udskriftsjobbet, og tryk derefter på **Annuller**-knappen på tastaturet.

Mac OS: Dobbeltklik på printeren i Printer Setup Utility

(Printerinstallationsprogram). Vælg udskriftsjobbet, klik på Udsæt, og klik derefter på Slet.

# 5 Kopiering

Du kan fremstille kopier i farver og i gråtoner i høj kvalitet på flere forskellige papirtyper og -formater.

Dette afsnit indeholder følgende emner:

- <u>Sådan kopierer du fra kontrolpanelet</u>
- Redigering af kopiindstillingerne
- Beskæring af en original (kun på modeller med farvedisplay)
- Annullering af et kopijob

## Sådan kopierer du fra kontrolpanelet

Du kan fremstille kvalitetskopier fra kontrolpanelet.

#### Sådan tager du en kopi fra kontrolpanelet

- 1. Kontrollér, at der ligger papir i papirbakken.
- 2. Ilæg originalen ved hjælp af scannerglaspladen eller den automatiske dokumentføder. Yderligere oplysninger finder du i <u>llægning af originaler</u>
- 3. Gør ét af følgende:
  - Tryk på START KOPI, Sort for at starte et sort/hvid-kopijob.
  - Tryk på START KOPI, Farve for at starte et farvekopijob.
  - Bemærk! Hvis du har en farveoriginal, får du en sort/hvid-kopi af farveoriginalen, hvis du trykker på START KOPI, Sort, og hvis du trykker på START KOPI, Farve får du en farvekopi af farveoriginalen.

## Redigering af kopiindstillingerne

Du kan tilpasse indstillingerne for kopiering til at håndtere næsten enhver opgave.

Når du ændrer indstillingerne for kopiering, gælder de kun det aktuelle koperingsjob. Du skal angive indstillingerne som standarder, hvis de skal gælde alle fremtidige job.

#### Sådan gemmes de aktuelle indstillinger som standarder for fremtidige job

- 1. Foretag de nødvendige ændringer af indstillingerne i Menuen Kopiér.
- 2. Tryk på Menuen Kopiér, og tryk derefter på piletasterne, indtil funktionen Angiv nye standarder vises.
- 3. Tryk på piletasterne for at vælge Ja, og tryk derefter på OK.

# Beskæring af en original (kun på modeller med farvedisplay)

Inden du kopierer en original, kan du vælge et område, der skal kopieres, ved hjælp af indstillingen **Beskær** fra menuen **Menuen Kopiér**. Hvis du vælger indstillingen **Beskær**, startes en scanning, og der vises et billede af originalen på farvedisplayet.

Beskæringen ændrer billedets dimensioner og reducerer derved dets fysiske størrelse.

Tip! Du kan reducere det beskårne billede ved at ændre indstillingen Forminds/ Forstør. Vælg Tilpas til siden for at fremstille en kopi med ramme. Afhængigt af billedets opløsning vil forstørrelsen af et beskåret billede kunne påvirke udskriftskvaliteten.

#### Sådan beskæres et billede fra kontrolpanelet

- 1. I området Kopiering, skal du trykke på Menuen Kopiér og derefter vælge Beskær.
- 2. Brug piletasterne til at vælge placeringen af øverste venstre hjørne af det beskårne billede.
- 3. Tryk på OK.
- **4.** Brug piletasterne til at vælge placeringen af nederste højre hjørne af det beskårne billede.
- Tryk på OK. Det beskårne billede vises på farvedisplayet.

## Annullering af et kopijob

▲ Tryk på **Annuller** på kontrolpanelet for at standse kopieringen.

# 6 Scan

Du kan scanne originaler og sende dem til flere forskellige destinationer, som f.eks. en netværksmappe eller et computerprogram. Du kan bruge kontrolpanelet, HP's foto- og billedbehandlingssoftware og TWAIN-kompatible eller WIA-kompatible programmer på en computer.

Dette afsnit indeholder følgende emner:

- Scanning af en original
- Brug Webscan via den integrerede webserver
- Scanning fra et TWAIN-kompatibelt eller et WIA-kompatibelt program
- Redigering af en scannet original
- <u>Redigering af scanningsindstillinger</u>
- Annulering af et scanningsjob

## Scanning af en original

Du kan starte en scanning fra en computer eller fra kontrolpanelet. I dette afsnit beskrives det kun, hvordan du scanner fra kontrolpanelet.

Bemærk! Du kan også bruge HP Photosmart Software til at scanne et billede, herunder panoramabilleder. Med dette program kan du redigere et scannet billede og oprette særlige projekter ved hjælp af et scannet billede. Se den online HP Photosmart Software Hjælp, som fulgte med softwaren, hvis du vil have oplysninger om, hvordan der scannes fra computeren, og om justering, ændring af størrelse, rotation, beskæring, og hvordan du får tydeligere scanninger.

Hvis du vil bruge scanningsfunktionerne, skal printeren være tilsluttet computeren, og begge enheder skal være tændt. Softwaren til printeren skal være installeret og køre på computeren, inden der scannes. Du kan kontrollere, om printersoftwaren kører på en Windows-computer ved at se efter ikonet på proceslinjen i nederste højre hjørne af skærmen, ved siden af klokkeslættet. For at kontrollere dette på en Mac OS-computer skal du åbne HP Enhedshåndtering og klikke på **Scan billede**. Hvis der er en tilgængelig scanner, starter den HP's ScanPro-program. Hvis scanneren ikke er tilgængelig, vises en meddelelse om, at der ikke blev fundet en scanner.

Bemærk! Hvis du lukker ikonet HP Digital Imaging Monitor på proceslinjen i Windows, kan det medføre, at printeren mister noget af sin scanningsfunktion, og resultere i fejlmeddelelsen Ingen forbindelse. Hvis det sker, kan du gendanne den fulde funktionalitet ved at genstarte computeren eller ved at starte HP Photosmart Software.

#### Sådan oprettes et digitalt arkiv (kun på visse modeller)

Funktionen Digitalt arkiv giver dig mulighed for at scanne og gemme et dokument i en mappe og dele dokumenter med andre brugere på netværket. Du kan oprette en hurtigkaldspost til det digitale arkiv ved hjælp af den integrerede webserver på computeren.

Bemærk! Implementeringen af funktionen Digitalt arkiv kræver et grundlæggende kendskab til netværksterminologi. Opsætningen af disse funktioner bør udføres af brugere med en vis erfaring i netværk.

#### Sådan konfigureres en netværksmappe

- ▲ Opret en mappe på netværket. Denne mappe bruges til at gemme filer, som er scannet ved hjælp af funktionen Digitalt arkiv.
  - Bemærk! Kontrollér, at brugere af netværksmappen har adgangstilladelse til mappen, herunder tilladelse til at skrive og ændre indholdet i mappen. Du kan finde oplysninger om at ændre adgangstilladelserne til mapper i dokumentationen til operativsystemet.

#### Sådan konfigureres en hurtigkaldspost

 Åbn en webbrowser og indtast den IP-adresse, der er tildelt printeren. Hvis IPadressen f.eks. er 123.123.123.123, skal du skrive følgende adresse i webbrowseren: http://123.123.123.123

Bemærk! Printeren skal være sluttet til netværket. Printerens IP-adresse kan indtastes på kontrolpanelet.

- 2. Klik på fanen Indstillinger.
- 3. Klik på Hurtigkald til digitalt arkiv under Adressebog.
- **4.** Indtast oplysningerne til hurtigkaldsposten, og rediger derefter de scanningsindstillinger, du ønsker at ændre.
  - Bemærk! Du kan også tilføje et personligt identifikationsnummer (PIN) for at forhindre uautoriseret adgang til denne hurtigkaldsfunktion. Når PIN-koden er oprettet, vises en meddelelse på kontrolpanelet, der beder dig om at angive PIN-koden, hver gang hurtigkaldsfunktionen anvendes. Lad PIN-feltet være tomt, hvis du ikke ønsker at aktivere en PIN-kode.
- 5. Klik på **Tilføj**. Posten er nu føjet til den adressebog, der bruges til hurtigkald til det digitale arkiv.

#### Scanning af en original til en netværksmappe

Du kan scanne originaler direkte til en netværksmappe uden brug af computerbaseret software. Den delte mappe kan være placeret på en filserver eller en hvilken som helst computer på netværket.

Inden du bruger denne funktion, skal du angive en mappeplacering i adressebogen for hurtigkald til det digitale arkiv ved hjælp af den integrerede webserver (EWS). Fremgangsmåden er beskrevet i forrige afsnit. Du kan også finde yderligere oplysninger under <u>Opsætning af netværksmapper som hurtigkaldsposter (på visse</u> <u>modeller</u>) eller i den opsætningsvejledning, der fulgte med printeren.

#### Sådan sendes en scanning til en netværksmappe

- 1. Læg originalen på scannerglaspladen eller i den automatiske dokumentføder (ADF). Du kan finde yderligere oplysninger under <u>llægning af originaler</u>.
- 2. Tryk på Digitalt arkiv, og benyt derefter en af følgende fremgangsmåder:
  - Vælg en destination fra hurtigkaldsposterne på displayet.
  - Vælg en destination ved at trykke på en af de fem hurtigkaldsknapper på displayet.
  - Bemærk! Hvis der er oprettet en PIN-kode for hurtigkaldsposten, skal du indtaste denne PIN-kode, før du kan fortsætte.
- 3. Tryk på START SCANNING.
- Bemærk! Det tager muligvis et stykke tid at oprette forbindelsen, afhængigt af netværkstrafikken og forbindelseshastigheden.

#### Scanning af en original til et computerprogram (direkte forbindelse)

Brug følgende trin, hvis printeren er direkte tilsluttet til en computer via et USB-kabel.

Når scanningen er fuldført, åbnes og vises det scannede dokument i det program, du har valgt.

## Sådan sender du en scanning til et computerprogram fra HP's foto- og billedbehandlingssoftware

- Åbn HP's foto- og billedbehandlingssoftware på computeren. Du kan finde yderligere oplysninger under <u>Sådan anvendes HP's foto- og</u> <u>billedbehandlingssoftware</u>.
- 2. Se online Hjælp, hvis du ønsker yderligere instruktioner.

## Sådan sender du en scanning til et computerprogram fra kontrolpanelet (direkte tilslutning)

- 1. Læg originalen på scannerglaspladen eller i den automatiske dokumentføder. Du kan finde yderligere oplysninger under <u>llægning af originaler</u>.
- 2. Tryk på knappen Menuen Scan eller Scan til.
- **3.** Brug piletasterne til at vælge det program, du vil bruge (f.eks. HP's foto- og billedbehandlingssoftware), og tryk derefter på **OK**.
- 4. Tryk på START SCANNING.

## ådan sender du en scanning til et computerprogram fra kontrolpanelet (netværksforbindelse)

- 1. Læg originalen på scannerglaspladen eller i den automatiske dokumentføder. Du kan finde yderligere oplysninger under <u>llægning af originaler</u>.
- 2. Tryk på knappen Menuen Scan eller Scan til.
- 3. Vælg Vælg computer.

- 4. Vælg et computernavn fra listen over tilgængelige computere, og tryk på OK.
- **5.** Brug piletasterne til at vælge det program, du vil bruge (f.eks. HP's foto- og billedbehandlingssoftware).
- 6. Tryk på OK eller START SCANNING.

#### Scanning af en original til en hukommelsesenhed

Du kan sende det scannede billede som et JPEG-billede eller en PDF-fil til det hukommelseskort, som sidder i enheden, eller til en lagerenhed, der er sluttet til USBporten på forsiden. Du har også mulighed for at foretage andre scanningsindstillinger, herunder indstillinger for papirkvalitet og papirformat.

#### Sådan scannes til en hukommelsesenhed

- 1. Læg originalen med udskriftssiden nedad i forreste højre hjørne af glasset eller i den automatiske dokumentføder.
- 2. Indsæt hukommelsesenheden.
- 3. Tryk på START SCANNING.
  - **Menuen Scan** vises med en oversigt over forskellige indstillinger og destinationer. Standarddestinationen er den, du valgte sidste gang, du brugte denne menu.
  - Menuen Scan til vises, hvis din enhed er sluttet direkte til din computer.
- Tryk på piletasterne for at markere Hukommelsesenhed, og tryk derefter på OK. Enheden scanner billedet og gemmer filen på hukommelseskortet eller lagerenheden.

### Brug Webscan via den integrerede webserver

Webscan er en funktion i den integrerede webserver, som giver dig mulighed for at scanne fotos og dokumenter fra printeren til din computer ved hjælp af en webbrowser. Denne funktion er også tilgængelig, selv om du ikke har installeret enhedssoftwaren på din computer.

▲ Klik på fanen **Oplysninger**, klik på **Webscan** i den venstre rude, vælg indstillinger for **Billedtype** og **Dokumentformat**, og klik derefter på **Scan** eller **Visning**.

Se <u>Integreret webserver</u> for at få yderligere oplysninger om brug af den integrerede webserver, EWS (Embedded Web Server).

## Scanning fra et TWAIN-kompatibelt eller et WIAkompatibelt program

Printeren er kompatibel med TWAIN og WIA og fungerer sammen med programmer, der understøtter TWAIN-kompatible og WIA-kompatible scanningsenheder. Du kan få adgang til scanningsfunktionen fra et TWAIN-kompatibelt eller et WIA-kompatibelt program og scanne et billede direkte ind i programmet.

TWAIN understøttes af alle Windows- og Mac OS-operativsystemer, både ved netværksforbindelser og direkte tilslutninger.

WIA understøtes kun af Windows-operativsystemer for Windows XP med direkte tilslutning. WIA understøttes ikke af Mac OS.

#### Sådan scanner du fra et TWAIN-kompatibelt program

Generelt er et softwareprogram TWAIN-kompatibelt, hvis det f.eks. indeholder kommandoen **Hent**, **Hent fil**, **Scan**, **Importér nyt objekt**, **Indsæt fra** eller **Scanner**. Hvis du er i tvivl om, hvorvidt programmet er kompatibelt, eller du ikke kender kommandoen, henvises til softwareprogrammets hjælpefunktion eller dokumentation.

Start scanningen fra et TWAIN-kompatibelt program. Se softwareprogrammets hjælpefunktion eller dokumentation for at få yderligere oplysninger om, hvilke kommandoer og trin der skal bruges.

Bemærk! Hvis du starter en TWAIN-scanning, samtidig med at der modtages en fax, vil der blive vist en fejlmeddelelse, og scanningen udføres ikke. Vent indtil faxen er modtaget, og genstart derefter scanningen.

#### Sådan scanner du fra et WIA-kompatibelt program

Generelt er et softwareprogram WIA-kompatibelt, hvis det f.eks. indeholder kommandoen **Billede/Fra scanner eller kamera** i menuen **Indsæt** eller **Filer**. Hvis du er i tvivl om, hvorvidt programmet er kompatibelt, eller du ikke kender kommandoen, henvises til softwareprogrammets hjælpefunktion eller dokumentation.

Start scanningen fra et WIA-kompatibelt program. Se softwareprogrammets hjælpefunktion eller dokumentation for at få yderligere oplysninger om, hvilke kommandoer og trin der skal bruges.

## Redigering af en scannet original

Du kan redigere et scannet billede ved hjælp af HP Photosmart Software. Du kan også redigere et scannet dokument ved hjælp af OCR-software (Optical Character Recognition).

#### Redigering af et scannet foto eller grafik

Du kan redigere et scannet foto eller grafik vha. HP Photosmart Software. Med dette software kan du justere lysstyrken, kontrasten, farvemætningen m.m. Du kan også rotere billedet med HP Photosmart Software.

Se online HP Photosmart Software Hjælp for at få flere oplysninger.

# Redigering af et scannet dokument ved hjælp af OCR-software (Optical Character Recognition)

Du kan også bruge OCR-softwaren til at importere scannet tekst ind i dit foretrukne tekstbehandlingsprogram til redigering. Dette giver mulighed for at redigere faxmeddelelser, avisudklip og mange andre dokumenter.

Du kan angive, hvilket tekstbehandlingsprogram du ønsker at bruge til redigering. Hvis ikonet for tekstbehandlingsprogrammet ikke er tilgængeligt eller aktivt, er der enten ikke installeret tekstbehandlingssoftware på computeren, eller også blev programmet ikke genkendt af scanningssoftwaren under installationen. Se online Hjælp til HP's foto- og billedbehandlingssoftware, hvis du ønsker oplysninger om, hvordan du opretter et link til tekstbehandlingsprogrammet.

OCR-softwaren understøtter ikke scanning af farvet tekst. Farvet tekst konverteres altid til sort og hvid tekst, inden det sendes til OCR. Al tekst i det endelige dokument er dermed i sort og hvid, uanset den originale farve.

På grund af visse tekstbehandlingsprogrammers kompleksitet og deres interaktion med printeren er det undertiden mere hensigtsmæssigt at scanne til Wordpad (ekstraudstyr til Windows), og derefter klippe og indsætte teksten i det foretrukne tekstbehandlingsprogram.

## Redigering af scanningsindstillinger

Sådan redigeres scanningsindstillinger

- HP Enhedshåndtering (Mac OS): Start HP Enhedshåndtering, klik på Oplysninger og indstillinger, og vælg derefter Scanningspræferencer på rullelisten.
- Windows: Åbn enhedssoftwaren, vælg Indstillinger, vælg Indstillinger og præferencer for scanning, og foretag derefter dine valg fra listen over tilgængelige indstillinger.

## Annulering af et scanningsjob

▲ Tryk på **Annuller** på kontrolpanelet.

# 7 Sådan arbejder du med hukommelsesenheder (kun på visse modeller)

Med printeren medfølger en hukommelseskortlæser, som kan læse flere forskellige typer hukommelseskort til digitalkameraer. Du kan bruge printeren til at gemme foto fra disse hukommelseskort. Du kan også udskrive et foto-indeks og få alle fotos på hukommelseskortet i miniaturelayout.

Dette afsnit indeholder følgende emner:

- Indsæt et hukommelseskort
- Tilslutning af et digitalkamera
- Tilslutning af en lagerenhed
- Visning af fotos
- Udskrivning af fotos fra kontrolpanelet
- Gem fotos på din computer

## Indsæt et hukommelseskort

Hvis dit digitalkamera bruger et hukommelseskort til at gemme fotografier, kan du sætte hukommelseskortet i printeren for at udskrive eller gemme fotografierne.

△ Forsigtig! Hvis du tager et hukommelseskort ud, mens der er adgang til det, kan det beskadige filerne på kortet. Det er kun sikkert at fjerne kortet, når fotolampen ikke blinker. Du må heller ikke sætte flere hukommelseskort i ad gangen, da dette ligeledes kan beskadige filerne på hukommelseskortet.

Printeren understøtter nedenstående hukommelseskort. De forskellige hukommelseskort kan kun indsættes i den holder, der passer til det pågældende kort.

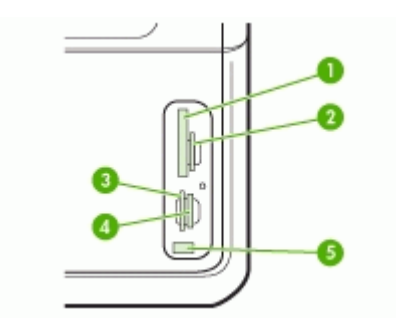

| 1 | CompactFlash (type I og II)                                  |
|---|--------------------------------------------------------------|
| 2 | Secure Digital, MultiMediaCard (MMC), Secure MultiMedia Card |

#### Kapitel 7

(fortsat)

| 3 | xD                                                                         |
|---|----------------------------------------------------------------------------|
| 4 | Memory Stick, MagicGate Memory Stick, Memory Stick Duo og Memory Stick Pro |
| 5 | Forreste USB-port (universal serial bus) (PictBridge-aktiveret)            |

#### Isætning af et hukommelseskort

- 1. Drej hukommelseskortet, så etiketten vender opad, og kontakterne vender mod printeren.
- 2. Sæt hukommelseskortet i den tilhørende hukommelseskortholder.

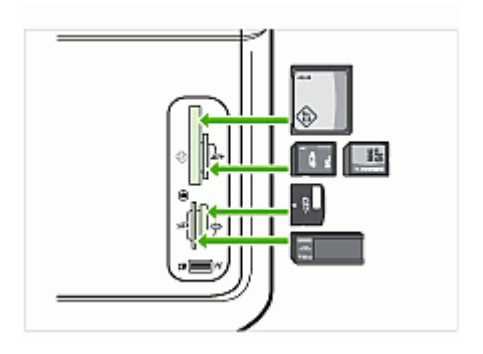

## Tilslutning af et digitalkamera

Den PictBridge-aktiverede USB-port på forsiden er placeret under hukommelseskortholderne.

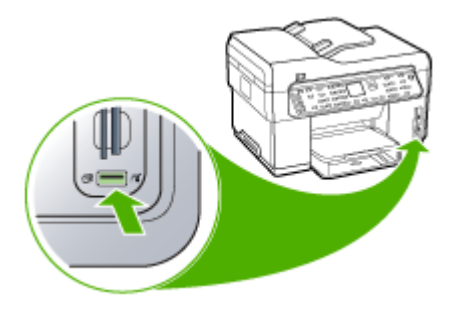

Bemærk! Hvis din USB-enhed ikke passer ind i denne port på grund af størrelsesbegrænsninger, eller hvis stikket på enheden er kortere end 11 mm, er du nødt til at anskaffe dig et USB-forlængerkabel for at kunne bruge printeren med denne port.

Kameravalgte fotos er fotos, der er markeret til udskrivning med dit digitalkamera. Afhængigt af kameraet, kan det muligvis identificere sidelayout, antal kopier, rotation og andre udskriftsindstillinger. Printeren understøter to industristandardformater, PictBridge og Digital Print Order Format (DPOF) filformat 1.1, så du ikke behøver vælge de fotos, der skal udskrives, igen.

- **PictBridge**-standard gemmer udskrivningsvejledningerne på selve kameraet. For at udskrive fotos ved hjælp af PictBridge skal du sætte kameraet i PictBridge-tilstand,og derefter slutte kameraet til USB-porten på forsiden af printeren med et USB-kabel.
- DPOF-standard gemmer udskrivningsvejledningerne som en fil på hukommelseskortet. For at udskrive fotos fra en DPOF-fil skal du tage hukommelseskortet ud af dit kamera og sætte det ind i den korrekte holder på printeren.

Når du udskriver kameravalgte fotos benyttes udskriftsindstillingerne på printeren ikke; PictBridge- eller DPOF-indstillingerne for sidelayout og antal kopier tilsidesætter indstillingerne på printeren.

Bemærk! Det er ikke muligt at kode fotos til udskrivning på alle digitalkameraer. Se dokumentationen, der fulgte med digitalkameraet, hvis du vil vide mere om, hvordan kameraet understøtter PictBridge-standarden eller DPOF-filformatet 1.1.

#### Sådan udskrives kameravalgte fotos ved hjælp af PictBridge-standard

- 1. Slut digitalkameraet til USB-porten på forsiden af printeren ved hjælp af det USBkabel, der fulgte med kameraet.
- 2. Tænd for kameraet, og kontrollér, at det er i PictBridge-tilstand.
  - Bemærk! Se dokumentationen til kameraet for at ændre USB-tilstanden til PictBridge. Forskellige kameraer bruger forskellige betegnelser til at beskrive PictBridge-tilstanden. Visse kameraer har f.eks. indstillingen digitalkamera og diskdrev. I det tilfælde er indstillingen digitalkamera indstillingen for PictBridge-tilstand.

#### Sådan udskrives kameravalgte fotos ved hjælp af DPOF-standard

- 1. Indsæt hukommelseskortet i den korrekte holder på printeren.
- 2. Gør ét af følgende, når du bliver bedt om det:
  - Tryk på **OK** for at udskrive alle DPOF-kodede fotos. Printeren udskriver alle DPOF-kodede fotos.
  - Tryk på piletastene for at markere **Nej**, og tryk derefter på **OK**. Dermed springes DPOF-udskrivning over.

## Tilslutning af en lagerenhed

Du kan slutte en lagerenhed, f.eks. et nøglekædedrev, en bærbar harddisk eller et digitalkamera i lagertilstand til den forreste USB-port. USB-porten på forsiden er placeret under hukommelseskortholderne.

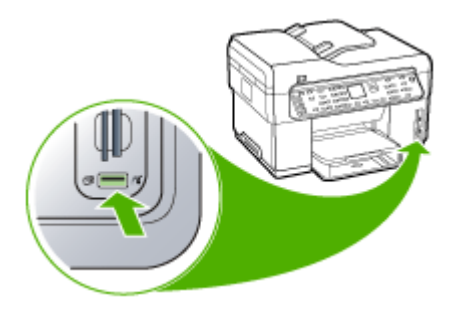

Bemærk! Digitalkameraer, der er i lagertilstand, kan tilsluttes USB-porten på forsiden. Printeren behandler kameraer i denne tilstand som en almindelig lagerenhed. Digitalkameraer i lagertilstand kaldes lagerenheder i dette afsnit.

Hvis din USB-enhed ikke passer ind i denne port på grund af størrelsesbegrænsninger, eller hvis stikket på enheden er kortere end 11 mm, er du nødt til at anskaffe dig et USB-forlængerkabel for at kunne bruge printeren med denne port. Yderligere oplysninger om understøttede USB-enheder finder du i <u>Understøttede enheder</u>.

Se dokumentationen til kameraet for at ændre USB-tilstanden til lagertilstand. Forskellige kameraer bruger forskellige betegnelser til at beskrive lagertilstanden. Visse kameraer har f.eks. indstillingen **digitalkamera** og **diskdrev**. I det tilfælde er indstillingen **disk** indstillingen for lagertilstand. Hvis lagertilstanden ikke fungerer på kameraet, skal du muligvis opgradere kameraets firmware. Yderligere oplysninger finder du i den dokumentation, der fulgte med kameraet.

Du kan gøre følgende med filerne, der er gemt på din lagerenhed, når du har tilsluttet lagerenheden:

- Overføre filer til computeren
- Få vist fotos (kun på modeller med farvedisplay)
- Redigere fotos ved hjælp af kontrolpanelet (kun farvedisplay)
- Udskrive fotos
- △ Forsigtig! Forsøg aldrig af koble en lagerenhed fra, mens der læses fra kortet. Hvis du gør det, bliver filerne på lagerenheden ødelagt. Det er kun sikkert at fjerne lagerenheden, når statuslampen ved siden af hukommelseskortholderne ikke blinker.

## Visning af fotos

Du kan se fotos på printerens farvedisplay. Du kan også få vist fotos ved hjælp af HP Photosmart Software.

#### Visning af fotos (kun på modeller med farvedisplay)

Du kan få vist og vælge fotos på printerens farvedisplay.

#### Sådan vises et foto

- 1. Sæt hukommelseskortet i den korrekte holder på printeren, eller slut en lagerenhed til USB-porten på forsiden.
- Tryk på Menuen Foto.
   Menuen Photosmart Express vises. Vis og udskriv er markeret som standard.
- 3. Tryk på piletasterne, indtil det foto, du vil se, vises på farvedisplayet.
  - ☆ Tip! Du kan trykke på piletasterne eller holde dem nede for hurtigt at navigere gennem alle fotos.

#### Visning af fotos ved hjælp af computeren

Du kan få vist og redigere fotos ved hjælp af HP Photosmart Software, der fulgte med printeren.

Se online HP Photosmart Software Hjælp for at få flere oplysninger.

## Udskrivning af fotos fra kontrolpanelet

Printeren giver dig mulighed for at udskrive fotos direkte fra hukommelseskortet eller lagerenheden, uden at du først skal overføre filerne til en computer. Du kan udskrive fotos uden ramme (ét foto pr. ark), eller du kan udskrive flere fotos på et enkelt ark.

Dette afsnit indeholder følgende emner:

- Udskrivning af fotos ved hjælp af et foto-indeks
- Udskrivning af panoramafotos
- Udskrivning af pasfotos
- Udskrivning af videohandlingsfotos

#### Udskrivning af fotos ved hjælp af et foto-indeks

Med et foto-indeks kan du nemt markere og udskrive fotos direkte fra hukommelseskortet eller en lagerenhed uden brug af en computer. Et foto-indeks (som kan være på flere sider), viser miniaturefotos af alle de lagrede fotos. Filnavn, indeksnummer og dato findes under hvert miniaturebillede. Med foto-indeks kan du også hurtigt oprette og udskrive et katalog over dine fotos.

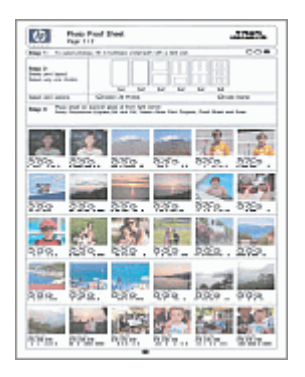

Bemærk! Du har kun adgang til JPEG- og TIFF-billedfiler fra printeren. Hvis du skal udskrive andre filtyper, skal du overføre filerne fra hukommelseskortet eller lagerenheden til computeren og bruge HP Photosmart Software.

Udskrivning af fotos fra et foto-indeks foregår i tre trin:

- Udskriv et foto-indeks med fotografierne på dit hukommelseskort eller din lagerenhed
- Udfyld foto-indekset
- Scan foto-indekset

#### Sådan udskrives et foto-indeks

- 1. Sæt et hukommelseskort i den korrekte holder på printeren, eller slut en lagerenhed til USB-porten på forsiden.
- 2. Vælg det rigtige display:

#### Ved modeller med farvedisplay

- a. Tryk på knappen **Menuen Foto**, og vælg derefter **Vis og udskriv**. Når du trykker på **OK**, vises det seneste foto på displayet.
- **b**. Tryk på **OK** for at få vist menuen Udskrivning.
- c. Brug piletasterne til at vælge Projekter.
- d. Brug piletasterne til at vælge Foto-indeks.
- e. Brug piletasterne til at vælge Udskriv Indeksprint, og tryk derefter på OK.
- f. Brug piletasterne til at vælge det korrekte **Papirstørrelse** og den korrekte **Papirtype**.

#### Ved modeller med display på to linjer

- a. Tryk på knappen Menuen Foto.
   Der vises en meddelelse med det antal filer, der er fundet på kortet eller lagerenheden.
- **b**. Tryk på knappen **Foto-indeks**, brug piletasterne til at vælge **Udskrivning**, og tryk derefter på **OK**.

#### Såden udfyldes et foto-indeks

- Vælg de fotos, der skal udskrives, ved at udfylde cirklerne under miniaturebillederne på foto-indekset med en sort pen. Hvis du vil udskrive mere end en enkelt kopi af et foto, skal du udfylde den anden eller tredje cirkel. Du kan udskrive op til tre kopier af hvert foto, du har valgt.
  - Tip! Hvis du vil udskrive alle fotografierne på hukommelseskortet, skal du udfylde cirklen Vælg alle fotos nedenunder layoutindstillingerne i trin 2 på fotoindekset. En enkelt kopi af hver fotoudskrift.
- 2. Vælg et layout ved at udfylde en cirkel i foto-indeksets trin 2.

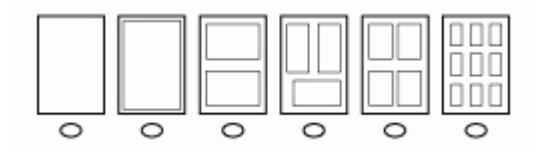

- Bemærk! Hvis du har behov for at foretage yderligere justering af udskriftsindstillingerne, end der er mulighed for på fotoindekset, kan du udskrive fotos direkte fra kontrolpanelet.
- (Valgfri) Hvis du vil udskrive dato- og klokkeslætstempel på dine fotos, skal du udfylde cirklen Datostempel nedenunder layoutindstillingerne i trin 2 på fotoindekset.

#### Sådan scannes et udfyldt foto-indeks

1. Læg foto-indekset med udskriftssiden nedad i forreste højre hjørne af glasset. Kontrollér, at foto-indeksets sider rører den højre og den forreste kant. Luk låget.

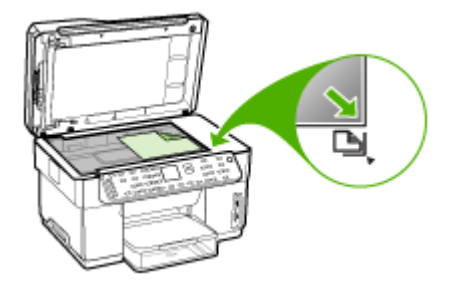

- Kontrollér, at det samme hukommelseskort eller den samme lagerenhed, som du brugte til udskrivningen af fotoindekset, stadig sidder i holderen på printeren, når du scanner dette fotoindeks.
- 3. Kontrollér, at du har lagt fotomedier i printeren.

- 4. Tryk på knappen Menuen Foto.
- 5. Vælg det rigtige display:

#### Ved modeller med farvedisplay

- a. Brug piletasterne til at vælge Vis og udskriv, og tryk derefter på OK.
- b. Brug piletasterne til at vælge Projekter, og vælg derefter Foto-indeks.
- c. Brug piletasterne til at vælge Scan Indeksprint, og tryk derefter på OK.
- d. Vælg papirformat og papirtype, når du bliver bedt om det, og tryk derefter på OK.

#### Ved modeller med display på to linjer

▲ Tryk på knappen Foto-indeks, brug piletasterne til at vælge Scan, og tryk derefter på OK.

Printeren scanner foto-indekset og udskriver de valgte fotos.

#### Udskrivning af panoramafotos

Enheden giver dig mulighed for at vælge flere panoramafotos fra et hukommelseskort eller en lagerenhed og udskrive dem.

Bemærk! Enheden kan ikke hæfte flere fotos sammen til et panoramafoto. Til dette formål skal du bruge et andet softwareprogram, f.eks. HP Photosmart.

#### Sådan udskrives et panoramafoto

- 1. Sæt et hukommelseskort i den korrekte holder på printeren, eller slut en lagerenhed til USB-porten på forsiden.
- Tryk på Menuen Foto.
   Menuen Photosmart Express vises. Vis og udskriv er markeret som standard.
- Tryk på OK for at vælge Vis og udskriv. Når du trykker på OK, vises det seneste foto på displayet.
- **4.** Brug piletasterne til at rulle gennem fotografierne på hukommelseskortet eller lagerenheden.
- Når det ønskede foto vises, skal du trykke på OK. Menuen Udskrivning vises.
- Tryk på piletastene for at markere Projekter, og tryk derefter på OK. Menuen Projekter vises.
- 7. Tryk på piletastene for at markere Panoramaudskrift, og tryk derefter på OK.
- Ilæg 10 x 30 cm panoramafotopapir i udskriftsbakken, når du bliver bedt om det, og tryk derefter på OK. Når du trykker på OK, vises det valgte foto igen.
- 9. (Valgfri) Rediger udskriftsindstilinger, eller vælg flere fotos til udskrivning.

#### Sådan udskrives flere kopier af det valgte foto

- a. Tryk på OK for at få vist valgmenuen.
- b. Tryk på piletastene for at markere Antal kopier, og tryk derefter på OK.
- c. Brug piletasterne til at øge eller mindske antallet af kopier, og tryk derefter på OK.

#### Sådan redigeres det valgte foto inden udskrivning

- a. Tryk på OK for at få vist valgmenuen.
- b. Tryk på piletastene for at markere Rediger, og tryk derefter på OK.

#### Sådan vælges flere fotos til udskrivning

- **a**. Brug piletasterne til at rulle gennem fotografierne på hukommelseskortet eller lagerenheden.
- b. Når det ønskede foto vises, skal du trykke på OK.
- c. Tryk på OK for at vælge Vælg til udskrivning.
- d. Gentag disse trin for hvert foto, du ønsker at udskrive.
- **10.** Når du er færdig med at redigere udskriftsindstillingerne og vælge fotos, skal du trykke på **OK** for at få vist valgmenuen.
- **11.** Tryk på piletastene for at markere **Færdig med at vælge**, og tryk derefter på **OK**. Skærmbilledet **Udskriftsoversigt** vises.
- 12. Tryk på piletasterne for at markere en af følgende funktioner, og tryk derefter på OK.

| Udskriftsindstilli<br>nger                            | Gør det muligt manuelt at angive, hvilken type papir du udskriver på,<br>og hvorvidt du ønsker at udskrive dato- og klokkeslætstempel på dit<br>foto.                                                                     |
|-------------------------------------------------------|----------------------------------------------------------------------------------------------------|
|                                                       | Indstillingen <b>Datostempel</b> er som standard angivet til <b>Fra</b> . Hvis du ønsker det, kan du ændre denne standardindstilling ved hjælp af funktionen <b>Angiv nye indst</b> .                                     |
| Vis udskrift (kun<br>på modeller med<br>farvedisplay) | Viser et eksempel på, hvordan den udskrevne side ser ud. Dette giver<br>dig mulighed for at bekræfte indstillingerne, inden du udskriver, og<br>forhindrer dig i at spilde papir og blæk på eventuelle fejlindstillinger. |
| Udskriv nu                                            | Udskriver dine fotos i det format og layout, du har valgt.                                                                                                    |

#### Udskrivning af pasfotos

Du kan udskrive dine egne fotos i passtørrelse fra hukommelseskortet eller lagerenheden. Hvis du har spørgsmål vedrørende retningslinjer eller bestemmelser for pasfotos, bedes du kontakte dit lokale paskontor.

#### Sådan udskrives pasfotos

1. Sæt et hukommelseskort i den korrekte holder på printeren, eller slut en lagerenhed til USB-porten på forsiden.

Menuen Photosmart Express vises. Vis og udskriv er markeret som standard.

- Tryk på OK for at vælge Vis og udskriv. Når du trykker på OK, vises det seneste foto på displayet.
- **3.** Brug piletasterne til at rulle gennem fotografierne på hukommelseskortet eller lagerenheden.
- 4. Når det ønskede foto vises, skal du trykke på OK. Menuen Udskrivning vises.
- Tryk på piletastene for at markere Projekter, og tryk derefter på OK. Menuen Projekter vises.
- 6. Tryk på piletastene for at markere **Pasfotos**, og tryk derefter på **OK**.

7. Tryk på piletasterne for at markere det format, du ønsker at udskrive i, og tryk derefter på **OK**.

Når du trykker på **OK**, vises det valgte foto igen.

8. (Valgfri) Rediger udskriftsindstillinger, eller vælg flere fotos til udskrivning.

#### Sådan udskrives flere kopier af det valgte foto

- a. Tryk på OK for at få vist valgmenuen.
- b. Tryk på piletastene for at markere Antal kopier, og tryk derefter på OK.
- c. Brug piletasterne til at øge eller mindske antallet af kopier, og tryk derefter på OK.

#### Sådan redigeres det valgte foto inden udskrivning

- a. Tryk på OK for at få vist valgmenuen.
- b. Tryk på piletastene for at markere Rediger, og tryk derefter på OK.

#### Sådan vælges flere fotos til udskrivning

- **a**. Brug piletasterne til at rulle gennem fotografierne på hukommelseskortet eller lagerenheden.
- b. Når det ønskede foto vises, skal du trykke på OK.
- c. Tryk på OK for at vælge Vælg til udskrivning.
- d. Gentag disse trin for hvert foto, du ønsker at udskrive.
- **9.** Når du er færdig med at redigere udskriftsindstillingerne og vælge fotos, skal du trykke på **OK** for at få vist valgmenuen.
- **10.** Tryk på piletastene for at markere **Færdig med at vælge**, og tryk derefter på **OK**. Skærmbilledet **Udskriftsoversigt** vises.
- 11. Tryk på piletasterne for at markere en af følgende funktioner, og tryk derefter på OK.

| Udskriftsindstilli<br>nger                            | Gør det muligt manuelt at angive, hvilken type papir du udskriver på,<br>og hvorvidt du ønsker at udskrive dato- og klokkeslætstempel på dit<br>foto.                                                                     |
|-------------------------------------------------------|----------------------------------------------------------------------------------------------------|
|                                                       | Papirtype er som standard indstillet til Almindeligt og indstilingen<br>Datostempel er indstillet til Fra. Hvis du ønsker det, kan du ændre<br>disse standardindstillinger ved hjælp af funktionen Angiv nye indst.       |
| Vis udskrift (kun<br>på modeller med<br>farvedisplay) | Viser et eksempel på, hvordan den udskrevne side ser ud. Dette giver<br>dig mulighed for at bekræfte indstillingerne, inden du udskriver, og<br>forhindrer dig i at spilde papir og blæk på eventuelle fejlindstillinger. |
| Udskriv nu                                            | Udskriver dine fotos i det format og layout, du har valgt.                                                                                                    |

#### Udskrivning af videohandlingsfotos

Du kan bruge funktionen **Video Action Print** til at udskrive en række fotos fra en videofil på et hukommelseskort eller en lagerenhed. Med denne funktion udskrives ni
billeder i en video på ét ark papir, i den rækkefølge, hvori de vises i videoen. Billederne vælges automatisk af printeren.

### Sådan oprettes videohandlingsudskrifter

- Sæt et hukommelseskort i den korrekte holder på printeren, eller slut en lagerenhed til USB-porten på forsiden.
   Menuen Photosmart Express vises. Vis og udskriv er markeret som standard.
- Tryk på OK for at vælge Vis og udskriv.
   Når du trykker på OK, vises det seneste foto på displayet.
- **3.** Brug piletasterne til at rulle gennem fotografierne og videoerne på hukommelseskortet eller lagerenheden.
- **4.** Når den ønskede video vises, skal du trykke på **OK**. Menuen **Udskrivning** vises.
- Tryk på piletastene for at markere Projekter, og tryk derefter på OK. Menuen Projekter vises.
- 6. Tryk på piletastene for at markere Video Action Print, og tryk derefter på OK.
- 7. Tryk på piletasterne for at markere det format, du ønsker at udskrive i, og tryk derefter på OK.
- 8. Tryk på piletasterne for at markere den papirtype, der skal udskrives på, og tryk derefter på OK.
- 9. Videoen vises igen. Tryk på OK for at fortsætte.
- **10.** (Valgfri) Rediger videoen, eller udskriv videoen.

### Sådan redigeres det valgte foto inden udskrivning

- a. Tryk på OK for at få vist valgmenuen.
- b. Tryk på piletasterne for at markere Rediger, og tryk derefter på OK.

### Sådan udskrives med det samme

▲ Vælg Udskriv nu, og tryk på OK.

# Gem fotos på din computer

Når du har taget fotos med et digitalkamera, kan du udskrive dem med det samme eller gemme dem på computeren. For at gemme fotografierne på computeren kan du tage hukommelseskortet ud af kameraet og sætte det i den rigtige holder til hukommelseskort på printeren.

Du kan også gemme fotos fra en lagerenhed (f.eks. et digitalkamera eller USBflashdrev) ved at slutte printeren til USB-porten på forsiden af printeren.

### Sådan gemmes fotos

- 1. Sæt et hukommelseskort i den korrekte holder på printeren, eller slut en lagerenhed til USB-porten på forsiden.
- 2. Tryk på Menuen Foto.
- 3. Vælg det rigtige display:

### Ved modeller med farvedisplay

- a. Brug piletasterne til at vælge Gem.
- **b**. Brug piletasterne til at vælge **Overfør til computer**, og vælg derefter navnet på computeren.
- c. Følg vejledningen på computerskærmen for at gemme fotos på computeren.

### Ved modeller med display på to linjer

- a. Brug piletasterne til at vælge Fotooverførsel, og tryk derefter på OK.
- b. Brug piletasterne til at vælge Ja.
- c. Brug piletasterne til at vælge **Overfør til computer**, og vælg derefter navnet på computeren.
- d. Følg vejledningen på computerskærmen for at gemme fotos på computeren.

# 8 Fax (kun på visse modeller)

Du kan bruge printeren til at sende og modtage faxer, herunder farvefaxer. Du kan planlægge, at afsendelsen af en fax skal ske på et senere tidspunkt og oprette hurtigkaldsposter, så du hurtigt og nemt kan sende til ofte anvendte numre. Du kan også angive en række faxindstillinger fra kontrolpanelet, f.eks. opløsning, samt kontrasten mellem lys/mørke på de faxer, du sender.

Hvis printeren er direkte tilsluttet til en computer, kan du anvende HP's foto- og billedbehandlingssoftware til at udføre faxprocedurer, som ikke er tilgængelige fra kontrolpanelet. Du kan finde yderligere oplysninger om brugen af HP's foto- og billedbehandlingssoftware under <u>Sådan anvendes HP's foto- og billedbehandlingssoftware</u>.

Bemærk! Kontrollér, at printeren er indstillet korrekt til fax, inden du begynder at faxe. Det har du måske allerede gjort i forbindelse med den indledende opsætning ved hjælp af kontrolpanelet eller det software, der fulgte med printeren. Du kan kontrollere, om faxen er opsat korrekt ved at køre faxopsætningstesten fra kontrolpanelet. Hvis du vil køre en faxtest, skal du trykke på Opsætning, vælge Værktøjer, vælge Kør faxtest og derefter trykke på OK.

Dette afsnit indeholder følgende emner:

- Afsendelse af en fax
- Modtagelse af en fax
- Redigering af faxindstillinger
- Fax via internet
- <u>Test af faxopsætning</u>
- Brug af rapporter
- Annullering af fax

# Afsendelse af en fax

Du kan sende en fax på flere måder. Du kan sende en sort/hvid- eller farvefax ved hjælp af kontrolpanelet. Du kan også sende en fax manuelt fra en tilsluttet telefon. På denne måde kan du tale med modtageren, før du sender faxen.

### Afsendelse af en almindelig fax

Du kan nemt sende en fax bestående af en eller flere sort/hvid-sider fra kontrolpanelet.

- Bemærk! Hvis du ønsker at få en udskrift med en bekræftelse på, at faxerne er afsendt, skal du slå faxbekræftelse til, inden du begynder at faxe.
- Tip! Du kan også sende en fax manuelt fra en telefon eller ved hjælp af et overvåget opkald. Derved kan du styre opkaldets hastighed. Funktionerne er også nyttige, når du vil registrere opkaldet på et telefonkort, og du skal reagere på tonen under opkaldet.

### Sådan afsendes en almindelig fax fra kontrolpanelet

- 1. Ilæg originalerne. Yderligere oplysninger finder du under <u>llægning af medier</u>.
  - Bemærk! Hvis du sender en fax med flere sider, skal du lægge originalerne i dokumentføderbakken. Du kan ikke sende en fax med flere sider fra glaspladen.
- Indtast faxnummeret vha. tastaturet, tryk på Hurtigkald eller en genvejsknap til kortnumre for at vælge et kortnummer, eller tryk på Ring igen/Pause for at ringe til det senest valgte nummer.
  - Tip! Hvis du vil tilføje en pause i det faxnummer, du er ved at oprette, skal du trykke på Ring igen/Pause eller trykke på knappen Symboler (\*) flere gange, indtil der vises en bindestreg (-) på displayet.
- 3. Tryk på START FAX, Sort eller START FAX, Farve.
  - Hvis printeren registrerer et dokument i den automatiske dokumentføder, sender den det pågældende dokument til det nummer, du har indtastet.
  - Hvis printeren ikke registrerer en original i den automatiske dokumentføder, vises meddelelsen Fax fra glas?. Sørg for, at originalen ligger på glaspladen med forsiden nedad, og tryk derefter på Ja.
  - Tip!
     Hvis modtageren rapporterer om problemer med kvaliteten af den fax, du har sendt, kan du forsøge at ændre faxens opløsning eller kontrast.

### Afsendelse af en fax manuelt fra en telefon

Du kan sende en fax fra en telefon på samme telefonlinje, hvis du foretrækker at bruge tastaturet på telefonen frem for tastaturet på printerens kontrolpanel. Det kan gøres ved at tilslutte en telefon til 2–EXT-porten på bagsiden af printeren. Der høres klartone, telefonprompter eller andre lyde i telefonrøret, når du sender en fax manuelt. På den måde kan du nemt bruge et opkaldskort til at sende din fax.

Afhængigt af, hvordan modtagerens faxmaskine er opsat, kan modtageren eller faxmaskinen tage telefonen. Hvis en person tager telefonen, kan du tale med vedkomende, inden du sender faxen. Hvis en faxmaskine besvarer opkaldet, kan du sende faxen direkte til faxmaskinen, når du hører tonerne fra den modtagende faxmaskine.

### Sådan sendes en fax manuelt fra en telefon

- 1. Ilæg originalerne. Yderligere oplysninger finder du under <u>llægning af medier</u>.
  - Bemærk! Denne funktion understøttes ikke, hvis du lægger originalerne på glaspladen. Originalerne skal lægges i dokumentføderbakken.
- 2. Ring nummeret op ved hjælp af tastaturet på den telefon, der er sluttet til printeren.
  - Bemærk! Du kan ikke bruge tastaturet på enhedens kontrolpanel, når du sender en fax manuelt. Du skal bruge tasterne på telefonen til at ringe modtagernummeret op.

- **3.** Hvis modtageren besvarer telefonopkaldet, kan du tale med modtageren, før du sender faxen.
  - Bemærk! Hvis en faxmaskine besvarer opkaldet, høres der faxtoner fra den modtagende faxmaskine. Fortsæt til næste trin for at sende faxen.
- 4. Tryk på START FAX, Sort eller START FAX, Farve, når du er klar til at sende faxen.
  - Bemærk! Vælg Send fax, hvis du bliver bedt om det, og tryk derefter på START FAX, Sort eller START FAX, Farve igen.

Hvis du taler med modtageren, inden du sender faxen, kan du bede modtageren om at trykke på **Start** på vedkommendes faxmaskine, når de hører faxtoner. Telefonlinjen er tavs, mens faxen transmitteres. På dette tidspunkt kan du lægge røret på. Hvis du fortsat vil tale med modtageren, kan du blive på linjen, indtil faxtransmissionen er fuldført.

### Afsendelse af en fax ved hjælp af overvåget opkald

Overvåget opkald gør det muligt at indtaste et nummer fra kontrolpanelet, som du ville have gjort fra en almindelig telefon. Der høres klartone, telefonprompter eller andre lyde i højttalerne på printeren, når du sender en fax via et overvåget opkald. På den måde kan du reagere på viste meddelelser, mens du kalder op, samt styre opkaldets hastighed.

- Tip! Hvis du ikke angiver PIN-koden til dit opkaldskort hurtigt nok, begynder printeren måske at sende faxtoner for hurtigt, og PIN-koden genkendes i så fald ikke af opkaldskorttjenesten. Hvis det er tilfældet, kan du oprette en hurtigkaldspost med PIN-koden til dit opkaldskort.
- Bemærk! Kontroller, at lydstyrken er skruet op, ellers kan du ikke høre klartonen.

### Sådan sendes en fax ved hjælp af overvåget opkald fra kontrolpanelet

- 1. Ilæg originalerne. Yderligere oplysninger finder du under llægning af medier.
  - Bemærk! Hvis du sender en fax med flere sider, skal du lægge originalerne i dokumentføderbakken med udskriftssiden opad. Du kan ikke sende en fax med flere sider fra glaspladen. Yderligere oplysninger finder du under <u>llægning af medier</u>.
- 2. Tryk på START FAX, Sort eller START FAX, Farve.
  - Hvis enheden registrerer en original i dokumentføderen, vil du kunne høre en klartone.
  - Hvis printeren ikke registrerer en original i den automatiske dokumentføder, vises meddelelsen Fax fra glas?. Sørg for, at originalen ligger på glaspladen, og tryk derefter på Ja.

- 3. Når du hører klartonen, skal du indtaste nummeret ved hjælp af tastaturet på kontrolpanelet.
- 4. Følg eventuelle anvisninger, der måtte komme.
  - Tip! Hvis du bruger et opkaldskort til at sende en fax, og din PIN-kode til kortet er gemt som et kortnummer, skal du trykke på Hurtigkald eller en one-touch kortnummerknap for at vælge det kortnummer, hvor din PIN-kode er gemt.

Faxen sendes, når modtagerens faxmaskine svarer.

# Afsendelse af fax ved hjælp af funktionen broadcast fax (kun modeller med farveskærm)

Du kan sende en fax til flere modtagere uden først at oprette en hurtigkaldsgruppe.

Bemærk! Listen over de modtagere, du angiver til denne fax, gemmes ikke, og fungerer kun ved afsendelse af faxer i sort. Hvis du ønsker at sende andre faxer til modtagerne på denne liste, bør du oprette en liste over hurtigkaldsgrupper. Yderligere oplysninger finder du i <u>Sådan oprettes faxnumre som hurtigkaldsposter</u> <u>eller -grupper</u>

### Sådan sendes en fax til flere modtagere fra kontrolpanelet

- 1. Tryk på Menuen Fax, og vælg Broadcast Fax.
- 2. Indtast et faxnummer ved hjælp af tastaturet, eller brug piletasterne til at få adgang til hurtigkaldsposter.

Bemærk! Du kan tilføje op til 20 faxnumre.

- 3. Tryk på START FAX, Sort.
- Når du bliver bedt om det, skal du lægge originalerne i midten af dokumentføderbakken med udskriftssiden opad og med den øverste kant forrest. Yderligere oplysninger finder du under <u>llægning af medier</u>.
- 5. Tryk på START FAX, Sort igen.

# Modtagelse af en fax

Du kan modtage faxer automatisk eller manuelt. Hvis du deaktiverer indstillingen **Autosvar**, skal du modtage faxer manuelt. Hvis du aktiverer indstillingen **Autosvar** (standardindstillingen), besvarer printeren automatisk alle indgående opkald og modtager faxer efter det antal ring, der er angivet i indstillingen **Ring før svar**. (Standardindstillingen for **Ring før svar** er fem ring.)

Hvis du modtager en fax i legal-format, og printeren ikke er konfigureret til at bruge papir i dette format, reducerer printeren faxens størrelse, så den passer til det ilagte papir. Hvis du har deaktiveret funktionen **Automatisk reduktion**, udskriver printeren faxen på to sider.

### Manuel modtagelse af en fax

Når du taler i telefon, kan den person, du taler med, sende dig en fax, uden at du behøver lægge på. Det kaldes manuel faxmodtagelse. Brug vejledningen i dette afsnit, når du skal modtage en manuel fax.

Du kan modtage faxer manuelt fra en telefon, der er:

- Direkte sluttet til printeren (på 2-EXT-porten)
- På den samme telefonlinje, men ikke sluttet direkte til printeren

#### Sådan modtages en fax manuelt

- 1. Kontrollér, at printeren er tændt, og at der er lagt papir i papirbakken.
- 2. Fjern eventuelle originaler fra dokumentføderbakken.
- Sæt indstillingen Ring før svar il et højt antal, så du kan besvare det indgående opkald, før printeren svarer. Du kan også vælge at deaktivere indstillingen Autosvar, så printeren ikke besvarer indgående opkald automatisk.
- **4.** Hvis du taler i telefon med afsenderen, kan du bede vedkommende om at trykke på **Start** på vedkommendes faxmaskine.
- 5. Gør følgende, når du hører faxtoner fra en afsendende faxmaskine:
  - a. Tryk på START FAX, Sort eller START FAX, Farve på kontrolpanelet.
  - b. Når du bliver bedt om det, skal du vælge Faxmodtagelse.
  - **c**. Du kan lægge telefonen på eller holde linjen åben, når printeren begynder at modtage faxen. Telefonlinjen er stille under faxtransmissionen.

### Indstilling af backup af faxmodtagelse

Afhængigt af dine indstillinger og krav til sikkerheden kan du indstille printeren til at gemme alle faxer, den modtager, kun faxer, den modtager, når der er fejl på printeren, eller ingen af de faxer, den modtager.

Der findes følgende Backup af modtaget fax-tilstande:

| Til          | Standardindstillingen. Når <b>Backup af modtaget fax</b> er <b>Til</b> , gemmer printeren alle modtagne faxer i hukommelsen. Du kan således udskrive de otte senest modtagne faxer igen, hvis de stadig findes i hukommelse                                                                                                    |  |
|--------------|----------------------------------------------------------------------------------------------------|--|
|              | <b>Bemærk!</b> Når der ikke er så meget hukommelse tilbage, overskriver printeren den ældste udskrevne fax, når den modtager nye faxer. Hvis hukommelsen er fyldt med faxer, der ikke er udskrevet, holder printeren op med at besvare indgående faxopkald.                                                                                                    |  |
|              | <b>Bemærk!</b> Hvis du modtager en fax, der er for stor, f.eks. et detaljeret farvefoto, kan det ikke gemmes i hukommelsen på grund af hukommelsesbegrænsningerne.                                                                                                    |  |
| Kun ved fejl | Medfører, at printeren kun gemmer faxer i hukommelsen, hvis der er<br>opstået en fejl, som forhindrer printeren i at udskrive faxene, f.eks. hvis<br>printeren løber tør for papir. Printeren gemmer fortsat indgående faxer,<br>så længe der er plads i hukommelsen. (Hvis hukommelsen er fyldt,<br>holder printeren op med at besvare indgående faxopkald). Når fejlen er<br>løst, udskrives fax, der er gemt i hukommelsen, automatisk og slettes<br>derefter fra hukommelsen. |  |

| Fra | Faxer gemmes aldrig i hukommelsen. Du kan f.eks. deaktivere Backup       |
|-----|--------------------------------------------------------------------------|
|     | af modtaget fax af sikkerhedsgrunde). Hvis der opstår en fejl, der       |
|     | forhindrer printeren i at udskrive, f.eks. hvis den løber tør for papir, |
|     | holder den op med at besvare indgående faxopkald.                        |

Bemærk! Hvis Backup af modtaget fax er aktivetet, og du slukker for printeren, slettes alle faxer, der er gemt i hukommelsen, herunder alle ikke-udskrevne faxer, som du har modtaget, mens der var fejl på. Kontakt afsenderne, og bed dem sende de ikke-udskrevne faxer igen. Udskriv Faxlog for at få en oversigt over faxer, du har modtaget. Faxlog slettes ikke, når der slukkes for printeren.

### Sådan angives backup af faxmodtagelse fra kontrolpanelet

- 1. Tryk på Opsætning.
- 2. Vælg Avanceret faxopsætning, og vælg derefter Backup faxmodtagelse.
- 3. Tryk på højre piletast for at vælge Til, Kun ved fejl eller Fra.
- 4. Tryk på OK.

# For at aktivere funktionen backup af faxmodtagelse via den integrerede webserver

▲ Vælg fanen Indstillinger, vælg Fax i den venstre rude, vælg underfanen Avanceret, og vælg derefter Til i rullelisten Backup faxmodtagelse.

### Genudskrivning af modtagne faxer fra hukommelsen

Hvis **Backup af modtaget fax** er indstillet til **Til**, gemmes modtagne faxer i hukommelsen, uanset om der opstår fejl på printeren.

Bemærk! Når hukommelsen er fyldt, overskrives de ældste udskrevne faxer, efterhånden som der modtags nye. Printeren modtager ikke flere faxopkald, før du udskriver eller sletter faxer fra hukommelsen, hvis de gemte faxer ikke er udskrevet. Du kan også vælge at slette faxene i hukommelsen af sikkerheds- eller fortrolighedshensyn.

Afhængigt af størrelserne på faxene i hukommelsen kan du udskrive op til otte af de senest udskrevne fax, hvis de stadig findes i hukommelsen. Du kan f.eks. få brug for at udskrive fax igen, hvis du mister kopien af den sidste udskrift.

### Sådan udskrives faxer i hukommelsen fra kontrolpanelet

- 1. Kontrollér, at der ligger papir i papirbakken.
- 2. Tryk på Opsætning.
- Vælg Værktøjer, og vælg derefter Udskriv faxer i hukommelsen igen.
   Faxene udskrives i omvendt rækkefølge, som de blev modtaget, hvor den senest modtagne fax udskrives først osv.
- 4. Tryk på Annuller for at stoppe genudskrivningen af faxer fra hukommelsen.

### Sådan slettes alle faxer i hukommelsen fra kontrolpanelet

- ▲ Afhængig af, hvilken model du har, skal du gøre ét af følgende:
  - **Display med to linjer**: Sluk printeren ved at trykke på knappen **Strømafbryder**. Alle de faxer, der er gemt i hukommelsen, slettes, hvis du slukker for strømmen.
  - Farvedisplay: Tryk på Opsætning, vælg Værktøjer, og vælg derefter Ryd faxlog.

### Sådan ryddes faxlogge via den integrerede webserver

▲ Vælg fanen Indstillinger, vælg Fax i den venstre rude, vælg underfanen Indstillinger, og klik derefter på knappen Ryd under overskriften Ryd faxlogge.

### Videresendelse af faxer til et andet nummer

Du kan indstille printeren til at videresende dine faxer til et andet faxnummer. En fax, der er modtaget i farver, videresendes i sort og hvid.

HP anbefaler, at du kontrollerer, at det nummer, du videresender til, er en fungerende faxlinje. Send en testfax for at kontrollere, at faxmaskinen kan modtage de videresendte faxer.

### Sådan videresendes faxmeddelelser fra kontrolpanelet

- 1. Tryk på Opsætning.
- 2. Vælg Avanceret faxopsætning, og vælg derefter Fax videresendes, Kun sort.
- 3. Tryk på højre piletast, indtil **Til Videresend** eller **Til Udskriv og videresend** vises, og tryk derefter på **OK**.
  - Vælg **Til Videresend** hvis du vil videresende faxen til et andet nummer uden at udskrive en sikkerhedskopi på printeren.
    - Bemærk! Hvis printeren ikke kan videresende faxen til den ønskede faxmaskine (hvis den f.eks. ikke er tændt), udskriver printeren faxen. Hvis du indstiller printeren til at udskrive fejlrapporter for modtagne faxer, udskriver den også en fejlrapport.
  - Vælg **Til Udskriv og videresend** for at udskrive en sikkerhedskopi af den modtagne fax, samtidig med at du videresender faxen til et andet nummer.
- **4.** Indtast nummeret på den faxmaskine, der skal modtage de videresendte faxmeddelelser, ved prompten.
- 5. Angiv starttidspunkt og -dato samt stoptidspunkt og -dato, når du bliver bedt om det.
- 6. Tryk på OK.

Videresendelse af fax vises på kontrolpanelets display. Hvis strømmen til printeren afbrydes, mens indstillingen Videresendelse af fax er aktiveret, gemmer printeren indstillingen Videresendelse af fax og telefonnummeret. Når strømforsyningen til printeren genetableres, er indstillingen Videresendelse af fax stadig Til.

Bemærk! Du kan annullere videresendelse af fax ved at trykke på Annuller på kontrolpanelet, når meddelelsen Videresendelse af fax vises på displayet, eller du kan vælge Fra i menuen Fax videresendes, Kun sort.

### Sådan videresendes faxer ved hjælp af den integrerede webserver

- 1. Klik på fanen Indstillinger, klik på Fax i den venstre rude, og klik derefter på underfanen Indstillinger.
- 2. Vælg Til Udskriv og videresend eller Til Videresend i rullemenuen Videresendelse af fax.
- 3. Skriv et Nummer til faxvideresendelse i boksen, og klik på Anvend.

### Blokering af reklamefaxnumre

Du kan blokere for specifikke faxnumre, så printeren ikke udskriver faxer modtaget fra disse numre i fremtiden, hvis du abonnerer på en "Vis nummer"-tjeneste hos dit telefonselskab. Når der ankommer en fax, sammenligner printeren nummeret med en liste med reklamefaxnumre, du ikke ønsker fax fra, for at finde ud af, om der skal blokeres for opkaldet. Hvis nummeret findes på listen, udskrives faxen ikke. (Det maksimale antal faxnumre, der kan blokeres for, varierer fra model til model).

Bemærk! Denne funktion understøttes ikke i alle lande/område. Hvis den ikke understøttes i dit land/område, vises Opsætning af blokering af reklamefax ikke i menuen Basisfaxopsætning.

### Indstilling af reklamefaxtilstand

Tilstanden **Bloker reklamefax** er som standard sat til **Til**. Hvis du ikke abonnere på en vis nummer-tjeneste hos dit telefonselskab, eller hvis du ikke ønsker at bruge denne funktion, kan du slå indstillingen fra.

### Sådan indstilles reklamefaxtilstand

- På visse modeller er der en Blokér reklamefax-knap. Afhængig af, hvilken model du har, skal du gøre ét af følgende:
  - Knappen Blokér reklamefax: Tryk på knappen Reklamefaxblokering, vælg indstillingen Blokér reklamefax, og vælg derefter Til eller Fra.
  - Menuen Farvedisplay: Tryk på Opsætning, vælg Menuen Almindelig fax, vælg Opsætning af reklamefaxblokering, vælg Blokér reklamefax, og vælg derefter Til eller Fra.

### Tilføjelse af numre på listen over reklamefax

Du kan føje numre til listen med reklamenumre på to måder. Du kan vælge numrene fra vis nummer-oversigten, eller du kan indtaste nye numre. Numrene på listen med reklamenumre blokeres, hvis **Bloker reklamefax** er sat til **Til**.

### Sådan vælges et nummer fra listen med opkalds-id

- 1. Tryk på Opsætning.
- 2. Tryk på Basisfaxopsætning, og tryk derefter på Opsætning af reklamefaxblokering.
- 3. Tryk på Tilføj nummer til reklamefaxrapport, og tryk derefter på Vælg nummer.

- **4.** Tryk på højre piletast for at rulle gennem de numre, du har modtaget faxer fra. Når nummeret, du vil blokere, vises, skal du trykke på **OK** for at vælge det.
- 5. Gør ét af følgende, når Vælg flere? vises:
  - Hvis du vil føje endnu et nummer til listen over reklamefaxnumre, skal du trykke påJa, og derefter gentage trin 4 for hvert nummer, du vil blokere.
  - Når du er færdig, skal du trykke på Nej.

### Sådan angiver du manuelt, at et nummer skal blokeres

- 1. Tryk på Opsætning.
- 2. Tryk på Basisfaxopsætning, og tryk derefter på Opsætning af reklamefaxblokering.
- 3. Tryk på Tilføj nummer til reklamefaxrapport, og tryk derefter på Indtast nummer.
- 4. Brug tastaturet til at indtaste det faxnummer, der skal blokeres, og tryk derefter på **OK**.

Indtast det faxnummer, der vises på displayet, og ikke det faxnummer, der står øverst i faxtitlen på den modtagne fax, da det kan være et andet nummer.

- 5. Gør ét af følgende, når Indtast flere? vises:
  - Hvis du vil føje endnu et nummer til listen over reklamefaxnumre, skal du trykke påJa, og derefter gentage trin 4 for hvert nummer, du vil blokere.
  - Når du er færdig, skal du trykke på Nej.

### Sådan indtastes de numre, der skal blokeres via den integrerede webserver

▲ Vælg fanen Indstillinger, vælg Fax i den venstre rude, vælg underfanen Blokerede faxnumre, og indtast derefter de numre, der skal blokeres, i felterne Faxnummer. Klik på knappen Anvend.

### Sletning af numre på listen over reklamefax

Hvis du ikke længere ønsker at blokere et faxnummer, kan du slette det fra listen med reklamefaxnumre.

### Sådan fjernes numre fra listen med reklamefaxnumre

- 1. Tryk på Opsætning.
- 2. Tryk på Basisfaxopsætning, og tryk derefter på Opsætning af reklamefaxblokering.
- 3. Tryk på Fjern nummer fra reklamefaxrapport
- **4.** Tryk på højre piletast for at rulle gennem de numre, du har blokeret. Når nummeret, du vil slette, vises, skal du trykke på **OK** for at vælge det.
- 5. Gør ét af følgende, når Slet flere? vises:
  - Hvis du vil fjerne endnu et nummer fra listen over reklamefaxnumre, skal du trykke påJa, og derefter gentage trin 4 for hvert nummer, du vil blokere.
  - Når du er færdig, skal du trykke på Nej.

# Sådan fjernes numre fra listen med reklamefaxnumre via den integrerede webserver

▲ Åbn den integrerede Webserver. Du kan finde yderligere oplysninger under <u>Sådan</u> <u>åbnes den integrerede webserver</u>. Klik på fanen **Indstillinger**, vælg **Fax** i den venstre rude, klik på underfanen **Reklamefaxblokering**, tilføj eller fjern numre fra blokeringslisten i felterne **Faxnummer**, og klik derefter på **Anvend**.

### Visning af en liste over blokerede faxnumre

Du kan kun få vist en liste over blokerede faxnumre fra den integrerede webserver, hvilket kræver en netværksforbindelse.

### Sådan får du vist en liste over blokerede numre via den integrerede webserver

▲ Åbn den integrerede Webserver. Du kan finde yderligere oplysninger under <u>Sådan</u> <u>åbnes den integrerede webserver</u>. Klik på fanen **Indstillinger**, vælg **Fax** i den venstre rude, og klik derefter på underfanen **Reklamefaxblokering**.

# Redigering af faxindstillinger

Når du har fulgt alle trin i den opsætningsvejledning, som fulgte med printeren, skal du følge ét af følgende trin for at ændre de oprindelige indstillinger eller for at konfigurere andre funktioner for afsendelse af fax.

### Konfiguration af faxoverskriften

Funktionen Faxoverskrift udskriver dit navn og faxnummer øverst på de sider, du faxer. HP anbefaler, at du opretter faxoverskriften ved hjælp af den software, du installerede sammen med printeren. Du kan også angive faxoverskriften på kontrolpanelet som beskrevet her.

Bemærk! I visse lande/områder er oplysningerne i faxoverskriften påkrævet ved lov.

### Sådan angives eller ændres faxoverskriften

- 1. Tryk på Opsætning.
- 2. Tryk på Basisfaxopsætning, og tryk derefter på Faxoverskrift.
- Indtast dit eget navn eller dit firmanavn ved hjælp af det numeriske tastatur, og tryk derefter på OK.
- 4. Indtast dit faxnummer vha. det numeriske tastatur, og tryk derefter på OK.

### Sådan indstilles eller ændres faxoverskriften via den integrerede webserver

▲ Vælg fanen Indstillinger, vælg Fax i den venstre rude, vælg underfanen Basis, og indtast derefter Navn på faxoverskrift og Faxnummer. Klik på knappen Anvend.

### Angivelse af svartilstanden (autosvar)

Svartilstanden bestemmer, hvorvidt printeren besvarer indkommende opkald eller ej.

- Aktivér indstillingen Autosvar, hvis du ønsker, at printeren skal besvare faxer automatisk. Printeren besvarer alle indgående opkald og faxer.
- Deaktiver indstillingen **Autosvar**, hvis du vil modtage faxer **manuelt**. Du skal være til stede for at modtage faxmeddelelser manuelt. Ellers kan der ikke modtages faxmeddelelser på printeren.

### Sådan angives svartilstanden til manuel eller automatisk via kontrolpanelet

▲ Tryk på Autosvar for at tænde eller slukke lampen, afhængigt af din opsætning. Når lampen Autosvar er tændt, besvarer printeren automatisk opkald. Når lampen er slukket, besvarer printeren ikke opkald.

# Sådan angives svartilstanden til manuel eller automatisk via den integrerede webserver

- 1. Åbn den integrerede webserver, klik på fanen **Indstillinger**, klik på **Fax** i den venstre rude, og klik derefter på underfanen **Basis**.
- 2. Vælg Til eller Fra i rullemenuen Autosvar under afsnittet Andre grundlæggende faxindstillinger.

### Angivelse af antal ringetoner før svar

Hvis du aktiverer indstilligen **Autosvar**, kan du angive, efter hvor mange ring printeren automatisk besvarer indgående opkald.

Indstilligen **Ring før svar** er vigtig, hvis du har en telefonsvarer på samme telefonlinje som printeren, da du ønsker, at telefonsvareren skal besvare telefonen før printeren. Antallet af ring, før printeren svarer, skal være højere end antallet af ring, før telefonsvareren svarer.

Du kan f.eks. indstille telefonsvareren til få ring og printeren til at svare efter det maksimale antal ring. (Det maksimale antal ringetoner varierer efter land/område). I denne opsætning besvarer telefonsvareren opkaldet, og printeren overvåger linjen. Hvis printeren registrerer faxtoner, modtager den faxen. Hvis opkaldet er et taleopkald, vil telefonsvareren indspille den modtagne meddelelse.

### Sådan indstilles antallet af ring før svar via kontrolpanelet

- 1. Tryk på Opsætning.
- 2. Tryk på Basisfaxopsætning, og tryk derefter på Ring før svar.
- 3. Indtast det ønskede antal ringninger vha. tastaturet, eller tryk på venstre eller højre piletast for at ændre antallet af ringninger.
- 4. Tryk på OK for at acceptere denne indstilling.

### Sådan indstilles antallet af ring før svar via den integrerede webserver

- 1. Åbn den integrerede webserver, klik på fanen Indstillinger, klik på Fax i den venstre rude, og klik derefter på underfanen Basis.
- 2. Vælg et nummer i rullemenuen Antal ringetoner før svar under afsnittet Andre grundlæggende faxindstillinger.

## Ændring af ringemønster for besvarelse med bestemt ringetone

Mange telefonselskaber tilbyder en funktion med flere forskellige ringetoner, så du kan have flere telefonnumre på samme telefonlinje. Når du abonnerer på denne tjeneste, vil hvert nummer få et bestemt ringemønster. Du kan indstille printeren til at besvare indgående opkald med et bestemt ringemønster.

Hvis printeren er sluttet til en linje med bestemt ringetone, kan du få telefonselskabet til at tildele et ringemønster til taleopkald og et andet til faxopkald. HP anbefaler, at du anmoder om dobbelt eller tredobbelt ringning til et faxnummer. Når printeren registrerer det bestemte ringemønster, besvares og modtages faxen.

Hvis du ikke har en bestemt ringetjeneste, skal du bruge standardringemønsteret **Alle ringninger**.

### Sådan ændres ringemønster for bestemte ringetoner via kontrolpanelet

- 1. Kontrollér, at printeren er indstillet til at besvare faxopkald automatisk.
- 2. Tryk på Opsætning.
- 3. Tryk på Avanceret faxopsætning, og tryk derefter på Ringetone.
- Tryk på højre piletast for at markere en indstilling, og tryk derefter på OK. Når telefonen ringer med det ringemønster, der er knyttet til faxlinjen, besvarer printeren opkaldet og modtager faxen.

### Sådan indstilles ringemønster for svar via den integrerede webserver

Klik på fanen Indstillinger, klik på Fax i venstre rude, klik på underfanen Avanceret, vælg et ringemønster i rullemenuen Ringemønster, og klik derefter på knappen Anvend.

### Indstilling af fejlkorrektionstilstand

Normalt overvåger printeren signalerne på telefonlinjen, mens den afsender eller modtager en fax. Hvis den opdager et fejlsignal under overførslen, og funktionen Fejlkorrektion er slået til, kan printeren anmode om, at en del af faxen sendes igen.

Deaktiver Fejlkorrektion, hvis du har problemer med at afsende og modtage en fax og vil acceptere fejlene i overførslen. Det kan være nyttigt at slå indstillingen fra, når du prøver på at sende til eller modtage en fax fra udlandet eller bruger en telefonforbindelse via satellit.

### Sådan indstilles fejlkorrektionstilstanden

- Integreret webserver (netværkstilslutning): Åbn den integrerede webserver, klik på fanen Indstillinger, klik på Fax i venstre rude, klik på fanen Avanceret, vælg Til eller Fra i rullemenuen Fejlkorrektionstilstand, og klik derefter på knappen Anvend.
- Kontrolpanel: Tryk på Menuen Fax, åbn menuen Avanceret faxopsætning, og brug derefter funktionen Fejlkorrektionstilstand.

### Indstilling af opkaldstype

Brug denne procedure til at indstille tone- eller impulsopkald. Fabriksstandardindstillingen er **Tone**. Du skal ikke ændre denne indstilling, medmindre du ved, at telefonlinjen ikke kan bruge toneopkald.

Bemærk! Funktionen Impulsopkald er ikke tilgængelig i alle lande/områder.

#### Sådan angives opkaldstypen

- Integreret webserver (netværkstilslutning): Åbn den integrerede webserver, klik på fanen Indstillinger, klik på Fax i venstre rude, klik på fanen Grundlæggende, vælg en indstilling i rullemenuen Tone- eller pulsopkald, og klik derefter på knappen Anvend.
- Kontrolpanel: Tryk på Opsætning, tryk på Basisfaxopsætning, og anvend derefter funktionen Tone- eller impulsopkald.

### Angivelse af indstillinger for genopkald

Hvis printeren ikke kunne sende en fax, fordi den modtagende faxmaskine ikke svarede eller var optaget, vil den forsøge at ringe op igen på basis af indstillingerne Ring igen ved optaget og Intet svar ring igen. Følg følgende procedure for at aktivere eller deaktivere indstillingerne.

- **Ring igen ved optaget**: Hvis indstillingen er deaktiveret, ringer printeren automatisk op igen, hvis den modtager et optaget-signal. Fra fabrikken er denne indstilling **TIL**.
- Intet svar. Ring igen: Hvis indstillingen er deaktiveret, ringer printeren automatisk op igen, hvis den modtagende faxmaskine ikke svarer. Fra fabrikken er denne indstilling FRA.

### Sådan angives indstillingerne for Genopkald

- Integreret webserver (netværkstilslutning): Åbn den integrerede webserver, klik på fanen Indstillinger, klik på Fax i den venstre rude, og klik derefter på fanen Avanceret.
- Kontrolpanel: Tryk på Opsætning, tryk på Avanceret faxopsætning, og anvend derefter funktionerne Ring igen ved optaget eller Intet svar. Ring igen.

### Angivelse af faxhastigheden

Du kan angive den faxhastighed, der bruges ved kommunikation mellem din printer og andre faxmaskinger, når du sender eller modtager faxer. Standardindstillingen for faxhastighed er **Hurtig**.

Hvis du bruger én af følgende, kan det være nødvendigt at indstille faxhastigheden til en lavere hastighed:

- En internettelefontjeneste
- Et PBX-system
- FoIP (Fax over Internet Protocol)
- En ISDN-tjeneste (integrated services digital network)

Hvis du oplever problemer med afsendelse og modtagelse af faxer, kan du prøve at indstille indstillingen **Faxhastighed** til **Medium** eller **Langsom**. Tabellen nedenfor viser de tilgængelige indstillinger for faxhastighed.

| Indstilling for faxhastighed | Faxhastighed      |
|------------------------------|-------------------|
| Hurtig                       | v.34 (33600 baud) |
| Mellem                       | v.17 (14400 baud) |
| Langsom                      | v.29 (9600 baud)  |

### Sådan ændres faxhastigheden fra kontrolpanelet

- 1. Tryk på Opsætning.
- 2. Vælg Avanceret faxopsætning, og tryk derefter på Faxhastighed.
- 3. Vælg en indstilling ved hjælp af piletasterne, og tryk derefter på OK.

## Fax via internet

Du kan abonnere på en økonomisk telefontjeneste, der giver dig mulighed for at sende og modtage fax på printeren via internettet. Denne metode kaldes FoIP (Fax over Internet Protocol). Du benytter sandsynligvis en FoIP-tjeneste (leveres af telefonselskabet), hvis du:

- Indtaster en speciel adgangskode sammen med faxnummeret eller
- har en IP-konverterboks, der er sluttet til internettet og benytter analoge telefonporte til faxforbindelsen.
- Bemærk! Du kan kun sende og modtage fax ved at sætte en telefonledning i porten mærket "1-LINE" på printeren og ikke i Ethernet-porten. Det betyder, at din forbindelse til internettet skal være foretaget med en konverterboks (som har almindelige analoge telefonstik til faxtilslutninger) eller gennem telefonselskabet.

Visse internetfaxtjenester fungerer muligvis ikke korrekt, når printeren sender og modtager faxer ved høj hastighed (33600 bps). Brug en lavere hastighed, hvis du har problemer med at sende og modtage fax, når du bruger en internetfaxtjeneste. Det gøres ved at ændre indstillingen for **Faxhastighed** fra **Høj** (standard) til **Mellem**. Se <u>Angivelse af faxhastigheden</u> for at få yderligere oplysninger om ændring af denne indstilling.

Du skal også undersøge hos telefonselskabet, om deres internetfaxtjeneste understøtter faxafsendelse/faxmodtagelse.

# Test af faxopsætning

Du kan afprøve faxopsætningen for at kontrollere status for printeren og sikre, at den er sat korrekt op til faxafsendelse og -modtagelse. Udfør denne test, når du er færdig med at indstille printeren til faxafsendelse/faxmodtagelse. Testen gennemgår følgende:

- Kontrollerer faxhardwaren
- Kontrollerer, om den korrekte telefonledning er sat i printeren
- Kontrollerer, at telefonledningen er sat i den korrekte port

- Om der er klartone
- · Kontrollerer, om der er en aktiv telefonlinje
- · Tester status for telefonlinjeforbindelsen

Printeren udskriver en rapport med resultaterne af testen. Læs rapporten, hvis testen mislykkes, for at finde ud af, hvordan du kan afhjælpe problemet, og kør testen igen.

### Sådan testes faxopsætningen

- 1. Indstil enheden til modtagelse og afsendelse af fax i overensstemmelse med din egen hjemmeopsætning eller kontoropsætning.
- **2.** Sørg for, at blækpatronerne og skrivehovederne er installeret, og at der er lagt papir i fuld størrelse i papirbakken, inden testen startes.
- 3. Tryk på Opsætning på kontrolpanelet.
- Vælg Værktøjer, og vælg derefter Kør faxtest.
   Der vises status for testen på displayet, og rapporten udskrives.
- 5. Gennemgå rapporten.
  - Kontroller faxindstillingerne, der er angivet i rapporten, for at kontrollere, om de er korrekte, hvis testen blev bestået. En manglende eller forkert faxindstilling kan give problemer med faxafsendelse/faxmodtagelse.
  - Læs rapporten, hvis testen mislykkes, for at få yderligere oplysninger om, hvordan du afhjælper eventuelle problemer.

# Brug af rapporter

Du kan konfigurere enheden til automatisk at udskrive fejlrapporter og bekræftelsesrapporter for hver fax, du sender og modtager. Du kan også vælge at udskrive de ønskede systemrapporter manuelt. Disse rapporter indeholder nyttige oplysninger om enheden.

Enheden udskriver som standard kun en rapport, hvis der opstår problemer under afsendelsen eller modtagelsen af en fax. Efter hver transaktion vises der kortvarigt en meddelelse på kontrolpanelet, som angiver, om faxoverførslen er fuldført.

### Udskrivning af rapporter med faxbekræftelser

Hvis du vil have en udskrift med en bekræftelse på, at faxerne er afsendt, skal du benytte følgende fremgangsmåde for aktivere bekræftelsesfunktionen, **inden** du begynder at faxe. Vælg **Ved faxafsendelse** eller **Send & modtag**.

Standardindstillingen for faxbekræftelse er **Fra**. Når denne indstilling er valgt, udskrives der ikke en bekræftelsesrapport for hver fax, der sendes eller modtages.

Efter hver transaktion vises der kortvarigt en meddelelse på displayet, som angiver, om faxoverførslen er fuldført.

### Sådan aktiveres faxbekræftelse

- 1. Tryk på Opsætning.
- 2. Tryk på Udskriv rapport og derefter på Fax Bekræftelse.
- Tryk på højre piletast for at markere en af følgende indstillinger, og tryk derefter på OK.

| Fra                  | Der udskrives ikke en rapport med faxbekræftelse, når du sender og modtager fax uden problemer. Dette er standardindstillingen. |
|----------------------|----------------------------------------------------------------------------------------------------|
| Ved<br>faxafsendelse | Der udskrives en rapport med faxbekræftelse for hver fax, du sender.                                                            |
| Ved<br>faxmodtagelse | Der udskrives en rapport med faxbekræftelse for hver fax, du modtager.                                                          |
| Send & modtag        | Der udskrives en rapport med faxbekræftelse for hver fax, du sender og modtager.                                                |

Tip! Hvis du vælger Ved faxafsendelse eller Send & modtag og scanner faxen for at sende den fra hukommelsen, kan du medtage et billede af den første side i faxen på rapporten Fax sendt Bekræftelse. Tryk på Opsætning, tryk på Fax Bekræftelse, og tryk derefter på Ved faxafsendelse igen. Vælg Til i menuen Billede på faxafsendelsesrapport.

### Udskrivning af faxfejlrapporter

Du kan konfigurere enheden, så der automatisk udskrives en rapport, når der opstår en fejl under afsendelse eller modtagelse.

### Sådan indstilles enheden til at udskrive faxfejlrapporter automatisk

- 1. Tryk på Opsætning.
- 2. Tryk på Udskriv rapport, og tryk derefter på Faxfejlrapport.
- Tryk på højre piletast for at markere en af følgende indstillinger, og tryk derefter på OK.

| Send & modtag        | Udskriver, hvis der opstår en faxfejl. Dette er standardindstillingen. |
|----------------------|------------------------------------------------------------------------|
| Fra                  | Udskriver ingen faxfejlrapporter.                                      |
| Ved<br>faxafsendelse | Udskriver, hvis der opstår en transmissionsfejl.                       |
| Ved<br>faxmodtagelse | Udskriver, hvis der opstår en modtagelsesfejl.                         |

### Udskrivning og visning af faxloggen

Du kan udskrive en log over faxer, der er sendt eller modtaget af enheden. Hver post i loggen indeholder følgende oplysninger:

- Transmissionsdato og -klokkeslæt
- Type (modtaget eller sendt)
- Faxnummer
- Varighed
- Antal sider
- Resultat af transmission (status)

Loggen angiver de faxer, som er sendt fra kontrolpanelet, og alle faxer, der er modtaget.

### Sådan vises faxloggen fra den integrerede webserver

▲ Klik på Log under fanen Oplysninger i venstre rude, og klik derefter på underfanen Faxlog.

Loggen angiver de faxer, som er sendt fra HP's foto- og billedbehandlingssoftware, og alle faxer, der er modtaget.

### Sådan vises faxloggen fra HP's foto- og billedbehandlingssoftware

- Åbn HP's foto- og billedbehandlingssoftware på computeren. Du kan finde yderligere oplysninger under <u>Sådan anvendes HP's foto- og</u> <u>billedbehandlingssoftware</u>.
- 2. Se online Hjælp til HP's foto- og billedbehandlingssoftware, hvis du ønsker yderligere vejledning.

Loggen angiver de faxer, som er sendt fra kontrolpanelet og HP's foto- og billedbehandlingssoftware, og alle faxer, der er modtaget.

### Sådan udskrives faxloggen fra kontrolpanelet

- 1. Tryk på **Opsætning** på kontrolpanelet.
- 2. Tryk på piletasten for at navigere ned til funktionen Udskriv rapport, og tryk derefter på OK.
- 3. Tryk på piletasten for at navigere ned til Faxlog, og tryk derefter på OK.
- 4. Tryk på OK igen for at udskrive loggen.

## Annullering af fax

Du kan når som helst annullere en fax, som du sender eller modtager.

### Sådan annulleres en fax

Tryk på Annuller på kontrolpanelet, hvis du vil stoppe en fax, der sendes eller modtages. Hvis faxen ikke stoppes, skal du trykke på Annuller igen. Printeren udskriver den påbegyndte side og annullerer resten af faxen. Det kan tage et øjeblik.

## Sådan annulleres et nummer, der ringes op til

▲ Tryk på Annuller for at annullere et nummer, der ringes op til.

# 9 Konfiguration og styring

Dette afsnit er rettet mod administratoren eller den person, som er ansvarlig for at styre printeren. Dette afsnit indeholder oplysninger om følgende emner.

- <u>Styring af printeren</u>
- Brug af styringsværktøjer
- Om selvdiagnosticeringssiden
- Om netværkskonfigurationssiden
- Konfigurer netværksindstillinger
- Sådan kan du opsætte printeren til faxafsendelse/faxmodtagelse (kun på visse modeller)
- Konfiguraton af printeren (Windows)
- Konfiguration af printeren (Mac OS)
- Opsætning af printeren til trådløs kommunikation (kun på visse modeller)
- Opsætning af printeren til Bluetooth-kommunikation
- <u>Af- og og geninstallation af softwaren</u>

# Styring af printeren

- Oversigt over styringsopgaver
- Overvågning af printeren
- <u>Styring af printeren</u>

### Oversigt over styringsopgaver

Nedenstående tabel angiver generelle værktøjer, der kan bruges til at styre printeren. Nogle funktioner kræver muligvis andre værktøjer. Yderligere oplysninger om, hvordan du får adgang til og bruger disse værktøjer, finder du under <u>Brug af styringsværktøjer</u>.

Bemærk! Mac OS-brugere kan bruge kontrolpanelet, den integrerede webserver og HP Printer-hjælpefunktionen. Windows-brugere kan bruge kontrolpanelet, den integrerede webserver, printerdriveren, Værktøjskasse, HP Web Jetadmin og myPrintMileage.

Hvis du vil vide mere om HP Web Jetadmin-softwaren, skal du åbne HP Web Jetadmin-softwaren og se softwaredokumentationen. Du kan finde yderligere oplysninger om myPrintMileage på webstedet myPrintMileage.

| Kontrolpan Integreret Værktøjska HP Printer HP Web myPrinter                                                                                                    | Hvis du vil |                          |                         | Brug disse v                                 | ærktøjer                                                                 |                                 |                          |
|----------------------------------------------------------------------------------------------------|-------------|--------------------------|-------------------------|----------------------------------------------|--------------------------------------------------------------------------|---------------------------------|--------------------------|
| (Windows) (Windows) (Windo |             | Kontrolpan<br>elets dele | Integreret<br>webserver | <u>Værktøjska</u><br><u>sse</u><br>(Windows) | HP Printer<br>Utility (HP<br>Printer-<br>hjælpefunk<br>tion) (Mac<br>OS) | HP Web<br>Jetadmin-<br>software | myPrint-<br>Mileage<br>* |

Overvågning af printeren

#### Kapitel 9

| (fortsat)                                                                |              |              |              |               |              |              |
|--------------------------------------------------------------------------|--------------|--------------|--------------|---------------|--------------|--------------|
| Hvis du vil                                                              |              |              | Brug dis     | se værktøjer. |              |              |
| Status for<br>forbrugsvarer                                              | $\checkmark$ | ~            | $\checkmark$ | $\checkmark$  | $\checkmark$ | $\checkmark$ |
| Forbrug af forbrugsvarer og medier                                       |              | ~            |              | ~             |              | ~            |
| Drift og status                                                          | $\checkmark$ | $\checkmark$ | ~            |               | $\checkmark$ |              |
| Styring af printer                                                       | en           |              |              |               |              |              |
| Vedligeholdels<br>e af enhed                                             | ~            | $\checkmark$ | $\checkmark$ | $\checkmark$  |              |              |
| Sikkerhed for enhed                                                      |              | ~            |              |               | ~            |              |
| Tid for scannerpære                                                      | $\checkmark$ | ~            |              |               |              |              |
| Bakkeindstilling<br>er                                                   | $\checkmark$ | ~            | $\checkmark$ | $\checkmark$  |              |              |
| Enhedsvolume<br>n eller<br>kontrolknap til<br>lydstyrkeindstill<br>inger | ~            |              |              |               | ~            |              |
| Advarsler og meddelelser                                                 |              |              |              |               | ~            |              |

\* Tilgængelig, hvis myPrintMileage er installeret.

## Overvågning af printeren

Dette afsnit indeholder oplysninger om overvågning af printeren.

| Brug dette værktøj          | for at få følgende oplysninger                                                                                                    |
|-----------------------------|----------------------------------------------------------------------------------------------------|
| Kontrolpanel                | Få oplysninger om status for de job, der<br>behandles, printerens driftsstatus og status<br>for blækpatroner og printhoveder.                                                                                                    |
| Integreret webserver        | <ul> <li>Oplysninger om printerstatus: Klik på<br/>fanen Oplysninger, og klik derefter på en<br/>af mulighederne i venstre rude.</li> <li>Blækpatron- og printhovedstatus: Klik<br/>på fanen Oplysninger, og klik derefter på<br/>Blækforsyning i venstre rude.</li> <li>Akkumuleret blæk- og medieforbrug:<br/>Klik på fanen Oplysninger, og klik<br/>derefter på Forbrug i venstre rude.</li> </ul> |
| Værktøjskasse (kun Windows) | Oplysninger om blækpatroner: Klik på<br>fanen Anslået blækniveau for at få vist<br>oplysninger om blækniveauet, og rul derefter                                                                                                    |

#### (fortsat)

| Brug dette værktøj                 | for at få følgende oplysninger                                                                                                    |
|------------------------------------|----------------------------------------------------------------------------------------------------|
|                                    | for at få vist knappen <b>Detaljer om</b><br>blækpatron. Klik på knappen <b>Detaljer om</b><br>blækpatron for at få vist oplysninger om<br>udskiftning af blækpatroner og udløbsdatoer. |
|                                    | Bemærk! De viste blækniveauer er kun<br>omtrentlige. De faktiske blækmængder kan<br>variere.                                                                                            |
| HP Printer-hjælpefunktion (Mac OS) | Oplysninger om blækpatroner: Åbn vinduet<br>Oplysninger og support, og klik derefter på<br>Forbrugsvarestatus.                                                                          |

## Styring af printeren

Dette afsnit indeholder oplysninger om administration af printeren og ændring af indstillingerne.

| Brug dette værktøj   | for at udføre følgende handlinger                                                                                                   |
|----------------------|----------------------------------------------------------------------------------------------------|
| Kontrolpanel         | Sprog og land/område: Tryk på Opsætning,<br>og åbn derefter menuen Foretrukne.                                                      |
|                      | Lydstyrke på kontrolpanel: Tryk på     Opsætning, og åbn derefter menuen     Foretrukne.                                            |
|                      | Lydstyrke for faxringetone: Tryk på     Opsætning, og vælg derefter Lydstyrke for     faxringetone.                                 |
|                      | Automatisk udskrivning af rapport: Tryk på<br>Opsætning, og åbn menuen Avanceret<br>faxopsætning.                                   |
|                      | Indstille opkaldstype: Tryk på Opsætning,<br>og åbn menuen Basisfaxopsætning.                                                       |
|                      | Angive indstillinger for genopkald: Tryk på     Opsætning, og åbn menuen Avanceret     faxopsætning.                                |
|                      | • Se enhedens IP-adresse (se <u>Ændring af de</u><br>avancerede netværksindstillinger).                                             |
|                      | <ul> <li>Angivelse af dato og klokkeslæt: Tryk på<br/>Opsætning, tryk på Værktøjer, og tryk<br/>derefter på Dato og tid.</li> </ul> |
|                      | Angivelse af tid for scannerpæren: Tryk på<br>Opsætning, vælg Præferencer, og vælg<br>derefter Angiv tid for scannerpære.           |
| Integreret webserver | Angive adgangskode til den integrerede<br>webserver: Klik på fanen Indstillinger, og klik<br>derefter på Sikkerhed i venstre rude.  |
|                      | Ændre bakkeindstillinger: Klik på fanen<br>Indstillinger, og klik derefter på<br>Papirhåndtering i venstre rude.                    |
|                      | Udføre printervedligeholdelse: Klik på fanen<br>Indstillinger, og klik derefter på<br>Enhedstjenester i venstre rude.               |

#### Kapitel 9

(fortsat)

#### Brug dette værktøj... for at udføre følgende handlinger... Sprog og land/område: Klik på fanen Indstillinger, og klik derefter på International i venstre rude. Lydstyrke for faxringetone: Klik på fanen Indstillinger, klik på Faxi den venstre rude, og tilpas derefter indstillingen Lydstyrke for faxringetone. Konfigurere netværksindstillinger: Klik på • fanen Netværk, og klik derefter på en af funktionerne i venstre rude. Angive en fast IP-adresse: Klik på fanen Netværk, og klik derefter enten på Wired 802.3 eller Wireless 802.11. Under afsnittet Konfiguration af IP-adresse skal du vælge Manuel IP og indtaste den statiske IP-adresse. Indtast om nødvendigt Manuel undernetmaske og Manuel standardgateway, og klik derefter på Anvend. Du kan finde yderligere oplysninger under Fejlfindingstip og -ressourcer. Bemærk! Det anbefales ikke, at du tildeler printeren en fast IP-adresse. Men en fast IPadresse kan muliqvis løse visse installationsog udskrivningsproblemer, f.eks. en konflikt med en personlig firewall. Konfigurere indstillinger til digitalt arkiv: Klik på fanen Indstillinger, og klik derefter på Hurtigkald til digitalt arkiv. Automatisk udskrivning af faxrapport: Klik ٠ på fanen Indstillinger, og klik derefter på Fax i venstre rude. Klik på fanen Avanceret. Indstille opkaldstype: Klik på fanen Indstillinger, og klik derefter på Fax i venstre rude. Klik på fanen Basis. Angive indstillinger for genopkald: Klik på fanen Indstillinger, og klik derefter på Fax. Klik på fanen Avanceret. Bestille forbrugsvarer: Klik på knappen Bestil forbrugsvarer under en hvilken som helst fane, og følg derefter veiledningen på skærmen. Support: Klik på knappen Support under en hvilken som helst fane, og vælg derefter en supportmulighed. Konfigurere Bluetoothindstillinger: Klik på • fanen Bluetooth. Angivelse af dato og klokkeslæt: Klik på fanen Indstillinger, klik på Tidstjenester i venstre rude, indtast de krævede værdier i felterne, og klik derefter på Anvend. Værktøjskasse (Windows) Ændre bakkeindstillinger: Klik på Papirhåndtering på fanen Tjenester. Udføre printervedligeholdelse: Klik på fanen

Tjenester.

| Brug dette værktøj                                          | for at udføre følgende handlinger                                                                                                    |
|-------------------------------------------------------------|----------------------------------------------------------------------------------------------------|
| HP Printer Utility (HP Printer-<br>hjælpefunktion) (Mac OS) | <ul> <li>Ændre bakkeindstillinger: Klik på<br/>Bakkekonfiguration i panelet<br/>Printerindstillinger.</li> <li>Udføre printervedligeholdelse: Klik på fanen<br/>Oplysninger og support, og klik på</li> </ul> |
|                                                             | indstillingen for den opgave, du vil udføre.                                                                                                    |

# Brug af styringsværktøjer

- Integreret webserver
- <u>Værktøjskasse (Windows)</u>
- HP Printer Utility (HP Printer-hjælpefunktion) (Mac OS)
- Network Printer Setup Utility (Hjælpefunktion til netværksprinterinstallation) (Mac OS)
- HP Web Jetadmin-software
- HP Instant Support
- <u>myPrintMileage</u>

#### Integreret webserver

Når printeren er sluttet til et netværk, kan du bruge printerens integrerede webserver til at vise statusoplysninger, ændre indstillinger og til at styre printeren fra computeren.

Bemærk! Se <u>Serverspecifikationer for integreret webserver</u> for at få vist en liste over systemkravene til den integrerede webserver.

Visse indstillinger er kun tilgængelige, hvis du har en adgangskode.

Du kan åbne og anvende den integrerede webserver uden at have oprettet forbindelse til internettet. Visse funktioner er dog ikke tilgængelige.

### Sådan åbnes den integrerede webserver

Du kan åbne den integrerede webserver på følgende måder:

Bemærk! Hvis du vil åbne den integrerede webserver fra printerdriveren (Windows) eller HP Printer-hjælpefunktionen (Mac OS), skal printeren være sluttet til et netværk og have en IP-adresse. • Webbrowser: Skriv den IP-adresse, der er tildelt printeren, i en understøttet webbrowser på computeren.

Hvis IP-adressen f.eks. er 123.123.123.123, skal du skrive følgende adresse i webbrowseren: http://l23.123.123.123

Printerens IP-adresse findes på selvdiagnosticeringssiden. Du kan finde yderligere oplysninger under <u>Om netværkskonfigurationssiden</u>.

Når du har åbnet den integrerede webserver, kan du oprette et bogmærke for den, så du hurtigt kan vende tilbage til den fremover.

 HP Printer Utility (HP Printer-hjælpefunktion) (Mac OS): Klik på panelet Printer Settings (Printerindstillinger), Klik på Additional Settings (Yderligere indstillinger), og klik derefter på knappen Open Embedded Web Server (Åbn integreret webserver).

#### Integreret webserver

Den integrerede webserver indeholder sider, hvor du kan få vist produktoplysninger og ændre printerindstillinger. Siderne indeholder også links til andre e-tjenester.

| Sider/knapper                                         | Indhold                                                                                                    |
|-------------------------------------------------------|----------------------------------------------------------------------------------------------------|
| Informationsside                                      | Viser statusoplysninger om printeren, dens<br>beholdning og forbrug af blæk samt en log over<br>printerhændelser (f.eks. fejl).                                                                                                    |
| Indstillingsside                                      | Viser de indstillinger, der er konfigureret for<br>printeren, og giver dig mulighed for at ændre disse<br>indstillinger.                                                                                                    |
| Netværksside                                          | Viser netværksstatus og de netværksindstillinger,<br>der er konfigureret for printeren. Disse sider vises<br>kun, hvis printeren er tilsluttet til et netværk. Du kan<br>finde yderligere oplysninger under <u>Konfigurer</u><br><u>netværksindstillinger</u> . |
| Bluetoothside                                         | Viser de Bluetooth-indstillinger, der er konfigureret<br>for printeren, og giver dig mulighed for at ændre<br>disse indstillinger.                                                                                                    |
| Knapper til Support og bestilling af<br>forbrugsvarer | Support giver adgang til en række<br>supporttjenester, herunder e-tjenester som f.eks.<br>HP Instant Support og myPrintMileage. Du kan<br>finde yderligere oplysninger under <u>HP Instant</u><br><u>Support</u> og <u>myPrintMileage</u> .                     |
|                                                       | <b>Bestil forbrugsvarer</b> giver dig mulighed for at oprette forbindelse til onlinebestilling af forbrugsvarer.                                                                                                    |

### Værktøjskasse (Windows)

Værktøjskassen giver vedligeholdelsesoplysninger om printeren.

Bemærk! Værktøjskassen kan installeres fra Starter CD ved at vælge indstillingen for fuld installation, hvis computeren overholder systemkravene.

### Sådan åbnes Værktøjskassen

- Fra HP Solution Center, klik på menuen Indstillinger, peg på Udskriftsindstillinger, og klik derefter på Printer-værktøjskasse.
- Højreklik på HP Digital Imaging Monitor i bakken, peg på Navn på printermodel, og klik derefter på Vis printer-værktøjskasse.

### Værktøjskasse-faner

Værktøjskassen indeholder følgende faner.

| Faner              | Indhold                                                                                                    |  |
|--------------------|----------------------------------------------------------------------------------------------------|--|
| Anslået blækniveau | <ul> <li>Oplysninger om blækniveau: Viser det<br/>anslåede blækniveau for hver patron.</li> </ul>                                                                                                    |  |
|                    | Bemærk! De viste blækniveauer er kun<br>omtrentlige. De faktiske blækmængder kan<br>variere.                                                                                                    |  |
|                    | <ul> <li>Onlineshopping: Giver adgang til et websted,<br/>hvor du kan bestille forbrugsvarer til printeren<br/>online.</li> </ul>                                                                                                    |  |
|                    | Telefonbestilling: Viser telefonnumre, som du<br>kan ringe til for at bestille forbrugsvarer til<br>printeren. Telefonnumre er ikke tilgængelige<br>for alle lande/områder.                                                                                                    |  |
|                    | Detaljer om blækpatron: Viser<br>bestillingsnumre og udløbsdatoer for de<br>installerede blækpatroner.                                                                                                    |  |
| Oplysninger        | Oplysninger om printer:Indeholder et link tilmyPrintMileage og viser oplysninger omprinterhardwarens og printhovedernes tilstand.Fanen Oplysninger indeholder følgende funktioner:• Oplysninger om hardware• myPrintmileage (hvis installeret)• HP Instant Support• HP-printhovedernes tilstand                                                                                                    |  |
| Tjenester          | <ul> <li>Udskriv diagnosticeringsside for<br/>udskriftskvalitet: Gør det muligt at<br/>diagnosticere problemer, der påvirker<br/>printerens udskriftskvalitet. Du kan finde<br/>yderligere oplysninger under <u>Sådan udskrives</u><br/>diagnosticeringssiden til udskriftskvalitet.</li> <li>Udskriv en selvdiagnosticeringsside: Giver<br/>dig mulighed for at udskrive en<br/>selvdiagnosticeringsside for printeren. Denne<br/>side indeholder oplysninger om printeren og<br/>forbrugsvarer. Du kan finde yderligere<br/>oplysninger under <u>Om</u><br/>selvdiagnosticeringssiden.</li> <li>Juster skrivehoveder: Hjælper dig med at<br/>justere oplysninger under <u>Sådan justeres</u><br/>printhovederne.</li> </ul> |  |

| Faner | Indhold |                                                                                                    |
|-------|---------|----------------------------------------------------------------------------------------------------|
|       | •       | Rens skrivehoveder: Hjælper dig med at<br>rense printhovederne. Du kan finde yderligere<br>oplysninger under <u>Sådan renses</u><br>printhovederne.                                               |
|       | •       | Kalibrer linjeindføring: Gør det muligt at<br>foretage kalibrering af linjeindføring. Du kan<br>finde yderligere oplysninger under <u>Sådan</u><br>kalibreres linjeindføringen.                   |
|       | •       | <b>Papirhåndtering:</b> Giver dig mulighed for at låse bakken og vælge en standardbakke (hvis bakke 2 er installeret). Du kan finde yderligere oplysninger under <u>Konfigurering af bakker</u> . |

## HP Printer Utility (HP Printer-hjælpefunktion) (Mac OS)

HP Printer-hjælpefunktionen indeholder værktøjer til konfigurering af printerindstillinger, kalibrering af printeren, rensning af skrivehovederne, udskrivning af selvdiagnosticeringssiden, online-bestilling af forbrugsvarer og til søgning efter webbaserede supportoplysninger.

### Sådan åbnes HP Printer-hjælpefunktionen

- 1. Vælg Computer i menuen Gå fra Finder.
- 2. Vælg Bibliotek, og vælg derefter Printere.
- 3. Vælg hp, vælg Hjælpeprogrammer, og vælg derefter HP Printervælger.
- 4. Vælg printeren, og klik på Launch Utility (Start hjælpefunktion).

### Paneler til HP Printer-hjælpefunktion

### Vinduet Oplysninger og support

- Status på forbrugsvarer: Viser oplysninger om de installerede skrivehoveder og blækpatroner.
- Oplysninger om forbrugsstoffer: Viser indstillingerne for udskiftning af blækpatron.
- Enhedsoplysninger: Viser oplysninger om model og serienummer. Giver dig desuden mulighed for at udskrive en selvdiagnosticeringsside for printeren. Denne side indeholder oplysninger om printeren og forbrugsvarer. Du kan finde yderligere oplysninger under <u>Om selvdiagnosticeringssiden</u>.
- Fejlfindingssiden for udskriftskvalitet: Gør det muligt at diagnosticere problemer, der påvirker printerens udskriftskvalitet. Du kan finde yderligere oplysninger under <u>Sådan udskrives diagnosticeringssiden til udskriftskvalitet</u>.
- Rense: Hjælper dig med at rense printhovederne. Du kan finde yderligere oplysninger under <u>Sådan renses printhovederne</u>.
- **Juster:** Hjælper dig med at justere skrivehovederne. Du kan finde yderligere oplysninger under <u>Sådan justeres printhovederne</u>.

- **Kalibrer linjeindføring:** Gør det muligt at foretage kalibrering af linjeindføring. Du kan finde yderligere oplysninger under <u>Sådan kalibreres linjeindføringen</u>.
- HP-support: Giver adgang til HP's websted, hvor du kan finde supportoplysninger vedrørende printeren, registrere printeren og finde oplysninger om returnering og genbrug af brugte forbrugsvarer til printeren.

### Vinduet Printerindstillinger

- Bakkekonfiguration: Indstil standardmedietypen og størrelsen for en bakke, og indstil bakkeprioriteten. Du kan finde yderligere oplysninger under <u>Konfigurering af</u> <u>bakker</u>.
- Yderligere indstillinger: Starter den integrerede webserver for at ændre netværksindstillingerne. Konfigurer IP-indstillinger for netværkstilslutning.

# Network Printer Setup Utility (Hjælpefunktion til netværksprinterinstallation) (Mac OS)

Dette værktøj giver dig mulighed for at konfigurere printerens netværksindstillinger. Du kan konfigurere trådløse indstillinger som f.eks. netværksplaceringsnavn og trådløs tilstand samt ledningstilsluttede indstillinger som f.eks. TCP/IP-adresse, router og undernetmaske.

### Sådan åbnes Network Printer Setup Utility

- 1. Vælg Computer i menuen Gå fra Finder.
- 2. Vælg Bibliotek, og vælg derefter Printere.
- 3. Vælg hp, vælg Hjælpeprogrammer, og vælg derefter Network Printer Setup Utility.
- 4. Følg vejledningen på skærmen for at konfigurere printerens netværksindstillinger.

### HP Web Jetadmin-software

HP Web Jetadmin-softwaren er en webbaseret løsning til fjerninstallation, konfiguration (både enkeltvis og samlet), -overvågning (herunder forbrugsvareniveauer), fjerndiagnoticering og fejlfinding af en lang række ydre HP- og ikke-HP-netværksenheder.

Når softwaren er installeret, kan du få adgang til den overalt på dit intranet ved hjælp af en standardwebbrowser. Du kan finde yderligere oplysninger eller downloade softwaren på <u>www.hp.com/go/webjetadmin</u>.

## **HP Instant Support**

HP Instant Support er en række webbaserede fejlfindingsværktøjer. Funktionen hjælper dig med hurtigt at identificere, diagnosticere og løse udskrivningsproblemer.

HP Instant Support indeholder følgende oplysninger om din enhed:

- Nem adgang til fejlfindingstip: Indeholder tip, der er tilpasset til din enhed.
- Løsning af specifikke fejl på printeren: Giver omgående adgang til oplysninger, som kan hjælpe dig med at løse problemerne i forbindelse med fejlmeddelelser, der vedrører printeren. Hvis du vil have vist en beskrivelse af problemet samt anbefalinger til at løse eller forhindre problemet, skal du klikke på linket i meddelelsen.
- Meddelelse om printerdriveropdateringer: Giver dig besked, når der er en opdatering til printerdriveren. En meddelelse vises på hjemmesiden for HP Instant Support. Klik på linket i meddelelsen for at gå direkte til overførselsafsnittet på HP's websted.
- **Oplysninger om supportservice:** Viser en liste over den supportservice, der er tilgængelig for din enhed.
- Håndtering af blæk- og medieforbrug (myPrintMileage): Hjælper dig med at styre og planlægge printerens forbrug af forbrugsvarer.
- Selvdiagnostisk test af printeren: Kører en diagnostisk test af printeren. Vælg Printer i menuen Selvhjælp på siden Instant Support for at starte diagnosticeringen af enhederne. HP Instant Support kontroller computeren og viser en liste over konfigurerede enheder. Når du vælger den enhed, du vil diagnosticere, kan HP Instant Support hjælpe dig med forskellig opgaver.
- HP-onlineeksperthjælp (aktiv chat): Giver individuel hjælp fra en HPsupportekspert via internettet på et hvilket som tidspunkt via en chat i realtid. Send blot et spørgsmål eller en beskrivelse af problemet. De seneste enhedshændelser, systemkonfiguration og de handlinger, du har forsøgt, videresendes automatisk til HP (efter din godkendelse), så du ikke behøver at beskrive problemet igen.
- Videndatabase: Brug HP's videndatabase til hurtigt at finde svar på dine spørgsmål.

### Sikkerhed og fortrolighed

Når du bruger HP Instant Support, sendes der detaljerede oplysninger om enheden som f.eks. serienummer, fejltilstande og status til HP. HP respekterer dine personlige oplysninger og håndterer disse oplysninger i overensstemmelse med retningslinjerne i Hewlett Packard online-fortrolighedserklæring (welcome.hp.com/country/us/en/ privacy.html).

Bemærk! Hvis du vil have vist alle de data, der er sendt til HP, skal du vælge Kilde (Internet Explorer og Opera) eller Sidekilde (Netscape og Mozilla Firefox) i menuen Vis i din webbrowser.

### Sådan får du adgang til HP Instant Support

- Værktøjskasse (Windows): Klik på fanen Oplysninger, og klik derefter på HP Instant Support.
- Integreret webserver: Klik på knappen Support, og klik derefter på HP Instant Support.
  - Bemærk! Knappen Support er tilgængelig på alle sider.
- Bemærk! Opret ikke bogmærker for websider, der bruges til åbning af HP Instant Support. Hvis du opretter et bogmærke for webstedet og opretter forbindelse til det ved hjælp af bogmærket, vil siderne ikke indeholde de aktuelle oplysninger.

### myPrintMileage

myPrintMileage er en HP-tjeneste, som hjælper dig med at registrere og planlægge din brug af enheden og planlægge køb af forbrugsvarer.

For at kunne bruge myPrintMileage skal du have følgende:

- Du skal have en internetforbindelse
- Enheden skal være tilsluttet

på webstedet myPrintMileage kan du se udskriftsanalyser, f.eks. mængden af blæk, du har brugt, om du bruger mest sort blæk eller mest farvet blæk samt det beregnede antal sider, du kan udskrive med den resterende mængde blæk.

#### Sådan får du adgang til myPrintMileage

Integreret webserver: Klik på knappen Support, og klik derefter på myPrintMileage.

Bemærk! Knappen Support er tilgængelig på alle sider.

- Værktøjskasse (Windows): Klik på fanen Oplysninger, klik derefter på myPrintMileage, og følg vejledningen på skærmen.
- Windows-proceslinje: Højreklik på ikonet HP Digital Imaging i Windowsproceslinjen, vælg den enhed, du ønsker at se, og klik derefter på myPrintMileage.
- Bemærk! Opret ikke bogmærker for websider, der bruges til åbning af myPrintMileage. Hvis du opretter et bogmærke for webstedet og opretter forbindelse til det ved hjælp af bogmærket, vil siderne ikke indeholde de aktuelle oplysninger.

# Om selvdiagnosticeringssiden

Du kan bruge selvdiagnosticeringssiden til at:

- · Se aktuelle printeroplysninger, status for blækpatroner og printhovedernes status
- Hjælp til fejlfinding af printerproblemer
- Bekræft installation af ekstraudstyr, f.eks. af duplexenheden

Selvdiagnosticeringssiden indeholder også en log over de seneste hændelser.

#### Kapitel 9

Hvis du skal ringe til HP, er det ofte praktisk at udskrive selvdiagnosticeringssiden, før du ringer op.

|            | HP Officejet Pro L77                                                                                                    | 00                                                                                         |                                                                                                    |           |
|------------|----------------------------------------------------------------------------------------------------|--------------------------------------------------------------------------------------------|----------------------------------------------------------------------------------------------------|-----------|
|            | Self Test Diagnostic                                                                                                    | Page                                                                                       |                                                                                                    |           |
| 0-         | Printer Information<br>Product name HP Official R<br>Product and Instance CHUB<br>Product and Instance WEB<br>Service context Analytical<br>Auto-captor and Instance<br>Pages perfect Tay 1-262, To<br>County/Region: USA | n 12798 Solios<br>A<br>1238<br>20<br>ay 2×6. Toldi-362, Auto-Lytex unit-6                  | ,                                                                                                    |           |
| 0-         | Ink Cartridge Statue<br>Colar<br>Ini carridge lover<br>Rat number<br>Expiration clate (Y-44-0)                                                                                                    | Back 50<br>HP 88, (20080) HP 88, (2008<br>2008-11-10<br>Tativate any Astal                 | Inflagenda         Cyam           NO         HP Alls, pC000201         HP Alls, pC000201           20085-11-19         2008-11-18         2008-11-18           Ink. lovels may.         may.         2008-11-18 | 180<br>Xo |
| <b>8</b> - | Printhead Status<br>Coler<br>Profivaci looth<br>Ref market<br>For institution date (YALD)<br>End of upwarky date (YALD)<br>Accumulated Int. stage (m)                                                                     | Wash/Yelme<br>Good<br>Infrare an years to<br>2000-06-09<br>2007-06-09<br>Black: 1079-06-10 | Nagenta/Com<br>Good<br>Her Ba (200820)<br>2006-04-00<br>2006-04-00<br>Magenta (PC)en B                                                                                                    |           |
| 0-         | Event Log                                                                                                    | Forein<br>debid<br>debid<br>debid                                                          | Devolution<br>Printer Devol<br>Printer Devol<br>Printer Exect                                                                                                    |           |
|            |                                                                                                    |                                                                                            |                                                                                                    |           |

- 1. Oplysninger om printer: Viser printeroplysninger (som f.eks. produktnavn, modelnummer, serienummer og firmwarens versionsnummer), det installerede tilbehør (som f.eks. duplexenheden) og antallet af sider udskrevet fra bakkerne og ekstraudstyr.
- 2. Blækpatronstatus: Viser de estimerede blækniveauer (vist grafisk som målere), blækpatronernes varenumre og udløbsdatoer.

Bemærk! De viste blækniveauer er kun omtrentlige. De faktiske blækmængder kan variere.

- 3. Printhovedstatus: Viser printhovedstatus og printhovedernes varenumre, dato for første installation og datoer for udløb af garanti samt det akkumulerede blækforbrug. Statusindstillingerne for printhovederne er: god, ret god og udskift. Hvis status er "ret god", skal udskriftskvaliteten overvåges, men det er ikke nødvendigt at udskifte skrivehovedet. Hvis status er "udskift", skal skrivehovedet udskiftes, før printeren kan fungere.
- 4. Hændelseslog: Viser en log over de senest opståede hændelser.

Sådan udskrives selvdiagnosticeringssiden

- Kontrolpanel: Tryk på Opsætning, vælg Udskriv rapport, vælg Selvtestrapport, og tryk derefter på OK.
- Værktøjskasse (Windows): Klik på fanen Tjenester, og klik derefter på Udskriv selvdiagnosticeringsside.
- HP Printer Utility (HP Printer-hjælpefunktion) (Mac OS): Klik på Enhedsoplysninger i vinduet Oplysninger og support, og klik derefter på Udskriv konfigurationsside.

# Om netværkskonfigurationssiden

Hvis printeren er sluttet til et netværk, kan du udskrive en netværkskonfigurationsside for at se enhedens netværksindstillinger. Du kan bruge netværkskonfigurationssiden i forbindelse med fejlfinding af netværksrelaterede problemer. Hvis du skal ringe til HP, er det ofte praktisk at udskrive denne side, inden du ringer op.

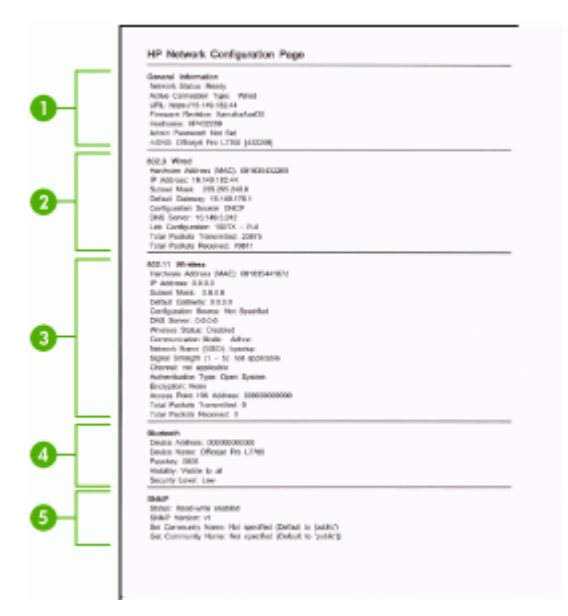

### Netværkskonfigurationsside

- 1. Generelle oplysninger: Viser netværkets aktuelle status og forbindelsestypen samt andre oplysninger som f.eks. URL-adressen til den integrerede webserver.
- 2. 802.3 Ledningstilsluttet: Viser oplysninger om den aktive kabelforbundne netværksforbindelse, f.eks. IP-adressen, undernetmasken, standard-gatewayen og printerens hardwareadresse.
- 3. 802.11 Trådløst: Viser oplysninger om den aktive trådløse netværksforbindelse, f.eks. IP-adressen, kommunikationstilstanden, netværksnavnet, godkendelsestypen og signalstyrken.

- **4. Bluetooth:** Viser oplysninger om den aktive trådløse Bluetooth-forbindelse, f.eks. enhedens navn og adresse og adgangsnøglen.
- **5. SNMP:** Viser oplysninger om de aktuelle SNMP-indstillinger og SNMP-status, herunder gruppenavnindstillingerne.

#### Sådan udskrives netværkskonfigurationssiden fra kontrolpanelet

- Hvis enheden har et display med to linjer: Tryk på knappen Opsætning, vælg Netværksinstallation, vælg Udskriv netværksindstillinger, og tryk derefter på OK.
- Hvis enheden har et farvedisplay: Tryk på knappen Opsætning, vælg Netværk, vælg Vis netværksindstillinger, vælg Udskriv netværkskonfigurationsside, og tryk derefter på OK.

### Kanalområdedefinitioner

Tabellen nedenfor viser definitionerne for det trådløse 802.11-kanalområde.

| Det første ciffer repræsenterer nummeret på det geografiske område (Locale)                                                                      |                                                                                   |  |  |  |
|----------------------------------------------------------------------------------------------------|-----------------------------------------------------------------------------------|--|--|--|
| Område 0: Kanal 1-11:           802.11b (høj hastighed)           802.11g (lav hastighed)                                                        |                                                                                   |  |  |  |
| Område 1: Kanal 1-13:           • 802.11b (lav hastighed)           • 802.11g (lav hastighed)                                                    |                                                                                   |  |  |  |
| Område 2: Kanal 1-14:         802.11b (lav hastighed)         802.11g (lav hastighed)         Bemærk!       802.11g er ikke tilladt på kanal 14. |                                                                                   |  |  |  |
| Det andet ciffer repræsenterer ad hoc-<br>kompatibilitetstilstand                                                                                | 0: Ad hoc-tilslutningsstatus nominel<br>1: Tilsyneladende altid ad hoc-tilsluttet |  |  |  |
| Det tredje ciffer repræsenterer<br>hastighedsbegrænsning ved<br>infrastrukturtilstand                                                            | 0: 802.11b eller 802.11g<br>1: Kun 802.11b                                        |  |  |  |
| Det fjerde ciffer repræsenterer<br>hastighedsbegrænsning ved ad hoc-tilstand                                                                     | 0: 802.11b eller 802.11g<br>1: Kun 802.11b                                        |  |  |  |

# Konfigurer netværksindstillinger

Du kan administrere netværksindstillingerne for printeren ved hjælp af kontrolpanelet som beskrevet i næste afsnit. Du kan få adgang til yderligere avancerede indstillinger i den integrerede webserver, et konfigurations- og statusværktøj, som du får adgang til fra din webbrowser via en eksisterende netværksforbindelse til printeren. Du kan finde yderligere oplysninger under <u>Integreret webserver</u>.

### Ændring af de grundlæggende netværksindstillinger

Indstillingerne på kontrolpanelet giver dig mulighed for at oprette og håndtere en trådløs forbindelse samt udføre forskellige netværksadministrationsopgaver. Disse omfatter visning af netværksindstillinger, gendannelse af netværksstandarder, aktivering og deaktivering af den trådløse kommunikation samt ændring af netværksindstillingerne.

### Brug guiden til trådløs opsætning

Med guiden Trådløs opsætning er det nemt at indstille og håndtere en trådløs forbindelse til printeren. Du kan finde flere oplysninger om opsætning af en trådløs forbindelse og Guiden til trådløs opsætning, under <u>Opsætning af printeren til trådløs kommunikation (kun på visse modeller)</u>.

### Visning og udskrivning af netværksindstillinger

Du kan få vist en oversigt over netværksindstillingerne på kontrolpanelet, eller du kan udskrive en mere detaljeret netværkskonfigurationsside. Netværkskonfigurationssiden indeholder alle de vigtigste netværksindstillinger, f.eks. IP-adresse, forbindelsens hastighed, DNS og mDNS. Se <u>Om netværkskonfigurationssiden</u> for at få oplysninger om netværksindstillingerne.

- 1. Tryk på knappen Opsætning.
- 2. Tryk på piletasterne, indtil Netværk er fremhævet, og tryk derefter på OK.
- 3. Gør ét af følgende:
  - Vælg Vis netværksindstillinger, og vælg derefter Vis oversigt over kabelforbundet for at få vist indstillinger for kabelnetværket (Ethernet).
  - Vælg Vis netværksindstillinger, og vælg derefter Vis oversigt over trådløse for at få vist indstillinger for trådløst netværk.
  - Vælg Vis netværksindstillinger, og vælg derefter Udskriv netværkskonfigurationsside for at udskrive netværkskonfigurationssiden.

### Aktivering eller deaktivering af den trådløse radio

Den trådløse radio er som standard aktiveret, hvilket fremgår af den blå lampe på printerens forside. Den trådløse radio skal forblive aktiveret, hvis den trådløse forbindelse skal bevares. Den trådløse radio er ikke aktiv, hvis printeren er sluttet til et kabelforbundet netværk, og du har en USB-forbindelse. I det tilfælde kan du deaktivere trådløs kommunikation.

- 1. Tryk på knappen Opsætning.
- 2. Tryk på piletasterne, indtil Netværk er fremhævet, og tryk derefter på OK.
- 3. Vælg Trådløs radio, og vælg derefter Ja for at tænde for radioen eller Nej for at slukke for den.

### Ændring af de avancerede netværksindstillinger

De avancerede netværksindstillinger er medtaget, så du kan få adgang til dem. Du bør dog ikke ændre disse indstillinger, medmindre du er en erfaren bruger. De avancerede indstillinger omfatter **Forbindelseshastighed**, **IP-indstillinger** og **hukommelseskortsikkerhed**.

### Indstilling af forbindelseshastighed

Du kan ændre den hastighed, hvormed data overføres over netværket. Standardindstillingen er **Automatisk**.

- 1. Tryk på knappen Opsætning.
- 2. Tryk på piletasterne, indtil Netværk er fremhævet, og tryk derefter på OK.
- 3. Vælg Avanceret opsætning, og vælg derefter Forbindelseshastighed.
- 4. Tryk på tallet ved siden af den hastighed, der passer til din netværkshardware:
  - 1. Automatisk
  - 2. 10 fuld
  - 3. 10 halv
  - 4. 100 fuld
  - 5. 100 halv

### Visning af IP-indstillinger

- Farvedisplay: Hvis du vil have vist enhedens IP-adresse fra kontrolpanelet, skal du trykke på knappen Opsætning, vælge Netværk, vælge Vis netværksindstillinger og derefter vælge enten Vis oversigt over kabelforbundet eller Vis oversigt over trådløse.
- Display med to linjer: Hvis du vil have vist enhedens IP-adresse, skal du udskrive netværkskonfigurationssiden. Du kan finde yderligere oplysninger under <u>Om</u> <u>netværkskonfigurationssiden</u>.

### Ændring af IP-indstillinger

Standard-IP-indstillingen for IP-indstillingerne er **Automatisk**, så IP-indstillingerne vælges automatisk. Hvis du imidlertid er en erfaren bruger, vil du måske ændre IP-adressen, undernetmasken eller standardgatewayen.

- △ Forsigtig! Pas på, hvis du tildeler en IP-adresse manuelt. Netværkskomponenterne kan ikke få forbindelse til printeren, hvis du tildeler en ugyldig IP-adresse under installationen.
- 1. Tryk på knappen Opsætning.
- 2. Tryk på piletasterne, indtil Netværk er fremhævet, og tryk derefter på OK.
- 3. Vælg Avanceret opsætning, vælg IP-indstillinger, og vælg derefter Manuelle IPindstillinger.
- 4. Tryk på tallet ved siden af IP-indstillingen:
  - 1. IP-adresse
  - 2. Subnetmaske
  - 3. Standardgateway
- 5. Indtast dine ændringer, og tryk derefter på OK.
## Sådan kan du opsætte printeren til faxafsendelse/ faxmodtagelse (kun på visse modeller)

Når du har udført alle trin i opsætningsvejledningen, skal du følge instruktionerne i dette afsnit for at fuldføre faxopsætningen. Opbevar opsætningsvejledningen til senere brug.

Dette afsnit indeholder oplysninger om, hvordan du konfigurerer printeren, så faxen fungerer sammen med det udstyr og de tjenester, du allerede har på telefonlinjen.

Tip! Du kan også bruge guiden Faxopsætning (Windows) eller HP Fax Setup Utility (Hjælpefunktionen Faxopsætning) (Mac) som en hjælp til hurtigt at vælge en række vigtige faxindstillinger, f.eks. svartilstand og oplysninger til faxoverskriften. Du får adgang til guiden Faxopsætning (Windows) eller HP Fax Setup Utility (Hjælpefunktionen Faxopsætning) (Mac) via det software, du installerede sammen med printeren. Benyt fremgangsmåden i dette afsnit for at fuldføre faxopsætningen, når du har kørt guiden Faxopsætning (Windows) eller HP Fax Setup Utility (Hjælpefunktionen Faxopsætning) (Mac).

#### Opsætning af fax (parallelle telefonsystemer)

Find ud af, hvilket telefonsystem der anvendes i dit land/område, inden du opsætter printeren til fax. Instruktionerne til opsætning af printeren til fax adskiller sig, afhængigt af om du har et serielt eller parallelt telefonsystem.

- Du har sandsynligvis et serielt telefonsystem, hvis dit land/område ikke findes i tabellen nedenfor. På et serielt telefonsystem tillader det delte telefonudstyrs (modemer, telefoner og telefonsvarere) stiktype ikke fysisk tilslutning til "2-EXT"porten på printeren. Alt udstyr skal i stedet tilsluttes telefonstikket på væggen.
  - Bemærk! I nogle af de lande/områder, der benytter serielle telefonsystemer, leveres den telefonledning, der følger med printeren, med et ekstra vægstik tilsluttet. Det gør det muligt at slutte andre telekommunikationsenheder til det vægstik, hvor du tilslutter printeren.
- Hvis dit land/område ikke findes i tabellen nedenfor, har du sandsynligvis et parallelt telefonsystem. På et parallelt telefonsystem, kan du slutte delt telefonustyr til telefonlinjen via "2-EXT"-porten bag på printeren.
  - Bemærk! Hvis du har et parallelt telefonsystem, anbefales det, at du bruger den 2-ledede telefonledning, der fulgte med printeren, til at tilslutte printeren til telefonstikket i væggen.

| Argentina  | Australien | Brasilien |
|------------|------------|-----------|
| Canada     | Chile      | Kina      |
| Colombia   | Grækenland | Indien    |
| Indonesien | Irland     | Japan     |

#### Tabel 9-1 Lande/områder med et parallelt telefonsystem

Kapitel 9

Lande/områder med et parallelt telefonsystem (fortsat)

| Korea     | Latinamerika | Malaysia      |
|-----------|--------------|---------------|
| Mexico    | Filippinerne | Polen         |
| Portugal  | Rusland      | Saudi-Arabien |
| Singapore | Spanien      | Taiwan        |
| Thailand  | USA          | Venezuela     |
| Vietnam   |              |               |

Hvis du er i tvivl om, hvilken type telefonsystem du har (parallel eller seriel), skal du spørge dit telefonselskab.

#### Valg af den korrekte faxopsætning til hjemmet eller kontoret

Du skal vide, hvilke typer udstyr og tjenester (hvis relevant) der deler telefonlinje med printeren. Dette er vigtigt, fordi du måske skal forbinde noget af dit eksisterende kontorudstyr direkte til printeren samt eventuelt også ændre nogle faxindstillinger, før du kan faxe.

For at finde ud af, hvordan du bedst konfigurerer printeren derhjemme eller på kontoret, bør du først læse spørgsmålene i dette afsnit og notere dine svar. Se derefter i tabellen i det følgende afsnit, og vælg den anbefalede opsætning baseret på dine svar.

Sørg for at læse og besvare de nedenstående spørgsmål i den rækkefølge, de optræder.

- Har du en DSL-linje (Digital Subscriber Line) hos dit telefonselskab? (DSL kaldes muligvis ADSL i dit land/område).
  Hvis du svarede Ja, skal du fortsætte direkte til <u>Opsætning B: Opsætning af</u> <u>printeren med DSL</u>. Du behøver ikke at besvare flere spørgsmål.
  Hvis du svarede Nej, skal du besvare de næste spørgsmål.
- Har du et PBX-telefonsystem eller et ISDN-system? Hvis du svarede Ja, skal du fortsætte direkte til <u>Opsætning C: Opsætning af</u> printeren med et PBX-telefonsystem eller en ISDN-linje. Du behøver ikke at besvare flere spørgsmål.

Hvis du svarede Nej, skal du besvare de næste spørgsmål.

3. Abonnerer du på en bestemt ringetonetjeneste via dit telefonselskab, som tillader flere telefonnumre med forskellige ringemønstre? Hvis du svarede Ja, skal du fortsætte direkte til <u>Opsætning D: Fax med en bestemt ringetone på den samme linje</u>. Du behøver ikke at besvare flere spørgsmål. Hvis du svarede Nej, skal du besvare de næste spørgsmål. Er du i tvivl om, hvorvidt du har en bestemt ringetone? Mange telefonselskaber tilbyder en funktion med flere forskellige ringetoner, så du kan have flere telefonnumre på samme telefonlinje. Når du abonnerer på denne tjeneste, vil hvert telefonnummer have et bestemt ringemønster. Du kan f.eks. anvende enkelt, dobbelt eller tredobbelt ringning til forskellige telefonnumre. Du kan tilknytte et telefonnummer med enkelt ringning til dine faxopkald. På denne måde kan du høre forskel på tale- og faxopkald, når telefonen ringer. 4. Modtager du taleopkald på samme telefonnummer, som du vil bruge til faxopkald på printeren?

Besvar de næste spørgsmål.

- 5. Har du et computeropkaldsmodem på samme telefonlinje som printeren? Ved du ikke, om du bruger et computeropkaldsmodem? Hvis du svarer ja til et eller flere af følgende spørgsmål, bruger du et computeropkaldsmodem:
  - Sender eller modtager du fax direkte til og fra dine computerprogrammer via en opkaldsforbindelse?
  - · Sender og modtager du e-mails på computeren via en opkaldsforbindelse?
  - Har du adgang til internettet fra computeren via en opkaldsforbindelse? Besvar de næste spørgsmål.
- Har du en telefonsvarer, som besvarer taleopkald på det samme telefonnummer, som du vil bruge til faxopkald på printeren?
  Besvar de næste spørgsmål.
- Abonnerer du på en voicemail-tjeneste hos dit telefonselskab på det samme telefonnummer, som du vil bruge til faxopkald på printeren? Når du har besvaret spørgsmålene, skal du fortsætte til næste afsnit for at vælge faxopsætning.

#### Valg af faxopsætning

Efter du har besvaret alle spørgsmålene om udstyr og tjenester, som deler telefonlinje med printeren, er du klar til at vælge det bedste opsætningseksempel til hjemmet eller kontoret.

Vælg den kombination af udstyr og tjenester, der svarer til opsætningen derhjemme eller på kontoret, i den første kolonne i nedenstående tabel. Find derefter den relevante opsætning i den anden eller tredje kolonne, baseret på det aktuelle telefonsystem. Trinvise instruktioner er medtaget i hvert tilfælde i de følgende afsnit.

Vælg "Ingen" i den første kolonne i tabellen, hvis du har besvaret alle spørgsmålene i forrige afsnit og ikke har noget af det beskrevne udstyr eller nogen af de beskrevne tjenester.

Bemærk! Hvis den aktuelle opsætning derhjemme eller på kontoret ikke er beskrevet i dette afsnit, skal du opsætte printeren som en normal analog telefon. Kontrollér, at du bruger den telefonledning, der fulgte med i kassen. Sæt den ene ende i telefonstikket på væggen, og den anden ende i porten mærket 1-LINE bag på printeren. Hvis du bruger en anden telefonledning, kan der opstå problemer under afsendelse og modtagelse af fax.

| Andet udstyr/andre<br>tjenester, der deler din<br>faxlinje | Anbefalet faxopsætning for<br>parallelle telefonsystemer            | Anbefalet faxopsætning for<br>serielle telefonsystemer                                      |
|------------------------------------------------------------|---------------------------------------------------------------------|---------------------------------------------------------------------------------------------|
| Ingen<br>(Du svarede Nej til alle<br>spørgsmål).           | Opsætning A: Separat<br>faxlinje (der modtages ingen<br>taleopkald) | Se oplysningerne for dit land/<br>område i <u>Faxopsætning til</u><br>serielt telefonsystem |
| DSL-tjeneste                                               | Opsætning B: Opsætning af<br>printeren med DSL                      | Se oplysningerne for dit land/<br>område i <u>Faxopsætning til</u><br>serielt telefonsystem |

#### Kapitel 9

| (fortsat) | ) |
|-----------|---|
| (1011341  | , |

| (                                                                                     |                                                                                              |                                                                                             |
|---------------------------------------------------------------------------------------|----------------------------------------------------------------------------------------------|---------------------------------------------------------------------------------------------|
| Andet udstyr/andre<br>tjenester, der deler din<br>faxlinje                            | Anbefalet faxopsætning for<br>parallelle telefonsystemer                                     | Anbefalet faxopsætning for<br>serielle telefonsystemer                                      |
| (Du svarede kun Ja på<br>spørgsmål 1).                                                |                                                                                              |                                                                                             |
| PBX- eller ISDN-system<br>(Du svarede kun Ja på<br>spørgsmål 2).                      | Opsætning C: Opsætning af<br>printeren med et PBX-<br>telefonsystem eller en ISDN-<br>linje  | Se oplysningerne for dit land/<br>område i <u>Faxopsætning til</u><br>serielt telefonsystem |
| Bestemt ringetonetjeneste<br>(Du svarede kun Ja på<br>spørgsmål 3).                   | Opsætning D: Fax med en<br>bestemt ringetone på den<br>samme linje                           | Se oplysningerne for dit land/<br>område i <u>Faxopsætning til</u><br>serielt telefonsystem |
| Taleopkald<br>(Du svarede kun Ja på<br>spørgsmål 4).                                  | Opsætning E: Delt tale-/<br>faxlinje                                                         | Se oplysningerne for dit land/<br>område i <u>Faxopsætning til</u><br>serielt telefonsystem |
| Taleopkald og<br>voicemailtjeneste<br>(Du svarede kun Ja til<br>spørgsmål 4 og 7).    | Opsætning F: Delt tale-/<br>faxlinje med voicemail                                           | Se oplysningerne for dit land/<br>område i <u>Faxopsætning til</u><br>serielt telefonsystem |
| Computeropkaldsmodem<br>(Du svarede kun Ja på<br>spørgsmål 5).                        | Opsætning G: Faxlinje delt<br>med computeropkaldsmodem<br>(der modtages ingen<br>taleopkald) | lkke relevant.                                                                              |
| Taleopkald og<br>computeropkaldsmodem<br>(Du svarede kun Ja til<br>spørgsmål 4 og 5). | Opsætning H: Delt tale-/<br>faxlinje med computermodem                                       | lkke relevant.                                                                              |
| Taleopkald og telefonsvarer<br>(Du svarede kun Ja til<br>spørgsmål 4 og 6).           | Opsætning I: Delt tale-/<br>faxlinje med telefonsvarer                                       | lkke relevant.                                                                              |
| Taleopkald,<br>computeropkaldsmodem og<br>telefonsvarer<br>(Du svarede kun Ja til     | Opsætning J: Delt tale-/<br>faxlinje med computermodem<br>og telefonsvarer                   | lkke relevant.                                                                              |
| spørgsmål 4, 5 og 6).                                                                 |                                                                                              |                                                                                             |
| Taleopkald,<br>computeropkaldsmodem og<br>voicemail-tjeneste                          | Opsætning K: Delt tale-/<br>faxlinje med<br>computeropkaldsmodem og<br>voicemail             | Ikke relevant.                                                                              |
| (Du svarede kun Ja til<br>spørgsmål 4, 5 og 7).                                       | voicemail                                                                                    |                                                                                             |

#### Opsætning A: Separat faxlinje (der modtages ingen taleopkald)

Hvis du har en separat telefonlinje, som du ikke bruger til taleopkald, og du ikke har andet udstyr sluttet til denne telefonlinje, skal du opsætte printeren som beskrevet i dette afsnit.

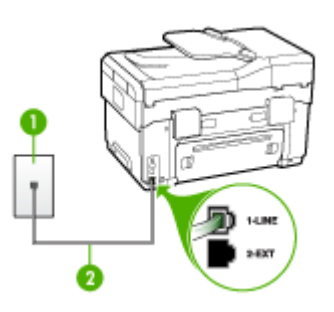

Figur 9-1 Bagsiden af printeren

| 1 | Telefonstik i væggen                                                                               |
|---|----------------------------------------------------------------------------------------------------|
| 2 | Brug den telefonledning, der fulgte med printeren, til at foretage tilslutningen til 1-LINE-porten |

#### Sådan opsættes printeren til en separat faxlinje

- 1. Sæt den ene ende af telefonledningen, der fulgte med printeren, i telefonstikket på væggen og den anden ende i porten mærket 1-LINE på bagsiden af printeren.
  - Bemærk! Hvis du ikke bruger den medfølgende telefonledning fra telefonstikket i væggen til printeren, kan du muligvis ikke sende eller modtage faxer. Denne specielle telefonledning er anderledes end de telefonledninger, som du måske allerede har derhjemme eller på kontoret.
- 2. Aktivér indstillingen Autosvar.
- 3. (Valgfrit) Vælg den laveste indstilling (to ringninger) for Ring før svar.
- 4. Kør en faxtest.

Når telefonen ringer, vil printeren automatisk svare efter det antal ringetoner, du har valgt i indstillingen **Ring før svar**. Derefter sender printeren faxmodtagelsestoner til den afsendende faxmaskine, og faxen modtages.

#### Opsætning B: Opsætning af printeren med DSL

Hvis du har en DSL-tjeneste hos dit telefonselskab og ikke har sluttet noget udstyr til printeren, skal du bruge instruktionerne i dette afsnit til at tilslutte et DSL-filter mellem telefonstikket på væggen og printeren. Dette DSL-filter fjerner det digitale signal, som kan forstyrre printeren, så den kan kommunikere korrekt med telefonlinjen. (DSL kaldes muligvis ADSL i dit land/område).

Bemærk! Hvis du har en DSL-linje og ikke tilslutter DSL-filteret, kan du ikke sende og modtage faxer med printeren.

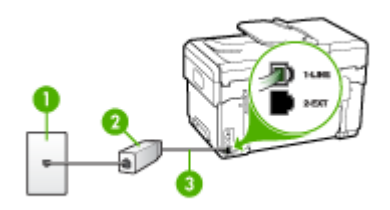

#### Figur 9-2 Bagsiden af printeren

| 1 | Telefonstik i væggen                                                                               |
|---|----------------------------------------------------------------------------------------------------|
| 2 | DSL-filter og -ledning (eller ADSL), der leveres af DSL-leverandøren                               |
| 3 | Brug den telefonledning, der fulgte med printeren, til at foretage tilslutningen til 1-LINE-porten |

#### Sådan opsættes printeren med DSL

- 1. Skaf et DSL-filter fra din DSL-leverandør.
- Slut den ene ende af den telefonledning, der fulgte med printeren, til den åbne port på DSL-filteret, og slut den anden ende til porten mærket 1-LINE på bagsiden af printeren.
  - Bemærk! Hvis du ikke bruger den medfølgende telefonledning fra DSL-filteret til printeren, kan du muligvis ikke sende eller modtage faxer. Denne specielle telefonledning er anderledes end de telefonledninger, som du måske allerede har derhjemme eller på kontoret.

Da der kun medfølger en telefonledning, skal du givetvis bruge en ekstra telefonledning til denne opsætningstype.

- 3. Tilslut en ekstra telefonledning fra DSL-filteret til telefonstikket i væggen.
- 4. Kør en faxtest.

#### Opsætning C: Opsætning af printeren med et PBX-telefonsystem eller en ISDNlinje

Hvis du bruger et PBX-telefonsystem eller en ISDN-konverter/terminaladapter, skal du sørge for at gøre følgende:

- Hvis du bruger en PBX- eller en ISDN-konverter/terminaladapter, skal du slutte printeren til den port, der er angivet til fax og telefon. Kontrollér så vidt muligt også, at terminaladapteren er indstillet til den korrekte switchtype til landet/området.
  - Bemærk! Nogle ISDN-systemer giver mulighed for at konfigurere portene til bestemt telefonudstyr. Du har måske tildelt én port til telefon og gruppe 3-fax og en anden port til forskellige formål. Hvis der opstår problemer, når enheden er sluttet til fax/telefonporten på ISDN-konverteren, kan du prøve at bruge den port, der er beregnet til forskellige formål. Den er muligvis mærket "multi-combi" eller lignende.
- Slå tonen for ventende opkald fra, hvis du bruger et PBX-telefonsystem.
  - Bemærk! Mange digitale PBX-systemer har en banke på-tone, der som standard er aktiveret. Tonen for ventende opkald forstyrrer faxtransmissionen, så du ikke kan modtage og sende faxer med printeren. Se den dokumentation, der fulgte med PBX-telefonsystemet, for at få vejledning i at slå tonen for ventende opkald fra.
- Hvis du bruger et PBX-telefonsystem, skal du ringe nummeret op til en udgående linje, før du ringer faxnummeret op.
- Kontrollér, at du bruger den medfølgende ledning mellem telefonstikket i væggen og printeren. Hvis det ikke er tilfældet, kan du muligvis ikke faxe. Denne specielle telefonledning er anderledes end de telefonledninger, som du måske allerede har derhjemme eller på kontoret. Hvis den medfølgende telefonledning er for kort, kan du købe et samlestik (coupler) i en elektronikbutik og forlænge ledningen.

#### Opsætning D: Fax med en bestemt ringetone på den samme linje

Hvis du abonnerer på en bestemt ringetonetjeneste (via telefonselskabet), som gør det muligt at have flere telefonnumre med hver sit ringemønster på samme telefonlinje, skal du opsætte printeren som beskrevet i dette afsnit.

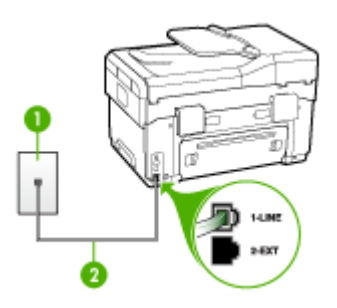

Figur 9-3 Bagsiden af printeren

| 1 | Telefonstik i væggen                                                                               |
|---|----------------------------------------------------------------------------------------------------|
| 2 | Brug den telefonledning, der fulgte med printeren, til at foretage tilslutningen til 1-LINE-porten |

#### Sådan opsættes printeren med en tjeneste med bestemt ringetone

- 1. Sæt den ene ende af telefonledningen, der fulgte med printeren, i telefonstikket på væggen og den anden ende i porten mærket 1-LINE på bagsiden af printeren.
  - Bemærk! Hvis du ikke bruger den medfølgende telefonledning fra telefonstikket i væggen til printeren, kan du muligvis ikke sende eller modtage faxer. Denne specielle telefonledning er anderledes end de telefonledninger, som du måske allerede har derhjemme eller på kontoret.
- 2. Aktivér indstillingen Autosvar.
- 3. Vælg en indstilling for **Ringemønster for svar**, der passer til det mønster, som telefonselskabet har tildelt dit faxnummer.
  - Bemærk! Printeren er som standard indstillet til at besvare alle ringemønstre. Hvis du ikke indstiller Ringemønster for svar til det samme ringemønster som det, der er knyttet til dit faxnummer, besvarer printeren måske både taleopkald og faxopkald, eller svarer måske slet ikke.
- 4. (Valgfrit) Vælg den laveste indstilling (to ringninger) for Ring før svar.
- 5. Kør en faxtest.

Besvarer automatisk indgående opkald, der har det ringemønster, du har valgt, (indstillingen **Ringemønster for svar**) efter det antal ringetoner, du har valgt (indstillingen **Ring før svar**). Derefter sender printeren faxmodtagelsestoner til den afsendende faxmaskine, og faxen modtages.

#### Opsætning E: Delt tale-/faxlinje

Hvis du modtager taleopkald og faxopkald på samme telefonnummer, og du ikke har andet kontorudstyr (eller voicemail) på telefonlinjen, skal du opsætte printeren som beskrevet i dette afsnit.

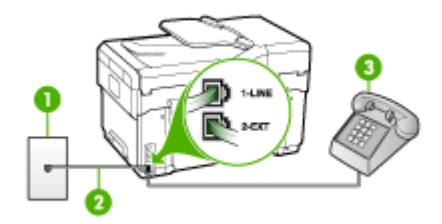

Figur 9-4 Bagsiden af printeren

| 1 | Telefonstik i væggen                                                                               |
|---|----------------------------------------------------------------------------------------------------|
| 2 | Brug den telefonledning, der fulgte med printeren, til at foretage tilslutningen til 1-LINE-porten |
| 3 | Telefon (valgfri)                                                                                  |

#### Sådan konfigureres printeren til en delt tale-/faxlinje

- 1. Sæt den ene ende af telefonledningen, der fulgte med printeren, i telefonstikket på væggen og den anden ende i porten mærket 1-LINE på bagsiden af printeren.
  - Bemærk! Hvis du ikke bruger den medfølgende telefonledning fra telefonstikket i væggen til printeren, kan du muligvis ikke sende eller modtage faxer. Denne specielle telefonledning er anderledes end de telefonledninger, som du måske allerede har derhjemme eller på kontoret.
- 2. Gør ét af følgende:
  - Fjern det hvide stik fra porten mærket 2-EXT hvis du har et parallelt telefonsystem, og slut derefter en telefon til denne port.
  - Hvis du har et serielt telefonsystem, kan du sætte telefonen oven på det printerkabel, der er udstyret med et vægstik.
- **3.** Du skal nu beslutte, om du ønsker, at printeren skal besvare opkald automatisk eller manuelt:
  - Hvis du angiver, at printeren skal besvare opkald automatisk, besvarer den alle indgående opkald og modtager fax. Printeren kan i dette tilfælde ikke skelne mellem fax og taleopkald. Hvis du har en formodning om, at opkaldet er et taleopkald, skal du besvare det, før printeren besvarer opkaldet. Aktivér indstillingen Autosvar, hvis printeren skal besvare opkald automatisk.
  - Hvis du indstiller printeren til at besvare fax manuelt, skal du selv være til stede for at besvare faxopkald, da printeren ellers ikke kan modtage fax.
    Deaktiver indstillingen Autosvar, hvis printeren skal besvare opkald manuelt.
- 4. Kør en faxtest.

Hvis du besvarer opkaldet før printeren og hører faxtoner fra en afsendende faxmaskine, skal du besvare faxopkaldet manuelt.

#### Opsætning F: Delt tale-/faxlinje med voicemail

Hvis du modtager taleopkald og faxopkald på det samme telefonnummer, og du også abonnerer på en voicemail-tjeneste via telefonselskabet, skal du opsætte printeren som beskrevet i dette afsnit.

Bemærk! Du kan ikke modtage faxmeddelelser automatisk, hvis du har en voicemailtjeneste på det samme telefonnummer, som du bruger til faxopkald. Du skal modtage faxmeddelelser manuelt, hvilket betyder, at du skal være til stede for at besvare indgående faxopkald. Hvis du i stedet for ønsker at modtage faxmeddelelserne automatisk, skal du kontakte telefonselskabet for at abonnere på en bestemt ringetonetjeneste eller anskaffe en separat telefonlinje til fax.

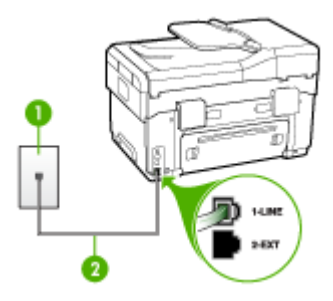

Figur 9-5 Bagsiden af printeren

| 1 | Telefonstik i væggen                                                                  |
|---|---------------------------------------------------------------------------------------|
| 2 | Brug den telefonledning, der fulgte med printeren for tilslutning til "1-LINE"-porten |

#### Sådan indstilles printeren til voicemail

- 1. Sæt den ene ende af telefonledningen, der fulgte med printeren, i telefonstikket på væggen og den anden ende i porten mærket 1-LINE på bagsiden af printeren.
  - Bemærk! Hvis du ikke bruger den medfølgende telefonledning fra telefonstikket i væggen til printeren, kan du muligvis ikke sende eller modtage faxer. Denne specielle telefonledning er anderledes end de telefonledninger, som du måske allerede har derhjemme eller på kontoret.
- 2. Deaktiver indstillingen Autosvar.
- 3. Kør en faxtest.

Du skal være til stede for at besvare indgående opkald, da printeren ellers ikke kan modtage fax.

## Opsætning G: Faxlinje delt med computeropkaldsmodem (der modtages ingen taleopkald)

Hvis du har en faxlinje, som du ikke bruger til taleopkald, og der også er sluttet et computermodem til denne telefonlinje, skal du konfigurere enheden som beskrevet i dette afsnit.

- Bemærk! Hvis du har et computeropkaldsmodem, deler dette computeropkaldsmodem telefonlinje med printeren. Du kan ikke bruge modemet og printeren på samme tid. Du kan f.eks. ikke bruge printeren til at faxe, hvis du bruger computeropkaldsmodemet til at sende en e-mail eller gå på internettet.
- Opsætning af printeren med et computeropkaldsmodem
- Opsætning af printeren med et DSL/ADSL-computermodem

#### Opsætning af printeren med et computeropkaldsmodem

Hvis du bruger den samme telefonlinje til at sende faxer og til et computeropkaldsmodem, skal du benytte følgende fremgangsmåde for at indstille printeren.

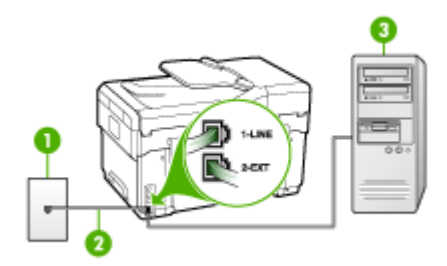

#### Figur 9-6 Bagsiden af printeren

| 1 | Telefonstik i væggen                                                                  |
|---|---------------------------------------------------------------------------------------|
| 2 | Brug den telefonledning, der fulgte med printeren for tilslutning til "1-LINE"-porten |
| 3 | Computer med modem                                                                    |

#### Sådan opsættes printeren med et computeropkaldsmodem

- 1. Fjern det hvide stik fra porten mærket 2-EXT på bagsiden af printeren.
- Find telefonledningen, der er sat i på bagsiden af computeren (computeropkaldsmodemet) og i telefonstikket på væggen. Fjern ledningen fra telefonstikket i væggen, og indsæt det i porten mærket 2-EXT på bagsiden af printeren.
- 3. Sæt den ene ende af telefonledningen, der fulgte med printeren, i telefonstikket på væggen og den anden ende i porten mærket 1-LINE på bagsiden af printeren.
  - Bemærk! Hvis du ikke bruger den medfølgende telefonledning fra telefonstikket i væggen til printeren, kan du muligvis ikke sende eller modtage faxer. Denne specielle telefonledning er anderledes end de telefonledninger, som du måske allerede har derhjemme eller på kontoret.
- **4.** Hvis modemsoftwaren er indstillet til at modtage faxer på computeren automatisk, skal indstillingen deaktiveres.
  - Bemærk! Hvis du ikke deaktiverer indstillingen til automatisk modtagelse af fax i softwaren til modemet, kan printeren ikke modtage fax.
- 5. Aktivér indstillingen Autosvar.
- 6. (Valgfrit) Vælg den laveste indstilling (to ringninger) for Ring før svar.
- 7. Kør en faxtest.

Når telefonen ringer, vil printeren automatisk svare efter det antal ringetoner, du har valgt i indstillingen **Ring før svar**. Derefter sender printeren faxmodtagelsestoner til den afsendende faxmaskine, og faxen modtages.

#### Opsætning af printeren med et DSL/ADSL-computermodem

Hvis du har en DSL-forbindelse og bruger telefonlinjen til at sende faxer, skal du benytte følgende fremgangsmåde for at indstille faxen.

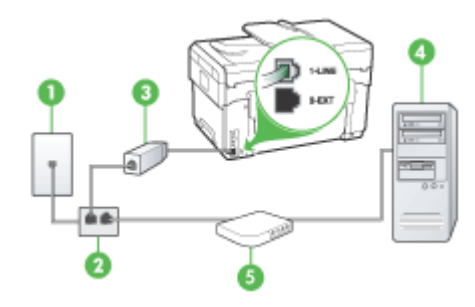

| 1 | Telefonstik i væggen                                                                                                    |
|---|----------------------------------------------------------------------------------------------------|
| 2 | Parallel telefonlinjefordeler                                                                                                    |
| 3 | DSL/ADSL-telefonlinjefordeler                                                                                                    |
|   | Slut den ene ende af det telefonstik, der fulgte med printeren, til 1-<br>LINE-porten på printerens bagside. Slut den anden ende af ledningen<br>til DSL/ADSL-filteret. |
| 4 | Computer                                                                                                    |
| 5 | DSL/ADSL-computermodem                                                                                                    |

Bemærk! Du skal købe en parallel telefonlinjefordeler (også kaldet en coupler). En parallel telefonlinjefordeler har én RJ-11-port på forsiden og to RJ-11-porte på bagsiden. Brug ikke en 2-leders telefonlinjefordeler, en seriel telefonlinjefordeler eller en parallel telefonlinjefordeler med to RJ-11-porte på forsiden og ét stik på bagsiden.

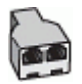

#### Sådan opsættes printeren med et DSL/ADSL-computermodem

- 1. Skaf et DSL-filter fra din DSL-leverandør.
- 2. Slut den ene ende af den telefonledning, der fulgte med printeren, til DSL-filteret, og slut den anden ende til porten mærket 1-LINE på bagsiden af printeren.
  - Bemærk! Hvis du ikke bruger den medfølgende telefonledning fra DSL-filteret til bagsiden af printeren, kan du muligvis ikke sende eller modtage faxer. Denne specielle telefonledning er anderledes end de telefonledninger, som du måske allerede har derhjemme eller på kontoret.
- 3. Slut DSL-filteret til den parallelle telefonlinjefordeler.
- 4. Slut DSL-modemet til den parallelle telefonlinjefordeler.
- 5. Slut den parallelle telefonlinjefordeler til stikket i væggen.
- 6. Kør en faxtest.

Når telefonen ringer, vil printeren automatisk svare efter det antal ringetoner, du har valgt i indstillingen **Ring før svar**. Derefter sender printeren faxmodtagelsestoner til den afsendende faxmaskine, og faxen modtages.

#### Opsætning H: Delt tale-/faxlinje med computermodem

Hvis du modtager taleopkald og faxopkald på samme telefonnummer, og der også er sluttet et computermodem til denne telefonlinje, skal du konfigurere printeren som beskrevet i dette afsnit.

- Bemærk! Da computermodemet deler telefonlinje med printeren, kan du ikke bruge computermodemet og printeren samtidigt. Du kan f.eks. ikke bruge printeren til at faxe, hvis du bruger computermodemet til at sende en e-mail eller surfe på internettet.
- Delt tale/faxlinje med computeropkaldsmodem
- Delt tale/faxlinje med DSL/ADSL-computermodem

#### Delt tale/faxlinje med computeropkaldsmodem

Hvis du bruger telefonlinjen til både fax- og telefonopkald, skal du benytte følgende fremgangsmåde til at indstille faxen.

Der er to måder, hvorpå du kan opsætte printeren sammen med computeren, baseret på antal telefonstik på computeren. Kontrollér, om computeren har ét eller to telefonstik, før du begynder.

 Du skal købe en parallel telefonlinjefordeler (kaldes også en coupler) som vist nedenfor, hvis computeren kun har ét telefonstik. (En parallel telefonlinjefordeler har én RJ-11-port på forsiden og to RJ-11-porte på bagsiden). Brug ikke en 2leders telefonlinjefordeler, en seriel telefonlinjefordeler eller en parallel telefonlinjefordeler med to RJ-11-porte på forsiden og ét stik på bagsiden).

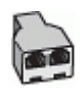

#### Figur 9-7 Eksempel på en parallel telefonlinjfordeler

 Hvis computeren har én telefonport, skal du indstille printeren som beskrevet nedenfor.

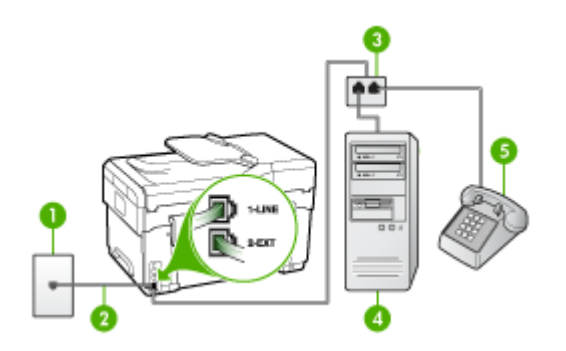

Figur 9-8 Bagsiden af printeren

| 1 | Telefonstik i væggen                                                                          |
|---|-----------------------------------------------------------------------------------------------|
| 2 | Den telefonledning, der fulgte med printeren, sluttet til 1-LINE-porten på printerens bagside |
| 3 | Parallel telefonlinjefordeler                                                                 |
| 4 | Computer                                                                                      |
| 5 | Telefon                                                                                       |

## Sådan indstilles printeren til at anvende den samme telefonlinje som en computer med én telefonport

- 1. Fjern det hvide stik fra porten mærket 2-EXT på bagsiden af printeren.
- Find telefonledningen, der er sat i på bagsiden af computeren (computeropkaldsmodemet) og i telefonstikket på væggen. Træk ledningen ud af stikket i væggen, og slut den til den parallelle telefonlinjefordeler.
- **3.** Slut telefonledningen fra den parallelle telefonlinjefordeler til porten mærket 2-EXT på printerens bagside.
- 4. Slut en telefon til den parallelle telefonlinjefordeler.

- 5. Sæt den ene ende af telefonledningen, der fulgte med printeren, i telefonstikket på væggen og den anden ende i porten mærket 1-LINE på bagsiden af printeren.
  - Bemærk! Hvis du ikke bruger den medfølgende telefonledning fra telefonstikket i væggen til printeren, kan du muligvis ikke sende eller modtage faxer. Denne specielle telefonledning er anderledes end de telefonledninger, som du måske allerede har derhjemme eller på kontoret.
- **6.** Hvis modemsoftwaren er indstillet til at modtage faxer på computeren automatisk, skal indstillingen deaktiveres.
  - Bemærk! Hvis du ikke deaktiverer indstillingen til automatisk modtagelse af fax i softwaren til modemet, kan printeren ikke modtage fax.
- 7. Du skal nu beslutte, om du ønsker, at printeren skal besvare opkald automatisk eller manuelt:
  - Hvis du angiver, at printeren skal besvare opkald automatisk, besvarer den alle indgående opkald og modtager fax. Printeren kan i dette tilfælde ikke skelne mellem fax og taleopkald. Hvis du har en formodning om, at opkaldet er et taleopkald, skal du besvare det, før printeren besvarer opkaldet. Aktivér indstillingen Autosvar, hvis printeren skal besvare opkald automatisk.
  - Hvis du indstiller printeren til at besvare fax manuelt, skal du selv være til stede for at besvare faxopkald, da printeren ellers ikke kan modtage fax.
    Deaktiver indstillingen Autosvar, hvis printeren skal besvare opkald manuelt.
- 8. Kør en faxtest.
- Bemærk! Hvis computeren har to telefonporte på bagsiden, skal du ikke bruge en parallel telefonlinjefordeler. Du kan slutte telefonen til OUT-porten på computeropkaldsmodemet.

Hvis du besvarer opkaldet før printeren og hører faxtoner fra en afsendende faxmaskine, skal du besvare faxopkaldet manuelt.

Hvis du bruger telefonlinjen til tale- og faxopkald og anvender et computeropkaldsmodem, skal du benytte følgende fremgangsmåde til at indstille faxen.

#### Delt tale/faxlinje med DSL/ADSL-computermodem

Benyt denne fremgangsmåde, hvis computeren har et DSL/ADSL-modem

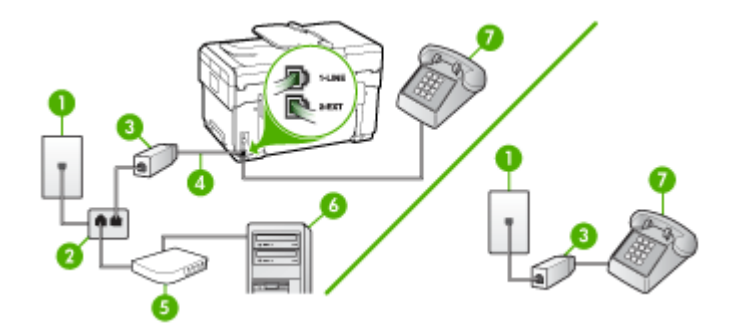

| 1 | Telefonstik i væggen                     |
|---|------------------------------------------|
| 2 | Parallel telefonlinjefordeler            |
| 3 | DSL/ADSL-filter                          |
| 4 | Telefonledning, der fulgte med printeren |
| 5 | DSL/ADSL-modem                           |
| 6 | Computer                                 |
| 7 | Telefon                                  |

Bemærk! Du skal købe en parallel telefonlinjefordeler (også kaldet en coupler). En parallel telefonlinjefordeler har én RJ-11-port på forsiden og to RJ-11-porte på bagsiden. Brug ikke en 2-leders telefonlinjefordeler, en seriel telefonlinjefordeler eller en parallel telefonlinjefordeler med to RJ-11-porte på forsiden og ét stik på bagsiden.

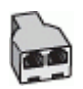

#### Sådan opsættes printeren med et DSL/ADSL-computermodem

- **1.** Skaf et DSL-filter fra din DSL-leverandør.
  - Bemærk! Telefoner andre steder i hjemmet/kontoret, der deler telefonnummer med DSL-tjenesten, skal sluttes til ekstra DSL-filtre. Ellers kan der forekomme støj i forbindelse med taleopkald.
- 2. Slut den ene ende af den telefonledning, der fulgte med printeren, til DSL-filteret, og slut den anden ende til porten mærket 1-LINE bag på printeren.
  - Bemærk! Hvis du ikke bruger den medfølgende telefonledning fra DSL-filteret til printeren, kan du muligvis ikke sende eller modtage faxer. Denne specielle telefonledning er anderledes end de telefonledninger, som du måske allerede har derhjemme eller på kontoret.
- **3.** Fjern det hvide stik fra porten mærket 2-EXT hvis du har et parallelt telefonsystem, og slut derefter en telefon til denne port.
- 4. Slut DSL-filteret til den parallelle telefonlinjefordeler.
- 5. Slut DSL-modemet til den parallelle telefonlinjefordeler.
- 6. Slut den parallelle telefonlinjefordeler til stikket i væggen.
- 7. Kør en faxtest.

Når telefonen ringer, vil printeren automatisk svare efter det antal ringetoner, du har valgt i indstillingen **Ring før svar**. Derefter sender printeren faxmodtagelsestoner til den afsendende faxmaskine, og faxen modtages.

#### Opsætning I: Delt tale-/faxlinje med telefonsvarer

Hvis du modtager taleopkald og faxopkald på samme telefonnummer, og du også har en telefonsvarer, der besvarer taleopkald på dette telefonnummer, skal du opsætte printeren som beskrevet i dette afsnit.

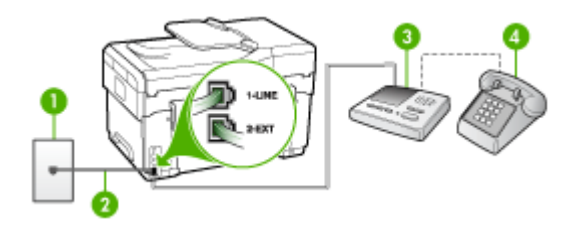

Figur 9-9 Bagsiden af printeren

| 1 | Telefonstik i væggen                                                                                  |
|---|----------------------------------------------------------------------------------------------------|
| 2 | Brug den medfølgende telefonledning til foretage tilslutningen til 1-LINE-<br>porten bag på printeren |
| 3 | Telefonsvarer                                                                                         |
| 4 | Telefon (valgfri)                                                                                     |

#### Sådan opsættes printeren med en delt tale-/faxlinje med telefonsvarer

- 1. Fjern det hvide stik fra porten mærket 2-EXT på bagsiden af printeren.
- 2. Tag ledningen til telefonsvareren ud af telefonstikket på væggen, og sæt den i porten mærket 2-EXT på bagsiden af printeren.
  - Bemærk! Hvis du ikke slutter telefonsvareren direkte til printeren, optages faxtoner fra en afsendende faxmaskine måske på telefonsvareren, og du kan sandsynligvis ikke modtage fax på printeren.
- **3.** Sæt den ene ende af telefonledningen, der fulgte med printeren, i telefonstikket på væggen og den anden ende i porten mærket 1-LINE på bagsiden af printeren.
  - Bemærk! Hvis du ikke bruger den medfølgende telefonledning fra telefonstikket i væggen til printeren, kan du muligvis ikke sende eller modtage faxer. Denne specielle telefonledning er anderledes end de telefonledninger, som du måske allerede har derhjemme eller på kontoret.
- **4.** (Valgfrit) Hvis telefonsvareren ikke har en indbygget telefon, kan du eventuelt tilslutte en telefon til "OUT"-porten bag på telefonsvareren.
  - Bemærk! Hvis telefonsvareren ikke giver dig mulighed for at tilslutte en ekstern telefon, kan du købe og bruge en parallel telefonlinjefordeler (også kaldet en coupler) til at tilslutte både telefonsvareren og telefonen til printeren. Du kan bruge standardtelefonledninger til disse tilslutninger.
- 5. Aktivér indstillingen Autosvar.
- 6. Indstil telefonsvareren til at svare efter få ring.
- 7. Skift indstillingen **Ring før svar** på printeren for at maksimere antal ring, som printeren understøtter. (Det maksimale antal ringetoner varierer efter land/område).
- 8. Kør en faxtest.

Når telefonen ringer, besvarer telefonsvareren opkaldet efter det angivne antal ringetoner og afspiller den indspillede velkomsthilsen. Printeren overvåger opkaldet og "lytter" efter faxtoner. Hvis printeren registrerer faxtoner, vil den sende faxmodtagelsestoner og modtage faxen. Hvis der ikke registreres faxtoner, stopper printeren overvågningen af linjen, og telefonsvareren kan optage en talebesked.

#### Opsætning J: Delt tale-/faxlinje med computermodem og telefonsvarer

Hvis du modtager taleopkald og faxopkald på samme telefonnummer, og der også er sluttet et computermodem og en telefonsvarer til denne telefonlinje, skal du indstille printeren som beskrevet i dette afsnit.

- Bemærk! Da computeropkaldsmodemet deler telefonlinje med printeren, kan du ikke bruge computermodemet og printeren samtidigt. Du kan f.eks. ikke bruge printeren til at faxe, hvis du bruger computeropkaldsmodemet til at sende en e-mail eller gå på internettet.
- Delt tale/faxlinje med computeropkaldsmodem og telefonsvarer
- Delt tale/faxlinje med DSL/ADSL-computermodem og telefonsvarer

#### Delt tale/faxlinje med computeropkaldsmodem og telefonsvarer

Der er to måder, hvorpå du kan opsætte printeren sammen med computeren, baseret på antal telefonstik på computeren. Kontrollér, om computeren har ét eller to telefonstik, før du begynder.

 Du skal købe en parallel telefonlinjefordeler (kaldes også en coupler) som vist nedenfor, hvis computeren kun har ét telefonstik. (En parallel telefonlinjefordeler har én RJ-11-port på forsiden og to RJ-11-porte på bagsiden). Brug ikke en 2leders telefonlinjefordeler, en seriel telefonlinjefordeler eller en parallel telefonlinjefordeler med to RJ-11-porte på forsiden og ét stik på bagsiden).

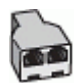

#### Figur 9-10 Eksempel på en parallel telefonlinjfordeler

 Hvis computeren har én telefonport, skal du indstille printeren som beskrevet nedenfor.

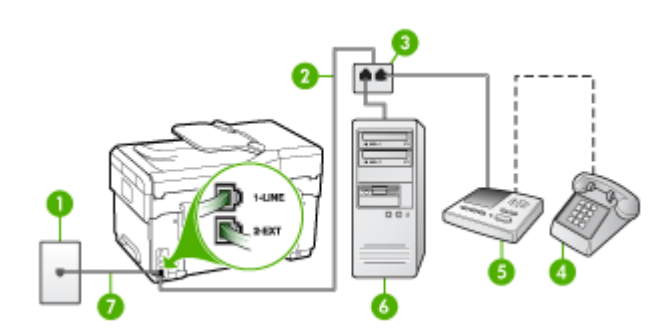

Figur 9-11 Bagsiden af printeren

| 1 | Telefonstik i væggen                                                                      |
|---|-------------------------------------------------------------------------------------------|
| 2 | Telefonledning tilsluttet den parallelle telefonlinjefordeler                             |
| 3 | Parallel telefonlinjefordeler                                                             |
| 4 | Telefon (valgfri)                                                                         |
| 5 | Telefonsvarer                                                                             |
| 6 | Computer med modem                                                                        |
| 7 | Brug den telefonledning, der fulgte med printeren for tilslutning til "1-<br>LINE"-porten |

## Sådan indstilles printeren til at anvende den samme telefonlinje som en computer med én telefonport

- 1. Fjern det hvide stik fra porten mærket 2-EXT på bagsiden af printeren.
- Find telefonledningen, der er sat i på bagsiden af computeren (computeropkaldsmodemet) og i telefonstikket på væggen. Fjern ledningen fra telefonstikket i væggen, og indsæt det i porten mærket 2-EXT på bagsiden af printeren.
- **3.** Tag ledningen til telefonsvareren ud af telefonstikket på væggen, og sæt den i porten mærket 2-EXT på bagsiden af printeren.
  - Bemærk! Hvis du ikke slutter telefonsvareren direkte til printeren, optages faxtoner fra en afsendende faxmaskine måske på telefonsvareren, og du kan sandsynligvis ikke modtage fax på printeren.
- **4.** Sæt den ene ende af telefonledningen, der fulgte med printeren, i telefonstikket på væggen og den anden ende i porten mærket 1-LINE på bagsiden af printeren.
  - Bemærk! Hvis du ikke bruger den medfølgende telefonledning fra telefonstikket i væggen til printeren, kan du muligvis ikke sende eller modtage faxer. Denne specielle telefonledning er anderledes end de telefonledninger, som du måske allerede har derhjemme eller på kontoret.
- 5. (Valgfrit) Hvis telefonsvareren ikke har en indbygget telefon, kan du eventuelt tilslutte en telefon til "OUT"-porten bag på telefonsvareren.
  - Bemærk! Hvis telefonsvareren ikke giver dig mulighed for at tilslutte en ekstern telefon, kan du købe og bruge en parallel telefonlinjefordeler (også kaldet en coupler) til at tilslutte både telefonsvareren og telefonen til printeren. Du kan bruge standardtelefonledninger til disse tilslutninger.
- 6. Hvis modemsoftwaren er indstillet til at modtage faxer på computeren automatisk, skal indstillingen deaktiveres.
  - Bemærk! Hvis du ikke deaktiverer indstillingen til automatisk modtagelse af fax i softwaren til modemet, kan printeren ikke modtage fax.
- 7. Aktivér indstillingen Autosvar.
- 8. Indstil telefonsvareren til at svare efter få ring.
- **9.** Skift indstillingen **Ring før svar** på printeren for at maksimere antal ring, som printeren understøtter. (Det maksimale antal ringetoner varierer efter land/område).
- 10. Kør en faxtest.
  - Bemærk! Hvis du bruger en computer med to telefonporte, skal du ikke bruge en parallel telefonlinjefordeler. Du kan slutte telefonsvareren til OUT- porten bag på computeren.

Når telefonen ringer, besvarer telefonsvareren opkaldet efter det angivne antal ringetoner og afspiller den indspillede velkomsthilsen. Printeren overvåger opkaldet og "lytter" efter faxtoner. Hvis printeren registrerer faxtoner, vil den sende faxmodtagelsestoner og modtage faxen. Hvis der ikke registreres faxtoner, stopper printeren overvågningen af linjen, og telefonsvareren kan optage en talebesked.

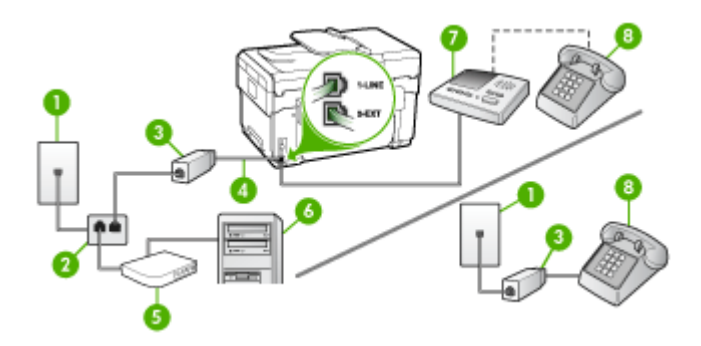

| 1 | Telefonstik i væggen                                                                           |
|---|------------------------------------------------------------------------------------------------|
| 2 | Parallel telefonlinjefordeler                                                                  |
| 3 | DSL/ADSL-filter                                                                                |
| 4 | Den telefonledning, der fulgte med enheden, sluttet til 1-LINE-porten<br>på printerens bagside |
| 5 | DSL/ADSL-modem                                                                                 |
| 6 | Computer                                                                                       |
| 7 | Telefonsvarer                                                                                  |
| 8 | Telefon (valgfri)                                                                              |

Bemærk! Du skal købe en parallel telefonlinjefordeler (også kaldet en coupler). En parallel telefonlinjefordeler har én RJ-11-port på forsiden og to RJ-11-porte på bagsiden. Brug ikke en 2-leders telefonlinjefordeler, en seriel telefonlinjefordeler eller en parallel telefonlinjefordeler med to RJ-11-porte på forsiden og ét stik på bagsiden.

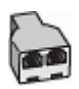

Sådan kan du opsætte printeren til faxafsendelse/faxmodtagelse (kun på visse modeller) 125

#### Sådan opsættes printeren med et DSL/ADSL-computermodem

- 1. Skaf et DSL/ADSL-filter fra din DSL/ADSL-leverandør.
  - Bemærk! Telefoner andre steder i hjemmet/kontoret, der deler telefonnummer med DSL/ADSL-tjenesten, skal sluttes til ekstra DSL/ADSLfiltre. Ellers kan der forekomme støj i forbindelse med taleopkald.
- 2. Slut den ene ende af den telefonledning, der fulgte med printeren, til DSL/ADSLfilteret, og slut derefter den anden ende til porten mærket 1-LINE på bagsiden af printeren.
  - Bemærk! Hvis du ikke bruger den medfølgende telefonledning fra DSL/ADSLfilteret til printeren, kan du muligvis ikke sende eller modtage faxer. Denne specielle telefonledning er anderledes end de telefonledninger, som du måske allerede har derhjemme eller på kontoret.
- 3. Slut DSL/ADSL-filteret til telefonlinjefordeleren.
- **4.** Tag ledningen til telefonsvareren ud af telefonstikket på væggen, og slut den til porten mærket 2-EXT på bagsiden af printeren.
  - Bemærk! Hvis du ikke slutter telefonsvareren direkte til printeren, optages faxtoner fra en afsendende faxmaskine måske på telefonsvareren, og du kan sandsynligvis ikke modtage fax på printeren.
- 5. Slut DSL-modemet til den parallelle telefonlinjefordeler.
- 6. Slut den parallelle telefonlinjefordeler til stikket i væggen.
- 7. Indstil telefonsvareren til at svare efter få ring.
- 8. Skift indstillingen **Ring før svar** på printeren, og vælg det maksimale antal ringninger, som printeren understøtter.
  - Bemærk! Det maksimale antal ringninger varierer efter land/område.
- 9. Kør en faxtest.

Når telefonen ringer, besvarer telefonsvareren opkaldet efter det angivne antal ringetoner og afspiller den indspillede velkomsthilsen. Printeren overvåger opkaldet og "lytter" efter faxtoner. Hvis printeren registrerer faxtoner, vil den sende faxmodtagelsestoner og modtage faxen. Hvis der ikke registreres faxtoner, stopper printeren overvågningen af linjen, og telefonsvareren kan optage en talebesked.

Hvis du bruger den samme telefonlinje til telefon og fax og har et DSLcomputermodem, skal du benytte følgende fremgangsmåde for at indstille faxen.

#### Opsætning K: Delt tale-/faxlinje med computeropkaldsmodem og voicemail

Hvis du modtager taleopkald og faxopkald på det samme telefonnummer, bruger et computermodem på samme telefonlinje, og du også abonnerer på en voicemailtjeneste via telefonselskabet, skal du opsætte printeren som beskrevet i dette afsnit. Bemærk! Du kan ikke modtage faxmeddelelser automatisk, hvis du har en voicemailtjeneste på det samme telefonnummer, som du bruger til faxopkald. Du skal modtage faxmeddelelser manuelt, hvilket betyder, at du skal være til stede for at besvare indgående faxopkald. Hvis du i stedet for ønsker at modtage faxmeddelelserne automatisk, skal du kontakte telefonselskabet for at abonnere på en bestemt ringetonetjeneste eller anskaffe en separat telefonlinje til fax.

Da computeropkaldsmodemet deler telefonlinje med printeren, kan du ikke bruge computermodemet og printeren samtidigt. Du kan f.eks. ikke bruge printeren til at faxe, hvis du bruger computeropkaldsmodemet til at sende en e-mail eller gå på internettet.

Der er to måder, hvorpå du kan opsætte printeren sammen med computeren, baseret på antal telefonstik på computeren. Kontrollér, om computeren har ét eller to telefonstik, før du begynder.

 Du skal købe en parallel telefonlinjefordeler (kaldes også en coupler) som vist nedenfor, hvis computeren kun har ét telefonstik. (En parallel telefonlinjefordeler har én RJ-11-port på forsiden og to RJ-11-porte på bagsiden). Brug ikke en 2leders telefonlinjefordeler, en seriel telefonlinjefordeler eller en parallel telefonlinjefordeler med to RJ-11-porte på forsiden og ét stik på bagsiden).

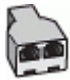

#### Figur 9-12 Eksempel på en parallel telefonlinjefordeler

Opsæt printeren som beskrevet nedenfor, hvis computeren har to telefonstik.

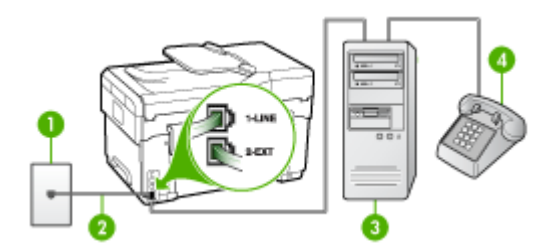

Figur 9-13 Bagsiden af printeren

| 1 | Telefonstik i væggen                                                                               |
|---|----------------------------------------------------------------------------------------------------|
| 2 | Brug den telefonledning, der fulgte med printeren, til at foretage tilslutningen til 1-LINE-porten |
| 3 | Computer med modem                                                                                 |
| 4 | Telefon                                                                                            |

## Sådan opsættes printeren på den samme telefonlinje som en computer med to telefonstik

- 1. Fjern det hvide stik fra porten mærket 2-EXT på bagsiden af printeren.
- Find telefonledningen, der er sat i på bagsiden af computeren (computeropkaldsmodemet) og i telefonstikket på væggen. Fjern ledningen fra telefonstikket i væggen, og indsæt det i porten mærket 2-EXT på bagsiden af printeren.
- 3. Slut en telefon til porten "OUT" bag på computeropkaldsmodemet.
- **4.** Sæt den ene ende af telefonledningen, der fulgte med printeren, i telefonstikket på væggen og den anden ende i porten mærket 1-LINE på bagsiden af printeren.
  - Bemærk! Hvis du ikke bruger den medfølgende telefonledning fra telefonstikket i væggen til printeren, kan du muligvis ikke sende eller modtage faxer. Denne specielle telefonledning er anderledes end de telefonledninger, som du måske allerede har derhjemme eller på kontoret.
- 5. Hvis modemsoftwaren er indstillet til at modtage faxer på computeren automatisk, skal indstillingen deaktiveres.
  - Bemærk! Hvis du ikke deaktiverer indstillingen til automatisk modtagelse af fax i softwaren til modemet, kan printeren ikke modtage fax.
- 6. Deaktiver indstillingen Autosvar.
- 7. Kør en faxtest.

Du skal være til stede for at besvare indgående opkald, da printeren ellers ikke kan modtage fax.

#### Faxopsætning til serielt telefonsystem

Oplysninger om, hvordan du indstiller printerens faxfunktion til brug med et serielt telefonsystem, finder du på det websted, der anvendes til faxkonfiguration for dit land/ område.

| Østrig           | www.hp.com/at/faxconfig    |
|------------------|----------------------------|
| Tyskland         | www.hp.com/de/faxconfig    |
| Schweiz (fransk) | www.hp.com/ch/fr/faxconfig |
| Schweiz (tysk)   | www.hp.com/ch/de/faxconfig |
| Storbritannien   | www.hp.com/uk/faxconfig    |
| Finland          | www.hp.fi/faxconfig        |
| Danmark          | www.hp.dk/faxconfig        |
| Sverige          | www.hp.se/faxconfig        |
| Norge            | www.hp.no/faxconfig        |
| Holland          | www.hp.nl/faxconfig        |
| Belgien (flamsk) | www.hp.be/nl/faxconfig     |

| (IUIISal)        |                         |
|------------------|-------------------------|
| Belgien (fransk) | www.hp.be/fr/faxconfig  |
| Portugal         | www.hp.pt/faxconfig     |
| Spanien          | www.hp.es/faxconfig     |
| Frankrig         | www.hp.com/fr/faxconfig |
| Irland           | www.hp.com/ie/faxconfig |
| Italien          | www.hp.com/it/faxconfig |

## Konfiguraton af printeren (Windows)

Du kan tilslutte printeren direkte til en computer, eller du kan dele printeren med andre brugere i et netværk.

Bemærk! Microsoft Internet Explorer 6.0 skal være installeret på computersystemet for at køre installationsprogrammet.

Du skal endvidere have administratorrettigheder for at installere en printerdriver på Windows 2000, Windows XP eller Windows Server 2003.

Når du installerer printeren, anbefaler HP, at du tilslutter printeren, efter at du har installeret softwaren, da installationsprogrammet er designet til at give dig den lettest mulige installation. Hvis du imidlertid har tilsluttet kablet først, skal du se <u>Sådan</u> tilslutter du printeren, før du installerer softwaren.

#### Direkte tilslutning

(f - - + - - +)

Du kan tilslutte printeren direkte til din computer ved hjælp af et USB-kabel.

Bemærk! Hvis du installerer printersoftwaren og tilslutter printeren til en computer, der kører Windows, kan du slutte yderligere printere til den samme computer med USB-kabler uden at geninstallere printersoftwaren.

Når du installerer printeren, anbefaler HP, at du tilslutter printeren, efter at du har installeret softwaren, da installationsprogrammet er designet til at give dig den lettest mulige installation. Hvis du imidlertid har tilsluttet kablet først, skal du se <u>Sådan</u> tilslutter du printeren, før du installerer softwaren.

#### Sådan installerer du softwaren, før du tilslutter printeren (anbefalet)

- 1. Luk alle åbne programmer.
- Sæt Starter CD'en i cd-rom-drevet. Cd-menuen åbnes automatisk. Hvis cdmenuen ikke starter automatisk, skal du dobbeltklikke på ikonet for installation på Starter CD'en.
- 3. I cd-menuen skal du klikke på Installer og følge vejledningen på skærmen.
- 4. Når du bliver bedt om det, skal du tænde for printeren og slutte den til computeren ved hjælp af et USB-kabel. Guiden Ny hardware fundet vises på skærmen, og ikonet for enheden oprettes i mappen Printere.

Bemærk! Du kan tilslutte USB-kablet på et senere tidspunkt, når du skal bruge printeren.

Du kan også dele printeren med andre computere ved hjælp af en simpel form for netværk, der kaldes lokalt delt netværk. Du kan finde yderligere oplysninger under Sådan deles printeren på et lokalt delt netværk.

#### Sådan tilslutter du printeren, før du installerer softwaren

Hvis du har tilsluttet printeren til computeren, før du installerede printersoftwaren, vises guiden **Ny hardware fundet** på computerskærmen.

- Bemærk! Hvis du har tændt printeren, skal du ikke slukke den eller tage kablet ud, mens installationsprogrammet kører. Hvis du gør det, udføres installationen ikke.
- 1. I dialogboksen Ny hardware fundet, hvor du kan vælge en metode til at finde printerdriveren, skal du vælge den avancerede indstilling og klikke på Næste.
  - Bemærk! Lad ikke guiden Ny hardware fundet udføre en automatisk søgning efter printerdriveren.
- 2. Marker det afkrydsningsfelt, der angiver driverplaceringen, og kontroller, at de andre afkrydsningsfelter ikke er markeret.
- 3. Sæt Starter CD'en i cd-rom-drevet. Hvis cd-menuen vises, skal du lukke den.
- Klik på Gennemse for at finde rodmappen på Starter CD'en (f.eks. D), og klik derefter på OK.
- 5. Klik på Næste, og følg vejledningen på skærmen.
- 6. Klik på Afslut for at lukke guiden Ny hardware fundet. Guiden starter automatisk installationsprogrammet (dette kan tage et øjeblik).
- 7. Afslut installationen.
- Bemærk! Du kan også dele printeren med andre computere ved hjælp af en simpel form for netværk, der kaldes lokalt delt netværk. Du kan finde yderligere oplysninger under <u>Sådan deles printeren på et lokalt delt netværk</u>.

#### Sådan deles printeren på et lokalt delt netværk

I et lokalt delt netværk er printeren sluttet direkte til USB-porten på en bestemt computer (kaldet serveren). Den kan deles af andre computere (klienter).

Bemærk! Når du deler en direkte tilsluttet printer, skal du bruge den computer, der har det nyeste operativsystem, som server. Hvis du f.eks. har en computer, der kører Windows XP og en anden computer, der kører en ældre version af Windows, skal du bruge computeren, der kører Windows XP som server.

Brug kun denne konfiguration til små grupper, eller hvis printeren ikke bruges særligt tit. Den tilsluttede computer bliver langsommere, hvis mange brugere udskriver på printeren samtidigt.

Det er kun udskrivningsfunktionen, der deles. Funktionerne Scan, Kopiér og Fax deles ikke.

- 1. Klik på Start, peg på Indstillinger, og klik derefter på Printere eller Printere og faxenheder.
  - Eller –

Klik på Start, klik på Kontrolpanel, og dobbeltklik derefter på Printere og faxenheder.

- 2. Højreklik på ikonet for enheden, klik på Egenskaber, og klik derefter på fanen Deling.
- **3.** Klik på den indstilling, der angiver, at du vil dele printeren, og tildel printeren et sharenavn.
- **4.** Hvis du vil dele printeren med klientcomputere, der bruger andre Windowsversioner, skal du klikke på **Yderligere drivere** for at installere disse drivere som en hjælp for brugerne. Du skal have isat Starter CD i cd-drevet.

#### Netværksforbindelse

Hvis printeren har netværksfunktioner, kan den deles i et netværksmiljø ved at tilslutte den direkte til netværket. Denne forbindelsestype giver mulighed for at styre printeren ved hjælp af den integrerede webserver fra alle computere i netværket.

Bemærk! Microsoft Internet Explorer 6.0 skal være installeret på computersystemet for at køre installationsprogrammet.

Vælg en installationsindstilling for den type netværk, du har:

- Klient/server-netværk: Hvis netværket har en computer, der fungerer som dedikeret printerserver, skal du installere printersoftwaren på serveren, og derefter installere printersoftwaren på klientcomputerne. Du kan finde yderligere oplysninger under <u>Sådan installeres printeren på et netværk</u> og <u>Sådan installeres</u> <u>printersoftwaren på klientcomputere</u>. Denne fremgangsmåde giver dig ikke mulighed for at dele printerens fulde funktionalitet. Det er kun klientcomputerne, der kan udskrive fra printeren.
- Peer-to-peer-netværk: Hvis du har et peer-to-peer-netværk (et netværk uden en dedikeret printerserver), skal du installere softwaren på de computere, der skal bruge printeren. Du kan finde yderligere oplysninger under <u>Sådan installeres</u> printeren på et netværk.

Du kan desuden tilslutte til en netværksprinter i begge typer netværk ved hjælp af guiden **Tilføj printer** i Windows. Du kan finde yderligere oplysninger under <u>Sådan</u> installeres printerdriveren ved hjælp af funktionen Tilføj printer.

#### Sådan installeres printeren på et netværk

Følg nedenstående fremgangsmåde for at installere printersoftwaren i følgende netværksscenarier:

Netværket er et peer-to-peer-netværk (et netværk uden en dedikeret printerserver)

- Fjern beskyttelsesdækslet fra printerens netværksport, og slut printeren til netværket.
- 2. Luk tredjepartsfirewall og alle åbne programmer på det computersystem, der fungerer som printerserver.

- Sæt Starter CD'en i cd-rom-drevet. Cd-menuen starter automatisk. Hvis cdmenuen ikke starter automatisk, skal du finde computerens cd-drev og derefter dobbeltklikke på Setup.exe.
- 4. I cd-menuen skal du klikke på Installer og følge vejledningen på skærmen.
- 5. På skærmen Tilslutningstype skal du vælge Kabelforbundet/Trådløst netværk,og derefter klikke på Næste.
- 6. Følg vejledningen på skærmen for at fuldføre installationen.
- Bemærk! Du kan læse mere om at dele printeren med Windows-klientcomputere under <u>Sådan installeres printersoftwaren på klientcomputere</u> og <u>Sådan deles</u> printeren på et lokalt delt netværk.

#### Sådan installeres printersoftwaren på klientcomputere

Når printerdriverne er installeret på den computer, der fungerer som printerserver, kan udskrivningsfunktionerne deles. Windows-brugere, der vil anvende netværksprinteren, skal installere softwaren på deres computer (klient).

En klientcomputer kan oprette forbindelse til printeren på følgende måder:

- Dobbeltklik på ikonet Tilføj printer i mappen Printere, og følg instruktionerne for netværksinstallation. Du kan finde yderligere oplysninger under <u>Sådan installeres</u> printerdriveren ved hjælp af funktionen Tilføj printer.
- Find printeren på netværket, og træk den til mappen Printere.
- Tilføj printeren og installér softwaren fra INF-filen på netværket. På Starter CD gemmes INF-filerne i cd'ens rodbibliotek.

#### Sådan installeres printerdriveren ved hjælp af funktionen Tilføj printer

1. Klik på Start, peg på Indstillinger, og klik derefter på Printere eller Printere og faxenheder.

– Eller –

Klik på Start, klik på Kontrolpanel, og dobbeltklik derefter på Printere og faxenheder.

- 2. Dobbeltklik på Tilføj printer, og klik derefter på Næste.
- 3. Vælg Netværksprinter eller Netværksprinterserver.
- 4. Klik på Næste.
- 5. Gør ét af følgende:

Skriv netværksstien eller kønavnet for den delte printer, og klik på Næste. Klik på Har diskette/cd..., når du bliver bedt om at vælge en printermodel.

Klik på Næste, og find printeren på listen over delte printere.

6. Klik på Næste, og følg vejledningen på skærmen for at fuldføre installationen.

## Konfiguration af printeren (Mac OS)

Du kan tilslutte printeren til en enkelt Macintosh-computer ved hjælp af et USB-kabel, eller du kan dele printeren med andre brugere i et netværk.

Dette afsnit indeholder følgende emner:

- Sådan installeres softwaren til netværkstilslutning eller direkte tilslutning
- Sådan deles printeren på et lokalt delt netværk

#### Sådan installeres softwaren til netværkstilslutning eller direkte tilslutning

- 1. Tilslut printeren til computeren med et USB-kabel.
- Sæt Starter CD'en i cd-rom-drevet. Dobbeltklik på cd-ikonet på skrivebordet, og dobbeltklik derefter på installationsikonet. Du kan også gå til mappen Installer på Starter CD'en.
- 3. Klik på Installer software, og følg vejledningen på skærmen.
- 4. Du kan eventuelt dele printeren med andre Macintosh-computerbrugere.
  - **Direkte tilslutning:** Del printeren med andre Macintosh-brugere. Du kan finde yderligere oplysninger under <u>Sådan deles printeren på et lokalt delt netværk</u>.
  - **Netværkstilslutning:** Macintosh-brugere, der vil anvende netværksprinteren, skal installere printersoftwaren på deres computer.

#### Sådan deles printeren på et lokalt delt netværk

Når du tilslutter printeren direkte, kan du stadige dele den med andre computere ved hjælp af en simpel form for netværk, der kaldes lokalt delt netværk. Brug kun denne konfiguration til små grupper, eller hvis printeren ikke bruges særligt tit. Den tilsluttede computer bliver langsommere, hvis mange brugere udskriver på printeren samtidigt.

Deling i et Macintosh-miljø, kræver, at følgende grundlæggende krav er opfyldt:

- Macintosh-computerne skal kommunikere i netværket via TCP/IP, og de skal have IP-adresser. (AppleTalk understøttes ikke).
- Den delte printer skal tilsluttes til en indbygget USB-port på den Macintoshcomputer, der fungerer som vært.
- Både Macintosh-værtscomputeren og Macintosh-klientcomputerne, der bruger den delte printer, skal have printerdelingssoftwaren installeret samt printerdriveren eller PPD'en til den installerede printer. (Du kan køre installationsprogrammet for at installere printerdelingssoftwaren og de tilhørende hjælpefiler.)

Yderligere oplysninger om USB-printerdeling finder du i den supportinformation, der er tilgængelig på Apple-webstedet (<u>www.apple.com</u>) eller på Apple Macintosh Help på computeren.

#### Sådan deles printeren med computere, der kører Mac OS

- Aktivér printerdeling på alle Macintosh-computere (værter og klienter), der er sluttet til printeren. Afhængigt af hvilken OS-version du bruger, skal du gøre ét af følgende:
  - Mac OS 10.3: Åbn System Preferences (Systempræferencer), klik på Print (Udskriv)& Fax, og marker derefter afkrydsningsfeltet ved siden af Share my printers with other computers (Del mine printere med andre computere).
  - Mac OS 10.4: Åbn System Preferences (Systempræferencer), klik på Print (Udskriv) & Fax, klik på fanen Sharing (Deling), marker derefter afkrydsningsfeltet ved siden af Share these printers with other computers (Del disse printere med andre computere), og vælg derefter den printer, der skal deles.
- 2. Hvis du vil udskrive fra andre Macintosh-computere (klienterne) i netværket, skal du gøre følgende:
  - a. Klik på File (Filer), og vælg derefter Page Setup (Sideopsætning) i det dokument, du vil udskrive.
  - **b**. I rullemenuen ved siden af **Format for**, skal du vælge **Shared Printers (Delte printere)**, og derefter vælge printer.
  - c. Vælg Paper Size (Papirformat) og klik på OK.
  - d. Klik på File (Filer) i dokumentet, og vælg Print (Udskriv).
  - e. I rullemenuen ved siden af **Printer**, skal du vælge **Shared Printers (Delte printere)**, og derefter vælge printer.
  - Foretag om nødvendigt yderligere indstillinger, og klik derefter på Print (Udskriv).

# Opsætning af printeren til trådløs kommunikation (kun på visse modeller)

Du kan indstille printeren til trådløs kommunikation på en af følgende måder:

| Trådløs kommunikationstilstand                                                                                                    | Infrastruktur | Ad-hoc*      |
|----------------------------------------------------------------------------------------------------|---------------|--------------|
| Kontrolpanel                                                                                                    | ~             | $\checkmark$ |
| Netværkskabel                                                                                                    | $\checkmark$  | ~            |
| Se Sådan opsættes printeren på et trådløst<br>netværk (Mac OS) eller Sådan installeres trådløs<br>kommunikation ved hjælp af<br>installationsprogrammet (Windows) for at få<br>yderligere oplysninger. |               |              |
| SecureEasySetup (SES)                                                                                                    | $\checkmark$  |              |
| Du kan finde yderligere oplysninger under <u>Sådan</u><br>indstilles trådløs kommunikation ved hjælp af<br>SecureEasySetup (SES).                                                                      |               |              |

\* Der kan installeres et ad hoc-netværk ved hjælp af Hjælpefunktionen Trådløs forbindelse på Starter CD'en.

Bemærk! Se Løsning af problemer med trådløs installation, hvis der opstår problemer.

For at bruge printeren sammen med en trådløs forbindelse skal du køre installationsprogrammet mindst én gang fra Starter CD'en og oprette en trådløs forbindelse.

Kontrollér, at printeren ikke er sluttet til netværket med et netværkskabel.

Den enhed, der sender, skal have indbygget 802.11-funktioner eller have installeret et 802.11-trådløst kort.

Printeren og de computere, som benytter den, skal være på samme undernetmaske.

Før du installerer printersoftwaren, vil du måske gerne finde dine netværksindstillinger. Rekvirér oplysningerne fra systemadministratoren, eller udfør følgende opgaver:

- Find netværkets netværksnavn eller SSID (Service Set Identifier) og kommunikationstilstand (infrastruktur eller ad hoc) i konfigurationshjælpeprogrammet til netværkets trådløse adgangspunkt (WAP) eller computerens netværkskort.
- Find ud af, hvilken krypteringstype dit netværk bruger, f.eks. WEP (Wired Equivalent Privacy).
- Find den trådløse enheds sikkerhedsadgangskode eller krypteringsnøgle.

#### Om 802.11-indstillinger for trådløst netværk

#### Netværksnavn (SSID)

Som standard leder printeren efter det trådløse netværksnavn eller en SSID (Service Set Identifier) med navnet "hpsetup". Dit netværk kan have en anden SSID.

•

#### Kommunikationstilstand

Du kan vælge mellem to forskellige kommunikationstilstande:

Ad hoc: I et ad hoc-netværk er printeren indstillet til ad hockommunikationstilstand og kommunikerer direkte med andre trådløse enheder uden brug af et WAP.

Alle enheder i ad hoc-netværket skal opfylde nedenstående krav:

- De skal være 802.11-kompatible
- De skal have ad hoc som kommunikationstilstand
- De skal have samme netværksnavn (SSID)
- De skal være i samme undernet og på samme kanal
- De skal have de samme 802.11-sikkerhedsindstillinger
- Infrastruktur (anbefales): I et infrastrukturnetværk er printeren indstillet til infrastruktur-kommunikationstilstanden og kommunikerer med andre enheder i netværket via en WAP, uanset om enhederne er ledningstilsluttede eller trådløse. WAP'er fungerer normalt som routere eller gateways i små netværk.

#### Sikkerhedsindstillinger

Bemærk! Du kan finde yderligere oplysninger om de tilgængelige indstillinger for printeren under <u>Om netværkskonfigurationssiden</u>.

Du kan finde yderligere oplysninger om trådløs sikkerhed på <u>www.weca.net/</u> <u>opensection/pdf/whitepaper\_wi-fi\_security4-29-03.pdf</u>.

 Netværksgodkendelse: Printerens standardindstilling fra fabrikken er "Åbent". Denne indstilling kræver ikke sikkerhedsforanstaltninger i form af godkendelseeller krypteringsprocedurer. De øvrige mulige værdier er "Åbent derefter delt", "Delt" og "WPA-PSK" (Wi-Fi<sup>®</sup> Protected Access Pre-Shared Key).

WPA øger beskyttelses- og adgangskontrolniveauet for trådløse data i forhold til eksisterende og fremtidige Wi-Fi-netværk. Teknologien afhjælper alle de kendte mangler ved WEP, som er den oprindelige indbyggede sikkerhedsmekanisme i 802.11-standarden.

WPA2 er anden generation inden for WPA-sikkerhed og giver virksomheder og forbrugere, der anvender Wi-Fi, stor sikkerhed for, at kun autoriserede brugere kan få adgang til deres trådløse netværk.

- Datakryperting:
  - WEP giver sikkerhed ved at kryptere data, der bliver sendt med radiobølger fra en trådløs enhed til en anden. Enheder i netværk, hvor WEP er aktiveret, koder data ved hjælp af WEP-nøgler. Hvis netværket anvender WEP, skal du kende de(n) WEP-nøgle(r), der anvendes.
  - WPA bruger TKIP-protokollen (Temporal Key Integrity Protocol) til kryptering og anvender 802.1X-godkendelse med en af de EAP-standardtyper (Extensible Authentication Protocol), der findes i dag.
  - I WPA2 benyttes en ny krypteringsmetode AES (Advanced Encryption Standard). AES er defineret i CCM-tællertilstand (Cipher-block Chaining Mode) og understøtter IBSS (Independent Basic Service Set) til at aktivere sikkerhed mellem klientarbejdsstationer, der arbejder i ad hoc-tilstand.

#### Sådan installeres trådløs kommunikation ved hjælp af kontrolpanelet med guiden Trådløs opsætning

Med guiden Trådløs opsætning er det nemt at indstille og håndtere en trådløs forbindelse til printeren.

- Bemærk! For at følge denne fremgangsmåde skal du have installeret og køre et trådløst netværk.
- 1. Installation af printerhardware (se opsætningsvejledningen eller den installationsplakat, der fulgte med printeren).
- 2. Tryk på knappen Opsætning på kontrolpanelet.
- 3. Brug piletasterne til at komme frem til Netværk, og tryk på OK.
- 4. Tryk på en piletast for at komme frem til Guide, og tryk på OK.
- 5. Følg vejledningen på skærmen for at fuldføre installationen.

# Sådan installeres trådløs kommunikation ved hjælp af installationsprogrammet (Windows)

For af følge denne fremgangsmåde skal du have opsat og køre et netværk.

- 1. Installation af printerhardware (se opsætningsvejledningen).
- 2. Fjern beskyttelsesdækslet fra printerens netværksport.
- 3. Luk alle åbne programmer i computersystemet.
- Sæt Starter CD'en i cd-rom-drevet. Cd-menuen åbnes automatisk. Hvis cdmenuen ikke starter automatisk, skal du dobbeltklikke på ikonet for installation på Starter CD'en.
- 5. I cd-menuen skal du klikke på Installer og følge vejledningen på skærmen.
- 6. På skærmen Tilslutningstype skal du vælge Trådløs, og derefter klikke på Næste.
  - Bemærk! Hvis enheden ikke kan findes, kan du midlertidigt anvende et netværkskabel til at kommunikere med printeren og konfigurere dens trådløse indstillinger.

# Gennemgå følgende trin for midlertidigt at tilslutte printeren til dit netværk, hvis du ikke kan oprette trådløs kommunikation.

a. Tilslut printeren midlertidigt til netværket med et Ethernet-kabel.

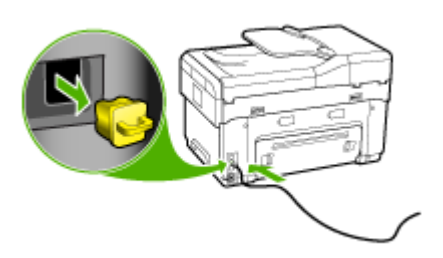

- b. Følg vejledningen på skærmen og tag kablet ud, når du bliver bedt om det.
- 7. På skærmen Vælg et netværksnavn (SSID), klik på Vælg et registreret trådløst netværksnavn (SSID) for at vælge det trådløse netværk eller klik på Angiv et trådløst netværk for at indtaste et nyt netværksnavn.
- 8. Hvis du vælger at indtaste et nyt netværksnavn, skal du indtaste navnet på kontrolpanelet og derefter trykke på **Udført**.
  - Bemærk! Hvis det SSID, du har indtastet, ikke kan findes, vil du blive bedt om at angive sikkerhedsoplysninger. Hvis netværket ikke anvender kryptering, vil det forsøge at bekræfte SSID, inden du kan fortsætte.
- Hvis printeren ikke kan få forbindelse til netværksnavnet skal du angive den korrekte WEP-nøgle eller WPA-adgangskode, når du bliver bedt om det, og derefter trykke på Udført.
- Bemærk! Sørg for at tage Ethernet-kablet ud, når du er færdig.

#### Sådan indstilles trådløs kommunikation ved hjælp af SecureEasySetup (SES)

Se følgende vejledning i indstilling ved hjælp af SES, hvis din trådløse router understøtter SES.

- Bemærk! Du skal have et trådløst adgangspunkt (WAP) med SecureEasySetup for at bruge denne metode. Indstil adgangspunktet til SecureEasySetup-tilstand. Yderligere oplysninger finder du i dokumentationen til adgangspunktet.
- 1. Tryk på SES-knappen på den trådløse router.

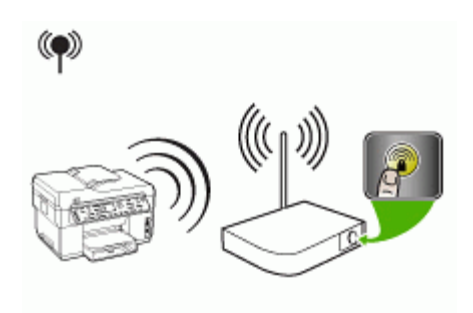

- Tryk på Opsætning inden for 2 minutter. Hvis printeren har et display med to linjer, skal du først vælge Netværk. Vælg derefter Guiden Trådløs opsætning og SecureEasySetup, og følg vejledningen på skærmen.
- 3. Vent cirka 2 minutter, før du udskriver printerens selvdiagnosticeringsside, og kontrollér, at SES-indstillingerne svarer til routerens trådløse indstillinger.
  - Bemærk! Hvis der ikke etableres forbindelse, kan det være nødvendigt at nulstille printerens netværksindstillinger eller ændre de trådløse indstillinger og gentage fremgangsmåden. Du kan finde yderligere oplysninger under Løsning af problemer med trådløs installation.

- 4. Luk alle åbne programmer i computersystemet.
- Sæt Starter CD'en i cd-rom-drevet. Cd-menuen åbnes automatisk. Hvis cdmenuen ikke starter automatisk, skal du dobbeltklikke på ikonet for installation på Starter CD'en.
- 6. I cd-menuen skal du klikke på Installer og følge vejledningen på skærmen.
- 7. I dialogboksen Tilslutningstype skal du vælge Kabelforbundet/Trådløst netværk og følge vejledningen på skærmen.

#### Sådan opsættes printeren på et trådløst netværk (Mac OS)

- 1. Installation af printerhardware (se opsætningsvejledningen).
- 2. Kontroller, at der er installeret et AirPort-kort på computeren.
- 3. Luk alle åbne programmer i computersystemet.
- **4.** Åbn **AirPort-indstillingsassistent** i mappen Hjælpeprogrammer. Du kan finde yderligere oplysninger om installation i trådløse netværk i AirPort-dokumentationen.
- 5. Klik på ikonet for Airport på menulinjen, og vælg "hpsetup" under Computer to Computer Networks (Computer til computer-netværk). Ved trådløse netværk, skal du klikke på ikonet for AirPort, og derefter klikke på Other (Andre) for at få forbindelse med netværket.
- 6. Sæt Starter CD'en i cd-rom-drevet. Cd-menuen åbnes automatisk. Hvis cdmenuen ikke starter automatisk, skal du dobbeltklikke på ikonet for installation på Starter CD'en.
- 7. I cd-menuen skal du klikke på **Installer software** og følge vejledningen på skærmen.
- 8. På skærmen Connection Type (Tilslutningstype) skal du vælge indstillingen for det trådløse netværk og derefter klikke på Done (Udført).
- 9. Installer printerdriveren ved at følge vejledningen på skærmen i Network Printer Setup Utility (Hjælpefunktion til netværksprinterinstallation), der begynder at køre automatisk.

#### Sådan deaktiveres trådløs kommunikation

Tryk på **Opsætning** på kontrolpanelet, vælg **Netværksmenu**, vælg **Trådløs radio**, og vælg derefter enten **Til** eller **Fra**.

#### Retningslinjer for reduktion af interferens på et trådløst netværk

Følgende tip vil hjælpe med at reducere risikoen for interferens i et trådløst netværk:

- Placer ikke de trådløse enheder i nærheden af store metalgenstande, f.eks. arkivskabe, og andre elektromagnetiske enheder, f.eks. mikrobølgeovne og trådløse telefoner, da disse genstande kan forstyrre radiosignalerne.
- Placer ikke de trådløse enheder i nærheden af store murværkskonstruktioner og andre bygningskonstruktioner, da disse genstande kan opsuge radiobølgerne og formindske signalstyrken.
- Placer WAP'et centralt, i et infrastruktur-netværk, så der er frit sigt til det fra de trådløse enheder i netværket.
- Placer alle trådløse enheder i netværket, så de er indenfor hinandens rækkevidde.

#### Retningslinjer for sikring af trådløs netværkssikkerhed

- <u>Sådan føjes hardwareadresser til et WAP</u>
- Andre retningslinjer

#### Sådan føjes hardwareadresser til et WAP

MAC-filtrering er en sikkerhedsfunktion, hvor et trådløst adgangspunkt (WAP) er konfigureret med en liste over MAC-adresser (også kaldet "hardwareadresser") på enheder, der har adgang til netværket via WAP'et.

Hvis WAP'et ikke har hardwareadressen på en enhed, der forsøger at få adgang til netværket, nægter WAP'et enheden adgang til netværket.

Hvis WAP'et filtrerer på MAC-adresser, skal printerens MAC-adresse føjes til WAP'ets liste over accepterede MAC-adresser.

- 1. Udskriv netværkskonfigurationssiden. Yderligere oplysninger om netværkskonfigurationssiden finder du under <u>Om netværkskonfigurationssiden</u>.
- 2. Åbn WAP'ets konfigurationsprogram, og føj derefter printerens hardwareadresse til listen over accepterede MAC-adresser.

#### Andre retningslinjer

Følg nedenstående retningslinjer for at opretholde sikkerheden i det trådløse netværk:

- Brug en adgangskode med mindst 20 vilkårligt valgte tegn. Du kan bruge op til 63 tegn i en WPA-adgangskode.
- Undgå almindelige ord eller sætninger, nemme tegnsekvenser (som f.eks. udelukkende 1-taller) og personlige identifikationsoplysninger som adgangskoder. Brug altid vilkårlige strenge sammensat af store og små bogstaver, tal og hvis tilladt specialtegn som f.eks. tegnsætning.
- · Sørg for at ændre adgangskoden regelmæssigt.
- Sørg for at ændre den standardadgangkode, som producenten har angivet for administratoradgang til adgangspunktet eller den trådløse router. Med visse routere er det også muligt at ændre administratorens.
- Placer adgangspunktet eller routeren i midten af lokalet og ikke i nærheden af et vindue.
- Deaktiver administratoradgang via trådløs, hvis det er muligt. Hvis du gør dette, skal du oprette forbindelse til routeren med en ledningstilsluttet Ethernetforbindelse, når du vil ændre konfigurationen.
- Deaktiver ekstern administratoradgang over internettet på routeren, hvis det er muligt. Du kan bruge Fjernskrivebord til at oprette en krypteret forbindelse til en computer, der kører bag din router, og foretage konfigurationsændringer fra den lokale computer, du har adgang til over internettet.
- For at undgå utilsigtet tilslutning til andres trådløse netværk, skal du deaktivere indstillingen for automatisk oprettelse af forbindelse til netværk, der ikke er foretrukne. Denne funktion er som standard deaktiveret i Windows XP.
## Opsætning af printeren til Bluetooth-kommunikation

Med HP Bluetooth trådløs printeradapter kan du udskrive dokumenter fra Bluetoothenheder uden en kabelforbindelse. Slut blot HP Bluetooth-adapteren til forsiden af USB-porten og udskriv fra en Bluetooth-enhed som f.eks. en PDA eller en telefon med kamera. Du kan også anvende Bluetooth-teknologien til udskrivning fra en computer til printeren.

#### Sådan opsættes printeren til Bluetooth-kommunikation fra kontrolpanelet

1. Sæt HP Bluetooth-adapteren i USB-porten på forsiden (se illustrationen nedenfor).

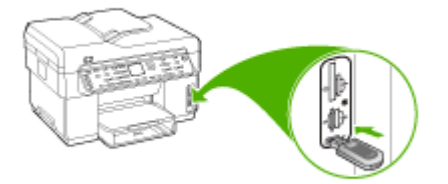

2. Nogle Bluetooth-enheder udveksler enhedsadresser, når de kommunikerer med hinanden og opretter en forbindelse. Visse Bluetooth-enheder viser endvidere navnet på den anden enhed, når de er tilsluttet. Hvis du ikke ønsker at standardnavnet skal vises som navnet på din printer, kan du ændre printernavnet. Følg fremgangsmåden nedenfor:

#### Sådan finder du printeradressen

- a. Tryk på Opsætning.
- **b**. Vælg **Bluetooth**, og vælg derefter **Enhedsadresse**. Enhedsadressen, som er skrivebeskyttet, vises.
- c. Følg instruktionerne, der fulgte med Bluetooth-enheden, for at indtaste adressen i din all-in-one.

#### Sådan ændrer du printernavnet til et nyt i stedet for standardnavnet

- a. Tryk på Opsætning.
- b. Vælg Bluetooth, og vælg derefter Enhedsnavn.
  - Bemærk! Printeren leveres med det foruddefinerede navn "Officejet L7XXX Series".
- c. Brug det numeriske tastatur til at indtaste et nyt navn.
- d. Tryk på OK, når du har indtastet et navn for printeren.
  Navnet, du indtastede, vises på Bluetooth-enheden, når du slutter den til printen for at udskrive.
- 3. Tryk på OK for at afslutte menuen Opsætning.

# Sådan opsættes printeren til Bluetooth-kommunikation via den integrerede webserver

▲ Åbn den integrerede webserver, klik på fanen **Bluetooth**, udfyld de obligatoriske felter i hvert afsnit, og klik derefter på **Anvend**.

# Sådan ændres printernavnet til et nyt navn i stedet for standardnavnet via den integrerede webserver

▲ Åbn den integrerede webserver, klik på fanen **Bluetooth**, indtast et nyt navn i feltet **Enhedsnavn**, og klik derefter på **Anvend**.

#### Tilslut printeren med Bluetooth

Med en Bluetooth-forbindelse kan du få adgang til mange af de samme udskrivningsfunktioner som med en USB-forbindelse. Du kan for eksempel kontrollere printerstatus samt den mængde blæk, der anslås at være tilbage i blækpatronerne.

Bemærk! Udskrivning er den eneste softwarefunktioner, der er tilgængelig i forbindelse med en Bluetooth-tilslutning. Scanning og softwarebaseret afsendelse og modtagelse af fax kan ikke foregå via en Bluetooth-forbindelse. Enkeltstående kopierings- og faxfunktioner er imidlertid stadig tilgængelige.

#### Tilslutning af printeren med Bluetooth på Windows

Windows XP, Microsoft Bluetooth Protocol Stack eller Widcomm/Broadcom Bluetooth Protocol Stack skal være installeret, for at der kan oprettes forbindelse til printeren. Det er muligt at have både Microsoft Stack og Widcomm/Broadcom Stack på computeren, men brug kun den ene til at oprette forbindelse til printeren.

- Microsoft stack: Computeren har Microsoft Bluetooth Protocol Stack, hvis Windows XP med Service Pack 2 er installeret. Med Microsoft stack kan du installere en ekstern Bluetooth-adapter automatisk. Du har ikke Microsoft Stack på din computer, hvis Microsoft-stack'en ikke installeres automatisk, selvom din Bluetooth-adapter understøtter det. Se den dokumentation, der fulgte med Bluetooth-adapteren, for at se, om den understøtter Microsoft stack.
- Widcomm/Broadcom stack: Computeren har Widcomm/Broadcom stack, hvis du har en HP-computer med indbygget Bluetooth, eller hvis du har installeret en HP Bluetooth-adapter. Hvis du har en HP-computer og tilslutter en HP Bluetooth-adapter, installeres Widcomm/Broadcom stack'en automatisk.

#### Sådan installerer og udskriver du ved hjælp af Microsoft-stack'en

- Bemærk! Kontrollér, at printersoftwaren er installeret på computeren. Formålet med at installere softwaren er at sikre, at printerdriveren er tilgængelig for Bluetooth-forbindelsen. Hvis softwaren allerede er installeret, behøver du derfor ikke installere den igen. Hvis du ønsker både en USB- og en Bluetooth-forbindelse til printeren, skal du først installere USB-forbindelsen. Du kan finde yderligere oplysninger under <u>Direkte tilslutning</u>. Hvis du imidlertid ikke ønsker en USBforbindelse, skal du vælge Direkte til computeren på skærmbilledet Tilslutningstype. På skærmen Tilslut enheden nu skal du vælge afkrydsningsfeltet ved siden af Hvis du ikke kan få forbindelse til enheden nu... nederst på skærmbilledet.
- 1. Slut en HP Bluetooth-adapter til USB-porten på forsiden af printeren.
- Hvis du bruger en ekstern Bluetooth-adapter på din computer, skal du sikre dig, at computeren er startet, før du slutter Bluetooth-adapteren til en USB-port på computeren. Bluetooth-driverne blev installeret automatisk, hvis Windows XP med Service Pack 2 er installeret. Vælg HCRP, hvis du bliver bedt om at vælge en Bluetooth-profil.

Kontrollér, at computeren er startet, hvis den har indbygget Bluetooth.

- 3. Klik på Start på proceslinjen i Windows, og klik derefter på Printere og faxenheder.
- 4. Dobbeltklik på ikonet Tilføj printer.
- 5. Klik på Næste, og vælg derefter En Bluetooth-printer.
- 6. Følg vejledningen på skærmen for at afslutte installationen.
- 7. Udskriv som til enhver anden printer.

#### Sådan installerer og udskriver du ved hjælp af Widcomm/Broadcom stack

- 1. Kontrollér, at printersoftwaren er installeret på computeren.
- 2. Slut en HP Bluetooth-adapter til USB-porten på forsiden af printeren.
- 3. Klik på ikonet Mine Bluetooth-steder på skrivebordet eller på proceslinjen.
- 4. Klik på Vis enheder inden for rækkevidde.
- 5. Dobbeltklik på navnet på printeren, når de tilgængelige printere er fundet, for at afslutte installationen.
- 6. Udskriv som til enhver anden printer.

#### Tilslut printeren med Bluetooth på Mac OS

Du kan slutte printeren til en Mac med indbygget Bluetooth, eller du kan installere en ekstern Bluetooth-adapter.

#### Sådan installeres og udskrives der ved hjælp af Bluetooth

- Bemærk! Mac Bluetooth skal være aktiveret i Mac OS. Åbn Systempræferencer for at bekræfte, klik på Netværk, vælg Netværksportkonfigurationer, og kontrollér derefter, at Bluetooth er afkrydset.
- 1. Kontrollér, at printersoftwaren er installeret på computeren.
- 2. Slut en HP Bluetooth-adapter til USB-porten på forsiden af printeren.

- **3.** Tryk på knappen **Strømafbryder** på kontrolpanelet for at slukke for printeren, og tryk derefter på knappen igen for at tænde den.
- Sæt en HP Bluetooth-adapter i computeren, og tænd den. Den software, der fulgte med adapteren, skal være installeret. Hvis Bluetooth er indbygget i computeren, skal du blot tænde computeren.
- 5. Åbn Værktøjet Indstil printer.
- 6. I Printerliste, skal du klikke på Anvend. Computeren søger efter printeren.
- 7. Afhængig af, hvilken Mac OS-version du bruger, skal du gøre ét af følgende:
  - ▲ Mac OS 10.3: Vælg Bluetooth i rullemenuen.
  - ▲ Mac OS 10.4: Kontrollér, at tilslutningstypen Bluetooth er valgt under fanen Standardbrowser.
- 8. Vælg Bluetooth i rullemenuen. Vælg All-in-one, og klik på Anvend. Funktionen All-in-one føjes til printerlisten.
- 9. Udskriv som til enhver anden printer.

#### Indstilling af Bluetooth-sikkerhed for printeren

Du kan aktivere følgende sikkerhedsindstillinger for printeren, enten via kontrolpanelet eller den integrerede webserver:

- Kræve godkendelse via adgangsnøgle, før der kan udskrives til printeren fra en Bluetooth-enhed.
- Gøre printeren synlig eller usynlig over for andre Bluetooth-enheder inden for rækkevidde.

#### Bruge en adgangsnøgle til godkendelse af Bluetooth-enheder

Du kan indstille sikkerhedsniveauet for printeren til enten Høj eller Lav.

- Lav: Printeren kræver ikke en adgangsnøgle. Alle de Bluetooth-enheder, der er inden for rækkevidde, kan udskrive til enheden.
  - Bemærk! Standardsikkerhedsindstillingen er Lav. Et lavt sikkerhedsniveau kræver ikke godkendelse.
- Høj: Printeren kræver en adgangsnøgle fra Bluetooth-enheden, inden der kan sendes et udskriftsjob til den. Adgangsnøglen skal være på mellem 1 og 4 tegn og må kun bestå af tal.

# Sådan indstilles printeren til at kræve godkendelse med adgangsnøgle via kontrolpanelet

- 1. Tryk på Opsætning.
- 2. Vælg Bluetooth, og vælg derefter Adgangsnøgle.
- 3. Brug det numeriske tastatur til at indtaste en ny adgangsnøgle.
- 4. Tryk på OK, når du har indtastet adgangsnøglen.

Bemærk! Printeren leveres med en foruddefineret adgangsnøgle, som er fire nuller – "0000".

- 5. Vælg Sikkerhedsniveau, og vælg derefter Høj.
- 6. Tryk på OK.

Et højt sikkerhedsniveau kræver godkendelse. Printeren er nu indstillet til godkendelse med adgangsnøgle.

## Sådan indstilles printeren til at kræve godkendelse med adgangsnøgle via den integrerede webserver

▲ Åbn den integrerede webserver, klik på fanen Bluetooth, indtast en ny adgangsnøgle i afsnittet Adgangsnøgle, klik på Høj i afsnittet Sikkerhedsniveau, og klik derefter på Anvend.

#### Sådan indstilles printeren til at være synlig eller ikke-synlig for Bluetooth-enheder

Du kan angive, at printeren skal være synlig for Bluetooth-enheder (offentlig) eller ikkesynlig for alle (privat).

- Synlig: Alle Bluetooth-enheder inden for rækkevidde kan udskrive til printeren.
- **Ikke-synlig**: Kun Bluetooth-enheder, der har gemt enhedsadressen for All-in-one, kan udskrive til den.

Bemærk! Printeren leveres med standardadgangsniveauet på Synlig.

#### Sådan indstilles printeren til at være ikke-synlig fra kontrolpanelet

- 1. Tryk på Opsætning på kontrolpanelet.
- 2. Tryk på Bluetooth, og tryk derefter på Synlighed.
- Brug piletasterne til at vælge Ikke-synlig, og tryk derefter på OK. Der er ikke adgang til All-in-one for Bluetooth-enheder, som ikke har dens enhedsadresse lagret.

#### Sådan indstilles printeren til at være ikke-synlig fra den integrerede webserver

▲ Åbn den integrerede webserver, klik på fanen Bluetooth, vælg Ikke-synlig i afsnittet Synlighed, og klik derefter på Anvend.

#### Nulstil Bluetooth-indstillinger via den integrerede webserver

Sådan nulstilles Bluetooth-indstillingerne på printeren til fabriksstandardindstillingerne:

- 1. Åbn den integrerede webserver, og klik på fanen Bluetooth.
- 2. Klik på Nulstil Bluetooth i afsnittet Nulstil Bluetooth, og klik derefter på Anvend.

## Af- og og geninstallation af softwaren

Hvis installationen er ufuldstændig, eller hvis du har tilsluttet USB-kablet til computeren, før du blev bedt om det under softwareinstallationen, skal du muligvis afinstallere og geninstallere softwaren. Du må ikke blot slette programfilerne til printeren på computeren. Sørg for at fjerne dem korrekt med det afinstallationsprogram, der fulgte med, da du installerede softwaren til printeren. Der er tre måder, hvorpå du kan fjerne softwaren fra en Windows-computer, og én metode, hvorpå du kan fjerne den fra en Macintosh-computer.

#### Sådan afinstalleres softwaren på en Windows-computer, metode 1

- 1. Tag kablet ud af printeren og computeren. Tilslut ikke printeren til computeren, før du har geninstalleret softwaren.
- 2. Tryk på knappen Strømafbryder for at tænde printeren.
- Klik på Start på proceslinjen i Windows, vælg Programmer eller Alle Programmer, vælg HP, vælg Officejet Pro L7XXX Series, og klik derefter på Afinstaller.
- 4. Følg vejledningen på skærmen.
- Hvis du bliver spurgt, om du vil fjerne delte filer, skal du klikke på Nej. Andre programmer, der bruger disse filer, fungerer muligvis ikke korrekt, hvis filerne slettes.
- **6.** Genstart computeren.
- Når du skal geninstallere softwaren, skal du sætte Starter CD'en i computerens cdrom-drev og følge vejledningen på skærmen. Se også <u>Sådan installerer du</u> softwaren, før du tilslutter printeren (anbefalet).
- 8. Når softwaren er installeret, skal du slutte printeren til computeren.
- Tryk på knappen Strømafbryder for at tænde printeren.
  Efter du har tilsluttet og tændt printeren, skal du måske vente nogle minutter, mens alle Plug and Play-handlinger fuldføres.
- 10. Følg vejledningen på skærmen.

Når installationen af softwaren er færdig, vises ikonet **HP Digital Imaging Monitor** på proceslinjen i Windows.

#### Sådan afinstalleres softwaren på en Windows-computer - metode 2

- Bemærk! Brug denne metode, hvis Afinstaller ikke er tilgængelig i menuen Start i Windows.
- Klik på Start på proceslinjen i Windows, vælg Indstillinger, vælgKontrolpanel, og klik derefter på Tilføj/Fjern programmer.
   – Eller –

Klik på Start, klik på Kontrolpanel, og dobbeltklik derefter på Programmer og funktioner.

2. Vælg HP Officejet Pro All-in-One Series, og klik på Rediger/Fjern eller Afinstaller/Rediger.

Følg vejledningen på skærmen.

- 3. Tag kablet ud af printeren og computeren.
- **4.** Genstart computeren.
  - Bemærk! Det er vigtigt, at du tager stikket til printeren ud, før du genstarter computeren. Tilslut ikke printeren til computeren, før du har geninstalleret softwaren.

- **5.** Sæt Starter CD'en i computerens cd-rom-drev, og start derefter installationsprogrammet.
- 6. Følg vejledningen på skærmen, og se også <u>Sådan installerer du softwaren, før du</u> <u>tilslutter printeren (anbefalet)</u>.

#### Sådan afinstalleres softwaren på en Windows-computer - metode 3

- Bemærk! Brug denne metode, hvis Afinstaller ikke er tilgængelig i menuen Start i Windows.
- 1. Sæt Starter CD'en i computerens cd-rom-drev, og start derefter installationsprogrammet.
- 2. Tag kablet ud af printeren og computeren.
- 3. Vælg Afinstaller, og følg anvisningerne på skærmen.
- 4. Genstart computeren.
  - Bemærk! Det er vigtigt, at du tager stikket til printeren ud, før du genstarter computeren. Tilslut ikke printeren til computeren, før du har geninstalleret softwaren.
- 5. Start installationsprogrammet til printeren igen.
- 6. Vælg Installer.
- 7. Følg vejledningen på skærmen, og se også <u>Sådan installerer du softwaren, før du</u> tilslutter printeren (anbefalet).

#### Sådan afinstalleres programmer fra en Macintosh-computer

- 1. Start HP Enhedshåndtering.
- 2. Klik på Oplysninger og indstillinger.
- **3.** Vælg **Fjern HP AiO-software** i rullemenuen. Følg vejledningen på skærmen.
- 4. Når softwaren er installeret skal du genstarte computeren.
- Hvis du vil geninstallere softwaren, skal du lægge Starter CD'en i computerens cdrom-drev.
- 6. Åbn cd-rom'en på skrivebordet, og dobbeltklik på HP All-In-One Installer.
- 7. Følg vejledningen på skærmen, og se også <u>Sådan installerer du softwaren, før du</u> <u>tilslutter printeren (anbefalet)</u>.

# 10 Vedligeholdelse og fejlfinding

Dette afsnit indeholder følgende emner:

- Understøttede blækpatroner
- Udskiftning af blækpatronerne
- Vedligeholdelse af printhoveder
- Opbevaring af forbrugsvarer
- <u>Rengøring af printeren</u>
- Fejlfindingstip og -ressourcer
- Løsning af udskrivningsproblemer
- Dårlig udskriftskvalitet og uventede udskriftsresultater
- Løsning af problemer med papirindføring
- Løsning af kopieringsproblemer
- Løs scanningsproblemer
- Løsning af faxproblemer
- Løsning af fotoproblemer (hukommelseskort)
- Løsning af printerstyringsproblemer
- Fejlfinding af installationsproblemer
- Fjernelse af papirstop

## Understøttede blækpatroner

Tilgængeligheden blækpatroner varierer, afhængigt af land/område. Blækpatronerne kan have forskellige størrelser. Hvis du vil se en liste over understøttede blækpatroner til printeren, skal du udskrive selvdiagnosticeringssiden og læse oplysningerne i afsnittet med blækpatronstatus. Yderligere oplysninger finder du i <u>Om</u> selvdiagnosticeringssiden.

Du kan finde blækpatronnummeret på følgende steder:

- På selvdiagnosticeringssiden (se Om selvdiagnosticeringssiden).
- På etiketten på den blækpatron, du udskifter.
- Windows: Fra Værktøjskassen, hvis du har tovejskommunikation, klik på fanen Anslået blækniveau, rul frem for at få vist knappen Detaljer om blækpatron, og klik derefter på Detaljer om blækpatron.
- Mac OS: Åbn HP Printer Utility (HP Printer-hjælpefunktion), og klik på Supply Info (Oplysninger om forbrugsstoffer) på panelet Information and Support (Oplysninger og Support). Klik derefter på Retail Supplies Information (Forhandleroplysninger om forbrugsvarer).
- Bemærk! Blækket fra kassetterne bruges på en række forskellige måder i udskrivningsprocessen, herunder under initialiseringen, hvor enheden og patronerne klargøres til udskrivning, og under servicering af printhovedet, hvilket holder blækdyserne rene, så blækket kan komme ud uden problemer. Desuden forbliver der noget restblæk i kassetten efter udskrivningen. Yderligere oplysninger finder du på www.hp.com/go/inkusage.

## Udskiftning af blækpatronerne

Du kan kontrollere de anslåede blækniveauer fra Værktøjskassen (Windows), HP Printer Utility (HP Printer-hjælpefunktionen) (Mac OS) eller den integrerede webserver. Yderligere oplysninger om brugen af disse værktøjer finder du under <u>Brug af</u> <u>styringsværktøjer</u>. Du kan også udskrive selvdiagnosticeringssiden for at se oplysningerne (se <u>Om selvdiagnosticeringssiden</u>).

Bemærk! De viste blækniveauer er kun omtrentlige. De faktiske blækmængder kan variere.

Når du har taget en blækpatron ud af pakken, skal du installere den med det samme. Tag ikke blækpatronerne ud af printeren i længere tid.

Du kan finde flere oplysninger om, hvilke blækpatroner der passer til printeren, under Forbrugsvarer.

#### Sådan udskiftes blækpatronerne

1. Træk forsigtigt blækpatrondækslet op for at åbne det.

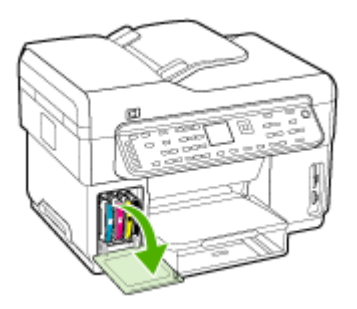

2. Fjern den blækpatron, som skal udskiftes, ved at holde om den med tommel- og pegefinger og trække den ud imod dig.

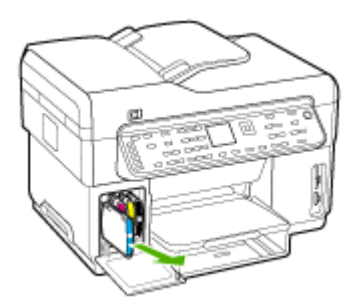

3. Tag den nye blækpatron ud af pakken.

- **4.** Juster blækpatronen med dens farvekodede sokkel, og indsæt patronen i soklen. Tryk ned på blækpatronen for at sikre, at der er god kontakt.
- 5. Luk blækpatrondækslet.

## Vedligeholdelse af printhoveder

Hvis de udskrevne tegn er ufuldstændige, eller hvis der mangler prikker eller linjer i udskrifterne, kan det skyldes tilstoppede blækdyser, og det kan være nødvendigt at rense printhovederne.

Når udskriftskvaliteten forringes, skal du udføre de relevante trin nedenfor i den angivne rækkefølge:

- 1. Kontroller skrivehovedernes tilstand. Du kan finde yderligere oplysninger under Sådan kontrolleres printhovedtilstand.
- Udskriv fejlfindingssiden for udskriftskvalitet på et nyt stykke hvidt papir. Gennemgå de eventuelle problemområder, og følg den anbefalede fremgangsmåde. Du kan finde yderligere oplysninger under <u>Sådan udskrives</u> <u>diagnosticeringssiden til udskriftskvalitet</u>.
- **3.** Rens printhovedernes kontakter manuelt. Du kan finde yderligere oplysninger under <u>Sådan renses printhovederne</u>.
- **4.** Udskift skrivehovederne, hvis problemet fortsætter efter rensningen. Du kan finde yderligere oplysninger under <u>Sådan udskiftes printhovederne</u>.
- △ Forsigtig! HP kan ikke drages til ansvar for skader på printeren, der skyldes ændringer af printhovederne.

#### Sådan kontrolleres printhovedtilstand

Du kan kontrollere skrivehovedernes status på en af følgende måder. Hvis et af skrivehovedernes status ikke er God eller Ret god, skal du udføre en eller flere af vedligeholdelsesfunktionerne eller rense eller udskifte skrivehovedet.

- Selvdiagnosticeringsside: Udskriv selvdiagnosticeringssiden på et nyt stykke hvidt papir, og kontroller afsnittet om skrivehovedets tilstand. Du kan finde yderligere oplysninger under <u>Om selvdiagnosticeringssiden</u>.
- Integreret webserver: Åbn den integrerede Webserver. Du kan finde yderligere oplysninger under <u>Sådan åbnes den integrerede webserver</u>. Klik på fanen Oplysninger, og klik derefter på Blækforsyning i venstre rude.
- Værktøjskasse (Windows): Åbn Værktøjskassen. Du kan finde yderligere oplysninger under <u>Sådan åbnes Værktøjskassen</u>. Klik på fanen **Oplysninger**, og klik derefter på **Printhovedtilstand**.

#### Sådan udskrives diagnosticeringssiden til udskriftskvalitet

Du kan bruge diagnosticeringssiden til udskriftskvalitet til at diagnosticere problemer, der påvirker printerens udskriftskvalitet. Dette kan hjælpe dig med at beslutte, om du skal køre nogle af værktøjerne til printervedligholdelse for at forbedre udskriftskvaliteten. Du kan også få vist oplysninger om blækniveau og printhovedstatus på siden.

- Kontrolpanel: Tryk på knappen Opsætning, vælg Udskriv rapport, vælg Udskriftskvalitetsside, og tryk derefter på OK.
- Integreret webserver: Klik på fanen Indstillinger, klik på Enhedstjenester i venstre rude, vælg Udskriv diagnostisk side med udskriftskvalitet på rullelisten i afsnittet Udskriftskvalitet, og klik på Kør diagnose.
- Værktøjskasse (Windows): Klik på fanen Tjenester, klik på Udskriv diagnostisk side med udskriftskvalitet, og følg derefter vejledningen på skærmen.
- HP Printer Utility (HP Printer-hjælpefunktion) (Mac OS): Klik på Fejlfinding for udskriftskvalitet i vinduet Oplysninger og Support.

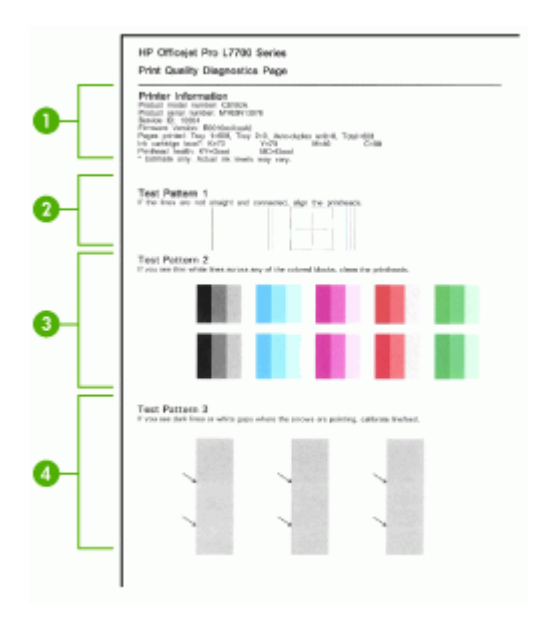

| 1 | <b>Oplysninger om printer:</b> Viser printeroplysninger (som f.eks. produktmodelnummer, serienummer og firmwarens versionsnummer), antal sider udskrevet fra bakkerne og duplexenheden, oplysninger om blækniveau og printhovedernes tilstand. |
|---|----------------------------------------------------------------------------------------------------|
| 2 | <b>Testmønster 1:</b> Hvis linjerne ikke er lige og forbundet, skal printerhovederne justeres. Du kan finde yderligere oplysninger under <u>Sådan justeres printhovederne</u> .                                                                |
| 3 | <b>Testmønster 2:</b> Hvis der er tynde hvide linjer hen over nogen af de farvede blokke, skal skrivehovederne renses. Du kan finde yderligere oplysninger under <u>Sådan renses</u> <u>printhovederne</u> .                                   |
| 4 | <b>Testmønster 3:</b> Hvis der er mørke linjer eller hvide felter i pilenes retning, skal linjeindføringen kalibreres. Du kan finde yderligere oplysninger under <u>Sådan kalibreres</u> linjeindføringen.                                     |

#### Sådan justeres printhovederne

Når du udskifter et printhoved, justerer printeren automatisk printhovederne for at sikre den bedste udskriftskvalitet. Men hvis dine udskrifter viser, at printhovederne er justeret forkert, kan du starte justeringsprocessen manuelt.

- Kontrolpanel: Tryk på knappen Installation, vælg Værktøjer, vælg Juster printer, og tryk på OK. Tryk på OK, når justeringen er fuldført, for at fortsætte.
- Integreret webserver: Klik på fanen Indstillinger, klik på Enhedstjenester i venstre rude, vælg Juster printhoveder på rullelisten i afsnittet Udskriftskvalitet, og klik på Kør diagnose.
- Værktøjskasse (Windows): Klik på fanen Tjenester, klik på Juster printhoveder, og følg vejledningen på skærmen.
- HP Printer Utility (HP Printer-hjælpefunktion) (Mac OS): Klik på Juster i vinduet Oplysninger og Support.

#### Sådan kalibreres linjeindføringen

- Kontrolpanel: Tryk på knappen Opsætning, vælg Værktøjer, vælg Kalibrer linjeindføring, og tryk derefter på OK.
- Integreret webserver: Klik på fanen Indstillinger, klik på Enhedstjenester i venstre rude, vælg Kalibrer linjeindføring på rullelisten i afsnittet Udskriftskvalitet, og klik derefter på Kør diagnose.
- Værktøjskasse (Windows): Klik på fanen Tjenester, klik derefter på Kalibrér linjeindføring, og følg vejledningen på skærmen.
- HP Printer Utility (HP Printer-hjælpefunktion) (Mac OS): Klik på Kalibrer linjeindføring i vinduet Oplysninger og Support.

#### Sådan renses printhovederne

Bemærk! Rensning indebærer brug af blæk, så rens kun skrivehovederne, når det er nødvendigt.

Rensningsprocessen vare op til 3,5 minutter. Processen kan indebære nogen støj.

- Kontrolpanel: Tryk på knappen Opsætning, vælg Værktøjer, og vælg derefter Rens printhoved.
- Integreret webserver: Klik på fanen Enhedsindstillinger, klik på Enhedstjenester i venstre rude, vælg Rens skrivehoveder på rullelisten i afsnittet Udskriftskvalitet, og klik derefter på Kør diagnose.
- Værktøjskasse (Windows): Klik på fanen Tjenester, klik derefter på Rens printhoveder, og følg vejledningen på skærmen.
- HP Printer Utility (HP Printer-hjælpefunktion) (Mac OS): Klik på Rens i vinduet Oplysninger og Support.

#### Sådan renses printhovedkontakterne manuelt

Når skrivehovederne er installeret, vises der muligvis en kontrolpanelmeddelelse om, at printeren ikke kan udskrive. I så fald skal du muligvis rense de elektriske kontakter på skrivehovederne og printeren.

- △ Forsigtig! Rens først de elektriske kontakter, efter du har forsøgt at rense skrivehovederne. De elektriske kontakter indeholder følsomme elektroniske komponenter, der nemt beskadiges. Du kan finde yderligere oplysninger under Sådan renses printhovederne.
- 1. Åbn topdækslet.
- 2. Hvis holderen ikke automatisk flyttes til venstre, skal du trykke på knappen **OK** og holde den nede i cirka 5 sekunder. Vent til holderen stopper, og tag derefter netledningen ud af printeren.
- 3. Løft skrivehovedlåsen.

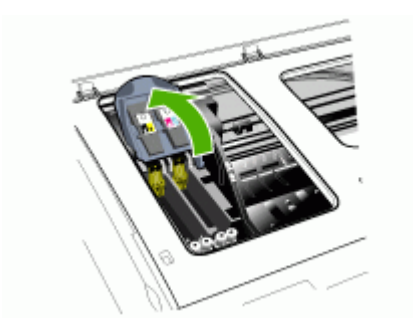

**4.** Vip håndtaget op på det printhoved, der svarer til den blinkende printhovedindikator, og brug det til at trække printhovedet ud af soklen.

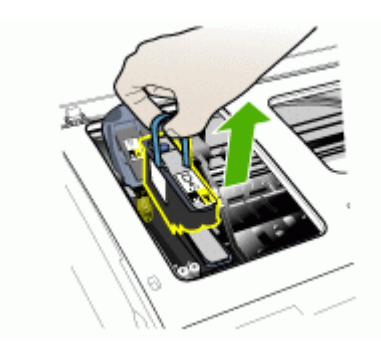

5. Fremskaf et stykke rent, tørt, blødt og fnugfrit materiale til rensningen. Du kan f.eks. bruge et kaffefilter af papir eller en pudseklud til briller.

△ Forsigtig! Brug ikke vand.

6. Aftør de elektriske kontakter på skrivehovedet, men rør ikke ved dyserne.

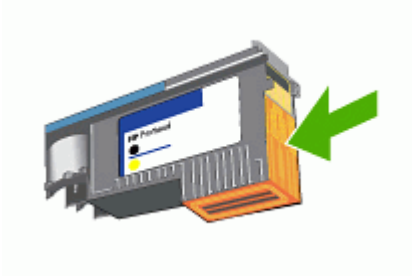

Bemærk! De elektriske kontakter er de små kobberfarvede firkanter, der er samlet på den ene side af skrivehovedet.

Dyserne findes på en anden side af skrivehovedet. Der vil være blæk på dyserne.

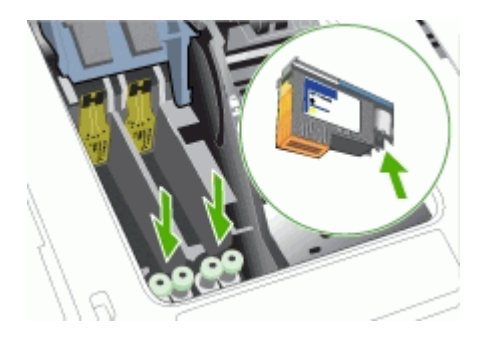

- △ Forsigtig! Hvis du rører ved dyserne, kan de blive permanent beskadiget. Blækpletter på tøj kan være umulige at fjerne.
- 7. Placer skrivehovederne på et stykke papir eller et papirhåndklæde. Sørg for, at dyserne vender opad og ikke berører papiret.

8. Rens de elektriske kontakter på printhovedsoklen inde i printeren med en ren, tør, blød og fnugfri klud.

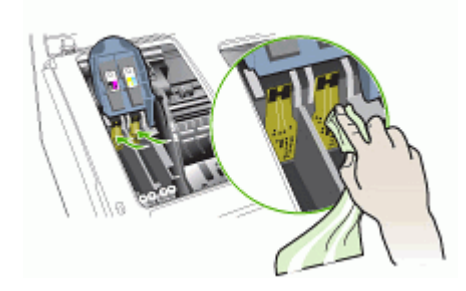

- **9.** Tilslut netledningen, og tænd printeren. Kontrolpanelet bør nu angive, at printhovedet mangler.
- 10. Sæt skrivehovedet i den tilhørende farvekodede sokkel (mærkaten på skrivehovedet skal svare til mærkaten på skrivehovedlåsen). Tryk ned på skrivehovedet for at sikre, at der er god kontakt.
- **11.** Træk låsen til skrivehovedet helt frem, og tryk den derefter ned for at sikre, at den er låst korrekt. Du skal muligvis trykke hårdt for at aktivere låsen.
- **12.** Om nødvendigt skal du gentage overstående trin for det resterende skrivehoved.
- 13. Luk topdækslet.
- **14.** Hvis meddelelsen på kontrolpanelet ikke forsvinder, skal du gentage ovennævnte rensningsprocedure for det printhoved, der anføres i meddelelsen.
- **15.** Hvis meddelelsen på kontrolpanelet ikke forsvinder, skal du udskifte det printhoved, som anføres i meddelelsen.
- 16. Vent, mens printeren initialiserer printhovederne og udskriver justeringssiderne. Hvis printeren ikke udskriver siderne, kan du starte justeringsprocessen manuelt. Du kan finde yderligere oplysninger under <u>Sådan justeres printhovederne</u>.

#### Sådan udskiftes printhovederne

- Bemærk! Du kan finde flere oplysninger om hvilke skrivehoveder, der passer til printeren under Forbrugsvarer.
- 1. Åbn topdækslet.
- 2. Hvis holderen ikke automatisk flyttes til venstre, skal du trykke på knappen **OK** og holde den nede i 5 sekunder. Vent til holderen stopper.

3. Løft skrivehovedlåsen.

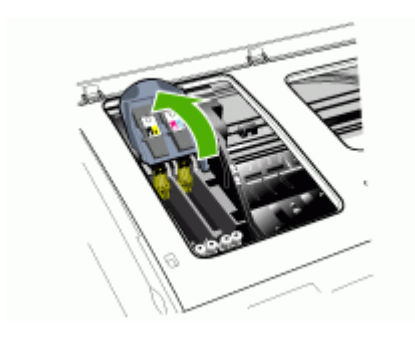

**4.** Vip håndtaget på skrivehovedet op, og brug det til at trække skrivehovedet ud af soklen.

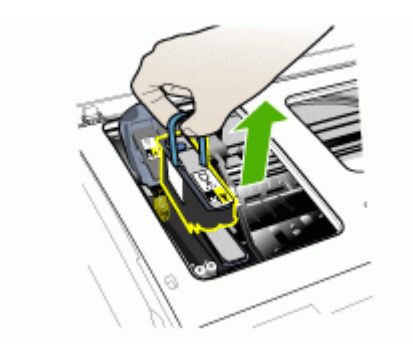

**5.** Inden du installerer et printhoved, skal du ryste printhovedet op og ned mindst seks gange, mens det stadig befinder sig i pakningen.

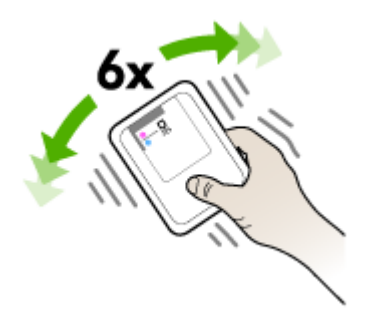

**6.** Tag det nye skrivehoved ud af pakningen, og fjern derefter de orangefarvede beskyttelseshætter.

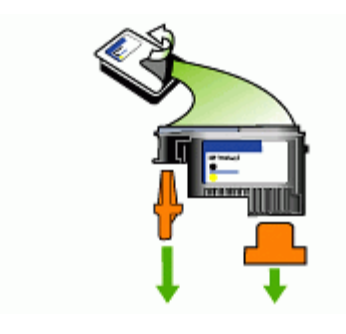

△ Forsigtig! Ryst ikke printhoveder, hvor hættene er fjernet.

- Sæt skrivehovedet i den tilhørende farvekodede sokkel (mærkaten på skrivehovedet skal svare til mærkaten på skrivehovedlåsen). Tryk ned på skrivehovedet for at sikre, at der er god kontakt.
- 8. Træk låsen til skrivehovedet helt frem, og tryk den derefter ned for at sikre, at den er låst korrekt. Du skal muligvis trykke hårdt for at aktivere låsen.
- 9. Luk topdækslet.
- Vent, mens printeren initialiserer printhovederne og udskriver justeringssiderne. Hvis printeren ikke udskriver siderne, kan du starte justeringsprocessen manuelt. Du kan finde yderligere oplysninger under <u>Sådan justeres printhovederne</u>.

## **Opbevaring af forbrugsvarer**

Dette afsnit indeholder følgende emner:

- Opbevaring af blækpatroner
- Opbevaring af printhoveder

#### Opbevaring af blækpatroner

Blækpatroner kan blive siddende i enheden i længere tid. Hvis du fjerner blækpatronerne, skal du lægge dem i en lufttæt beholder, f.eks. en plasticpose, der kan forsegles.

#### Opbevaring af printhoveder

Printhoveder kan blive siddende i enheden i længere tid. Hvis du fjerner printhovederne, skal du lægge dem i en lufttæt beholder, f.eks. en plasticpose, der kan forsegles.

## Rengøring af printeren

Dette afsnit indeholder en vejledning i, hvordan printeren holdes i perfekt stand. Udfør disse vedligeholdelsesprocedurer efter behov.

Støv eller snavs på scannerglaspladen, ADF-lågets bagside eller ADF-rammen kan sænke udskrivningshastigheden, forringe kvaliteten af scanninger og påvirke nøjagtigheden af særlige funktioner, som f.eks. at tilpasse kopier til et bestemt sideformat.

#### Rengøring af scannerglaspladen

#### Sådan rengøres scannerglaspladen

- 1. Sluk printeren.
- 2. Løft ADF'en.
- **3.** Rengør glasset med en blød, fnugfri klud, som er fugtet med et mildt rengøringsmiddel til glas. Tør glasset af med en tør, blød, fnugfri klud.

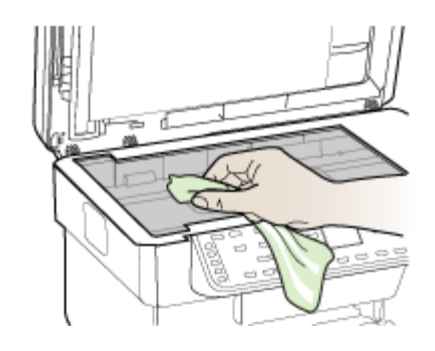

△ Forsigtig! Rengør kun glaspladen med rengøringsmidler til glas. Benyt ikke slibemidler, acetone, benzen eller kultetraklorid, da disse midler kan beskadige scannerglaspladen. undgå isopropylalkohol, da det kan efterlade striber på glasset.

**Forsigtig!** Spray ikke glasrens direkte på glasset. Hvis der anvendes for meget glasrens, kan det trænge ind under glasset og ødelægge scanneren.

4. Luk ADF'en, og tænd printeren.

#### Rengøring af den automatiske dokumentføder (ADF)

ADF'en skal rengøres regelmæssigt, afhængigt af hvor meget den bruges, og hvilken papirtype der anvendes. Hvis du benytter ADF'en flere gange ugentligt, anbefales det at rengøre den en gang månedligt. Indfør en rengøringsrutione, som er relevant for printeren.

Hvis der er striber på scannede dokumenter, kan det muligvis afhjælpes ved at rengøre ADF-rammen.

#### Sådan rengøres ADF'en

- 1. Sluk printeren.
- 2. Løft ADF'en.

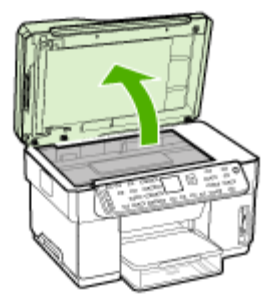

**3.** Find ADF-rammen på undersiden af ADF'en.

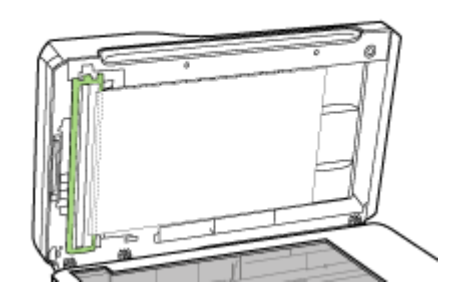

**4.** Tryk på udløseren til ADF-rammen.

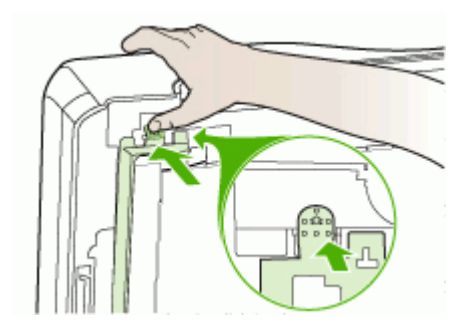

5. Afbryd og fjern ADF-rammen.

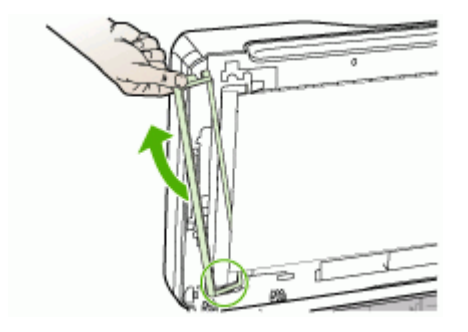

**6.** Rengør ADF-rammen med en blød, fnugfri klud, som er fugtet med et mildt rengøringsmiddel til glas. Rengør begge sider af den transparente film, inklusive den hvide stribe inde i ADF-rammen.

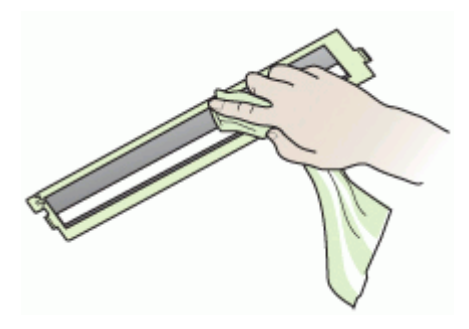

- △ Forsigtig! Anvend kun rengøringsmidler til glas. Benyt ikke slibemidler, acetone, benzen eller kultetraklorid, da disse midler kan beskadige ADF-rammen. Undgå isopropylalkohol, da det kan efterlade striber.
- 7. Følg disse trin for at udskifte ADF-rammen:
  - a. Løft ADF-lågets underside, og fastgør ADF-rammen til ADF-låget.

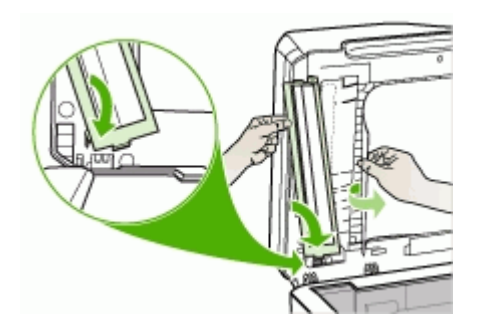

b. Skub ADF-rammen ind under undersiden, og sæt den på plads.

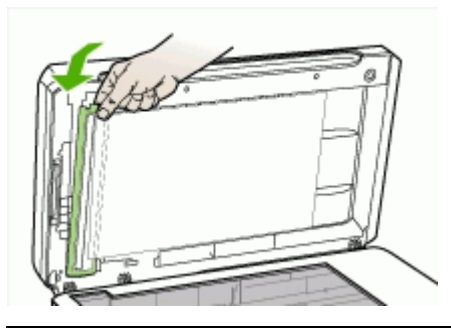

△ Forsigtig! ADF-rammen skal befinde sig under undersiden for at fungere.

8. Luk ADF'en, og tænd derefter printeren.

#### Sådan rengøres ADF-lågets underside

- 1. Sluk printeren.
- 2. Løft ADF'en.
- Rengør ADF-lågets underside med en blød, fnugfri klud, som er fugtet med et mildt rengøringsmiddel til glas. Vask forsigtigt undersiden af for at løsne snavs. Undlad at skrubbe på lågets underside.

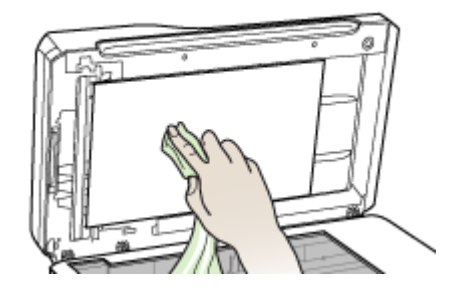

4. Rengør undersiden med en tør, blød, fnugfri klud.

△ Forsigtig! Brug ikke papirservietter, da det kan ridse undersiden.

- Hvis dette ikke er nok til at rengøre undersiden grundigt, kan du gentage processen med isopropylalkohol. Tør undersiden af med en fugtig klud for at fjerne eventuelle alkoholrester, og tør derefter undersiden af med en tør, blød, fnugfri klud.
- 6. Luk ADF'en, og tænd derefter printeren.

#### Rengøring af overfladen

Bemærk! Sluk for strømmen og træk netledningen ud af stikkontakten, før printeren rengøres.

Brug en blød, fugtig og fnugfri klud til at fjerne støv, mærker og pletter fra overfladen. Det er ikke nødvendigt at rengøre printerens overflade. Undgå, at der kommer væske indvendigt i printeren samt i nærheden af kontrolpanelet.

## Fejlfindingstip og -ressourcer

Brug følgende tip og kilder til at løse problemerne.

- Papirstop, se <u>Udbedring af papirstop i printeren</u>.
- Problemer med papirindføring, f.eks. skæv indføring og papiroptagning, se Løsning af problemer med papirindføring.
- Strømindikatoren er tændt og blinker ikke. Når printeren tændes første gang, tager det ca. 12 minutter at initialisere printeren, efter at printhovederne er installeret.
- Der vises ingen fejlmeddelelser på skærmen.
- Netledningen og andre kabler fungerer, og de er tilsluttet korrekt til printeren. Kontrollér, at printeren er sluttet korrekt til en fungerende vekselstrømskontakt, og at den er tændt. Du kan finde yderligere oplysninger om spændingskrav under <u>Elektriske specifikationer</u>.
- Papiret er lagt rigtigt i bakken, og der sidder ikke papir fast i printeren.
- Skrivehoveder og blækpatroner er installeret i de korrekte farvekodede sokler. Tryk hver enkelt fast for at sikre, at der er god kontakt. Kontroller, at de orangefarvede beskyttelseshætter er fjernet fra skrivehovederne.
- Skrivehovedlåsen og alle dæksler er lukket.
- Bagpanelet og duplexenheden (ekstraudstyr) er klikket på plads.
- Al emballagetape og -materialer er fjernet.
- Printeren kan udskrive en selvdiagnosticeringsside. Du kan finde yderligere oplysninger under <u>Om selvdiagnosticeringssiden</u>.
- Printeren er valgt som aktuel printer eller standardprinter. I Windows skal du angive printeren som standardprinter i mappen Printere. For Mac OS, skal du angive printeren som standardprinter i Printer Setup Utility (værktøjet Indstil printer). Du kan få flere oplysninger i computerens dokumentation.
- Hvis du bruger en computer, der kører Windows, er **Stop udskrivning** midlertidigt ikke valgt.
- Du kører ikke for mange programmer, når du prøver at udføre et job. Luk programmer, du ikke bruger, eller genstart computeren, før du prøver at udføre jobbet igen.
- Du kan have en statisk IP-adresse for kabelforbundet netværk og en dynamisk IPadresse for trådløst netværk og omvendt. Du kan finde yderligere oplysninger under <u>Ændring af IP-indstillinger</u>.

#### Sådan angives en statisk IP-adresse

- Åbn den integrerede webserver, klik på fanen Netværk, klik på Wired (802.3) eller Wireless (802.11) i venstre ruden, og klik derefter på underfanen IP-konfiguration.
- 2. Vælg Manuel IP, og indtast den statiske IP-adresse i boksen Manuel IP-adresse.
- 3. Indtast Manuel undernetmaske og om nødvendigt Manuel standardgateway, og klik derefter på Anvend.
- △ Forsigtig! Ændring af IP-adressen kan afbryde forbindelsen til den integrerede webserver.

## Løsning af udskrivningsproblemer

- Printeren lukker uventet ned
- Der vises en fejlmeddelelse på kontrolpanelets display
- Printeren svarer ikke (der udskrives ikke)
- Printeren accepterer ikke printhoved
- Udskrivning tager lang tid
- Den udskrevne side er blank eller kun delvist udskrevet
- Der er noget udeladt eller forkert på siden
- Placeringen af tekst eller grafik er forkert
- Printeren udskriver en halv side, hvorefter den fører papiret ud

#### Printeren lukker uventet ned

#### Kontroller, at der er strøm, og at forbindelsen er i orden

Kontrollér, at printeren er tilsluttet korrekt til en fungerende vekselstrømskontakt. Du kan finde yderligere oplysninger om spændingskrav under <u>Elektriske specifikationer</u>.

#### Der vises en fejlmeddelelse på kontrolpanelets display

#### Der er opstået en uoprettelig fejl

Frakobl alle kabler (strømkablet, netværkskablet og USB-kablet), vent ca. 20 sekunder, og kobl kablerne til igen. Hvis problemet fortsætter, kan du besøge HP's websted (<u>www.hp.com/support</u>) for at få de seneste fejlfindingsoplysninger, produktrettelser og opdateringer.

#### Printeren svarer ikke (der udskrives ikke)

Hvis printeren understøtter trådløs kommunikation, kan du finde yderligere oplysninger under Løsning af problemer med trådløs installation.

#### Kontrollér printeropsætningen

Du kan finde yderligere oplysninger under Fejlfindingstip og -ressourcer.

#### Kontroller skrivehovedernes initialisering

Når printhovederne installeres eller udskiftes, udskriver printeren automatisk nogle få justeringssider til justering af printhovederne. Denne proces tager cirka 12 minutter. Indtil denne proces er afsluttet, er det kun de automatiske justeringssider, der kan udskrives.

#### Kontrollér installationen af printersoftwaren

Hvis printeren bliver slukket, mens den udskriver, skal der vises en advarsel på computerens skærm, ellers er printersoftwaren måske ikke installeret korrekt. Du skal afinstallere softwaren helt, og derefter geninstallere printersoftwaren for at løse dette problem. Du kan finde yderligere oplysninger under <u>Af- og og geninstallation af softwaren</u>.

#### Kontroller kabeltilslutningerne

- Sørg for, at begge ender af netværks-/USB-kablet sidder godt fast.
- Hvis printeren er tilsluttet til et netværk, skal du kontrollere følgende:
  - Kontrollér tilslutningsindikatoren på bagsiden af printeren.
  - Kontrollér, at du ikke bruger en telefonledning til at tilslutte printeren.
  - Netværks-hub'en, switchen eller routeren er tændt og fungerer korrekt.

#### Kontrollér, at printeren er indstillet korrekt til netværksmiljøet

Kontrollér, at du bruger den korrekte printerdriver, og at den korrekte printerdriverport er valgt. Yderligere oplysninger om netværksforbindelser finder du i <u>Konfiguraton af</u> <u>printeren (Windows)</u>, <u>Konfiguration af printeren (Mac OS)</u> eller i den dokumentation, som du har fået af netværksleverandørerne.

#### Kontrollér, om der er installeret en personlig software-firewall på computeren

Den personlige softwarefirewall er et sikkerhedsprogram, der beskytter computeren mod indtrængen. Firewall'en kan imidlertid blokere for kommunikation mellem computeren og printeren. Hvis der er problemer med at kommunikere med printeren, kan du prøve at deaktivere firewall'en midlertidigt. Hvis det ikke løser problemet, er firewall'en ikke årsagen til kommunikationsproblemet. Aktivér firewall'en igen. Hvis du kan kommunikere med printeren, når firewall'en er deaktiveret, kan du overveje at tildele printeren en statisk IP-adresse og aktivere firewall'en igen. Du kan finde yderligere oplysninger under <u>Ændring af IP-indstillinger</u>.

#### Printeren accepterer ikke printhoved

#### Kontrollér printhovedlås

Kontrollér, at låsen til printhovedet er lukket.

#### Kontrollér printhovedet

- Kontrollér, at printhovedet er sat i den korrekte farvekodede holder. Du kan finde yderligere oplysninger under <u>Sådan udskiftes printhovederne</u>.
- Tag printhovedet ud, og kontrollér, at de orangefarvede beskyttelseshætter er fjernet fra printhovedet.

#### **Rens printhovedet**

Færdiggør rensningen af printhovedet. Du kan finde yderligere oplysninger under <u>Vedligeholdelse af printhoveder</u>.

#### Sluk printeren, når du har fjernet printhovedet

Når du har fjernet printhovedet og slukket for printeren, skal du vente i ca. 20 sekunder og tænde for den igen, uden at printhovedet er installeret. Efter at printeren er genstartet, skal du montere printhovedet igen.

#### Udskrivning tager lang tid

#### Kontroller systemkonfigurationen

Kontrollér, at computeren lever op til printerens minimumsystemkrav. Du kan finde yderligere oplysninger under <u>Systemkrav</u>.

#### Kontrollér indstillingerne i printersoftwaren

Printeren udskriver langsommere, når **Bedst** eller **Maksimal dpi** er valgt som udskriftskvalitet. Vælg andre printerindstillinger i printerdriveren for at forøge udskrivningshastigheden. Du kan finde yderligere oplysninger under <u>Rediger</u> <u>udskriftsindstillinger</u>.

#### Kontroller for radiointerferens

Hvis printeren har oprettet forbindelse ved hjælp af trådløs kommunikation, og den udskriver langsomt, kan radiosignalet være svagt. Du kan finde yderligere oplysninger under <u>Retningslinjer for reduktion af interferens på et trådløst netværk</u>.

#### Den udskrevne side er blank eller kun delvist udskrevet

#### Kontroller for tomme blækpatroner

Kontrollér kontrolpanelet for at se, hvilken blækpatron der er helt eller delvist tom. Værktøjskasse (Windows), HP Printer Utility (HP Printer-hjælpefunktion) (Mac OS) og selvdiagnostiseringssiden (se <u>Om selvdiagnosticeringssiden</u>) indeholder oplysninger om blækniveauer. Hvis du udskriver med sort tekst, og den side, der udskrives, er blank, er den sorte blækpatron muligvis tom. Du kan finde yderligere oplysninger under <u>Udskiftning af blækpatronerne</u>.

#### Kontrollér printhovedlås

Kontrollér, at låsen til printhovedet er lukket.

#### Kontrollér printhovedet

- Kontrollér, at printhovedet er sat i den korrekte farvekodede holder. Du kan finde yderligere oplysninger under <u>Sådan udskiftes printhovederne</u>.
- Tag printhovedet ud, og kontrollér, at de orangefarvede beskyttelseshætter er fjernet fra printhovedet.

#### **Rens printhovedet**

Færdiggør rensningen af printhovedet. Du kan finde yderligere oplysninger under <u>Vedligeholdelse af printhoveder</u>.

#### Sluk printeren, når du har fjernet printhovedet

Når du har fjernet printhovedet og slukket for printeren, skal du vente i ca. 20 sekunder og tænde for den igen, uden at printhovedet er installeret. Efter at printeren er genstartet, skal du montere printhovedet igen.

#### Der er noget udeladt eller forkert på siden

#### Kontroller skrivehovederne

Udskriv fejlfindingssiden for udskriftskvalitet på et nyt stykke hvidt papir. Gennemgå de eventuelle problemområder, og følg den anbefalede fremgangsmåde. Du kan finde yderligere oplysninger under <u>Sådan udskrives diagnosticeringssiden til udskriftskvalitet</u>.

#### Kontroller margenindstillingerne

Kontrollér, at dokumentets margenindstillinger ikke overskrider det område, der kan udskrives på. Du kan finde yderligere oplysninger under <u>Indstilling af minimummargener</u>.

#### Kontroller farveudskriftsindstillingerne

Kontrollér, at Udskriv i gråtoner ikke er valgt i printerdriveren.

#### Kontrollér printerens placering og længden af USB-kablet

Stærke elektromagnetiske felter (f.eks. dem, der genereres af USB-kabler) kan nogle gange medføre en let forvrængning af udskrifterne. Flyt printeren væk fra kilden til de elektromagnetiske felter. Det anbefales også, at du anvender et USB-kabel, der er mindre end 3 meter langt for at minimere effekten af de elektromagnetiske felter.

#### Placeringen af tekst eller grafik er forkert

#### Kontroller, hvordan mediet er ilagt

Kontroller, at mediebredde- og længdestyrene berører stakkens kanter let, og at bakkerne ikke er overfyldte. Du kan finde yderligere oplysninger under <u>llægning af medier</u>.

#### Kontroller mediestørrelsen

- Noget af indholdet på en side kan være skåret væk, hvis dokumentet er større end det medie, du anvender.
- Kontrollér, at den mediestørrelse, der er valgt i printerdriveren, svarer til størrelsen af det medie, der lagt i bakken.

#### Kontroller margenindstillingerne

Hvis teksten eller grafikken er skåret af i kanten af arket, skal du kontrollere, at dokumentets margenindstillinger ikke overskrider det område, der kan udskrives. Du kan finde yderligere oplysninger under <u>Indstilling af minimummargener</u>.

#### Kontroller indstillingen for sideretning

Kontrollér, at den mediestørrelse og den sideretning, der er valgt i programmet, passer til indstillingerne i printerdriveren. Du kan finde yderligere oplysninger under <u>Rediger</u> <u>udskriftsindstillinger</u>.

#### Kontrollér printerens placering og længden af USB-kablet

Stærke elektromagnetiske felter (f.eks. dem, der genereres af USB-kabler) kan nogle gange medføre en let forvrængning af udskrifterne. Flyt printeren væk fra kilden til de elektromagnetiske felter. Det anbefales også, at du anvender et USB-kabel, der er mindre end 3 meter langt for at minimere effekten af de elektromagnetiske felter.

Hvis ingen af de nævnte løsninger virker, skyldes problemet måske, at softwareprogrammet ikke kan tolke udskriftsindstillingerne korrekt. Se i produktbemærkningerne, om der er kendte softwarekonflikter, se i programmets dokumentation, eller kontakt softwareproducenten for at få hjælp.

#### Printeren udskriver en halv side, hvorefter den fører papiret ud

#### Kontrollér blækpatronerne

Blækpatronerne er muligvis løbet tør for blæk, og udskriftsjobbet er annulleret. Udskift blækpatronerne, og send derefter udskriftsjobbet til printeren igen. Du kan finde yderligere oplysninger under <u>Udskiftning af blækpatronerne</u>.

## Dårlig udskriftskvalitet og uventede udskriftsresultater

- Dårlig udskriftskvalitet
- Der udskrives ulæselige tegn
- Blækket tværes ud
- Blækket udfylder ikke teksten eller grafikken helt
- Udskriften er utydelig eller mat i farverne
- Farver udskrives i sort-hvid
- Der udskrives forkerte farver
- Farverne løber ind i hinanden på udskriften
- Farverne er forskudte i forhold til hinanden
- Streger og prikker mangler i tekst eller grafik

#### Dårlig udskriftskvalitet

#### Kontroller skrivehovederne og blækpatronerne

Udskriv fejlfindingssiden for udskriftskvalitet på et nyt stykke hvidt papir. Gennemgå de eventuelle problemområder, og følg den anbefalede fremgangsmåde. Du kan finde yderligere oplysninger under <u>Sådan udskrives diagnosticeringssiden til udskriftskvalitet</u>.

#### Kontroller papirkvaliteten

Papiret kan være for fugtigt eller for kraftigt. Kontroller, om det anvendte medie opfylder HP's specifikationer, og prøv at udskrive igen. Du kan finde yderligere oplysninger under <u>Valg af printmedier</u>.

#### Undersøg, hvilken type medie der er lagt i printeren

- Kontroller, at bakken understøtter den type medie, du har lagt i. Du kan finde yderligere oplysninger under <u>Om specifikationer til understøttede medier</u>.
- Kontrollér, at du har valgt den bakke i printeren, der indeholder det medie, du ønsker at bruge.

#### Kontrollér printerens placering og længden af USB-kablet

Stærke elektromagnetiske felter (f.eks. dem, der genereres af USB-kabler) kan nogle gange medføre en let forvrængning af udskrifterne. Flyt printeren væk fra kilden til de elektromagnetiske felter. Det anbefales også, at du anvender et USB-kabel, der er mindre end 3 meter langt for at minimere effekten af de elektromagnetiske felter.

#### Der udskrives ulæselige tegn

Hvis et udskriftsjob er blevet afbrudt, kan printeren muligvis ikke genkende resten af jobbet.

Annuller udskriftsjobbet, og vent, indtil printeren skifter tilbage til klar-tilstanden. Hvis printeren ikke skifter tilbage til klar-tilstanden, skal du annullere alle job og vente igen. Når printeren er klar, skal du sende jobbet igen. Hvis du bliver bedt om at udføre jobbet igen, skal du klikke på **Annuller**.

#### Kontroller kabeltilslutningerne

Hvis printeren er sluttet til computeren med et USB-kabel, kan problemet skyldes en dårlig kabelforbindelse.

Kontrollér, at kablet sidder godt fast i begge ender. Hvis problemet fortsætter, skal du slukke printeren, fjerne kablet fra printeren, tænde printeren uden at tilslutte kablet og slette alle resterende job fra udskriftskøen. Tilslut kablet igen, mens strømindikatoren lyser konstant.

#### Kontroller dokumentfilen

Dokumentfilen er muligvis beskadiget. Hvis du kan udskrive andre dokumenter fra samme program, skal du prøve at udskrive en sikkerhedskopi af dokumentet, hvis det er muligt.

#### Kontroller udskriftsindstillingerne

- Når du udskriver dokumenter, der bruger meget blæk, skal du lade udskrifterne tørre i længere tid, før du tager dem op. Det gælder især for transparenter. I printerdriveren skal du vælge udskriftskvaliteten **Bedst**. Du skal også forøge blækkets tørretid og reducere blækmætningen ved hjælp af blækmængde under avancerede funktioner (Windows) eller ink features (blækfunktioner) (Mac OS). Men husk, at reducering af blækmætningen kan medføre udskrifter i en "forvasket" kvalitet.
- Farvedokumenter med stærke, blandede farver kan krølle eller udtværes under udskrivning, når du bruger udskriftskvaliteten **Bedst**. Prøv at bruge en anden udskrivningstilstand, f.eks. **Normal**, så der bruges mindre blæk, eller brug HP Premium Paper, der er beregnet til udskrivning af farverige dokumenter. Du kan finde yderligere oplysninger under <u>Rediger udskriftsindstillinger</u>.

#### Kontroller medietypen

Nogle medietyper er ikke beregnet til blæk. Blækket er længere om at tørre på disse medietyper og bliver derfor nemmere tværet ud. Du kan finde yderligere oplysninger under <u>Valg af printmedier</u>.

#### Blækket udfylder ikke teksten eller grafikken helt

#### Kontroller medietypen

Visse medietyper kan ikke bruges i denne printer. Du kan finde yderligere oplysninger under <u>Valg af printmedier</u>.

#### Kontroller skrivehovederne

Udskriv fejlfindingssiden for udskriftskvalitet på et nyt stykke hvidt papir. Gennemgå de eventuelle problemområder, og følg den anbefalede fremgangsmåde. Du kan finde yderligere oplysninger under <u>Sådan udskrives diagnosticeringssiden til udskriftskvalitet</u>.

#### Udskriften er utydelig eller mat i farverne

#### Kontroller udskriftstilstanden

Tilstanden for **Kladde** eller **Hurtig** i printerdriveren giver dig mulighed for at udskrive hurtigere, hvilket er velegnet til udskrivning af kladder. Vælg **Normal** eller **Bedst** for at få bedre resultater. Du kan finde yderligere oplysninger under <u>Rediger</u> <u>udskriftsindstillinger</u>.

#### Kontroller indstillingen for papirtype

Hvis du udskriver på transparenter eller andre specielle medietyper, skal du vælge den tilsvarende medietype i printerdriveren. Du kan finde yderligere oplysninger under Sådan udskrives på specialmedier eller brugerdefinerede medier (Windows).

#### Farver udskrives i sort-hvid

#### Kontroller udskriftsindstillingerne

Kontrollér, at Udskriv i gråtoner ikke er valgt i printerdriveren.

#### Der udskrives forkerte farver

#### Kontroller udskriftsindstillingerne

Kontrollér, at Udskriv i gråtoner ikke er valgt i printerdriveren.

#### Kontroller skrivehovederne

Udskriv fejlfindingssiden for udskriftskvalitet på et nyt stykke hvidt papir. Gennemgå de eventuelle problemområder, og følg den anbefalede fremgangsmåde. Du kan finde yderligere oplysninger under <u>Sådan udskrives diagnosticeringssiden til udskriftskvalitet</u>.

#### Farverne løber ind i hinanden på udskriften

#### Kontrollér blækpatronerne

Kontrollér, at der ikke er foretaget ændringer på blækpatronerne. Genopfyldning og brug af forkerte blæktyper kan ødelægge det komplicerede udskrivningssystem, føre til nedsat udskriftskvalitet og beskadige printeren eller printhovedet. HP garanterer ikke for genopfyldte blækpatroner og anbefaler dem ikke. Oplysninger om bestilling finder du i <u>HP forbrugsvarer og tilbehør</u>

#### Kontroller skrivehovederne

Udskriv fejlfindingssiden for udskriftskvalitet på et nyt stykke hvidt papir. Gennemgå de eventuelle problemområder, og følg den anbefalede fremgangsmåde. Du kan finde yderligere oplysninger under <u>Sådan udskrives diagnosticeringssiden til udskriftskvalitet</u>.

#### Farverne er forskudte i forhold til hinanden

#### Kontroller skrivehovederne

Udskriv fejlfindingssiden for udskriftskvalitet på et nyt stykke hvidt papir. Gennemgå de eventuelle problemområder, og følg den anbefalede fremgangsmåde. Du kan finde yderligere oplysninger under <u>Sådan udskrives diagnosticeringssiden til udskriftskvalitet</u>.

#### Kontroller placeringen af grafik

Brug funktionen zoom eller vis udskrift i programmet til at kontrollere, om grafikken står rigtigt på siden.

#### Streger og prikker mangler i tekst eller grafik

#### Kontroller skrivehovederne

Udskriv fejlfindingssiden for udskriftskvalitet på et nyt stykke hvidt papir. Gennemgå de eventuelle problemområder, og følg den anbefalede fremgangsmåde. Du kan finde yderligere oplysninger under <u>Sådan udskrives diagnosticeringssiden til udskriftskvalitet</u>.

## Løsning af problemer med papirindføring

Oplysninger om udbedring af papirstop finder du i Udbedring af papirstop i printeren.

#### Bakke 2 (ekstraudstyr) kan ikke monteres

- Sæt bakken i igen. Kontrollér, at bakken er justeret med åbningen i printeren.
- Kontroller, om der er opstået papirstop. Du kan finde yderligere oplysninger under Udbedring af papirstop i printeren.

#### Der er opstået et andet problem med papirindføringen

#### Mediet kan ikke bruges i printeren eller bakken

Brug kun medier, der understøttes af printeren og af den bakke, der bruges. Du kan finde yderligere oplysninger under <u>Om specifikationer til understøttede medier</u>.

#### Printeren tager ikke mediet fra en bakke

- Kontroller, at der er placeret et medie i bakken. Du kan finde yderligere oplysninger under <u>llægning af medier</u>. Luft medierne før ilægning.
- Kontroller, at papirstyrene er indstillet på den korrekte markering i bakken for det medieformat, du har lagt i bakken. Sørg for, at styrene sidder tæt mod stakken, men uden at presse imod.
- Kontroller, at mediet i bakken ikke er krøllet. Ret mediet ved forsigtigt at bøje det den anden vej.
- Sørg for, at papirbakken er helt fuld. Hvis du bruger specielle medier, der kun er tilgængelige i små mængder, skal du forsøge at placere disse specielle medier oven på det andet papir i samme størrelse, så papirbakken bliver fuld. (Nogle medier er lettere at få fat i, når bakken er fuld).
- Kontrollér, at bakke 2 (ekstraudstyr) er monteret korrekt.

#### Medier kommer ikke ud korrekt

 Kontrollér, at bakkeforlængeren er trukket helt ud; ellers kan udskrifterne falde ud af printeren.

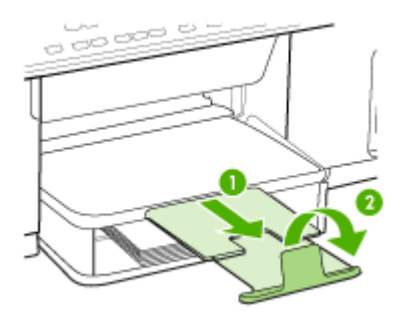

• Fjern alle ophobede medier fra udskriftsbakken. Der er grænser for, hvor mange ark bakken kan indeholde.

#### Siderne trækkes skævt

- Kontrollér, at det medie, der er lagt i bakkerne, er justeret efter papirstyrene. Træk om nødvendigt bakkerne ud af printeren, tag mediet ud og ilæg det korrekt, så papirstyrene ligger ind mod papiret.
- · Kontrollér, at bagpanelet eller duplexenheden er installeret korrekt.
- Læg ikke medier i printeren under udskrivning.

#### Der indføres flere ark ad gangen

- Luft medierne før ilægning.
- Kontroller, at papirstyrene er indstillet på den korrekte markering i bakken for det medieformat, du har lagt i bakken. Sørg for, at styrene sidder tæt mod stakken, men uden at presse imod.
- Kontroller, at bakken ikke er overfyldt med papir.
- Sørg for, at papirbakken er helt fuld. Hvis du bruger specielle medier, der kun er tilgængelige i små mængder, skal du forsøge at placere disse specielle medier oven på det andet papir i samme størrelse, så papirbakken bliver fuld. (Nogle medier er lettere at få fat i, når bakken er fuld).
- Vær forsigtig, når du sætter bakke 2 (ekstraudstyr) tilbage i printeren. Hvis du presser den ind med en stor stak papir, kan arkene glide op inde i printeren og fremkalde papirstop eller få printeren til at indføre flere ark ad gangen.
- Brug HP-medier for at sikre optimal ydelse og effektivitet.

## Løsning af kopieringsproblemer

Hvis følgende forslag ikke løser problemet, kan du få yderligere oplysninger om HPsupport under <u>Support og garanti</u>.

#### Der kom ingen kopi ud

• Kontrollér, at strømmen er sat til

Kontrollér, at netledningen er sikkert tilsluttet, og at printeren er tændt.

- Kontrollér printerens status
  - Printeren kan være i gang med et andet job. Se oplysninger om jobstatus på kontrolpanelets display. Vent til igangværende job er afsluttede.
  - Printeren kan have papirstop. Kontrollér, om der er papirstop. Se <u>Fjernelse af</u> papirstop.

#### Efterse bakkerne

Kontrollér, at mediet er lagt korrekt i. Du kan finde yderligere oplysninger i <u>llægning</u> <u>af medier</u>.

#### Kopierne er blanke

#### Efterse bakkerne

- If you are copying from the ADF, make sure that the originals have been loaded correctly. Du kan finde yderligere oplysninger under <u>llægning af en</u> original i den automatiske dokumentføder (ADF).
- Hvis du kopierer fra scannerglaspladen, skal du sørge for, at ADF'en er tom.

#### Kontrollér medie

Mediet opfylder måske ikke Hewlett-Packards mediespecifikationer (mediet kan f.eks. være for fugtigt eller for ujævnt). Du kan finde yderligere oplysninger i <u>Valg</u> <u>af printmedier</u>.

#### Kontrollér indstillingerne

Kontrastindstillingen er måske for lys. Brug knappen **Kopi** på kontrolpanelet for at gøre kopierne mørkere.

#### Den forkerte original blev kopieret

#### Efterse bakkerne

Hvis du kopierer fra scannerglaspladen, skal du sørge for, at ADF'en er tom.

#### Manglende eller udviskede dokumenter

Kontrollér medie

Mediet opfylder måske ikke Hewlett-Packards mediespecifikationer (mediet kan f.eks. være for fugtigt eller for ujævnt). Du kan finde yderligere oplysninger i <u>Valg af printmedier</u>.

#### Kontrollér indstillingerne

De manglende eller udviskede dokumenter kan skyldes, at udskriftskvaliteten er indstillet til **Hurtig** (som giver kopier i kladdekvalitet). Skift indstillingen til **Normal** eller **Bedst**.

#### Kontrollér originalen

- Kopiens nøjagtighed afhænger af originalens kvalitet og format. Brug menuen Kopier til at justere kopiens lysstyrke. Hvis originalen er for lys, kan kopien måske ikke kompensere herfor, selvom du justerer kontrasten.
- En farvet baggrund kan bevirke, at billeder i forgrunden ikke træder tydeligt nok frem, eller at baggrunden får en anden nuance.

#### Størrelsen formindskes

- Funktionen Formindsk/Forstør eller andre kopifunktioner kan være blevet aktiveret fra kontrolpanelet for at formindske det scannede billede. Kontrollér indstillingerne for kopijobbet for at sikre, at de er sat til normal størrelse.
- HP-softwareindstillingerne til foto- og billedbehandling kan være indstillet til at reducere det scannede billede. Rediger indstillingernel, hvis det er nødvendigt. Se online Hjælp til HP's foto- og billedbehandlingssoftware, hvis du ønsker yderligere oplysninger.

#### Kopikvaliteten er dårlig

- Forsøg at forbedre kopikvaliteten ved at følge følgende trin:
  - Brug kvalitetsoriginaler.
  - Ilæg mediet korrekt. Hvis mediet ikke er ilagt korrekt, kan det blive indført skævt og derved forårsage utydelige billeder. Du kan finde yderligere oplysninger i <u>Valg af printmedier</u>.
  - Anvend eller lav et bæreark til beskyttelse af dine originaler.
- Kontrollér printeren
  - ADF'en er måske ikke lukket ordentligt.
  - Det er måske nødvendigt at rengøre scannerglaspladen, ADF-lågets underside eller ADF-vinduet. Du kan finde yderligere oplysninger i <u>Rengøring af printeren</u>.

#### Der er tydelige kopieringsfejl

#### Lodrette hvide eller udviskede striber

Mediet opfylder måske ikke Hewlett-Packards mediespecifikationer (mediet kan f.eks. være for fugtigt eller for ujævnt). Du kan finde yderligere oplysninger i <u>Valg</u> <u>af printmedier</u>.

#### For lys eller mørk

Prøv at justere indstillingerne for kontrast og kopikvalitet.

#### Uønskede linjer

Det er måske nødvendigt at rengøre scannerglaspladen, ADF-lågets underside eller ADF-rammen. Du kan finde yderligere oplysninger i <u>Rengøring af printeren</u>.

#### Sorte prikker eller streger

Der kan være blæk, lim, rettelak eller en uønsket substans på scannerglasset eller ADF-lågets underside. Prøv at rengøre printeren. Du kan finde yderligere oplysninger i <u>Rengøring af printeren</u>.

#### Utydelig tekst

- Prøv at justere indstillingerne for kontrast og kopikvalitet.
- Standardindstillingen til forbedring passer muligvis ikke til jobbet. Kontrollér indstillingen, og foretag om nødvendigt ændringer for at forbedre tekst eller fotografier. Du kan finde yderligere oplysninger under <u>Redigering af</u> <u>kopiindstillingerne</u>.

#### Tekst eller grafik er ikke ordentligt udfyldt

Prøv at justere indstillingerne for kontrast og kopikvalitet.

- Kopi er skråtstillet eller skæv
  - Sørg for, at ADF-papirbakken ikke er for fyldt.
  - Sørg for, at ADF-breddestyrene ligger tæt ind mod siderne af mediet.

Der er udtværet store, sorte skrifttypeafsnit (ikke skarpe)
 Standardindstillingen til forbedring passer muligvis ikke til jobbet. Kontrollér indstillingen, og foretag om nødvendigt ændringer for at forbedre tekst eller fotografier. Du kan finde yderligere oplysninger under <u>Redigering af kopiindstillingerne</u>.

 Vandrette grynede eller hvide striber i områder, der er lyse- eller mellemgrå Standardindstillingen til forbedring passer muligvis ikke til jobbet. Kontrollér indstillingen, og foretag om nødvendigt ændringer for at forbedre tekst eller fotografier. Du kan finde yderligere oplysninger under <u>Redigering af</u> kopiindstillingerne.

#### Der vises fejlmeddelelser

#### "Læg dokumentet i igen, og genstart jobbet"

Tryk på knappen **OK**, og læg de resterende dokumenter i ADF'en igen (op til 50 sider). Se <u>llægning af medier</u> for at få yderligere oplysninger.

#### Printeren udskriver en halv side, hvorefter den fører papiret ud

#### Kontrollér blækpatronerne

Blækpatronerne er muligvis løbet tør for blæk, og udskriftsjobbet er annulleret. Udskift blækpatronerne, og send derefter udskriftsjobbet til printeren igen. Du kan finde yderligere oplysninger under <u>Udskiftning af blækpatronerne</u>.

### Løs scanningsproblemer

Hvis følgende forslag ikke løser problemet, kan du få yderligere oplysninger om HPsupport under <u>Support og garanti</u>.

Bemærk! Hvis du starter scanningen fra en computer, kan du finde oplysninger om fejlfinding i softwarehjælpen.

#### Scanneren gjorde ingenting

Kontrollér originalen

Kontrollér, at originalen er lagt korrekt i. Du kan finde yderligere oplysninger under <u>llægning af en original på scannerglaspladen</u>.

 Kontrollér printeren
 Printeren kan efter længere tids inaktivitet være kommet ud af Energispar-tilstand, hvilket kortvarigt forsinker jobbehandlingen. Vent, indtil printeren melder KLAR.

#### Scanningen tager for lang tid

#### Kontrollér indstillingerne

- Hvis indstillingen af opløsningen er for høj, tager scanningsjobbet længere tid og resulterer i større filer. Hvis du vil opnå et godt resultat, når du scanner eller kopierer, skal du ikke bruge en højere opløsning end nødvendigt. Du kan mindske opløsningen, hvis du vil opnå en hurtigere scanning.
- Hvis du henter et billede via TWAIN, kan du ændre indstillingerne, så originalen scannes i sort/hvid. Du kan finde flere oplysninger om TWAINprogrammet i online Hjælp.

#### Kontrollér printerens status

Hvis du sendte et udskrifts- eller kopijob, inden du forsøgte at scanne, startes scanningen, hvis scanneren er ledig. Printeren og scanneren deler imidlertid hukommelse, hvilket betyder, at scanningen måske tager længere tid.

#### En del af dokumentet blev ikke scannet, eller der mangler tekst

#### Kontrollér originalen

- Kontrollér, at originalen er lagt korrekt i. Du kan finde yderligere oplysninger under <u>llægning af originaler</u>.
- Hvis du scannede dokumentet fra ADF'en, kan du prøve at scanne det direkte fra scannerglaspladen i stedet. Du kan finde yderligere oplysninger under <u>llægning af en original på scannerglaspladen</u>.
- En farvet baggrund kan bevirke, at billeder i forgrunden ikke træder tydeligt nok frem. Prøv at justere indstillingerne, inden du scanner originalen, eller prøv at forbedre billedet, efter at du har scannet originalen.

#### Kontrollér indstillingerne

- Sørg for, at mediestørrelsen er stor nok til den original, der skal scannes.
- Hvis du bruger HP's foto- og billedbehandlingssoftware, kan standardindstillingerne for denne software eventuelt være indstillet til automatisk at udføre en særlig opgave, frem for den opgave, du forsøger at udføre. Se online Hjælp til HP's foto- og billedbehandlingssoftware, hvis du ønsker yderligere oplysninger om ændring af egenskaberne.
## Det er ikke muligt at redigere tekst

## Kontrollér indstillingerne

- · Kontrollér, at OCR-softwaren er indstillet til at redigere tekst.
- Når du scanner originalen, skal du sørge for at vælge en dokumenttype, som sikrer redigerbar tekst. Hvis tekst er klassificeret som grafik, konverteres den ikke til tekst.
- OCR-programmet kan være sammenkædet med et tekstbehandlingsprogram, der ikke kan udføre OCR-opgaver. Se HPs online-hjælp for at få yderligere oplysninger om sammenkædning af programmer.

## Kontrollér originalerne

- Ved brug af OCR skal originalen være lagt i ADF'en med den øverste kant forrest og forsiden opad. Kontrollér, at originalen er lagt korrekt i. Du kan finde yderligere oplysninger under <u>llægning af originaler</u>.
- OCR-programmet kan måske ikke genkende tætskrevet tekst. Hvis teksten, som OCR-programmet konverter, f.eks. har manglende eller sammensatte tegn, kan "rn" se ud som "m".
- OCR-programmets nøjagtighed afhænger af billedkvaliteten, tekstformatet og originalens struktur samt af selve scanningens kvalitet. Sørg for, at originalen har en god billedkvalitet.
- En farvet baggrund kan bevirke, at billeder i forgrunden ikke træder tydeligt nok frem. Prøv at justere indstillingerne, inden du scanner originalen, eller prøv at forbedre billedet, efter at du har scannet originalen. Hvis du udfører en OCRhandling på en original, vil farvet tekst på originalen enten blive scannet i en meget dårlig kvalitet eller slet ikke.

## Der vises fejlmeddelelser

- "TWAIN-kilden kunne ikke aktiveres" eller "Der opstod en fejl under modtagelsen af billedet"
  - Hvis du henter et billede fra en anden enhed, f.eks. et digitalt kamera eller en anden scanner, skal du sikre dig, at den anden enhed er TWAIN-kompatibel. Enheder, som ikke er TWAIN-kompatible, kan ikke fungere sammen med enhedssoftwaren.
  - Kontrollér, at du har tilsluttet USB-enhedskablet til den rigtige port på bagsiden af computeren.
  - Kontrollér, at den korrekte TWAIN-kilde er valgt. Kontrollér TWAIN-kilden ved at klikke på **Vælg Scanner** i menuen **Filer** i softwaren.
- "Læg dokumentet i igen, og genstart jobbet"

Tryk på knappen **OK**, og læg de resterende dokumenter i ADF'en igen (op til 50 sider). Se <u>llægning af medier</u> for at få yderligere oplysninger.

## Det scannede billede er af dårlig kvalitet

#### Hvis originalen er en kopi af et fotografi eller et billede

Genoptrykte fotografier, som f.eks. i aviser eller blade, trykkes i form af små blækprikker, hvilket forringer kvaliteten drastisk. Blækprikkerne danner ofte uønskede mønstre, som kan ses, når billedet scannes eller udskrives, eller når det vises på en skærm. Hvis følgende forslag ikke løser problemet, kan det være nødvendigt at bruge en version af originalen, der er af en bedre kvalitet.

- Prøv at reducere størrelsen af det scannede billede for at eliminere mønstrene.
- Udskriv det scannede billede for at se, om kvaliteten er bedre.
- Kontrollér, at opløsningen og farveindstillingerne passer til den type scanningsjob, du udfører.
- De bedste resultater opnås ved at bruge flatbedscanneren i stedet for ADF'en.
- Tekst og billeder på bagsiden af en tosidet original kan ses på det scannede dokument

Tosidede originaler kan forårsage, at tekst eller billeder trænger igennem fra bagsiden til det scannede dokument, hvis originalen er trykt på et medie, der er for tyndt eller for transparent.

## Billedkvaliteten er bedre, når billedet udskrives

Det viste billede på skærmen er ikke altid en præcis gengivelse af scanningskvaliteten.

- Prøv at justere indstillingerne på computerskærmen for at få vist flere farver (eller gråtoner). På Windows-computere kan denne justering normalt foretages ved at åbne Vis på Windows-kontrolpanelet.
- Prøv at justere opløsningen og farveindstillingerne.
- Det scannede billede er skævt (bøjet)

Originalen kan være lagt forkert i. Sørg for at bruge mediestyrene, når du lægger originaler i ADF'en. Du kan finde yderligere oplysninger under <u>llægning af originaler</u>.

- Det scannede billede viser blækklatter, linjer, lodrette hvide striber eller andre fejl
  - Hvis scannerglaspladen er snavset, vil det fremstillede billedes klarhed ikke være optimal. Se <u>Rengøring af printeren</u> for at få yderligere vejledning.
  - Disse fejl kan skyldes originalen eller være et resultat af scanningsprocessen.

## Grafikken ser anderledes ud end på originalen

Grafikindstillingerne passer måske ikke til det scanningsjob, du udfører. Prøv at ændre grafikindstillingerne.

#### · Forsøg at forbedre scanningskvaliteten ved at følge følgende trin:

- Brug flatbedscanneren til at scanne med i stedet for ADF'en.
- Brug originaler af høj kvalitet.
- Ilæg mediet korrekt. Hvis mediet ikke er ilagt korrekt, kan det blive indført skævt og derved forårsage utydelige billeder. Du kan finde yderligere oplysninger under <u>Ilægning af originaler</u>.
- Justér softwareindstillingerne i henhold til den planlagte brug af den scannede side.
- Anvend eller lav et bæreark til beskyttelse af dine originaler.
- Rengøring af scannerglaspladen. Du kan finde yderligere oplysninger i Rengøring af scannerglaspladen.

## Der er tydelige scanningsfejl

## Blank pages

- Originalen kan være lagt i med den forkerte side opad. Kontrollér, at originalen er lagt korrekt i. Du kan finde yderligere oplysninger under <u>llægning af originaler</u>.
- Hvis der frembringes blanke sider, når du scanner fra en flatbedscanner, skal du kontrollere, at det originale dokument er ilagt korrekt. Ilæg det originale dokument med forsiden nedad på flatbedscanneren med det øverste venstre højre anbragt i det nederste højre hjørne af scannerglaspladen. Du skal også kontrollere, at ADF'en er tom.
- For lys eller mørk
  - Prøv at justere indstillingerne. Sørg for at bruge den korrekte opløsning og de korrekte farveindstillinger.
  - Det originale billede kan være meget lyst, meget mørkt eller trykt på farvet papir.

## Uønskede linjer

Der kan være blæk, lim, rettelak eller en uønsket substans på scannerglaspladen. Prøv at rengøre scannerglaspladen. Du kan finde yderligere oplysninger i <u>Rengøring af printeren</u>.

## Sorte prikker eller streger

- Der kan være blæk, lim, rettelak eller en uønsket substans på scannerglaspladen, der kan være snavs eller ridser på scannerglaspladen eller ADF-lågets underside kan være snavset. Prøv at rengøre scannerglaspladen og lågets underside. Du kan finde yderligere oplysninger i <u>Rengøring af</u> <u>printeren</u>. Hvis rengøring ikke løser problemet, er det muligvis nødvendigt at udskifte scannerglaspladen eller ADF-lågets underside.
- Disse fejl kan skyldes originalen eller være et resultat af scanningsprocessen.

## Utydelig tekst

Prøv at justere indstillingerne. Kontrollér, at opløsningen og farveindstillingerne er korrekte.

#### Størrelsen formindskes

HP-softwareindstillingerne kan være indstillet til at reducere det scannede billede. Se HP's online-hjælp for at få yderligere oplysninger om ændring af indstillingerne.

## Kunne ikke scanne til netværksmappe (Digitalt arkiv)

Bemærk! Funktionen Digitalt arkiv understøtter ikke Windows Active Directory.

- Printeren er ikke korrekt tilsluttet til netværket Kontrollér, at printeren er indstillet korrekt og tilsluttet netværket. PING printeren, og kontrollér, at den svarer.
- Netværksmappen er ikke oprettet korrekt
  - Kontrollér, at mappen er oprettet på serveren. Se dokumentationen til dit operativsystem for at få flere oplysninger.
  - Kontrollér, at mappenavnet kun indeholder bogstaverne fra A til Z (både små og store bogstaver) og tallene 1 til 9.
  - Visse fælles skilletegn understøttes også. Du kan dog ikke benytte specialtegn i mappenavnet.

- Kontrollér, at mappen er delt, og at brugeren både kan læse og tilføje tekst til mappen. Se dokumentationen til dit operativsystem for at få flere oplysninger.
- Kontrollér, at mappenavnet er indtastet i det korrekte format i den integrerede webserver og at brugernavnet og adgangskoden er korrekt indtastet. Se oplysningerne i den integrerede webserver for at få flere oplysninger.

## Disken er fyldt

Kontrollér, at der er tilstrækkelig diskplads på den server, hvor mappen ligger.

 Printeren kan ikke danne et unikt filnavn med det tildelte præfiks og suffiks Printeren kan danne op til 9.999 filer med det same præfiks og suffiks. Hvis du har scannet mange filer til en mappe, skal du ændre præfikset.

## Filnavnspræfikset er ikke angivet korrekt

Kontrollér, at mappenavnet og filnavnspræfikset kun indeholder bogstaverne fra A til Z, enten store eller små bogstaver, samt tallene 1 til 9. Visse fælles skilletegn understøttes også. Du kan dog ikke benytte specialtegn i mappenavnet. Hvis der anvendes ikke-understøttede tegn i filnavnspræfikser, vises disse tegn ikke korrekt, når filen oprettes.

## • Servernavnet blev ikke fundet

Det kan muligvis ikke lade sig gøre at sende til netværksmappen, hvis det servernavn, der er angivet under opsætningen, ikke kan findes til specifikke IPadresser. Når funktionen digitalt arkiv sættes op, skal du gøre følgende:

- Prøv at anvende fuldt kvalificerede DNS-navne.
- Kontrollér, at DNS-serveren er opsat korrekt på printeren.
- Tip! Hvis du for nylig har ændret DNS-indstillingerne, skal du slukke og tænde for All-in-one.

# Løsning af faxproblemer

Dette afsnit indeholder oplysninger om fejlfinding i forbindelse med konfiguration af fax på printeren. Hvis printeren ikke er konfigureret korrekt til fax, kan der opstå problemer med at sende og modtage fax.

Hvis der er problemer med faxafsendelse/faxmodtagelse, kan du udskrive en faxtestrapport for at kontrollere status for printeren. Testen mislykkes, hvis printeren ikke er konfigureret korrekt til faxafsendelse/faxmodtagelse. Udfør denne test, når du er færdig med at indstille printeren til faxafsendelse/faxmodtagelse. Du kan finde yderligere oplysninger under <u>Test af faxopsætning</u>.

Hvis testen mislykkes, skal du læse rapporten for at finde ud af, hvordan du kan løse de fundne problemer. Du kan finde yderligere oplysninger under <u>Faxtesten mislykkedes</u>.

## Faxtesten mislykkedes

Hvis du har kørt en faxtest, og testen mislykkedes, kan du finde oplysninger om fejlen i rapporten. Hvis du vil have mere detaljerede oplysninger, kan du se i rapporten, hvilken del af testen der mislykkedes, og derefter gennemgå det relevante emne i dette afsnit for at finde en løsening.

- Faxhardwaretesten mislykkedes
- Testen "Fax Connected to Active Telephone Wall Jack" mislykkedes

- Testen "Phone Cord Connected to Correct Port on Fax" mislykkedes
- Testen "Using Correct Type of Phone Cord with Fax" mislykkedes
- <u>Testen "Dial Tone Detection" mislykkedes</u>
- Testen "Fax Line Condition" mislykkes

## Faxhardwaretesten mislykkedes

## Løsning:

- Sluk for prineren ved hjælp af knappen Strømafbryder, der er placeret på kontrolpanelet, og tag derefter netledningen ud af stikket bag på printeren. Sæt netledningen i igen efter nogle sekunder, og tænd for strømmen. Kør testen igen. Hvis testen mislykkes, skal du gå videre med oplysningerne om fejlfinding i dette afsnit.
- Prøv at sende eller modtage en testfax. Hvis du kan sende eller modtage en fax, er der muligvis ikke noget problem.
- Hvis du kører testen fra guiden Faxopsætning (Windows) eller HP Fax Setup Utility (Hjælpefunktionen Faxopsætning) (Mac OS), skal du sikre dig, at printeren ikke er i gang med en anden opgave som f.eks. at modtage en fax eller tage en kopi. Kontrollér displayet for at se, om der er en meddelelse om, at printeren er optaget. Hvis den er optaget, skal du vente, indtil den er færdig og klar, før du kører testen.
- Brug den telefonledning, der fulgte med printeren. Hvis du ikke bruger den medfølgende telefonledning mellem telefonstikket i væggen og printeren, er det ikke sikkert, at du kan sende eller modtage faxer. Kør faxtesten igen, når du har isat sat den telefonledning, der fulgte med printeren.
- Hvis du bruger en telefonlinjefordeler, kan det give problemer med faxafsendelsen/faxmodtagelsen. (En telefonlinjefordeler er et 2-ledet stik, der tilsluttes et telefonstik i væggen). Fjern telefonlinjefordeleren, og slut printeren direkte til telefonstikket på væggen.

Når du har løst eventuelle problemer, skal du køre faxtesten igen for at sikre dig, at den lykkes, og at printeren er klar til faxafsendelse/faxmodtagelse. Kontakt HP Support, hvis **Test af faxhardware** fortsat mislykkes, og du har problemer med at sende og modtage fax. Gå til <u>www.hp.com/support</u>. Hvis du bliver bedt om det, skal du vælge land/område og derefter klikke på **Kontakt HP** for at få oplysninger om, hvordan du kontakter teknisk support.

## Testen "Fax Connected to Active Telephone Wall Jack" mislykkedes

## Løsning:

- Kontrollér forbindelsen mellem telefonstikket i væggen og printeren for at sikre, at telefonledningen er fastgjort.
- Brug den telefonledning, der fulgte med printeren. Hvis du ikke bruger den medfølgende telefonledning mellem telefonstikket i væggen og printeren, er det ikke sikkert, at du kan sende eller modtage faxer. Kør faxtesten igen, når du har isat sat den telefonledning, der fulgte med printeren.

- Kontrollér, at du har tilsluttet printeren korrekt til telefonstikket på væggen. Sæt den ene ende af telefonledningen, der fulgte med printeren, i telefonstikket på væggen og den anden ende i porten mærket 1-LINE på bagsiden af printeren. Se <u>Sådan kan du opsætte printeren til faxafsendelse/faxmodtagelse (kun på</u> <u>visse modeller</u>) for at få flere oplysninger om konfigurering af printeren til faxafsendelse/faxmodtagelse.
- Hvis du bruger en telefonlinjefordeler, kan det give problemer med faxafsendelsen/faxmodtagelsen. (En telefonlinjefordeler er et 2-ledet stik, der tilsluttes et telefonstik i væggen). Fjern telefonlinjefordeleren, og slut printeren direkte til telefonstikket på væggen.
- Prøv at slutte en telefon og en telefonledning, der virker, til det telefonstik i væggen, der bruges til printeren, og lyt efter klartonen. Hvis du ikke kan høre en klartone, skal du kontakte telefonselskabet og bede dem kontrollere linjen.
- Prøv at sende eller modtage en testfax. Hvis du kan sende eller modtage en fax, er der muligvis ikke noget problem.

Når du har løst eventuelle problemer, skal du køre faxtesten igen for at sikre dig, at den lykkes, og at printeren er klar til faxafsendelse/faxmodtagelse.

#### Testen "Phone Cord Connected to Correct Port on Fax" mislykkedes

Løsning: Sæt telefonledningen i den korrekte port.

- Sæt den ene ende af telefonledningen, der fulgte med printeren, i telefonstikket på væggen og den anden ende i porten mærket 1-LINE på bagsiden af printeren.
  - Bemærk! Hvis du bruger porten 2-EXT til tilslutning til telefonstikket på væggen, kan du ikke sende eller modtage faxer. Porten 2-EXT skal kun bruges til at tilslutte andet udstyr, som f.eks. en telefonsvarer eller en telefon.

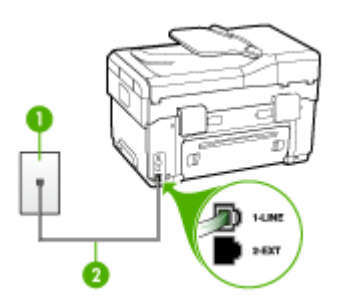

#### Figur 10-1 Bagsiden af printeren

- 1 Telefonstik i væggen
- 2 Brug den telefonledning, der fulgte med printeren for tilslutning til "1-LINE"-porten

- Når du har tilsluttet telefonledningen til den port, der er mærket 1-LINE, skal du køre faxtesten igen for at sikre, at den lykkes, og at printeren er klar til at sende og modtage faxer.
- 3. Prøv at sende eller modtage en testfax.
- Brug den telefonledning, der fulgte med printeren. Hvis du ikke bruger den medfølgende telefonledning mellem telefonstikket i væggen og printeren, er det ikke sikkert, at du kan sende eller modtage faxer. Kør faxtesten igen, når du har isat sat den telefonledning, der fulgte med printeren.
- Hvis du bruger en telefonlinjefordeler, kan det give problemer med faxafsendelsen/faxmodtagelsen. (En telefonlinjefordeler er et 2-ledet stik, der tilsluttes et telefonstik i væggen). Fjern telefonlinjefordeleren, og slut printeren direkte til telefonstikket på væggen.

## Testen "Using Correct Type of Phone Cord with Fax" mislykkedes

#### Løsning:

 Kontrollér, at du bruger den telefonledning, der fulgte med printeren, til at slutte enheden til telefonstikket på væggen. Den ene ende af telefonledningen skal sættes i porten mærket 1-LINE på bagsiden af printeren og den anden ende i telefonstikket på væggen, som vist herunder.

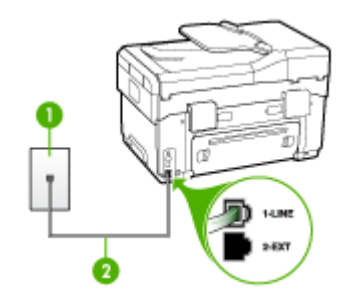

- 1 Telefonstik i væggen
- 2 Brug den telefonledning, der fulgte med printeren for tilslutning til "1-LINE"-porten

Hvis den telefonledning, der er leveret sammen med printeren, ikke er lang nok, kan du bruge en fordeler til at forlænge den. Du kan købe en fordeler i en elektronikbutik, der handler med telefontilbehør. Du skal også have en ekstra telefonledning, som kan være en standardtelefonledning, du måske allerede har på kontoret eller derhjemme.

Kontrollér forbindelsen mellem telefonstikket i væggen og printeren for at sikre, at telefonledningen er fastgjort.

- Brug den telefonledning, der fulgte med printeren. Hvis du ikke bruger den medfølgende telefonledning mellem telefonstikket i væggen og printeren, er det ikke sikkert, at du kan sende eller modtage faxer. Kør faxtesten igen, når du har isat sat den telefonledning, der fulgte med printeren.
- Hvis du bruger en telefonlinjefordeler, kan det give problemer med faxafsendelsen/faxmodtagelsen. (En telefonlinjefordeler er et 2-ledet stik, der tilsluttes et telefonstik i væggen). Fjern telefonlinjefordeleren, og slut printeren direkte til telefonstikket på væggen.

## Testen "Dial Tone Detection" mislykkedes

#### Løsning:

- Andet udstyr, der bruger den samme telefonlinje som printeren, kan være årsag til, at testen mislykkedes. Afmonter alt udstyr fra telefonlinjen for at finde ud af, om der er andet udstyr, der giver problemer, og kør derefter testen igen. Hvis testen Test af Registrering af klartone kan gennemføres uden det andet udstyr, giver noget af det andet udstyr anledning til problemet. Prøv at tilføje det øvrige udstyr et ad gangen, og kør testen hver gang, indtil du finder ud af, hvilket udstyr der forårsager probleme.
- Prøv at slutte en telefon og en telefonledning, der virker, til det telefonstik i væggen, der bruges til printeren, og lyt efter klartonen. Hvis du ikke kan høre en klartone, skal du kontakte telefonselskabet og bede dem kontrollere linjen.
- Kontrollér, at du har tilsluttet printeren korrekt til telefonstikket på væggen. Sæt den ene ende af telefonledningen, der fulgte med printeren, i telefonstikket på væggen og den anden ende i porten mærket 1-LINE på bagsiden af printeren.
- Hvis du bruger en telefonlinjefordeler, kan det give problemer med faxafsendelsen/faxmodtagelsen. (En telefonlinjefordeler er et 2-ledet stik, der tilsluttes et telefonstik i væggen). Fjern telefonlinjefordeleren, og slut printeren direkte til telefonstikket på væggen.
- Hvis det aktuelle telefonsystem ikke bruger en standardklartone, f.eks. visse PBX-systemer, kan det medføre, at testen mislykkes. Dette vil ikke give problemer med at sende eller modtage fax. Prøv at sende eller modtage en testfax.
- Kontrollér, at indstillingen for sprog/område er indstillet korrekt. Hvis land/ område ikke er indstillet eller er indstillet forkert, kan testen mislykkes, og du kan få problemer med at sende og modtage faxer.
- Kontrollér, at du har sluttet printeren til en analog telefonlinje. I modsat fald vil du ikke kunne afsende eller modtage faxer. Du kan kontrollere, om telefonlinjen er digital, ved at tilslutte en normal analog telefon til linjen og lytte efter en klartone. Hvis du ikke hører en normal klartone, kan telefonlinjen være beregnet til digital telefoni. Slut printeren til en analog telefonlinje, og forsøg at sende eller modtage en fax.
- Brug den telefonledning, der fulgte med printeren. Hvis du ikke bruger den medfølgende telefonledning mellem telefonstikket i væggen og printeren, er det ikke sikkert, at du kan sende eller modtage faxer. Kør faxtesten igen, når du har isat sat den telefonledning, der fulgte med printeren.

Når du har løst eventuelle problemer, skal du køre faxtesten igen for at sikre dig, at den lykkes, og at printeren er klar til faxafsendelse/faxmodtagelse. Hvis **testen af klartone** fortsat mislykkes, skal du kontakte telefonselskabet og bede dem kontrollere telefonlinjen.

#### Testen "Fax Line Condition" mislykkes

#### Løsning:

- Kontrollér, at du har sluttet printeren til en analog telefonlinje. I modsat fald vil du ikke kunne afsende eller modtage faxer. Du kan kontrollere, om telefonlinjen er digital, ved at tilslutte en normal analog telefon til linjen og lytte efter en klartone. Hvis du ikke hører en normal klartone, kan telefonlinjen være beregnet til digital telefoni. Slut printeren til en analog telefonlinje, og forsøg at sende eller modtage en fax.
- Kontrollér forbindelsen mellem telefonstikket i væggen og printeren for at sikre, at telefonledningen er fastgjort.
- Kontrollér, at du har tilsluttet printeren korrekt til telefonstikket på væggen. Sæt den ene ende af telefonledningen, der fulgte med printeren, i telefonstikket på væggen og den anden ende i porten mærket 1-LINE på bagsiden af printeren.
- Andet udstyr, der bruger den samme telefonlinje som printeren, kan være årsag til, at testen mislykkedes. Afmonter alt udstyr fra telefonlinjen for at finde ud af, om der er andet udstyr, der giver problemer, og kør derefter testen igen.
  - Hvis testen Test af faxlinjens tilstand kan gennemføres uden det andet udstyr, giver noget af det andet udstyr anledning til problemet. Prøv at tilføje det øvrige udstyr et ad gangen, og kør testen hver gang, indtil du finder ud af, hvilket udstyr der forårsager probleme.
  - Hvis testen **Test af faxlinjens tilstand** mislykkedes uden det andet udstyr, skal du slutte printeren til en fungerende telefonlinje og fortsætte med fejlfindingsoplysningerne i dette afsnit.
- Hvis du bruger en telefonlinjefordeler, kan det give problemer med faxafsendelsen/faxmodtagelsen. (En telefonlinjefordeler er et 2-ledet stik, der tilsluttes et telefonstik i væggen). Fjern telefonlinjefordeleren, og slut printeren direkte til telefonstikket på væggen.
- Brug den telefonledning, der fulgte med printeren. Hvis du ikke bruger den medfølgende telefonledning mellem telefonstikket i væggen og printeren, er det ikke sikkert, at du kan sende eller modtage faxer. Kør faxtesten igen, når du har isat sat den telefonledning, der fulgte med printeren.

Når du har løst eventuelle problemer, skal du køre faxtesten igen for at sikre dig, at den lykkes, og at printeren er klar til faxafsendelse/faxmodtagelse. Kontakt telefonselskabet, og få dem til at kontrollere telefonlinjen, hvis **testen af faxtelefonlinjen** fortsat mislykkes, og du har problemer med at sende og modtage fax.

#### Displayet viser, at telefonrøret er taget af

**Løsning:** Du bruger en forkert type telefonledning. Sørg for at bruge den telefonledning, der fulgte med printeren, til at tilslutte enheden til telefonlinjen. Hvis den telefonledning, der er leveret sammen med printeren, ikke er lang nok, kan du bruge en fordeler til at forlænge den. Du kan købe en fordeler i en elektronikbutik, der handler med telefontilbehør. Du skal også have en ekstra telefonledning, som kan være en standardtelefonledning, du måske allerede har på kontoret eller derhjemme.

**Løsning:** Andet udstyr på samme telefonlinje som printeren kan være i brug. Kontrollér, at lokaltelefoner (telefoner på samme telefonlinje, men som ikke er sluttet til) eller andet udstyr ikke er i brug eller har røret taget af. Du kan f.eks. ikke bruge printeren til faxafsendelse/faxmodtagelse, hvis røret på en lokaltelefon er taget af, eller hvis du bruger computerens opkaldsmodem til at sende en e-mail eller gå på internettet.

#### Printeren har problemer med at sende og modtage faxer

**Løsning:** Sørg for, at printeren er tændt. Se på displayet på printeren. Hvis displayet er tomt, og lampen **Strømafbryder** ikke lyser, er printeren slukket. Kontrollér, at netledningen er sluttet korrekt til printeren og sat i en stikkontakt. Tryk på knappen **Strømafbryder** for at tænde printeren.

Når printeren er tændt, anbefaler HP, at du venter fem minutter, inden du sender eller modtager en fax. Printeren kan ikke sende eller modtage fax, mens den initialiseres efter at være blevet tændt.

#### Løsning:

• Kontrollér, at du bruger den telefonledning, der fulgte med printeren, til at slutte enheden til telefonstikket på væggen. Den ene ende af telefonledningen skal sættes i porten mærket 1-LINE på bagsiden af printeren og den anden ende i telefonstikket på væggen, som vist herunder.

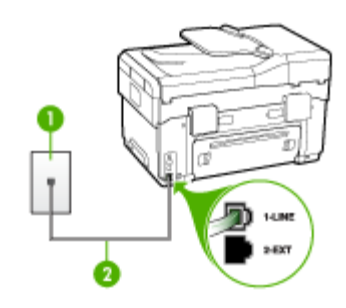

- 1 Telefonstik i væggen
- 2 Brug den telefonledning, der fulgte med printeren for tilslutning til "1-LINE"-porten

Hvis den telefonledning, der er leveret sammen med printeren, ikke er lang nok, kan du bruge en fordeler til at forlænge den. Du kan købe en fordeler i en elektronikbutik, der handler med telefontilbehør. Du skal også have en ekstra telefonledning, som kan være en standardtelefonledning, du måske allerede har derhjemme eller på kontoret.

- Prøv at slutte en telefon og en telefonledning, der virker, til det telefonstik i væggen, der bruges til printeren, og lyt efter klartonen. Kontakt det lokale telefonselskab for at få hjælp, hvis du ikke kan høre en klartone.
- Andet udstyr på samme telefonlinje som printeren kan være i brug. Du kan f.eks. ikke bruge printeren til faxafsendelse/faxmodtagelse, hvis røret på en lokaltelefon er taget af, eller hvis du bruger computerens opkaldsmodem til at sende en e-mail eller gå på internettet.
- Kontrollér, om en anden proces har forårsaget en fejl. Kontrollér, om der er en fejlmeddelelse på displayet eller på computerskærmen, der angiver problemet, og hvordan du løser det. Hvis der er opstået en fejl, kan printeren ikke sende eller modtage faxmeddelelser, før problemet er løst.
- Der kan være støj på telefonlinjen. Telefonlinjer med dårlig lydkvalitet (støj) kan give problemer med faxafsendelse/faxmodtagelse. Du kan kontrollere lydkvaliteten af telefonlinjen ved at slutte en telefon til telefonstikket i væggen og lytte efter statisk eller anden støj. Deaktiver Fejlretningstilstand (ECM) og prøv at faxe igen, hvis du hører støj. Der er oplysninger om ændring af ECM i online Hjælp. Kontakt telefonselskabet, hvis problemet stadig er der.
- Hvis du bruger en DSL-tjeneste, skal du sikre dig, at der er tilsluttet et DSLfilter, ellers kan du ikke sende og modtage faxmeddelelser. Du kan finde yderligere oplysninger under <u>Opsætning B: Opsætning af printeren med DSL</u>.
- Sørg for, at printeren ikke er tilsluttet et vægstik, der er beregnet til en digitaltelefon. Du kan kontrollere, om telefonlinjen er digital, ved at tilslutte en normal analog telefon til linjen og lytte efter en klartone. Hvis du ikke hører en normal klartone, kan telefonlinjen være beregnet til digital telefoni.

- Hvis du bruger et PBX-system (Private Branch eXchange) eller en ISDNkonverter/terminaladapter (Integrated Services Digital Network), skal du kontrollere, at printeren er sluttet til den rette port, og at terminaladapteren er indstillet korrekt til dit land/område. Du kan finde yderligere oplysninger under Opsætning C: Opsætning af printeren med et PBX-telefonsystem eller en ISDN-linje.
- Hvis printeren bruger samme telefonlinje som en DSL-tjeneste, er DSLmodemet muligvis ikke korrekt jordforbundet. Hvis DSL-modemet ikke er korrekt jordforbundet, kan det forårsage støj på telefonlinjen. Telefonlinjer med dårlig lydkvalitet (støj) kan give problemer med faxafsendelse/faxmodtagelse. Du kan kontrollere lydkvaliteten af telefonlinjen ved at slutte en telefon til telefonstikket i væggen og lytte efter statisk eller anden støj. Hvis du kan høre støj, skal du slukke for DSL-modemet og slukke fuldstændig for strømtilførslen i mindst et kvarter. Tænd for DSL-modemet igen, og lyt efter klartonen.
  - Bemærk! Der kan muligvis forekomme statisk støj på telefonlinjen fremover. Gentag processen, hvis printeren holder op med at modtage og sende fax.

Kontakt telefonselskabet, hvis der stadig er støj på telefonlinjen. Kontakt din DSL-udbyder for at få support og oplysninger om at slå DSL-modemet fra.

 Hvis du bruger en telefonlinjefordeler, kan det give problemer med faxafsendelsen/faxmodtagelsen. (En telefonlinjefordeler er et 2-ledet stik, der tilsluttes et telefonstik i væggen). Fjern telefonlinjefordeleren, og slut printeren direkte til telefonstikket på væggen.

## Printeren har problemer med at sende en manuel faxmeddelelse

#### Løsning:

- Bemærk! Denne mulige løsning gælder kun i de lande/områder, hvor der følger en 2-leders telefonledning med printeren, herunder: Argentina, Australien, Brasilien, Canada, Chile, Kina, Colombia, Grækenland, Indien, Indonesien, Irland, Japan, Korea, Latinamerika, Malaysia, Mexico, Filippinerne, Polen, Portugal, Rusland, Saudi-Arabien, Singapore, Spanien, Taiwan, Thailand, USA, Venezuela og Vietnam.
- Kontrollér, at den telefon, du bruger til at starte faxopkaldet, er forbundet direkte til printeren. Telefonen skal være tilsluttet direkte til den port, der er

mærket 2-EXT på printeren, som vist herunder, for at du kan sende en fax manuelt.

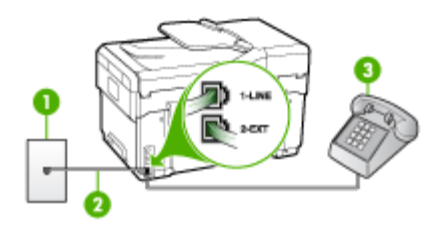

#### 1 Telefonstik i væggen

- 2 Brug den telefonledning, der fulgte med printeren for tilslutning til "1-LINE"-porten
- 3 Telefon
- Hvis du sender en fax manuelt fra den telefon, der er sluttet direkte til printeren, skal du bruge tastaturet på telefonen til at sende faxen. Du kan ikke bruge tastaturet på kontrolpanelet på printeren.
  - Bemærk! Hvis du anvender et serielt telefonsystem, skal du tilslutte telefonen direkte oven på det printerkabel, der er udstyret med et vægstik.

#### Printeren kan ikke modtage faxmeddelelser, men den kan sende faxmeddelelser

#### Løsning:

- Hvis du ikke bruger en bestemt ringetonetjeneste, skal du kontrollere, at funktionen Ringemønster for svar på printeren er sat til Alle ringninger. Du kan finde yderligere oplysninger under <u>Ændring af ringemønster for besvarelse</u> med bestemt ringetone.
- Hvis Auto-svar er sat til Fra, er du nødt til at modtage faxer manuelt. I modsat fald modtager printeren ikke faxen. Se <u>Manuel modtagelse af en fax</u> for at få oplysninger om manuel faxmodtagelse.
- Hvis du har en voicemail-tjeneste på samme telefonnummer, som du bruger til faxopkald, skal du modtage faxer manuelt. Det betyder, at du skal være til stede og selv besvare indgående faxopkald. Oplysninger om konfiguration af printeren til voicemail finder du under <u>Opsætning F: Delt tale-/faxlinje med</u> voicemail. Se <u>Manuel modtagelse af en fax</u> for at få oplysninger om manuel faxmodtagelse.
- Hvis du har et computeropkaldsmodem på samme telefonlinje som printeren, skal du kontrollere, at softwaren, der fulgte med modemet, ikke er indstillet til at modtage faxmeddelelser automatisk. Modemer, der er konfigureret til at modtage fax automatisk, overtager telefonlinjen og modtager alle indgående faxer, hvilket betyder, at printeren ikke modtager faxopkald.

- Hvis du har en telefonsvarer på samme telefonlinje som printeren, kan det forårsage et af følgende problemer:
  - Telefonsvareren er måske ikke konfigureret til at fungere sammen med printeren.
  - Din besked på telefonsvareren kan være for lang eller for høj til, at printeren kan registrere faxtoner, hvilket kan få afsenderfaxmaskinen til at afbryde forbindelsen.
  - Telefonsvareren har muligvis ikke lang nok pause efter beskeden, så printeren kan nå at registrere faxtoner. Dette problem er mest udbredt med digitale telefonsvarere.

Følgende handlinger kan hjælpe med til at løse disse problemer:

- Hvis du har en telefonsvarer på den telefonlinje, du også bruger til faxopkald, kan du prøve at slutte telefonsvareren direkte til printeren, som beskrevet i <u>Opsætning I: Delt tale-/faxlinje med telefonsvarer</u>.
- Kontrollér, at printeren er indstillet til at modtage fax automatisk. Se <u>Modtagelse af en fax</u> for at få yderligere oplysninger om, hvordan du konfigurerer printeren til at modtage fax automatisk.
- Kontrollér, at indstillingen Ring før svar er indstillet til flere ringninger end telefonsvareren. Du kan finde yderligere oplysninger under <u>Angivelse af</u> <u>antal ringetoner før svar</u>.
- Afbryd telefonsvareren, og prøv at modtage en fax. Hvis du kan sende eller modtage en fax uden telefonsvareren, er det måske telefonsvareren, der forårsager problemet.
- Tilslut telefonsvareren, og indtal din besked på telefonsvareren igen. Optag en besked, der varer ca. 10 sekunder. Tal langsomt og ved lav lydstyrke, når du optager din besked. Efterlad mindst 5 sekunders stilhed efter talebeskeden. Der må ikke være baggrundsstøj, mens du optager perioden med stilhed. Prøv igen at modtage en fax.
  - Bemærk! Nogle digitale telefonsvarere bevarer muligvis ikke den indspillede stilhed i slutningen af beskeden på telefonsvareren. Afspil beskeden på telefonsvareren for at undersøge dette.

Hvis printeren deler telefonlinje med andre typer telefonudstyr, såsom en telefonsvarer, et computeropkaldsmodem eller en omskifterboks med flere porte, kan niveauet for faxsignalet reduceres. Signalniveauet kan også reduceres, hvis du bruger en fordeler eller tilslutter ekstra kabler for at forlænge telefonledningen. Et reduceret faxsignal kan give problemer ved faxmodtagelse.

Hvis du vil finde ud af, om andet udstyr er årsag til et problem, skal du frakoble alt andet end printeren fra telefonlinjen og derefter prøve at modtage en fax. Hvis du kan modtage faxer uden det andet udstyr, giver noget af det andet udstyr anledning til problemet. Prøv at tilføje det øvrige udstyr et ad gangen, og modtag en fax hver gang, indtil du finder ud af, hvilket udstyr der forårsager problemet.

 Hvis du har et særligt ringemønster til dit faxnummer (brug af en bestemt ringetonetjeneste via dit telefonselskab), skal du sikre dig, at funktionen **Ringemønster for svar** på printeren svarer til dette mønster. Du kan finde yderligere oplysninger under <u>Ændring af ringemønster for besvarelse med</u> <u>bestemt ringetone</u>.

#### Printeren kan ikke sende faxmeddelelser, men den kan modtage faxmeddelelser

#### Løsning:

- Printeren ringer måske for hurtigt eller for tidligt op. Du skal måske indsætte nogle pauser i talsekvensen. Hvis du f.eks. skal have en ekstern linje, før du taster telefonnummeret, skal du indsætte en pause efter adgangsnummeret. Hvis dit nummer er 95555555, og 9 giver adgang til en ekstern linje, kan du indsætte pauser på følgende måde: 9-555-5555. Hvis du vil tilføje en pause i et faxnummer, skal du trykke på knappen **Ring igen/Pause**, eller på knappen **Mellemrum (#)** flere gange, indtil der vises en bindestreg på displayet (-). Du kan også sende fax ved at overvåge opkaldet. På den måde kan du lytte til telefonlinjen, mens du kalder op. Du kan indstille opkaldshastigheden og reagere på prompter, når du kalder op. Du kan finde yderligere oplysninger under <u>Afsendelse af en fax ved hjælp af overvåget opkald</u>.
- Det nummer, du angav, da du sendte faxen, har ikke det korrekte format, eller der er problemer med modtagerens faxmaskine. Prøv at ringe til faxnummeret fra en telefon, og lyt efter faxtoner for at undersøge det. Hvis du ikke kan høre faxtoner, er modtagerfaxmaskinen måske ikke tændt eller tilsluttet, eller en voicemail-tjeneste kan forstyrre modtagerens telefonlinje. Du kan også bede modtageren om at undersøge, om der er problemer med modtagerfaxmaskinen.

#### Der er optaget faxtoner på min telefonsvarer

#### Løsning:

- Hvis du har en telefonsvarer på den telefonlinje, du også bruger til faxopkald, kan du prøve at slutte telefonsvareren direkte til printeren, som beskrevet i <u>Opsætning I: Delt tale-/faxlinje med telefonsvarer</u>. Hvis du ikke tilslutter telefonsvareren som anbefalet, kan faxtoner måske blive optaget på telefonsvareren.
- Kontrollér, at printeren er indstillet til automatisk at modtage faxmeddelelser, og at indstillingen **Ring før svar** er korrekt. Antallet af ring, før printeren svarer, skal være højere end antallet af ring, før telefonsvareren svarer. Hvis telefonsvareren og printeren er indstillet til det samme antal ringetoner før svar, vil begge enheder besvare opkaldet, og faxtonerne bliver optaget på telefonsvareren.
- Du kan f.eks. indstille telefonsvareren til få ring og printeren til at svare efter det maksimale antal ring, som enheden understøtter. (Det maksimale antal ringetoner varierer efter land/område). I denne opsætning besvarer telefonsvareren opkaldet, og printeren overvåger linjen. Hvis printeren registrerer faxtoner, modtager printeren faxen. Hvis opkaldet er et taleopkald, vil telefonsvareren indspille den modtagne meddelelse. Du kan finde yderligere oplysninger under <u>Angivelse af antal ringetoner før svar</u>.

#### Den telefonledning, der fulgte med printeren, er ikke lang nok

**Løsning:** Hvis den telefonledning, der er leveret sammen med printeren, ikke er lang nok, kan du bruge en fordeler til at forlænge den. Du kan købe en fordeler i en elektronikbutik, der handler med telefontilbehør. Du skal også have en ekstra telefonledning, som kan være en standardtelefonledning, du måske allerede har på kontoret eller derhjemme.

☆ Tip! Selvom printeren er leveret med en 2-leders telefonledningsadapter, kan du godt bruge en 4-leders telefonledning til at forlænge den. Se den medfølgende dokumentation for at få oplysninger om brug af 2-leders telefonledningsadapteren.

#### Sådan forlænges telefonledningen

- 1. Sæt den ene ende af telefonledningen, der fulgte med printeren, i fordeleren og den anden ende i porten mærket 1-LINE på bagsiden af printeren.
- 2. Tilslut en anden telefonledning til den åbne port på fordeleren og til telefonstikket på væggen.

# Løsning af fotoproblemer (hukommelseskort)

Hvis følgende forslag ikke løser problemet, kan du få yderligere oplysninger om HPsupport under <u>Support og garanti</u>. Bemærk! Hvis du starter en handling med hukkomelseskort fra en computer, kan du finde oplysninger om fejlfinding i softwarehjælpen.

## Printeren kan ikke læse hukommelseskortet

## Kontrollér hukommelseskortet

- Kontrollér, at hukommelseskortet er en understøttet type. Ved Compact Flash II - kun solid state-hukommelse. Du kan finde yderligere oplysninger under Indsæt et hukommelseskort.
- Nogle hukommelseskort er udstyret med en kontakt, der styrer brugen af kortene. Kontrollér, at kontakten er sat, således at hukommelseskortet kan læses.
- Undersøg hukommelseskortet for snavs eller materialer, der lukker et hul eller ødelægger en metalkontakt. Rens kontakterne med en fnugfri klud og en lille mængde isopropylalkohol.
- Sørg for, at hukommelseskortet fungerer korrekt ved at teste det med andre enheder.
- Kontrollér hukommelseskortholderen
  - Kontrollér, at hukommelseskortet er sat helt ned i den korrekte holder. Du kan finde yderligere oplysninger under <u>Indsæt et hukommelseskort</u>.
  - Fjern hukommelseskortet (når lampen ikke blinker), og lys ned i den tomme holder med en lommelygte. Se efter om nogen af de små stik på indersiden er bøjede. Når computeren er slukket, kan du rette mindre bøjede stik ud ved hjælp af spidsen af en tynd kugle.. Hvis et stik er blevet bøjet på en sådan måde, at det rører ved et andet stik. Udskift hukommelseskortlæseren eller send printeren til service. Du kan finde yderligere oplysninger under <u>Support</u> og garanti.
  - Kontrollér, at der kun er indført et hukommelseskort ad gangen i holderne. Der vises en fejlmeddelelse på kontrolpanelet, hvis der indføres mere end ét hukommelseskort.

## Printeren kan ikke læse fotos på hukommelseskortet

## Kontrollér hukommelseskortet

- Hukommelseskortet kan være ødelagt.
- Fotografierne er måske i et format, der ikke genkendes. Der vises normalt en fejlmeddelelse på kontrolpanelet, hvis formatet ikke kan genkendes. Anvend fremgangsmåden til udskrivning af fotos fra kontrolpanelet, da denne fremgangsmåde sikrer, at flere formater kan genkendes. Du kan finde yderligere oplysninger under <u>Udskrivning af fotos fra kontrolpanelet</u>. Hvis printeren er tilsluttet en computer, kan du overføre fotografierne fra hukommelseskortet til computeren og derefter udskrive dem fra et softwareprogram.

# Enkelte fotos på hukommelseskortet kan ikke udskrives, hvilket fører til, at udskriftsjobbet annulleres

## Kontrollér fotofilerne

Udskriv et foto-indeks for at se, hvilke fotos der er ødelagte. Opsæt udskriftsjobbet således, at det ikke omfatter de ødelagte fotos. Du kan finde yderligere oplysninger under <u>Udskrivning af fotos ved hjælp af et foto-indeks</u>.

## Printeren udskriver en halv side, hvorefter den fører papiret ud

#### Kontrollér blækpatronerne

Blækpatronerne er muligvis løbet tør for blæk, og udskriftsjobbet er annulleret. Udskift blækpatronerne, og send derefter udskriftsjobbet til printeren igen. Du kan finde yderligere oplysninger under <u>Udskiftning af blækpatronerne</u>.

# Løsning af printerstyringsproblemer

Dette afsnit indeholder løsninger på almindelige problemer i forbindelse med styringen af printeren. Dette afsnit indeholder følgende emner:

Den integrerede webserver kan ikke åbnes

## Den integrerede webserver kan ikke åbnes

#### Kontroller netværksopsætningen

- Kontrollér, at du ikke bruger en telefonledning eller et cross-kabel til at tilslutte printeren til netværket. Se <u>Konfiguraton af printeren (Windows)</u> eller <u>Konfiguration</u> <u>af printeren (Mac OS)</u> for at få yderligere oplysninger.
- Kontrollér, at netværkskablet er sat ordentligt i printeren.
- · Kontroller, at netværks-hub'en, switchen eller routeren er tændt og fungerer korrekt.

#### Kontroller computeren

Kontroller, at computeren, du bruger, er tilsluttet til netværket.

#### Kontroller din webbrowser

Kontroller, at webbrowseren lever op til minimumsystemkravene. Du kan finde yderligere oplysninger under <u>Systemkrav</u>.

## Kontroller printerens IP-adresse

- Hvis du vil kontrollere printerens IP-adresse fra kontrolpanelet (kun modeller med farvedisplay), skal du trykke på knappen Opsætning, vælge Netværk, vælge Vis netværksindstillinger og derefter vælge enten Vis oversigt over kabelforbundet eller Vis oversigt over trådløse.
   Hvis printeren har et display med to linjer, skal brugeren udskrive en netværkskonfigurationsside for at se IP-adressen. Tryk på Opsætning, vælg Netværk, vælg Netværksindstillinger og vælg derefter Udskriv netværkskonfigurationsside.
- Ping printeren fra kommandoprompten ved hjælp af IP-adressen.
  Hvis IP-adressen f.eks. er 123.123.123.123, skal du skrive følgende i MS-DOSprompten:

```
C:\Ping 123.123.123.123
```

Hvis der kommer et svar, er IP-adressen korrekt. Hvis der sker en timeout, er IPadressen forkert.

# Fejlfinding af installationsproblemer

Hvis følgende forslag ikke løser problemet, kan du få yderligere oplysninger om HPsupport under <u>Support og garanti</u>.

- Forslag til installation af hardware
- Forslag til installation af software
- Løsning af problemer med justeringsside
- Løsning af problemer med softwareinstallation
- Løsning af netværksproblemer
- Løsning af problemer med trådløs installation

## Forslag til installation af hardware

#### Kontrollér printeren

- Sørg for, at alt emballagemateriale og tape er fjernet uden om og inden i printeren.
- Kontroller, at der er papir i printeren.
- Kontroller, at der ikke er nogen indikatorer, som blinker, bortset fra Klarindikatoren, der skal være tændt. Hvis advarselslampen blinker, skal du kontrollere meddelelserne på kontrolpanelet.
- · Kontroller, om printeren kan udskrive en selvdiagnosticeringsside.

#### Kontroller hardwareforbindelserne.

- Kontroller, at de anvendte ledninger og kabler er i god stand.
- Kontroller, at netledningen er sluttet korrekt til både printeren og stikkontakten på væggen.
- Kontroller, at telefonledningen er sluttet til 1-LINE-porten.

## Kontroller skrivehovederne og blækpatronerne

- Kontroller, at du har fjernet de orange beskyttelseshætter fra skrivehovederne.
- Kontroller, at alle skrivehoveder og blækpatroner er installeret korrekt i de rigtige farvemærkede stik. Tryk hver enkelt fast for at sikre, at der er god kontakt.
   Printeren kan kun anvendes, hvis alle enhederne er installeret.
- Kontroller, at låsen til skrivehovedet er lukket korrekt.
- Hvis der vises en skrivehovedfejlmeddelelse på displayet, skal du rense kontakterne på skrivehovederne.

## Forslag til installation af software

#### Kontroller computersystemet

- · Kontroller, at computeren kører et af de understøttede operativsystemer.
- Kontroller, at computeren opfylder systemkravene.

#### Kontroller, at forudsætningerne for at kunne installere korrekt, er opfyldt

- Sørg for at bruge Starter CD'en, der indeholder den korrekte installationssoftware til operativsystemet.
- Inden softwaren installeres, skal du kontrollere, at alle programmer er lukket.
- Hvis computeren ikke kan finde den sti til cd-rom-drevet, som du har indtastet, skal du kontrollere, at du har angivet det korrekte drevbogstav.
- Hvis computeren ikke kan finde Starter CD'en i cd-rom-drevet, skal du kontrollere, om Starter CD'en er beskadiget. Du kan hente enhedsdriveren på HP's websted (www.hp.com/support).

## Løsning af problemer med justeringsside

#### Kontroller printeren for at sikre, at:

- Strømindikatoren er tændt og blinker ikke. Når printeren tændes første gang, er den ca. 45 sekunder om at varme op.
- Printeren er i Klar-tilstand, og ingen af indikatorerne på kontrolpanelet lyser eller blinker. Se meddelelsen på kontrolpanelet, hvis indikatorerne lyser eller blinker.
- Netledningen og andre kabler fungerer, og de er sluttet korrekt til printeren.
- Al emballagetape og -materiale er fjernet fra printeren.
- Bagpanelet og dupleksenheden er klikket på plads.
- Papiret er lagt rigtigt i bakken, og der sidder ikke papir fast i printeren.
- De orangefarvede beskyttelseshætter er fjernet fra skrivehovederne.
- Skrivehoveder og blækpatroner er installeret i de korrekte farvekodede sokler. Tryk hver enkelt fast for at sikre, at der er god kontakt.
- Skrivehovedlåsen og alle dæksler er lukket.

## Løsning af problemer med softwareinstallation

## Kontroller eller udfør følgende:

- Kontroller, at computeren lever op til systemkravene.
- Før du installerer software på en Windows-computer, skal du kontrollere, at alle andre programmer er afsluttet.
- Hvis computeren ikke kan finde den sti til cd-rom-drevet, som du har indtastet, skal du kontrollere, at du har angivet det korrekte drevbogstav.
- Hvis computeren ikke kan finde Starter CD'en i cd-rom-drevet, skal du kontrollere, om cd'en er beskadiget. Du kan hente enhedsdriveren på HP's websted (www.hp.com/support).
- Kontroller, at USB-driverne ikke er blevet deaktiveret i Enhedshåndtering i Windows.
- Hvis du bruger en computer med Windows, og computeren ikke kan registrere printeren, skal du køre afinstallationsprogrammet (util\cccnstall.bat på Starter CD'en) for at foretage en fuldstændig afinstallation af printersoftwaren. Genstart computeren, og geninstaller enhedsdriveren.

## Løsning af netværksproblemer

Bemærk! Når du har rettet eventuelle fejl i det følgende, skal du køre installationsprogrammet igen.

## Generel netværksfejlfinding

- Hvis du ikke kan installere printersoftwaren, skal du kontrollere, at:
  - Alle kabler til computeren og printeren er tilsluttet korrekt.
  - Netværket fungerer, og netværks-hub'en er tændt.
  - Alle programmer, herunder antivirusprogrammer, anti-spywareprogrammer og firewalls, er lukket eller deaktiveret på computere, der kører Windows.
  - Printeren er installeret i det samme undernet som de computere, der bruger printeren.
  - Hvis installationsprogrammet ikke kan finde printeren, skal du udskrive netværkskonfigurationssiden og angive IP-adressen manuelt i installationsprogrammet. Yderligere oplysninger finder du i <u>Om</u> <u>netværkskonfigurationssiden</u>
- Hvis du bruger en Windows-baseret computer, skal du kontrollere, at de netværksporte, der er oprettet i printerdriveren, svarer til printerens IP-adresse:
  - Udskriv printerens netværkskonfigurationsside.
  - Klik på Start, peg på Indstillinger, og klik derefter på Printere eller Printere og faxenheder.
    - Eller –

Klik på Start, klik på Kontrolpanel, og dobbeltklik derefter på Printere og faxenheder.

- Højreklik på printerikonet, klik på Egenskaber, og klik derefter på fanen Porte.
- Vælg TCP/IP-port for printeren, og klik derefter på Konfigurer port.

- Kontroller, at IP-adressen i dialogboksen er den samme som IP-adressen på netværkskonfigurationssiden. Hvis IP-adresserne er forskellige, skal du ændre IP-adressen i dialogboksen, så den svarer til adressen på netværkskonfigurationssiden.
- Klik to gange på **OK** for at gemme indstillingerne og lukke dialogboksen.

#### Problemer ved tilslutning til et kabelforbundet netværk

- Hvis tilslutningsindikatoren ikke tændes, skal du kontrollere, at alle betingelserne i "Generel netværksfejlfinding" er opfyldt.
- Det anbefales generelt ikke, at du tildeler printeren en fast IP-adresse, men du kan muligvis løse visse installationsproblemer (f.eks. en konflikt med en personlig firewall) ved at gøre det.

## Løsning af problemer med trådløs installation

Hvis printeren ikke kan kommunikere med netværket, efter du har afsluttet opsætningen af den trådløse kommunikation og softwareinstallationen, skal du udføre en eller flere af følgende opgaver:

#### Kontroller indstillingerne for trådløs kommunikation

- Kontroller, at computerens trådløse kort er indstillet til den korrekte trådløse profil. En trådløs profil er et sæt af netværksindstillinger, der er unikke for et givet netværk. Et enkelt trådløst kort kan have flere trådløse profiler (f.eks. et til netværket i hjemmet og et til netværket på kontoret). Åbn konfigurationsprogrammet til det netværkskort, der er installeret på computeren, og kontroller, at den profil, der er valgt, er profilen til printerens netværk.
- Kontroller, at printerens netværksindstillinger svarer til netværkets indstillinger.
  Vælg en af følgende fremgangsmåder for at finde indstillingerne til netværket:
  - Infrastrukturkommunikation: Åbn det WAP'ets (Wireless Access Point) konfigurationsprogram.
  - Ad-hoc-kommunikation: Åbn konfigurationsprogrammet til det netværkskort, der er installeret på computeren.
- Sammenlign netværksindstillingerne med indstillingerne på printerens netværkskonfigurationsside, og noter eventuelle forskelle. Du kan finde yderligere oplysninger under <u>Om netværkskonfigurationssiden</u>. Mulige problemer kan omfatte følgende:
  - WAP'et filtrerer hardware-adresser (MAC-adresser).
  - En af følgende indstillinger i printeren kan være forkert: kommunikationstilstand, netværksnavn (SSID), kanal (gælder kun ad hocnetværk), godkendelsestype, kryptering.
  - Udskriv et dokument. Hvis dokumentet stadig ikke kan udskrives, skal du nulstille enhedens netværksindstillinger og geninstallere printersoftwaren.

Hvis de trådløse netværksindstillinger er korrekte, kan computeren være tilknyttet et andet trådløst netværk. Kontroller, at computeren er tilknyttet det samme trådløse netværk som printeren.

Brugere kan sikre dette ved at kontrollere de trådløse indstillinger på deres respektive computere. Derudover skal du kontrollere, at computerne har fået adgang til det trådløse netværk.

Hvis de trådløse netværksindstillinger er forkerte, skal du benytte følgende fremgangsmåde for at rette printerindstillingerne:

- 1. Slut enheden til netværket med et netværkskabel eller til computeren ved hjælp af netværkskablet.
- 2. Åbn printerens integrerede webserver.
- 3. Klik på fanen Netværk, og klik derefter på Trådløs (802.11) i venstre rude.
- **4.** Brug guiden Trådløs installation under fanen Trådløs installation til at ændre printerens indstillinger, så de passer med netværkets indstillinger.
- 5. Luk printerens integrerede webserver, og træk netværkskablet ud af printeren.
- 6. Afinstaller printersoftwaren helt, og geninstaller derefter softwaren.

## Føj hardwareadresser til et trådløst adgangspunkt (WAP)

MAC-filtrering er en sikkerhedsfunktion, hvor et trådløst adgangspunkt (WAP) er konfigureret med en liste over MAC-adresser (også kaldet "hardwareadresser") på enheder, der har adgang til netværket via WAP'et. Hvis WAP'et ikke har hardwareadressen på en enhed, der forsøger at få adgang til netværket, nægter WAP'et enheden adgang til netværket. Hvis WAP'et filtrerer på MAC-adresser, skal printerens MAC-adresse føjes til WAP'ets liste over accepterede MAC-adresser.

- Udskriv netværkskonfigurationssiden. Du kan finde yderligere oplysninger under <u>Om netværkskonfigurationssiden</u>.
- Åbn WAP'ets konfigurationsprogram, og føj derefter printerens hardwareadresse til listen over accepterede MAC-adresser.

## Nulstil netværkskonfigurationen

Hvis printeren stadig ikke kan kommunikere med netværket, skal du nulstille printerens netværksindstillinger.

- Tryk på Opsætning. Brug piletasterne til at komme frem til Netværk, og tryk på OK.
- Brug piletasterne til at gå til Gendan netværksstandarder, og tryk på OK.
- Udskriv netværkskonfigurationssiden, og kontroller, at netværksindstillingerne er blevet nulstillet. Du kan finde yderligere oplysninger under <u>Om</u> <u>netværkskonfigurationssiden</u>.
   Som standard er netværksnavnet (SSID) angivet til "hpsetup" og

kommunikationstilstanden til "ad hoc".

# Fjernelse af papirstop

Mediet kan ind imellem sætte sig fast under et udskriftsjob. Prøv følgende metoder for at udbedre papirstoppet.

- Kontrollér, at du udskriver på et medie, der opfylder specifikationerne. Du kan finde yderligere oplysninger under <u>Valg af printmedier</u>.
- Kontrollér, at du udskriver på et medie, der ikke er rynket, foldet eller beskadiget.

- Kontrollér, at printeren er ren. Du kan finde yderligere oplysninger under <u>Rengøring af printeren</u>.
- Kontrollér, at mediet er lagt korrekt i papirbakkerne, og at bakkerne ikke er for fyldte. Du kan finde yderligere oplysninger under <u>llægning af medier</u>.

## Udbedring af papirstop i printeren

#### Sådan afhjælpes papirstop

- 1. Fjern alle medier fra udskriftsbakken.
- 2. Kontrollér bagpanelet eller duplexenheden.
  - **a**. Tryk på knappen på hver side af bagpanelet eller duplexenheden, og fjern panelet eller enheden.

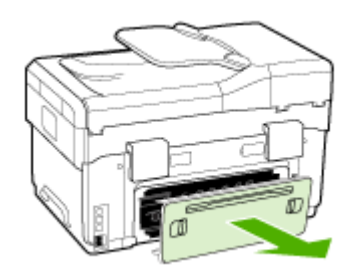

- **b**. Find eventuelt fastklemt medie inde i printeren, tag fat i det med begge hænder, og træk det ud imod dig.
- c. Hvis papirstoppet ikke findes her, skal du trykke på låsen oven på duplexenheden og åbne dækslet. Hvis papirstoppet findes her, skal du fjerne det forsigtigt. Luk låget.

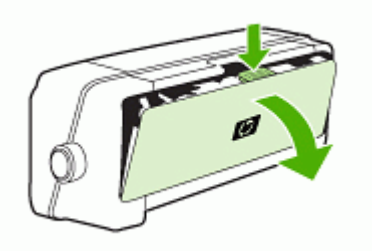

d. Sæt bagpanelet eller duplexenheden ind i printeren igen.

- **3.** Hvis du ikke kan finde papirstoppet, skal du løfte udskriftsbakken og kontrollere, om der er papirstop i bakke 1. Hvis der sidder medie fast i bakken, skal du gøre følgende:
  - a. Løft udskriftsbakken.
  - **b**. Træk papiret ud mod dig selv.

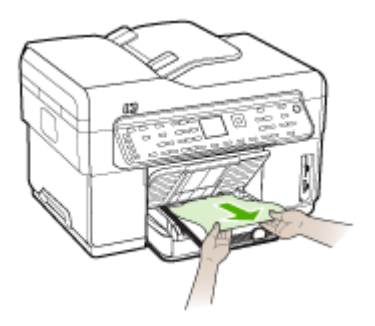

- c. Sænk udskriftsbakken igen.
- 4. Hvis du ikke har fundet papirstoppet, og bakke 2 er installeret, skal du trække denne bakke ud og fjerne det fastklemte medie, hvis det er muligt. Hvis det ikke er muligt, skal du gøre følgende:
  - a. Kontrollér, at printeren er slukket, og træk netledningen ud.
  - b. Løft printeren op fra bakke 2.
  - c. Fjern det fastklemte medie fra bunden af printeren eller fra Bakke 2.
  - d. Anbring igen printeren oven på Bakke 2.
- 5. Åbn låget til blækpatronholderen. Hvis der stadig er papir inde i printeren, skal du kontrollere, at holderen har flyttet sig til printerens højre side, fjerne eventuelle papirstykker eller krøllet papir og trække mediet mod dig selv gennem toppen af printeren.
  - Advarsel! Ræk ikke ind i printeren, mens den er tændt, og holderen sidder fast. Når du åbner topdækslet, vender holderen tilbage til dens oprindelige placering i højre side af printeren. Hvis den ikke flytter sig til højre, skal du slukke printeren, før du fjerner et eventuelt papirstop.
- **6.** Når du har fjernet papirstoppet, skal du lukke alle dæksler, tænde printeren (hvis den var slukket) og derefter sende udskriftsjobbet igen.

## Fjern papirstop i ADF'en

Hvis mediet sidder fast i ADF'en, skal det fjernes på følgende måde: Du kan finde oplysninger om, hvordan du fjerner papirstop under <u>Tip til forebyggelse af papirstop</u>.

## Sådan fjernes papirstop i ADF'en

- 1. Hvis et ark stikker ud fra et områder, skal du forsigtigt prøve at fjerne det uden at rive det i stykker. Hvis du kan mærke modstand, skal du gå videre efter følgende trin.
- 2. Fjern dokumentføderen, og åbn ADF-dækslet.

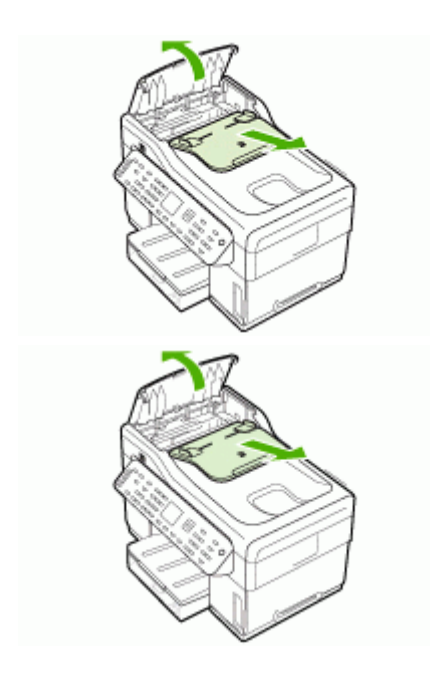

**3.** Fjern den del, hvorfra papirstoppet skal fjernes. Løft op i de to håndtag med begge hænder, indtil delen kommer fri. Vend og løft delen ud, og sæt den til side.

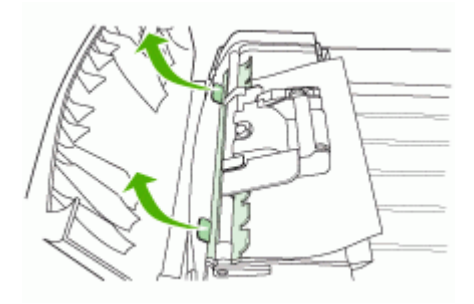

4. Når du løfter det grønne håndtag, skal du rotere indføringsmekanismen, indtil den forbliver åben.

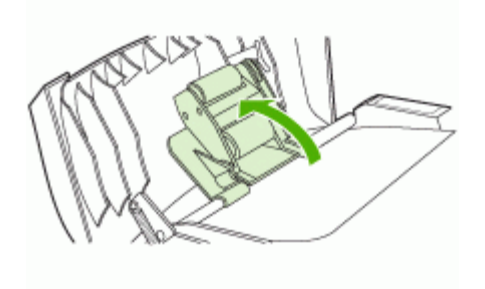

**5.** Forsøg forsigtigt at fjerne siden uden at rive den i stykker. Hvis du kan mærke modstand, skal du gå videre til næste trin.

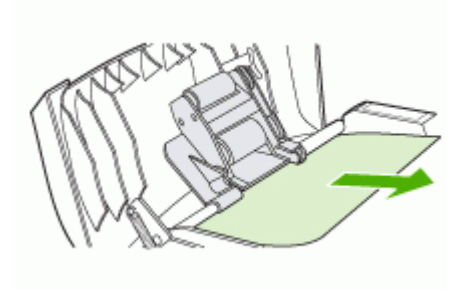

- 6. Åbn ADF'en, og løsn forsigtigt mediet med begge hænder.
- 7. Når mediet er kommet fri, trækker du det forsigtigt ud.
- 8. Luk ADF'en.
- 9. Sænk det grønne håndtag.
- **10.** Geninstaller den del, hvorfra papirstoppet skulle fjernes, som vist. Tryk de to klapper ned, indtil delen klikker på plads.

Bemærk! Hvis delen ikke genmonteres korrekt, kan der opstå flere papirstop.

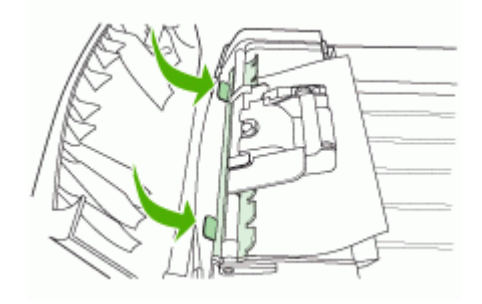

**11.** Luk ADF'en, og genmonter dokumentføderbakken.

## Tip til forebyggelse af papirstop

- Kontroller, at der ikke er noget, der blokerer papirstien.
- Overfyld ikke bakkerne. Du kan finde yderligere oplysninger under <u>Om</u> <u>specifikationer til understøttede medier</u>.
- Ilæg papiret ordentligt, og kun når printeren ikke udskriver. Du kan finde yderligere oplysninger under <u>llægning af medier</u> og <u>llægning af en original i den automatiske</u> <u>dokumentføder (ADF)</u>.
- Vær forsigtig, når du sætter bakke 2 (ekstraudstyr) tilbage i printeren. Hvis du presser den ind med en stor stak papir, kan arkene glide op inde i printeren og fremkalde papirstop eller få printeren til at indføre flere ark ad gangen.
- Brug ikke medier, der er krøllede eller bøjede.
- Brug altid medier, der opfylder specifikationerne. Du kan finde yderligere oplysninger under <u>Valg af printmedier</u>.
- · Kontrollér, at papirbakken ikke er overfyldt.
- Sørg for, at mediet er justeret mod højre side af en bakke.
- Kontroller, at mediebredde- og længdestyrene er justeret, så de berører mediet let, men ikke krøller eller bøjer det.

# A HP forbrugsvarer og tilbehør

Dette afsnit indeholder oplysninger om HP-forbrugsvarer og tilbehør til printeren. Der kan forekomme ændringer i oplysningerne. Besøg HP's websted (<u>www.hpshopping.com</u>) for at få de seneste opdateringer. Du kan også foretage indkøb gennem webstedet.

- Onlinebestilling af forbrugsvarer til printer
- <u>Tilbehør</u>
- Forbrugsvarer

# Onlinebestilling af forbrugsvarer til printer

Udover HP's websted kan du også bestille forbrugsvarer på følgende måder:

- Integreret webserver: Klik på knappen Bestil forbrugsvarer fra en side i den integrerede webserver.
- Værktøjskasse (Windows): På fanen Anslået blækniveau skal du klikke på Onlineshopping.
- HP Printer Utility (HP Printer-hjælpefunktion) (Mac OS): Klik på Status på forbrugsvarer i vinduet Oplysninger og support, klik på rullemenuen Køb HP-forbrugsvarer, og vælg derefter Online.

## Tilbehør

| HP's ekstraudstyr til<br>automatisk 2-sidet udskrivning | C9278A | Auto-duplexenheden giver mulighed<br>for automatisk udskrivning på begge<br>sider af papiret |
|---------------------------------------------------------|--------|----------------------------------------------------------------------------------------------|
| 350-arks bakke                                          | CB007A | Bakke 2 er ekstraudstyr beregnet til<br>350 sider almindeligt papir                          |
| HP Jetdirect 175x Print<br>Server-Fast Ethernet*        | J6035C | Ekstern printserver (USB 1.0)                                                                |
| HP Jetdirect en3700 Fast<br>Ethernet Print Server*      | J7942A | Ekstern printserver (USB 2.0)                                                                |
| HP Jetdirect ew2400 802.11g<br>Wireless Print Server*   | J7951A | Trådløs eller kabelforbundet ekstern<br>printserver                                          |
| HP bt300, Bluetooth Wireless<br>Printer Adapter         | Q3395A | Bluetooth kompatibel USB-adapter                                                             |

\*Understøtter kun printerfunktioner.

## Forbrugsvarer

- Blækpatroner
- <u>Skrivehoveder</u>
- <u>HP-medier</u>

#### Blækpatroner

Brug kun erstatningspatroner med samme patronnummer som de blækpatroner, der skal udskiftes. Du kan finde patronnummeret på følgende steder:

- På selvdiagnosticeringssiden. Du kan finde yderligere oplysninger under <u>Om</u> selvdiagnosticeringssiden.
- · På etiketten på den blækpatron, du udskifter.
- Integreret webserver: Klik på fanen Oplysninger, og klik derefter på Blækforsyning i venstre rude.
- Værktøjskasse (Windows): Klik på fanen Anslået blækniveau, og klik derefter på knappen Detaljer om blækpatron for at få vist oplysninger om udskiftning af blækpatroner.
- HP Printer Utility (HP Printer-hjælpefunktion) (Mac OS): Åbn vinduet Information and Support (Oplysninger og Support), og klik derefter på Supplies Status (Status på forbrugsvarer).

Bemærk! Tilgængeligheden blækpatroner varierer, afhængigt af land/område. Hvis du bor i Europa, kan du finde oplysninger om HP blækpatroner på <u>www.hp.com/eu/hard-to-find-</u> <u>supplies</u>.

#### Skrivehoveder

| HP 88 sort og gul     | C9381A |
|-----------------------|--------|
| HP 88 magenta og cyan | C9382A |

#### **HP-medier**

Du kan bestille medier som f.eks. HP Premium Plus Photo Paper, HP Premium Paper på www.hp.com.

Vælg land/område, og vælg derefter Køb eller Shopping.

# B Support og garanti

Oplysningerne i <u>Vedligeholdelse og fejlfinding</u> angiver løsninger på de mest almindelige problemer. Hvis printeren ikke virker som den skal, og disse forslag ikke løser problemet, kan du besøge et af følgende supportsteder for at få hjælp.

Dette afsnit indeholder følgende emner:

- <u>Elektronisk support</u>
- HP's telefonsupport
- Hewlett-Packards erklæring om begrænset garanti
- Forberedelse af printeren til forsendelse
- Emballér printeren

## **Elektronisk support**

Du kan finde oplysninger om support og garanti på HP's websted på <u>www.hp.com/support</u>. Hvis du bliver bedt om det, skal du vælge land/område og derefter klikke på **Kontakt HP** for at få oplysninger om, hvordan du kontakter teknisk support.

Dette websted tilbyder også teknisk support, drivere, forbrugsvarer, bestillingsoplysninger og andre muligheder. Du kan f.eks.:

- Få adgang til online supportsider.
- · Sende en e-mail til HP for at få svar på dine spørgsmål.
- Komme i kontakt med en HP-tekniker ved hjælp af online-chat.
- Finde softwareopdateringer.

Du kan endvidere få support fra HP fra følgende elektroniske kilder:

- Værktøjskasse (Windows): Værktøjskassen indeholder enkle, trinvise løsninger på almindelige printerproblemer. Du kan finde yderligere oplysninger under <u>Værktøjskasse</u> (Windows).
- Integreret webserver: Når printeren er sluttet til et netværk, kan du bruge den integrerede webserver til at se statusoplysninger, ændre indstillinger og til at styre printeren fra computeren. Du kan finde yderligere oplysninger under <u>Integreret webserver</u>.

Supportmuligheder og tilgængelighed varierer, afhængigt af produkt, land/område og sprog.

## **HP's telefonsupport**

I garantiperioden kan du få hjælp hos HP's kundesupport.

Dette afsnit indeholder følgende emner:

- Inden du ringer
- Numre til telefonsupport

#### Inden du ringer

Besøg HP's websted (<u>www.hp.com/support</u>) for at få de seneste fejlfindingsoplysninger, produktrettelser og opdateringer.

For at sikre en optimal support bedes du have følgende oplysninger parat, når du ringer til HP:.

- Udskriv printerens selvdiagnosticeringsside. Du kan finde yderligere oplysninger under <u>Om</u> selvdiagnosticeringssiden. Hvis printeren ikke kan udskrive, skal du have følgende oplysninger parat.
  - Printermodel
  - Modelnummer og serienummer (på bagsiden af printeren)
- 2. Undersøg, hvilket operativsystem du bruger, f.eks. Windows XP.

- 3. Hvis printeren er tilsluttet et netværk, skal du kontrollere netværksoperativsystemet.
- 4. Bemærk, hvordan printeren er forbundet til dit system, f.eks. via USB eller netværksforbindelse.
- Find printersoftwarens versionsnummer, f.eks. versionen HP Officejet Pro L7500 Series: 60.52.213.0. (For at finde printerdriverens versionsnummer skal du åbne printerindstillingerne eller dialogboksen for egenskaber og derefter klikke på fanen About).
- 6. Hvis der er problemer med at udskrive fra et bestemt program, skal du notere, hvilket program og versionsnummer det drejer sig om.

#### Numre til telefonsupport

I mange lande tilbyder HP gratis telefonsupport i garantiperioden. Nogle af de supportnumre, der er angivet nedenfor, er muligvis ikke gratis.

Du kan finde en liste over de aktuelle supportnumre ved at gå til www.hp.com/support.

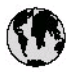

# www.hp.com/support

| 021 672 280                        | لجزائر                           |
|------------------------------------|----------------------------------|
| Argentina (Buenos Aires)           | 54-11-4708-1600                  |
| Argentina                          | 0-800-555-5000                   |
| Australia                          | 1300 721 147                     |
| (out-of-warranty)                  | 1702 710 710                     |
| Österreich                         | +43 082 0 87 44 17               |
| 17212049                           | لابحرين                          |
| België                             | +32 070 300 005                  |
| Belgique                           | +32 070 300 004                  |
| Brasil (Sao Paulo)                 | 55-11-4004-7751                  |
| Brosi                              | 0-800-709-7751                   |
| Capada                             | 1-(800)-474-6836                 |
|                                    | (1-800 hp invent)                |
| Central America &<br>The Caribbean | www.hp.com/support               |
| Chile                              | 800-360-999                      |
| 中国                                 | 021-38814518<br>800-810-3888     |
| Colombia (Bogotá)                  | 57 1-606-9 19 1                  |
| Colombia                           | 0 1- 8000-5 1- 4746- 8368        |
| Costa Rica                         | 0-800-011-1046                   |
| Česká republika                    | 810 222 222                      |
| Danmark                            | +45 70 202 845                   |
|                                    | 1-999-119                        |
| ccuador (Andinate)                 | 800-711-2884                     |
| Ecuador (Pacifitel)                | 1-800-225-528                    |
|                                    | 000-711-2004                     |
| (02) 89 10802                      |                                  |
| El Salvador                        | 800-6160                         |
| España                             | +34902010059                     |
| hrance                             | +33 0892 69 60 22                |
|                                    | +49 01805 652 180                |
| EXAMOR (ONE TO REALED BY)          | + 30 210 6073603                 |
| EAAdda (arros EAAddas)             | 800 9 2654                       |
| Guatemala                          | 1-800-711-2884                   |
| 香港特别行政區                            | (852) 2802 4098                  |
| Magyarország                       | 06 40 200 629                    |
| India                              | 1-800-425-7737<br>91-80-28526900 |
| Indonesia                          | +62 (21) 350 3408                |
| +97142249189                       | قتراق                            |
| +97142249189                       | لكريث                            |
| +97142249189                       | لبدن                             |
| +97142249189                       | کلار                             |
| +971 4 224 9 189                   | گهن                              |
| Ireland                            | +353 1890 923 902                |
| 1-700-503-048                      | ישראל                            |
| Ital ia                            | + 39 848 800 871                 |
| Jamaica                            | 1-800-711-2884                   |
|                                    |                                  |

| P <b>T</b>                                                                                                    | 0570-000511                                                                                                    |
|----------------------------------------------------------------------------------------------------|----------------------------------------------------------------------------------------------------|
| 日本 (浅帯電路の場合)                                                                                                    | 03-3335-9800                                                                                                    |
| 0800 222 47                                                                                                    | الاردن                                                                                                    |
| 한국                                                                                                    | 1588-3003                                                                                                    |
| Luxembourg                                                                                                    | +352 900 40 006                                                                                                    |
| Luxemburg                                                                                                    | +352 900 40 007                                                                                                    |
| Malaysia                                                                                                    | 18:00 88 8588                                                                                                    |
| Maunitus                                                                                                    | (262) 262 210 404                                                                                                    |
| México (Ciudad de México)<br>México                                                                                                    | 55-5258-9922                                                                                                    |
| INEXCO                                                                                                    | 01-000-4/2-00300                                                                                                    |
| 081 005 010                                                                                                    | تسرب                                                                                                    |
| Nederland                                                                                                    | +31 0900 2020 165                                                                                                    |
| New Zealand                                                                                                    | 0800 441 147                                                                                                    |
| Nigeria                                                                                                    | (01) 271 2320                                                                                                    |
| Norge                                                                                                    | +47 815 62 070                                                                                                    |
| 24791773                                                                                                    | تعمل                                                                                                    |
| Panamá<br>-                                                                                                    | 1-800-711-2884                                                                                                    |
| Paraguay                                                                                                    | 009 800 54 1 0006                                                                                                    |
| Perú                                                                                                    | 0-800-10111                                                                                                    |
| Philippines                                                                                                    | 2 867 3551                                                                                                    |
| Polska                                                                                                    | 22 5666 000                                                                                                    |
| Portugal                                                                                                    | +351 808 201 492                                                                                                    |
| Puerto Rico                                                                                                    | 1-877-232-0589                                                                                                    |
| República Dominicana                                                                                                    | 1-800-711-2884                                                                                                    |
| Reunion                                                                                                    | 0820 890 323                                                                                                    |
| România                                                                                                    | 0801 033 390                                                                                                    |
| Россия (Москва)<br>Россия (Саша Потолбири)                                                                                                    | 095 777 3284                                                                                                    |
| 800.997 1415                                                                                                    | 812 332 4240                                                                                                    |
| 000 097 1413                                                                                                    |                                                                                                    |
| Singanam                                                                                                    |                                                                                                    |
| Singapore                                                                                                    | 6 272 5300                                                                                                    |
| Singapore<br>Slovensko                                                                                                    | 6 272 5300<br>0850 111 256                                                                                                    |
| Singapore<br>Slovensko<br>South Africa (international)<br>South Africa (RSA)                                                                                                    | 6 272 5300<br>0850 111 256<br>+ 27 11 2589301<br>0860 104 771                                                                                                    |
| Singapore<br>Slovensko<br>South Africa (international)<br>South Africa (RSA)<br>Rest of West Africa                                                                                                    | 6 272 5300<br>0850 111 256<br>+ 27 11 2589301<br>0860 104 771<br>+ 351 213 17 63 80                                                                                                    |
| Singapore<br>Slovensko<br>South Africa (international)<br>South Africa (RSA)<br>Rest of West Africa<br>Suomi                                                                                                    | 6 272 5300<br>0850 111 256<br>+ 27 11 2589301<br>0860 104 771<br>+ 351 213 17 63 80<br>+358 0 203 66 767                                                                                                    |
| Singapore<br>Slovensko<br>South Africa (international)<br>South Africa (RSA)<br>Rest of West Africa<br>Suomi<br>Sverige                                                                                                    | 6 272 5300<br>0850 111 256<br>+ 27 11 2589301<br>0860 104 771<br>+ 351 213 17 63 80<br>+358 0 203 66 767<br>+46 077 120 4765                                                                                                    |
| Singapore<br>Slovensko<br>South Africa (international)<br>South Africa (RSA)<br>Rest of West Africa<br>Suomi<br>Sverige<br>Switzerland                                                                                                    | 6 272 5300<br>0850 111 256<br>+ 27 11 2589301<br>0860 104 771<br>+ 351 213 17 63 80<br>+358 0 203 66 767<br>+46 077 120 4765<br>+41 0848 672 672                                                                                                    |
| Singapore<br>Slovensko<br>South Africa (international)<br>South Africa (RSA)<br>Rest of West Africa<br>Suomi<br>Sverige<br>Switzerland                                                                                                    | 6 272 5300<br>0850 111 256<br>+ 27 11 2589301<br>0860 104 771<br>+ 351 213 17 63 80<br>+358 0 203 66 767<br>+46 077 120 4765<br>+41 0848 672 672<br>02.8722-8000                                                                                                    |
| Singapore<br>Slovensko<br>South Africa (international)<br>South Africa (RSA)<br>Rest of West Africa<br>Suomi<br>Sverige<br>Switzerland<br>Switzerland<br>Thu                                                                                                    |                                                                                                    |
| Singapore<br>Slovensko<br>South Africa (international)<br>South Africa (RSA)<br>Rest of West Africa<br>Suomi<br>Sverige<br>Switzerland<br>Switzerland<br>Thuu<br>(27 1 891 39 1                                                                                                    | <sup>6</sup> 272 5300  (850 111 256  (71 1 2589301)  (860 104 771  (71 1 25897301)  (71 1 2589301)  (71 1 2589301)  (71 1 2589301)  (71 1 2589301)  (71 1 20 4765  (71 1 20 4765  (71 1 20 4765  (71 1 20 4765  (71 1 20 4765  (71 1 20 4765  (71 1 20 4765  (71 1 20 4765  (71 1 20 4765  (71 1 20 4765  (71 1 20 4765  (71 1 20 4765  (71 1 20 4765  (71 1 20 4765  (71 1 20 4765  (71 1 20 4765  (71 1 20 4765  (71 1 20 4765  (71 1 20 4765  (71 1 20 4765  (71 1 20 4765  (71 1 20 4765  (71 1 20 4765  (71 1 20 4765  (71 1 20 4765  (71 1 20 4765  (71 1 20 4765  (71 1 20 4765  (71 1 20 4765  (71 1 20 4765  (71 1 20 4765  (71 1 20 4765  (71 1 20 4765  (71 1 20 4765  (71 1 20 4765  (71 1 20 4765  (71 1 20 4765  (71 1 20 4765  (71 1 20 4765  (71 1 20 4765  (71 1 20 4765  (71 1 20 4765  (71 1 20 4765  (71 1 20 4765  (71 1 20 4765  (71 1 20 4765  (71 1 20 4765  (71 1 20 4765  (71 1 20 4765  (71 1 20 4765  (71 1 20 4765  (71 1 20 4765  (71 1 20 4765  (71 1 20 4765  (71 1 20 4765  (71 1 20 4765  (71 1 20 4765  (71 1 20 4765  (71 1 20 4765  (71 1 20 4765  (71 1 20 4765  (71 1 20 4765  (71 1 20 4765  (71 1 20 4765  (71 1 20 4765  (71 1 20 4765  (71 1 20 4765  (71 1 20 4765  (71 1 20 4765  (71 1 20 4765  (71 1 20 4765  (71 1 20 4765  (71 1 20 4765  (71 1 20 4765  (71 1 20 4765  (71 1 20 4765  (71 1 20 4765  (71 1 20 4765  (71 1 20 4765  (71 1 20 4765  (71 1 20 4765  (71 1 20 4765  (71 1 20 4765  (71 1 20 4765  (71 1 20 4765  (71 1 20 4765  (71 1 20 4765  (71 1 20 4765  (71 1 20 4765  (71 1 20 4765  (71 1 20 4765  (71 1 20 4765  (71 1 20 4765  (71 1 20 4765  (71 1 20 4765  (71 1 20 4765  (71 1 20 4765  (71 1 20 4765  (71 1 20 4765  (71 1 20 4765  (71 1 20 4765  (71 1 20 4765  (71 1 20 4765  (71 1 20 4765  (7 |
| Singapore<br>Slovensko<br>South Africa (international)<br>South Africa (RSA)<br>Rest of West Africa<br>Suomi<br>Sverige<br>Switzerland<br>Witzerland<br>Unu<br>(71 891 391<br>Trinidad & Tabago                                                                                                    |                                                                                                    |
| Singapore<br>Slovensko<br>South Africa (international)<br>South Africa (RSA)<br>Rest of West Africa<br>Suomi<br>Sverige<br>Switzerland<br>Switzerland<br>Tuu<br>07 1 891 391<br>Trinidad & Tobago<br>Türkiye                                                                                                    | 6 272 5300        0850 111 256        + 27 11 2589301        0860 104 771        + 351 213 17 63 80        + 358 0203 66 767        +46 077 120 4765        +41 0848 672 672        02.8722-8000        +66 (2) 353 9000                                                                                                    |
| Singapore<br>Slovensko<br>South Africa (international)<br>South Africa (RSA)<br>Rest of West Africa<br>Suomi<br>Sverige<br>Switzerland<br>Witzerland<br>Witzerland<br>Unu<br>(71 891 391<br>Trinidad & Tabago<br>Türkiye<br>Yxpaïika                                                                                      |                                                                                                    |
| Singapore<br>Slovensko<br>South Africa (international)<br>South Africa (RSA)<br>Rest of West Africa<br>Suomi<br>Sverige<br>Switzerland<br>Witzerland<br>Witzerland<br>(71 891 391<br>Trinidad & Tabago<br>Türkiye<br>Ykpafika<br>600 54 47 47                                                                             |                                                                                                    |
| Singapore<br>Slovensko<br>South Africa (international)<br>South Africa (RSA)<br>Rest of West Africa<br>Suomi<br>Sverige<br>Switzerland<br>Switzerland<br>Titu<br>(7 1 891 39 1<br>Trinidad & Tabago<br>Türkiye<br>Xkpafika<br>600 54 47 47<br>Unined Kingdom                                                              |                                                                                                    |
| Singapore<br>Slovensko<br>South Africa (international)<br>South Africa (RSA)<br>Rest of West Africa<br>Suomi<br>Sverige<br>Switzerland<br>Switzerland<br>Thu<br>(71 891 391<br>Trinidad & Tabago<br>Türkiye<br>Ykpafika<br>600 54 47 47<br>United Kingdom<br>United Kingdom                                               |                                                                                                    |
| Singapore<br>Slovensko<br>South Africa (international)<br>South Africa (RSA)<br>Rest of West Africa<br>Suomi<br>Sverige<br>Switzerland<br><b>Switzerland</b><br><b>Thu</b><br>(71 891 391<br>Trinidad & Tobago<br>Türkiye<br>Ykpofika<br>600 54 47 47<br>United Kingdom<br>United States                                  | 6 272 5300        6 272 5300        0850 111 256        + 27 11 2589301        0860 104 771        + 351 213 17 63 80        +358 0 203 66 767        +46 077 120 4765        +41 08 48 672 672        02-8722-8000        +66 (2) 353 9000                                                                                                    |
| Singapore<br>Slovensko<br>South Africa (international)<br>South Africa (RSA)<br>Rest of West Africa<br>Suomi<br>Sverige<br>Switzerland<br>Switzerland<br>Thu<br>OT 1891 391<br>Trinidad & Tobago<br>Türkiye<br>Yxpafina<br>600 54 47 47<br>United Kingdom<br>United States<br>Uruguay<br>Venezuela (Caracas)              | 4 272 5300        6 272 5300        0850 111 256        + 27 11 2589301        0860 104 771        + 351 213 17 63 80        +358 0203 66 767        +46 077 120 4765        +41 0848 672 672        02-8722-8000        +66 (2) 353 9000        +66 (2) 353 9000        +66 (2) 353 9000        +66 (2) 353 9000        +67        +90 0212 444 0307        (044) 230-51-06 <b>Exactul Agendul Agendu Agendul Agendul Agendul Agendul Agendu Agendu</b>                                                                                                    |
| Singapore<br>Slovensko<br>Souch Africa (international)<br>Souch Africa (RSA)<br>Rest of West Africa<br>Suomi<br>Sverige<br>Switzerland<br>Switzerland<br>Thu<br>OT 1891 391<br>Tindad & Tabago<br>Türkiye<br>Yxpofika<br>600 54 47 47<br>United Kingdom<br>United States<br>Uruguay<br>Venezuela (Caracas)<br>Venezuela ( | 6 272 5300        6 272 5300        0850 111 256        + 27 11 2589301        0860 104 771        + 351 213 17 63 80        +358 0 203 66 767        +46 077 120 4765        +41 0848 672 672        02-8722-8000        +66 (2) 353 9000                                                                                                    |

## Hewlett-Packards erklæring om begrænset garanti

| HP-produkt                  | Varigheden af den begrænsede garanti                                                                                                    |
|-----------------------------|----------------------------------------------------------------------------------------------------|
| Softwaremedie               | 90 dage                                                                                                    |
| Printer                     | 1 år                                                                                                    |
| Printer- eller blækpatroner | Ved ophør af den første af følgende to perioder: Indtil<br>HP-blækket er opbrugt, eller når den garantiperiode, der er trykt<br>på patronen, er udløbet. Denne garanti dækker ikke<br>HP-blækprodukter, som er blevet genopfyldt, genfremstillet,<br>oppoleret, anvendt forkert eller manipuleret. |
| Skrivehoveder               | 1 år                                                                                                    |
| Ekstraudstyr                | 1 år                                                                                                    |

A. Varigheden af den begrænsede garanti

- 1. Hewlett-Packard (HP) garanterer slutbrugeren, at HP-produkterne, der er angivet ovenfor, er fri for fejl i materialer og udførelse i ovennævnte periode, som begynder på datoen for kundens køb af produktet.
- I forbindelse med softwareprodukter gælder HP's begrænsede garanti kun i tilfælde af manglende udførelse af programinstruktionerne. HP garanterer ikke, at produkternes drift vil foregå fejlfrit og uden afbrydelser.
- HP's begrænsede garanti dækker kun defekter, som opstår ved normal brug af produktet, og dækker ikke andre problemer, herunder problemer, som opstår pga.:
  - a. Forkert vedligeholdelse eller ændring.
  - b. Software, medier, dele eller tilbehør, der ikke er leveret af eller understøttes af HP.
  - c. Drift ud over produktets specifikationer.
  - d. Uautoriseret ændring eller forkert brug.
- 4. I forbindelse med HP-printerprodukter har brugen af ikke-HP-blækpatroner eller en genopfyldt blækpatron ingen indflydelse på kundens garanti eller HP's supportkontrakt med kunden. Skulle der opstå feji eller skader på printeren, der kan henføres til brugen af en ikke-HP-blækpatron eller en genopfyldt blækpatron, opkræver HP imidlertid standardbetaling for tids- og materialeforbrug ved service på printeren i forbindelse med den pågældende feji eller skade.
- Hvis HP i garantiperioden adviseres om fejl på et produkt, der er omfattet af HP's garanti, vil HP efter eget valg enten reparere eller ombytte produktet.
- 6. Hvis HP ikke kan henholdsvis reparere eller ombytte et defekt produkt, som er omfattet af HP's garanti, skal HP inden for rimelig tid efter at være blevet adviseret om defekten, refundere købsprisen for produktet.
- 7. HP er ikke forpligtet til at reparere, ombytte eller refundere, før kunden har returneret det defekte produkt til HP.
- Et ombytningsprodukt kan være et nyt produkt eller et produkt svarende til et nyt produkt, forudsat det som minimum har samme funktionalitet som det produkt, det erstatter.
- HP-produkter kan indeholde oparbejdede dele, komponenter eller materialer, der, hvad ydelse angår, svarer til nye dele.
- 10. HP's begrænsede garanti gælder i alle lande, hvor det dækkede HP-produkt distribueres af HP. Kontrakter om yderligere garantiservice, f.eks. service på stedet, kan aftales med alle autoriserede HP-servicesteder i de lande, hvor produktet distribueres af HP eller af en autoriseret importør.
- B. Begrænsninger i garantien
  - I DET OMFANG DET TILLADES AF LOKAL LOVGIVNING, UDSTEDER HP ELLER HP'S TREDJEPARTSLEVERANDØRER IKKE NOGEN ANDEN GARANTI ELLER BETINGELSE, HVERKEN UDTRYKKELIGT ELLER UNDERFORSTÅET GARANTIER ELLER BETINGELSER FOR SALGBARHED, TILFREDSSTILLENDE KVALITET OG EGNETHED TIL ET BESTEMT FORMÅL.
- C. Ansvarsbegrænsninger
  - I det omfang, det tillades af lokal lovgivning, er rettighederne i denne garanti kundens eneste og eksklusive rettigheder.
  - 2. I DET OMFANG DET TILLADES AF LOKAL LOVGIVNING, MED UNDTAGELSE AF DE FORPLIGTELSER, DER SPECIFIKT ER ANGIVET I DENNE GARANTIERKLÆRING, ER HP ELLER HP'S TREDJEPARTSLEVERANDØRER IKKE ANSVARLIG FOR NOGEN DIREKTE, INDIREKTE ELLER AFLEDT SKADE, HVAD ENTEN DER ER TALE OM ET KONTRAKTRETLIGT FORHOLD, ET FORHOLD UDEN FOR KONTRAKT ELLER NOGET ANDET JURIDISK BEGREB, OG UANSET OM DER ER ADVISERET OM RISIKOEN FOR SÅDANNE SKADER.
- D. Lokal lovgivning
  - 1. Denne garanti giver kunden specifikke juridiske rettigheder. Kunden kan også have andre rettigheder, der varierer fra stat til stat i USA, fra provins til provins i Canada og fra land til land andre steder i verden.
  - 2. I det tilfælde at denne garantierklæring er i uoverensstemmelse med lokal lovgivning, skal denne garantierklæring modificeres, så den bringes i overensstemmelse med den pågældende lovgivning. Under en sådan lokal lovgivning vil visse fraskrivelser og begrænsninger i denne garantierklæring muligvis ikke gælde for kunden. Visse stater i USA kan i lighed med en række regeringer uden for USA (inkl. provinser i Canada) f.eks.:
    - Udelukke, at frasigelserne og begrænsningerne i denne garanti begrænser en forbrugers lovmæssige rettigheder (f.eks. i Storbritannien).
    - b. På anden måde begrænse en producents mulighed for at gennemtvinge sådanne frasigelser og begrænsninger.
    - c. Give kunden yderligere garantirettigheder, angive varigheden af underforståede garantier, som producenten ikke kan frasige sig, eller ikke tillade begrænsninger i varigheden af underforståede garantier.
  - 3. BETINGELŠERŇE I DENNE GARANTIERKLÆŘING TILSIDESÆTTER, BRGRÆŇSER ELLER ÆNDRER IKKE, MED UNDTAGELSE AF HVOR DER ER JURIDISK GRUNDLAG HERFOR, OG ER ET TILLÆG TIL DE UFRAVIGELIGE LOVBESTEMTE RETTIGHEDER GÆLDENDE FOR SALG AF HP-PRODUKTER TIL SÅDANNE KUNDER.

#### Information om HP's begrænsede mangeludbedring

Kære kunde,

Vedhæftet finder De navn og adresse på de HP-selskaber, som yder HP's mangeludbedring i Danmark.

Herudover kan De have opnået rettigheder overfor sælger af HP's produkter i henhold til Deres købsaftale. HP's regler om mangeludbedring begrænser ikke sådanne rettigheder.

Danmark: Hewlett-Packard A/S, Engholm Parkvej 8, DK-3450 Alleroed

# Forberedelse af printeren til forsendelse

Hvis du bliver bedt om at sende printeren ind til reparation, efter du har kontaktet HP Customer Support eller købsststedet, skal du huske at fjerne og opbevare følgende, før du returnerer printeren:

- Blækpatroner og printhoveder
- Kontrolpaneloverlayet
- · Netledning, USB-kabel og eventuelle andre kabler, der er tilsluttet
- Papir, der ligger i papirbakken
- Fjern eventuelle originaler, der måtte ligge i printeren

Dette afsnit indeholder følgende emner:

- Fjern blækpatroner og printhoveder før forsendelse
- Fjern kontrolpaneloverlayet

#### Fjern blækpatroner og printhoveder før forsendelse

Før du returnerer printeren, skal du huske at fjerne blækpatroner og printhoveder.

Bemærk! Disse oplysninger gælder ikke for kunder i Japan.

#### Sådan fjernes blækpatroner før forsendelse

- 1. Tænd printeren, og vent, til blækpatronholderen er standset og er lydløs. Hvis printeren ikke kan tændes, skal du udelade dette trin og gå videre til trin 2.
  - Bemærk! Hvis printeren ikke tændes, kan du trække stikket ud og manuelt skubbe blækpatronholderen så langt til højre som muligt for at fjerne blækpatronerne.
- 2. Træk forsigtigt blækpatrondækslet op for at åbne det.

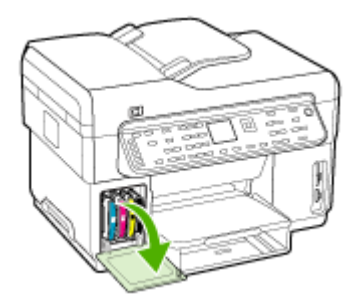

3. Fjern blækpatronerne ved at holde om dem med tommel- og pegefinger og trække dem ud imod dig en ad gangen.

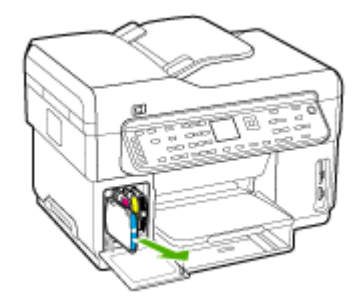

- Placer blækpatronerne i en lufttæt beholder, så de ikke tørrer ud, og læg dem til side. Send dem ikke sammen med printeren, medmindre HP's kundeservicemedarbejder beder dig om det.
- 5. Luk dækslet til blækpatronholderen, og vent et par minutter, til blækpatronholderen bevæger sig tilbage til udgangspositionen (i venstre side).
- 6. Når scanneren er ledig og er vendt tilbage til udgangspositionen, skal du trykke på knappen Strømafbryder for at slukke printeren.

#### Sådan fjernes printhoveder inden forsendelse

- 1. Åbn topdækslet.
- 2. Hvis holderen ikke automatisk flyttes til venstre, skal du trykke på knappen OK og holde den nede i 5 sekunder. Vent til holderen stopper.
- 3. Løft skrivehovedlåsen.
- 4. Vip håndtaget på skrivehovedet op, og brug det til at trække skrivehovedet ud af soklen.
- Anbring printhovederne i en lufttæt beholder, så de ikke tørrer ud, og læg dem til side. Send dem ikke sammen med printeren, medmindre HP's kundeservicemedarbejder beder dig om det.
- 6. Luk topdækslet.
- 7. Når scanneren er ledig og er vendt tilbage til udgangspositionen, skal du trykke på knappen Strømafbryder for at slukke printeren.

#### Fjern kontrolpaneloverlayet

Gennemfør nedenstående trin, når du har taget blækpatronerne og printhovederne ud.

- Bemærk! Disse oplysninger gælder ikke for kunder i Japan.
- △ Forsigtig! Printeren skal være koblet fra, inden disse trin følges.

**Forsigtig!** Der følger ikke en netledning med ombytningsenheden. Opbevar netledningen et sikkert sted, indtil den ombyttede printer ankommer.

#### Sådan fjerner du kontrolpaneloverlayet

- 1. Tryk på knappen Strømafbryder for at tænde printeren.
- 2. Tag netledningen ud af stikkontakten og derefter ud af printeren. Netledningen skal ikke medsendes, når du returnerer printeren.
- 3. Fjern kontrolpaneloverlayet på følgende måde:
  - a. Løft ADF-låget.

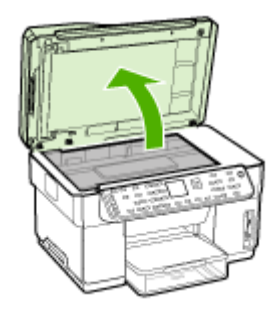

b. Brug enten fingerspidsen, eller indsæt en tynd genstand i tappen i det øverste højre hjørne af kontrolpaneloverlayet, og løft kontrolpaneloverlayet af.

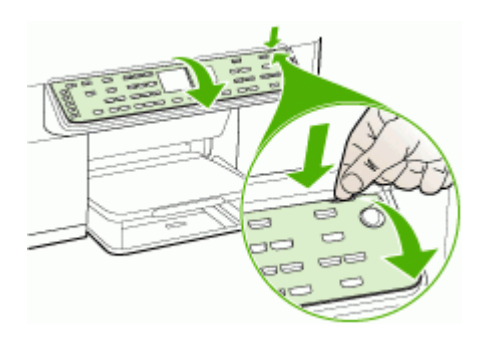

- 4. Behold kontrolpaneloverlayet. Returner ikke kontrolpaneloverlayet sammen med HP All-in-One.
  - △ Forsigtig! Erstatningsenheden leveres muligvis ikke med et kontrolpaneloverlay. Opbevar kontrolpaneloverlayet på et sikkert sted, og når erstatningsenheden ankommer, skal du montere kontrolpaneloverlayet igen. Du skal montere kontrolpaneloverlayet for at kunne bruge kontrolpanelets funktioner på erstatningsenheden.
  - Bemærk! Se den installationsplakat, der fulgte med printeren, for at få anvisninger i, hvordan du fastgør kontrolpaneloverlayet. Du modtager muligvis en installationsvejledning sammen med den printer, du modtager som erstatning.

## Emballér printeren

Gennemfør nedenstående trin, når du har forberedt printeren til forsendelse.

#### Sådan emballeres printeren

1. Benyt originalemballagen til forsendelsen, hvis du stadig har den, eller brug den emballage, der fulgte med erstatningsenheden.

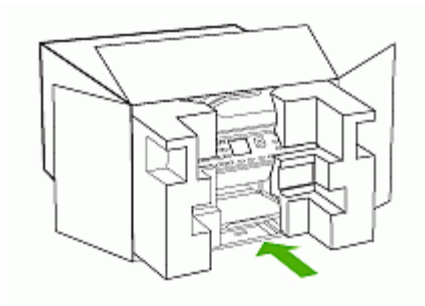

Hvis du ikke har originalemballagen, skal du bruge en anden velegnet emballage. Forsendelsesskader på grund af utilstrækkelig emballering og/eller forkert transport er ikke dækket af garantien.

- 2. Sæt returforsendelsesetiketten på ydersiden af kassen.
- 3. Inkludér følgende i kassen:
  - En komplet beskrivelse af symptomerne til brug for servicepersonalet (eksempler på problemer med udskriftskvalitet kan være nyttige).
  - En kopi af kvitteringen eller andet købsbevis, som angiver garantiens dækningsperiode.
  - Navn, adresse og et telefonnummer, som du kan kontaktes på i løbet af dagen.

## **C** Printerspecifikationer

Specifikationer for medie- og mediehåndtering finder du under "Om specifikationer til understøttede medier".

## Fysiske specifikationer

Størrelse (bredde x dybde x højde)

- Printer med scannerglas til A4/Letter-format (L7300, L7500): 505 x 402 x 356 mm (19,9 x 15,8 x 14 tommer)
- Printer med scannerglas til Legal-format (L7600, L7700): 531 x 465 x 356 mm (20,9 x 18,3 x 14 tommer)
- Med duplexenhed: Forlænger printerens bagside med 64 mm (2,5 tommer).
- Med bakke 2: Øger printerens højde med 76 mm (3 tommer).

#### Printerens vægt (eksklusiv printhoveder og blækpatroner)

- Printer med scannerglas til A4/Letter-format (L7300, L7500): 14,2 kg (31,3 lb)
- Printer med scannerglas til Legal-format (L7600, L7700): 14,76 kg (32,5 lb)
- Med duplexenhed: Tilføjer 0,95 kg (2,0 lb)
- Med bakke 2: Tilføjer 2,5 kg (5,5 lb)

## Produktfunktioner og -kapaciteter

| Funktion            | Kapacitet                                                                                                    |
|---------------------|----------------------------------------------------------------------------------------------------|
| Tilslutnings        | <ul> <li>USB 2.0-kompatibel med høj hastighed</li> <li>USB-værtsstik understøttes kun op til fuld<br/>hastighed.</li> <li>Fast Ethernet 10/100Base-TX for<br/>kabelforbundet netværksforbindelse (kun<br/>på visse modeller)</li> <li>802.11b/g trådløst netværk (kun på visse<br/>modeller)</li> </ul> |
| Udskrivningsmetode  | Behovsbestemt termisk inkjet-udskrivning                                                                                                    |
| Blækpatroner        | 4 blækpatroner (1 til hhv. sort, cyan, magenta og gul)                                                                                                    |
| Skrivehoveder       | To skrivehoveder (1 sort og gult og 1 magenta og cyan)                                                                                                    |
| Forsyningskapacitet | Besøg <u>www.hp.com/pageyield/</u> for at få<br>yderligere oplysninger om blækpatroners<br>beregnede kapacitet.                                                                                                    |
| Enhedssprog         | Udvidet HP PCL 3                                                                                                    |
| Fontunderstøttelse  | US-fonte: CG Times, CG Times Italic,<br>Universe, Universe Italic, Courier, Courier<br>Italic, Letter Gothic, Letter Gothic Italic.                                                                                                    |
| Normeret forbrug    | Op til 7500 sider pr. måned                                                                                                    |

(fortsat)

| Funktion                                                                                       | Kapacitet                                                                                                    |
|------------------------------------------------------------------------------------------------|----------------------------------------------------------------------------------------------------|
| Understøttede sprog på kontrolpanelet<br>De tilgængelige sprog varierer efter land/<br>område. | Bulgarsk, kroatisk, tjekkisk, dansk, hollandsk,<br>engelsk, finsk, fransk, tysk, græsk, ungarsk,<br>italiensk, japansk, koreansk, norsk, polsk,<br>portugisisk, rumænsk, russisk, kinesisk<br>(forenklet), slovakisk, slovensk, spansk,<br>svensk, kinesisk (traditionelt), tyrkisk, ukrainsk. |

## Specifikationer for processor og hukommelse

#### Enhedsprocessor

192 MHz ARM946ES, ETM9 (medium)

#### Enhedshukommelse

- L7300/L7500: 64 MB indbygget RAM, 16 MB indbygget MROM + 2 MB indbygget Flash ROM
- L7600: 64 MB indbygget RAM, 16 MB indbygget MROM + 4 MB indbygget Flash ROM
- L7700: 64 + 32 MB indbygget RAM, 16 MB indbygget MROM + 4 MB indbygget Flash ROM

## **Systemkrav**

Bemærk! Du finder de nyeste oplysninger om understøttede operativsystemer og systemkrav på <u>http://www.hp.com/support/</u>

#### Operativsystemkompatibilitet

- Windows 2000, Windows XP, Windows XP x64\* (Professional og Home Edition)
- Mac OS X (10.3, 10.4)
- Linux
- Bemærk! Printer- og scannerdrivere til Windows Server 2003 (både 32-bit og 64-bitversioner) kræver som minimum en Intel® Pentium® II- eller Intel Celeron®-processor og 128 MB RAM samt 200 MB ledig diskplads. Du kan finde driverne på <u>http://www.hp.com/support/</u>.

#### Mindstekrav

- Windows 2000: Intel Pentium II eller Celeron processor, 128 MB RAM, 280 MB ledig harddiskplads
- Windows XP (32-bit): Intel Pentium II eller Celeron processor, 128 MB RAM, 280 MB ledig harddiskplads
- Windows XP x64: Intel Pentium II eller Celeron processor, 128 MB RAM, 280 MB ledig harddiskplads
- Mac OS X (10.3.8, 10.4.x): 400 MHz Power PC G3 (v10.3.8 og v10.4.x) eller 1.83 GHz Intel Core Duo (v10.4.x), 128 MB hukommelse, 300 MB ledig harddiskplads
- Microsoft Internet Explorer 6.0

#### Anbefalede systemkrav

- Windows 2000: Intel Pentium III-processor eller højere, 256 MB RAM, 500 MB ledig harddiskplads
- Windows XP (32-bit): Intel Pentium III-processor eller højere, 256 MB RAM, 500 MB ledig harddiskplads
- Windows XP x64: Intel Pentium III-processor eller højere, 256 MB RAM, 500 MB ledig harddiskplads

- Mac OS X (10.3.8, 10.4.x): 400 MHz Power PC G3 (v10.3.8 og v10.4.x) eller 1.83 GHz Intel Core Duo (v10.4.x), 256 MB hukommelse, 600 MB ledig harddiskplads
- Microsoft Internet Explorer 6.0 eller nyere

## Specifikationer for netværksprotokol

#### Operativsystemkompatibilitet til netværk

- Windows 2000, Windows XP (32-bit), Windows XP x64 (Professional og Home Edition)
- Mac OS X (10.3, 10.4)
- Microsoft Windows 2000 Server Terminal Services med Citrix Metaframe XP med Feature Release 3
- Microsoft Windows 2000 Server Terminal Services med Citrix Presentation Server 4.0
- Microsoft Windows 2000 Server Terminal Services
- Microsoft Windows 2003 Server Terminal Services
- Microsoft Windows 2003 Server Terminal Services med Citrix Presentation Server 4.0
- Microsoft Windows 2003 Server Terminal Services med Citrix Metaframe XP med Feature Release 3
- Novell Netware 6, 6.5, Open Enterprise Server 6.5

#### Kompatible netværksprotokoller

TCP/IP

#### Netværksstyring

- HP Web Jetadmin-ekstramoduler
- Integreret webserver Funktioner
  - · Mulighed for fjernkonfiguration og -administration af netværksenheder
  - myPrintMileage

## Serverspecifikationer for integreret webserver

#### Krav

- TCP/IP-baseret netværk (IPX/SPX-baserede netværk understøttes ikke)
- En webbrowser (enten Microsoft Internet Explorer 5.5, Netscape 7.0, Opera 7.54, Mozilla Firefox 1.0 eller Safari 1.2 eller en nyere version)
- En netværksforbindelse (Du kan ikke bruge den integrerede webserver, hvis den er tilsluttet direkte til en computer med et USB-kabel)
- En internetforbindelse (påkrævet til visse funktioner).

Bemærk! Du kan åbne den integrerede webserver uden at have oprettet forbindelse til internettet. Visse funktioner vil dog ikke være tilgængelige.

• Den skal være på samme side af en firewall som printeren.

## Udskrivningsspecifikationer

#### Udskriftsopløsning

#### Sort

Op til 1200 dpi med pigmenteret sort blæk

#### Farve

Udvidet HP-fotokvalitet med Vivera-blæk (op til 4800 x 1200-optimeret dpi på HP Premium Plusfotopapir med 1200 x 1200 input dpi)

## Kopispecifikationer

- Digital billedbehandling
- Op til 100 kopier fra original (afhængigt af modellen)
- Digital zoom: fra 25 til 400 % (afhængigt af modellen)
- Tilpas til siden, forscanning
- Kopieringshastighed: op til 30 kopier pr. minut i sort; 24 kopier pr. minut i farver (afhængigt af modellen)
- · Kopihastigheder varierer, alt efter hvor kompliceret dokumentet er

| Tilstand | Туре  | Hastighed (sider/<br>min) | Scannings<br>opløsning (dpi) <sup>1</sup> |
|----------|-------|---------------------------|-------------------------------------------|
| Bedst    | Sort  | op til 0,8                | op til 600 x 1200                         |
|          | Farve | op til 0,8                | op til 600 x 1200                         |
| Normal   | Sort  | op til 8,5                | op til 300 x 300                          |
|          | Farve | op til 5,1                | op til 300 x 300                          |
| Hurtig   | Sort  | op til 30                 | op til 300 x 300                          |
|          | Farve | op til 24                 | op til 300 x 300                          |

1 Maksimum ved 400 % skalering.

## Faxspecifikationer

- Sort/hvid- og farvefax.
- Op til 110 hurtigkald (afhængigt af modellen).
- Op til 120-siders hukommelse (afhængigt af modellen, baseret på ITU-T Test Image nr. 1 ved standardopløsning). Mere komplekse sider eller sider i højere opløsning tager længere tid og bruger mere hukommelse.
- Manuel faxafsendelse og -modtagelse.
- · Automatisk genopkald ved optaget op til fem gange (afhængigt af modellen).
- · Automatisk genopkald ved manglende svar én gang (afhængigt af modellen).
- Bekræftelses- og aktivitetsrapporter.
- CCITT/ITU gruppe 3-fax med fejlretningstilstand.
- 33,6 Kbps-overførsel.
- 3 sekunder pr. side ved en hastighed på 33,6 Kbps (baseret på ITU-T Test Image nr. 1 ved standardopløsning). Mere komplekse sider eller sider i højere opløsning tager længere tid og bruger mere hukommelse.
- Opkaldsregistrering med automatisk skift mellem fax og telefonsvarer.

|       | Foto (dpi)                    | Meget fin (dpi) | Fin (dpi) | Standard (dpi) |
|-------|-------------------------------|-----------------|-----------|----------------|
| Sort  | 196 x 203 (8-bit<br>gråtoner) | 300 x 300       | 196 x 203 | 196 x 98       |
| Farve | 200 x 200                     | 200 x 200       | 200 x 200 | 200 x 200      |

## Scanningsspecifikationer

- Billedredigeringsprogram inkluderet
- · Integreret OCR-software konverterer automatisk scannet tekst til redigerbar tekst
- · Scanningshastigheder varierer, alt efter hvor kompliceret dokumentet er
- Twain-kompatibel brugerflade
- Opløsning: 2400 x 4800 dpi optisk (op til 19.200 forbedret dpi)
- Farve: 16-bit pr. RGB-farve, 48-bit i alt
- Maksimal scanningsstørrelse fra glaspladen: 216 x 297 mm

## Specifikationer for Digitalt arkiv

- Scan en papiroriginal fra ADF'en eller scannerglaspladen for at lave et digitalt dokument (med netværksforbindelse), som placeres i en netværksmappe
- Understøtter forprogrammeret liste over netværksmapper
- Understøtter hurtigkald til digitalt arkiv
- Opløsning: 75 dpi, 200 dpi, 300 dpi, 600 dpi
- Understøttede filformater: PDF, JPG
- Understøttet netværkskonfiguration: TCP/IP-netværk

## Miljøspecifikationer

#### Driftsmiljø

Driftstemperatur: 5° til 40° C Anbefalede driftsforhold: 15° til 32° C Anbefalet relativ luftfugtighed: 25 til 75% ikke kondenseret

#### Opbevaringsmiljø

Opbevaringstemperatur: -40° til 60° C Relativ luftfugtighed ved opbevaring: Op til 90% ikke kondenseret ved en temperatur på 65° C

## Elektriske specifikationer

#### Strømforsyning

Universel strømadapter (ekstern)

#### Strømkrav

Indgangsspænding: 100 til 240 VAC (± 10%), 50/60 Hz (± 3Hz) Udgangsspænding: 32 Vdc, 2500 mA

#### Strømforbrug

- L7300/L7500: 32 watt ved udskrivning; 35 watt ved faxning eller kopiering
- L7600/L7700: 33 watt ved udskrivning; 37 watt ved faxning eller kopiering

# Specifikationer for akustisk emission (udskrivning i kladdetilstand, støjniveauer pr. ISO 7779)

Lydtryk (ved siden af printeren) LpAd 55 (dBA)

Lydniveau LwAd 6,9 (BA)

## Understøttede enheder

#### USB-flashkort

HP har testet printeren med følgende USB-flashkort:

- SanDisk Cruzer Micro: High-speed, 0120-256, 256 MB
- Iomega Micro Mini: Full-speed, 064-0417450-YCAE032171, 128 MB
- Kingston DataTraveler II: High-speed, KF112504 f5274-006, 128 MB og 256 MB
- Sony Microvault: High-speed, D04825AB, 256 MB
- Lexar Media JumpDrive: 256 MB

Obs: Du kan muligvis anvende andre USB-flashkort til printeren. HP kan imidlertid ikke garantere, at disse kort vil fungere korrekt med printeren, fordi de ikke er blevet testet.

## Hukommelseskortspecifikationer

- Maksimalt anbefalede antal filer på et hukommelseskort: 1,000
- Anbefalet maks. størrelse på hver enkelt fil: Maks. 12 megapixel, maks. 8 MB
- Anbefalet maks. størrelse på hukommelseskort: 1 GB (kun i solid-state)

Bemærk! Hvis et hukommelseskort kommer op i nærheden af det anbefalede maksimum, kan det medføre, at printeren arbejder langsommere end forventet.

#### Understøttede hukommelseskorttyper

- CompactFlash
- Memory Stick
- Memory Stick Duo
- Memory Stick Pro
- Secure Digital
- MultiMediaCard (MMC)
- xD-Picture Card

Andre hukommelseskort, f.eks. Memory Stick Magic Gate Duo, Memory Stick Duo og Secure Multimedia Card, understøttes, hvis der benyttes en adapter. Se den vejledning, der fulgte med hukommelseskortet for at få flere oplysninger.

# D Lovpligtige oplysninger

Dette afsnit indeholder følgende emner:

- FCC-erklæring
- Bemærkning til brugere af det tyske telefonnet
- Bemærkning til brugere i Det Europæiske Økonomiske Samarbejdsområde
- Andre lovpligtige oplysninger
- Lovpligtige oplysninger om trådløse produkter
- <u>Overensstemmelseserklæring (DOC)</u>
- <u>Miljøbeskyttelsesprogram</u>

## **FCC-erklæring**

The United States Federal Communications Commission (in 47 cfr 15.105) has specified that the following notices be brought to the attention of users of this product. This device complies with part 15 of the FCC rules. Operation is subject to the following two conditions: (1) This device may not cause harmful interference, and (2) this device must accept any interference received, including interference that may cause undesired operation.

#### Shielded cables

Use of a shielded data cable is required to comply with the Class B limits of Part 15 of the FCC Rules.

Pursuant to Part 15.21 of the FCC Rules, any changes or modifications to this equipment not expressly approved by the Hewlett-Packard Company, may cause harmful interference and void the FCC authorization to operate this equipment.

This equipment has been tested and found to comply with the limits for a Class B digital device, pursuant to Part 15 of the FCC Rules. These limits are designed to provide reasonable protection against harmful interference in a residential installation. This equipment generates, uses and can radiate radio frequency energy and, if not installed and used in accordance with the instructions, may cause harmful interference to radio communications. However, there is no guarantee that interference to radio or television reception, which can be determined by turning the equipment off and on, the user is encouraged to try to correct the interference by one or more of the following measures:

- Reorient or relocate the receiving antenna.
- Increase the separation between the equipment and receiver.
- Connect the equipment into an outlet on a circuit different from that to which the receiver is connected.
- Consult the dealer or an experienced radio/TV technician for help.

For further information, contact:

Manager of Corporate Product Regulations

Hewlett-Packard Company

3000 Hanover Street

Palo Alto, CA 94304

(650) 857-1501

#### Exposure to radio frequency radiation (wireless products only)

#### Exposure to radio frequency radiation

Caution The radiated output power of this device is far below the FCC radio frequency exposure limits. Nevertheless, the device shall be used in such a manner that the potential for human contact during normal operation is minimized. This product and any attached external antenna, if supported, shall be placed in such a manner to minimize the potential for human contact during normal operation. In order to avoid the possibility of exceeding the FCC radio frequency exposure limits, human proximity to the antenna shall not be less than 20 cm (8 inches) during normal operation.

#### Bemærkning til brugere af det amerikanske telefonnet:

#### Notice to users of the U.S. telephone network: FCC requirements

This equipment complies with FCC rules, Part 68. On this equipment is a label that contains, among other information, the FCC Registration Number and Ringer Equivalent Number (REN) for this equipment. If requested, provide this information to your telephone company. An FCC compliant telephone cord and modular plug is provided with this equipment. This equipment is designed to be connected to the telephone network or premises wiring using a compatible modular jack which is Part 68 compliant. This equipment connects to the telephone network through the following standard network interface jack: USOC RJ-11C.

The REN is useful to determine the quantity of devices you may connect to your telephone line and still have all of those devices ring when your number is called. Too many devices on one line might result in failure to ring in response to an incoming call. In most, but not all, areas the sum of the RENs of all devices should not exceed five (5). To be certain of the number of devices you may connect to your line, as determined by the REN, you should call your local telephone company to determine the maximum REN for your calling area.

If this equipment causes harm to the telephone network, your telephone company might discontinue your service temporarily. If possible, they will notify you in advance. If advance notice is not practical, you will be notified as soon as possible. You will also be advised of your right to file a complaint with the FCC. Your telephone company might make changes in its facilities, equipment, operations, or procedures that could affect the proper operation of your equipment. If they do, you will be given advance notice so you will have the opportunity to maintain uninterrupted service. If you experience trouble with this equipment, please contact the manufacturer, or look elsewhere in this manual, for warranty or repair information. Your telephone company might ask you to disconnect this equipment from the network until the problem has been corrected or until you are sure that the equipment is not malfunctioning. This equipment may not be used on coin service provided by the telephone company. Connection to party lines is subject to state tariffs. Contact your state public utility commission, public service commission, or corporation commission for more information.

This equipment includes automatic dialing capability. When programming and/or making testcalls to emergency numbers:

- Remain on the line and explain to the dispatcher the reason for the call.

 Perform such activities in the off-peak hours, such as early morning or late evening. Note The FCC hearing aid compatibility rules for telephones are not applicable to this equipment.

The Telephone Consumer Protection Act of 1991 makes it unlawful for any person to use a computer or other electronic device, including fax machines, to send any message unless such message clearly contains in a margin at the top or bottom of each transmitted page or on the first page of transmission, the date and time it is sent and an identification of the business, other entity, or other individual sending the message and the telephone number of the sending machine or such business, other entity, or individual. (The telephone number provided might not be a 900 number or any other number for which charges exceed local or long-distance transmission charges.) In order to program this information into your fax machine, you should complete the steps described in the software.

## Bemærkning til brugere af det tyske telefonnet

## Note à l'attention des utilisateurs du réseau téléphonique Canadien/notice to users of the Canadian telephone network

Cet appareil est conforme aux spécifications techniques des équipements terminaux d'Industrie Canada. Le numéro d'enregistrement atteste de la conformité de l'appareil. L'abréviation IC qui précède le numéro d'enregistrement indique que l'enregistrement a été effectué dans le cadre d'une Déclaration de conformité stipulant que les spécifications techniques d'Industrie Canada ont été respectées. Néanmoins, cette abréviation ne signifie en aucun cas que l'appareil a été validé par Industrie Canada.

Pour leur propre sécurité, les utilisateurs doivent s'assurer que les prises électriques reliées à la terre de la source d'alimentation, des lignes téléphoniques et du circuit métallique d'alimentation en eau sont, le cas échéant, branchées les unes aux autres. Cette précaution est particulièrement importante dans les zones rurales.

Le numéro REN (Ringer Equivalence Number) attribué à chaque appareil terminal fournit une indication sur le nombre maximal de terminaux qui peuvent être connectés à une interface téléphonique. La terminaison d'une interface peut se composer de n'importe quelle combinaison d'appareils, à condition que le total des numéros REN ne dépasse pas 5.

Basé sur les résultats de tests FCC Partie 68, le numéro REN de ce produit est 0.0B.

This equipment meets the applicable Industry Canada Terminal Equipment Technical Specifications. This is confirmed by the registration number. The abbreviation IC before the registration number signifies that registration was performed based on a Declaration of Conformity indicating that Industry Canada technical specifications were met. It does not imply that Industry Canada approved the equipment.

Users should ensure for their own protection that the electrical ground connections of the power utility, telephone lines and internal metallic water pipe system, if present, are connected together. This precaution might be particularly important in rural areas.

Note The Ringer Equivalence Number (REN) assigned to each terminal device provides an indication of the maximum number of terminals allowed to be connected to a telephone interface. The termination on an interface might consist of any combination of devices subject only to the requirement that the sum of the Ringer Equivalence Numbers of all the devices does not exceed 5. The REN for this product is 0.0B, based on FCC Part 68 test results.

## Bemærkning til brugere i Det Europæiske Økonomiske Samarbejdsområde

Notice to users in the European Economic Area

# CE

This product is designed to be connected to the analog Switched Telecommunication Networks (PSTN) of the European Economic Area (EEA) countries/regions.

Network compatibility depends on customer selected settings, which must be reset to use the equipment on a telephone network in a country/region other than where the product was purchased. Contact the vendor or Hewlett-Packard Company if additional product support is necessary.

This equipment has been certified by the manufacturer in accordance with Directive 1999/5/EC (annex II) for Pan-European single-terminal connection to the public switched telephone network (PSTN). However, due to differences between the individual PSTNs provided in different countries, the approval does not, of itself, give an unconditional assurance of successful operation on every PSTN network termination point.

In the event of problems, you should contact your equipment supplier in the first instance. This equipment is designed for DTMF tone dialing and loop disconnect dialing. In the unlikely event of problems with loop disconnect dialing, it is recommended to use this equipment only with the DTMF tone dial setting.

#### Notice to users of the German telephone network

This HP fax product is designed to connect only to the analogue public-switched telephone network (PSTN). Please connect the TAE N telephone connector plug, provided with the HP Allin-One into the wall socket (TAE 6) code N. This HP fax product can be used as a single device and/or in combination (in serial connection) with other approved terminal equipment.

## Andre lovpligtige oplysninger

- EMI-erklæring (Korea)
- VCCI-erklæring (Japan)
- Lovpligtigt modelnummer
- Erklæring om netledning
- LED-klassifikation

#### EMI-erklæring (Korea)

사용자 안내문 (B 급기기)

이 기기는 비업무용으로 전자파 장해검정을 받은 기기로서, 주거지역에서는 물론 모든 지역에서 사용할 수 있습니다.

#### VCCI-erklæring (Japan)

この装置は、情報処理装置等電波障害自主規制協議会(VCCI)の基準 に基づくクラスB情報技術装置です。この装置は、家庭環境で使用すること を目的としていますが、この装置がラジオやテレビジョン受信機に近接して 使用されると受信障害を引き起こすことがあります。 取り扱い説明書に従って正しい取り扱いをして下さい。

#### Lovpligtigt modelnummer

Produktet er tildelt et lovpligtigt modelnummer, så det lever op til lovkrav om mulighed for identifikation. Det lovpligtige modelnummer for dit produkt er SNPRC-0602–01 eller SNPRC-0602–02. Dette lovpligtige nummer må ikke forveksles med markedsføringsnavnet (HP OfficeJet Pro L7300/L7500/7600/7700) eller produktnummeret (CB778A, C8157A, C8158A, C8159A).

#### Erklæring om netledning

Netledningen kan ikke repareres. Hvis den er defekt, skal den kasseres eller returneres til leverandøren.

製品には、同梱された電源コードをお使い下さい。 同梱された電源コードは、他の製品では使用出来ません。

LED-klassifikation

CLASS 1 LED PRODUCT LED KLASSE 1 APPARECCHIO LED DI CLASSE 1 PRODUCT CLASY 1 Z DIODAMI (EWHECYCMILED) Appareil à Diode Electriuminescente de Classe 1 ZARIZENI LED TRIY 1 KLASS 1 LED APPARAT LUOKAN 1 LED

## Lovpligtige oplysninger om trådløse produkter

- Notice to users in Canada/Note à l'attention des utilisateurs Canadien
- Notice to users in Brazil/Notificação de Normas de Uso de Dispositivos Sem Fio do Brasil
- Bemærkning til brugere i EU (Engelsk)
- Bemærkning til brugere i Frankrig
- Bemærkning til brugere i Tyskland
- Bemærkning til brugere i Italien
- Bemærkning til brugere i Spanien

#### Notice to users in Canada/Note à l'attention des utilisateurs Canadien

#### Notice to users in Canada

#### Note à l'attention des utilisateurs canadiens/notice to users in Canada For Indoor Use.

This digital apparatus does not exceed the Class B limits for radio noise emissions from the digital apparatus set out in the Radio Interference Regulations of the Canadian Department of Communications. The internal wireless radio complies with RSS 210 and RSS GEN of Industry Canada.

**For Indoor Use.** Le présent appareil numérique n'émet pas de bruit radioélectrique dépassant les limites applicables aux appareils numériques de la classe B prescrites dans le Règlement sur le brouillage radioélectrique édicté par le ministère des Communications du Canada. Le composant RF interne est conforme a la norme RSS-210 and RSS GEN d'Industrie Canada.

#### Notice to users in Brazil/Notificação de Normas de Uso de Dispositivos Sem Fio do Brasil

#### Notice to users in Brazil

Este equipamento opera em caráter secundário, isto é, não tem direito á proteção contra interferência prejudicial, mesmo de estações do mesmo tipo, e não pode causar interferência a sistemas operando em caráter primário. (Res.ANATEL 282/2001)

#### Bemærkning til brugere i EU (Engelsk)

#### European Union Regulatory Notice

Products bearing the CE marking comply with the following EU Directives:

- Low Voltage Directive 73/23/EEC
- EMC Directive 89/336/EEC

CE compliance of this product is valid only if powered with the correct CE-marked AC adapter provided by HP.

If this product has telecommunications functionality, it also complies with the essential requirements of the following EU Directive:

R&TTE Directive 1999/5/EC

Compliance with these directives implies conformity to harmonized European standards (European Norms) that are listed in the EU Declaration of Conformity issued by HP for this product or product family. This compliance is indicated by the following conformity marking placed on the product.

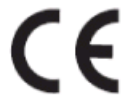

The wireless telecommunications functionality of this product may be used in the following EU and EFTA countries:

Austria, Belgium, Cyprus, Czech Republic, Denmark, Estonia, Finland, France, Germany, Greece, Hungary, Iceland, Ireland, Italy, Latvia, Liechtenstein, Lithuania, Luxembourg, Malta, Netherlands, Norway, Poland, Portugal, Slovak Republic, Slovenia, Spain, Sweden, Switzerland, and United Kingdom.

#### Products with 2.4-GHz wireless LAN devices

#### France

For 2.4 GHz Wireless LAN operation of this product certain restrictions apply: This product may be used indoor for the entire 2400-2483.5 MHz frequency band (channels 1-13). For outdoor use, only 2400-2454 MHz frequency band (channels 1-9) may be used. For the latest requirements, see http://www.art-telecom.fr.

#### Italy

License required for use. Verify with your dealer or directly with the General Direction for Frequency Planning and Management(Directione Generale Planificazione e Gestione Frequenze).

#### Bemærkning til brugere i Frankrig

#### Avis réglementaire concernant l'Union européenne

Les produits portant le marquage CE respectent les directives CE suivantes :

- Directive basse tension 73/23/CEE
- Directive CEM 89/336/CEE

Ce produit ne peut être considéré comme respectant les directives CE que s'il est alimenté par l'adaptateur CA portant le marquage CE fourni par HP. Si ce produit dispose d'une fonction télécommunications, il respecte également les exigences essentielles de la directive CE suivante :

Directive RTTE 1999/5/CE

Le respect de ces directives suppose la conformité aux normes européennes harmonisées (Normes européennes) répertoriées dans la Déclaration de conformité CE publiée par HP pour ce produit ou cette gamme de produits. Les produits aux normes portent le marquage suivant.

# CE

La fonction télécommunications de ce produit peut être utilisée dans les pays de l'UE et de l'AELE suivants :

Allemagne, Autriche, Belgique, Chypre, Danemark, Espagne, Estonie, Finlande, France, Grèce, Hongrie, Irlande, Islande, Italie, Lettonie, Liechtenstein, Lituanie, Luxembourg, Malte, Norvège, Pays-Bas, Pologne, Portugal, République tchèque, Royaume-Uni, Slovaquie, Slovénie, Suède et Suisse.

#### Produits équipés de périphériques LAN sans fil 2,4 GHz France

L'utilisation de cet équipement (2.4GHz Wireless LAN) est soumise à certaines restrictions : Cet équipement peut être utilisé à l'intérieur d'un bâtiment en utilisant toutes les fréquences de 2400 à 2483.5MHz (Chaîne 1-13). Pour une utilisation en environnement extérieur, vous devez utiliser les fréquences comprises entre 2400-2454 MHz (Chaîne 1-9). Pour les dernières restrictions, voir http://www.art-telecom.fr

#### Italie

Une licence est requise pour ce type de périphériques. Pour l'obtenir, adressez-vous à votre revendeur ou directement à la Direction générale de la planification et de la gestion des fréquences (Direzione Generale Planificazione e Gestione Frequenze).

#### Bemærkning til brugere i Tyskland

#### Rechtlicher Hinweis für die Europäische Union

Produkte mit der CE-Kennzeichnung entsprechen den folgenden EU-Richtlinien:

- Niederspannungsrichtlinie 73/23/EEC
- EMC-Richtlinie 89/336/EEC

Die Erfüllung der CE-Richtlinien dieses Produkts ist nur gewährleistet, sofern die Stromversorgung über den ordnungsgemäßen Wechselstromadapter mit der CE-Kennzeichnung erfolgt, der von HP zur Verfügung gestellt wird. Falls dieses Produkt Telekommunikationsfunktionen aufweist, erfüllt es zudem die erforderlichen Anforderungen der folgenden EU-Richtlinie:

R&TTE-Richtlinie 1999/5/EC

Die Erfüllung dieser Richtlinien impliziert die Konformität mit den harmonisierten europäischen Standards (Europäische Normen), die in der von HP für dieses Produkt oder die entsprechende Produktfamilie herausgegebenen EU-Konformitätserklärung aufgeführt sind. Eine entsprechende Erfüllung ist durch folgende Konformitätskennzeichnung auf dem Produkt erkennbar.

# CE

Die drahtlose Telekommunikationsfunktion dieses Produkts kann in folgenden EU- und EFTA-Ländern verwendet werden:

Österreich, Belgien, Zypern, Tschechische Republik, Dänemark, Estland, Finnland, Frankreich, Deutschland, Griechenland, Ungarn, Island, Irland, Italien, Lettland, Liechtenstein, Litauen, Luxemburg, Malta, Niederlande, Norwegen, Polen, Portugal, Slowakei, Slowenien, Spanien, Schweden, Schweiz und Vereinigtes Königreich.

#### Produkte mit drahtlosen LAN-Geräten mit 2,4-GHz Frankreich

Für den 2,4 GHz Wireless LAN-Betrieb dieses Produkts gelten bestimmte Einschränkungen: Dieses Produkt kann in Innenräumen mit der gesamten Frequenzbandbreite von 2400-2483.5 MHz (Kanäle 1-13) verwendet werden. Für die Nutzung in Außenräumen ist nur die Verwendung innerhalb der Bandbreite von 2400-2454 MHz (Kanäle 1-9) zulässig. Die aktuellen Einschränkungen finden Sie unter http://www.art-telecom.fr.

#### Italien

Es ist eine Lizenz für die Nutzung erforderlich. Prüfen Sie dies zusammen mit Ihrem Händler oder direkt mit der General Direction for Frequency Planning and Management (Generaldirektion für Frequenzplanung und -verwaltung).

#### Bemærkning til brugere i Italien

#### Avviso relativo alle normative dell'Unione Europea

I prodotti con il marchio CE sono conformi alle seguenti direttive UE:

- Direttiva Bassa Tensione 73/23/CEE
- Direttiva CEM 89/336/CEE

La conformità CE di questo prodotto è valida unicamente se il prodotto viene alimentato con il corretto adattatore CA dotato di marchio CE e fornito da HP. Se questo prodotto è dotato di funzionalità per le telecomunicazioni, è inoltre conforme alle disposizioni essenziali della sequente direttiva UE:

Direttiva R&TTE 1999/5/CE

La conformità a queste direttive implica conformità alle norme europee armonizzate (Norme europee) elencate nella Dichiarazione di conformità UE pubblicata da HP per questo prodotto o per questa gamma di prodotti. Tale conformità viene indicata dal seguente marchio di conformità collocato sul prodotto.

# CE

La funzionalità per le telecomunicazioni wireless di questo prodotto può essere utilizzata nei seguenti Paesi dell'Unione Europea e dell'AELS:

Austria, Belgio, Cipro, Repubblica Ceca, Danimarca, Estonia, Finlandia, Francia, Germania, Grecia, Ungheria, Islanda, Irlanda, Italia, Lettonia, Liechtenstein, Lituania, Lussemburgo, Malta, Paesi Bassi, Norvegia, Polonia, Portogallo, Repubblica Slovacca, Slovenia, Spagna, Svezia, Svizzera e Regno Unito.

### Prodotti con periferiche di rete wireless a 2,4-GHz

#### Francia

Il funzionamento di questo prodotto in reti wireless a 2,4 GHz comporta determinate limitazioni: questo prodotto può essere utilizzato all'interno di un edificio per l'intera banda di frequenza da 2400 a 2483,5 MHz (canali da 1 a 13); per l'uso in ambienti esterni, è possibile utilizzare unicamente la banda di frequenza da 2400 a 2454 MHz (canali da 1 a 9). Per informazioni più aggiornate sui requisiti, vedere il sito http://www.art-telecom.fr.

#### Italia

È necessaria una concessione ministeriale anche per l'uso del prodotto. Verificare con il proprio distributore o direttamente presso la Direzione Generale Pianificazione e Gestione Frequenze.

#### Bemærkning til brugere i Spanien

#### Avisos de la Unión Europea

Los productos que llevan el marcado CE acatan las siguientes Directivas de la UE:

Directiva de Baja Tensión 73/23/CEE

- Directiva CEM 89/336/CEE

La conformidad CE de este producto es válida, únicamente, si funciona con un adaptador de CA suministrado por HP con el marcado CE correcto. Si este producto incluye la funcionalidad de telecomunicación, también deberá cumplir con los requisitos esenciales que se incluyen a continuación.

Directiva UE:

R&TTE 1999/5/CE

La conformidad con estas Directivas implica el cumplimiento de los estándares europeos armonizados (normas europeas) que se enumeran en la declaración de conformidad UE emitida por HP para este producto o grupo de productos. Viene representada por el siguiente marcado de conformidad incluido en el producto.

# CE

La funcionalidad de telecomunicación de este producto puede utilizarse en los siguientes países pertenecientes a la UE y a la AELC:

Austria, Bélgica, Chipre, República Checa, Dinamarca, Estonia, Finlandia, Francia, Alemania, Grecia, Hungría, Islandia, Irlanda, Italia, Latvia, Liechtenstein, Lituania, Luxemburgo, Malta, Países Bajos, Noruega, Polonia, Portugal, Eslovaquia, Eslovenia, España, Suecia, Suiza, y Reino Unido.

#### Productos con dispositivos LAN inalámbricos de 2,4 GHz Francia

Se aplican determinadas restricciones al uso de este producto con redes LAN inalámbricas de 2,4 GHz: puede utilizarse en el interior para toda la banda de frecuencias que abarca de 2.400 a 2.483,5 MHz (canales 1-13). En el exterior, puede utilizarse, únicamente, para la banda de frecuencias entre 2.400 y 2.454 MHz (canales 1-9). Para conocer los últimos requisitos, consulte http://www.art-telecom.fr.

#### Italia

Se exige licencia de uso. Verifique esta información con su proveedor o directamente con la dirección general para la planificación y gestión de frecuencias (Direzione Generale Pianificazione e Gestione Frequenze).

## Overensstemmelseserklæring (DOC)

HP Officejet Pro L7500/L7600

|                                                                              | DE                                                                                            | CLARATION OF CONFORMITY<br>according to ISO/IEC Guide 22 and EN 45014                                                                                                    |  |
|------------------------------------------------------------------------------|-----------------------------------------------------------------------------------------------|----------------------------------------------------------------------------------------------------|--|
| Manufacture                                                                  | 's Name:                                                                                      | Hewlett-Packard Singapore (Pte) Ltd                                                                                                    |  |
| Manufacturer                                                                 | 's Address:                                                                                   | Imaging and Printing Manufacturing Operations<br>60 Alexandra Terrace, #07-01, The Comtech<br>Singapore 118502.                                                                                                    |  |
| declares, that                                                               | the product                                                                                   |                                                                                                    |  |
| Product Name                                                                 | e:                                                                                            | HP Officejet Pro L7500 series<br>HP Officejet Pro L7600 series                                                                                                    |  |
| Regulatory M                                                                 | odel Number <sup>(1)</sup> :                                                                  | SNPRC-0602-01                                                                                                    |  |
| Product Acces                                                                | ssory Number:                                                                                 | CB007A - 250-sheet Tray 2<br>C8255A - Duplexer                                                                                                    |  |
| Product Optio                                                                | Product Options: All                                                                          |                                                                                                    |  |
| conforms to th                                                               | he following Produ                                                                            | act Specifications:                                                                                                    |  |
| Safety:                                                                      | IEC 60950-1: 2001 / EN 60950-1:2001<br>EN 60825-1:1994 + A1:2002 +A2:2001 Class 1 for LEDs    |                                                                                                    |  |
| EMC:                                                                         | CISPR 22: 1993<br>CISPR 24:1997                                                               | CISPR 22: 1993 + A1 +A2/ EN 55022:1994 +A1 + A2 Class B <sup>(2)</sup><br>CISPR 24:1997 + A1 + A2 / EN 55024: 1998 + A1 + A2                                                                                            |  |
|                                                                              | IEC 61000-3-2:<br>IEC 61000-3-3:                                                              | 000-3-2: 2000 / EN 61000-3-2: 2000<br>000-3-3:1994 +A1: 2001 / EN 61000-3-3:1995 + A1:2001                                                                                                    |  |
|                                                                              | FCC Title 47 Cl<br>ICES-003, Issue                                                            | FCC Title 47 CFR, Part 15 Class B <sup>(2)</sup><br>ICES-003, Issue 4 Class B <sup>(2)</sup>                                                                                                    |  |
| Telecom:                                                                     | TBR 21:1998                                                                                   |                                                                                                    |  |
| Supplementar<br>The product he<br>89/336/EEC ar                              | ry Information:<br>crewith complies with the R&TTE Direct                                     | ith the requirements of the Low Voltage Directive 73/23/EEC, EMC Directive ctive 1999/5/EC (Annex II) and carries the CE marking accordingly.                                                                           |  |
| (1)This product is<br>main product iden<br>product numbers.                  | assigned a Regulatory n<br>tifier in the regulatory d                                         | nodel number that stays with the regulatory aspects of the design. The Regulatory Model Number is the<br>ocumentation and test reports, this number should not be confused with the marketing name or the               |  |
| (2)The product wa                                                            | s tested in a typical con                                                                     | figuration with Hewlett Packard personal computer systems.                                                                                                    |  |
| 05 May 2006                                                                  |                                                                                               | Chan Kum Yew<br>Director, Quality                                                                                                    |  |
| Local Contact for<br>European Contact:<br>USA Contact:<br>Australia Contact: | regulatory topics only:<br>Hewlett-Packard Gmb<br>Hewlett-Packard Com<br>Hewlett Packard Aust | H, HQ-TRE, Herrenberger Strasse 140, 71034 Boeblingen, Germany<br>pany, HPCC, 20555 S.H. 249 Houston, Texas, 77070<br>ralia Ltd, Product Regulations Manager, 31-41 Joseph Street, Blackburn, Victoria 3130, Australia. |  |

HP Officejet Pro L7700

| <b>(()</b>                                                                          | DE                                                                                                    | CLARATION OF CONFORMITY<br>according to ISO/IEC Guide 22 and EN 45014                                                                                                    |  |
|-------------------------------------------------------------------------------------|----------------------------------------------------------------------------------------------------|----------------------------------------------------------------------------------------------------|--|
| Manufacturer's                                                                      | s Name:                                                                                                   | Hewlett-Packard Singapore (Pte) Ltd                                                                                                    |  |
| Manufacturer'                                                                       | s Address:                                                                                                | Imaging and Printing Manufacturing Operations<br>60 Alexandra Terrace, #07-01, The Comtech<br>Singapore 118502.                                                                                                    |  |
| declares, that t                                                                    | he product                                                                                                |                                                                                                    |  |
| Product Name:                                                                       | :                                                                                                    | HP Officejet Pro L7700 series                                                                                                    |  |
| Regulatory Mo                                                                       | del Number <sup>(1)</sup> :                                                                               | SNPRC-0602-02                                                                                                    |  |
| Radio Module                                                                        | Number:                                                                                                   | RSVLD-0506                                                                                                    |  |
| Product Access                                                                      | ory Number:                                                                                               | CB007A - 250-sheet Tray 2<br>C8255A - Duplexer                                                                                                    |  |
| Product Option                                                                      | Product Options: All                                                                                      |                                                                                                    |  |
| conforms to the                                                                     | e following Produ                                                                                         | act Specifications:                                                                                                    |  |
| Safety:                                                                             | IEC 60950-1: 2001 / EN 60950-1:2001<br>EN 60825-1:1994 + A1:2002 +A2:2001 Class 1 for LEDs                |                                                                                                    |  |
| EMC:                                                                                | CISPR 22: 1993<br>CISPR 24:1997<br>IEC 61000-3-2:<br>IEC 61000-3-3:<br>FCC Title 47 CI<br>ICES-003, Issue | ISPR 22: 1993 + A1 +A2/ EN 55022:1994 +A1 + A2 Class B <sup>(2)</sup><br>ISPR 24:1997 + A1 + A2 / EN 55024: 1998 + A1 + A2<br>SC 61000-3-2: 2000 / EN 61000-3-2: 2000<br>SC 61000-3-3:1994 +A1: 2001 / EN 61000-3-3:1995 + A1:2001<br>CC Title 47 CFR, Part 15 Class B <sup>(2)</sup><br>CES-003, Issue 4 Class B <sup>(2)</sup> |  |
| Telecom:                                                                            | TBR 21:1998<br>EN 301 489-1: 2<br>EN 301 489-17:<br>EN 300 328:200                                        | FBR 21:1998<br>EN 301 489-1: 2002<br>EN 301 489-17: 2002<br>EN 300 328:2004-11                                                                                                    |  |
| Health:                                                                             | Health: EU:1999/519/EC                                                                                    |                                                                                                    |  |
| Supplementary<br>The product her<br>89/336/EEC and                                  | • Information:<br>ewith complies wi<br>i the R&TTE Dire                                                   | th the requirements of the Low Voltage Directive 73/23/EEC, EMC Directive ctive 1999/5/EC (Annex II) and carries the CE marking accordingly.                                                                                                    |  |
| (1)This product is a<br>Number is the mai<br>marketing name or<br>(2)The product wa | assigned a Regulator,<br>n product identifier in<br>the product number<br>s tested in a typical c         | y model number that stays with the regulatory aspects of the design. The Regulatory Model<br>in the regulatory documentation and test reports, this number should not be confused with the<br>s.<br>onfiguration with Hewlett Packard personal computer systems.                                                                 |  |
| 05 May 2006                                                                         |                                                                                                    | Chan Kum Yew<br>Director, Quality                                                                                                    |  |
| Local Contact for re<br>European Contact:<br>USA Contact:<br>Australia Contact:     | gulatory topics only:<br>Hewlett-Packard Gmb<br>Hewlett-Packard Com<br>Hewlett Packard Austr              | H, HQ-TRE, Herrenberger Strasse 140, 71034 Boeblingen, Germany<br>pany, HPCC, 20555 S.H. 249 Houston, Texas, 77070<br>ralia Ltd, Product Regulations Manager, 31-41 Joseph Street, Blackburn, Victoria 3130, Australia.                                                                                                    |  |

## Miljøbeskyttelsesprogram

Hewlett-Packard bestræber sig på at levere kvalitetsprodukter og ønsker samtidigt at værne om miljøet. HP forbedrer konstant printernes konstruktionsprocesser for at minimere den negative effekt på kontormiljøet og de samfund, hvor produkterne fremstilles, sendes og bruges. HP har også udviklet processer for at minimere den negative effekt af printerens bortskaffelse efter dens levetid.

Yderligere oplysninger om HP's miljøbeskyttelsesprogram finder du på <u>www.hp.com/hpinfo/</u> globalcitizenship/environment/index.html.

#### **Reduktion og eliminering**

#### Papirbrug

Dette produkts tosidede (duplex) udskriftsfunktion og funktionen Flere ark pr. side (som gør det muligt at udskrive flere sider af et dokument på ét ark papir) kan reducere papirforbruget og deraf følgende efterspørgsel efter naturressourcer. Se denne vejledning for at få yderligere oplysninger om disse funktioner.

#### Blækforbrug

Tilstanden Kladde i dette produkt bruger mindre blæk, hvilket kan forlænge blækpatronernes levetid. Du finder flere oplysninger i online Hjælp til printerdriveren.

#### Ozonnedbrydende kemikalier

Ozonnedbrydende kemikalier, f.eks. chlorfluorcarbon (CFC'er), er blevet fjernet fra HP's produktionsprocesser.

#### Strømforbrug

Strømforbruget falder væsentligt i strømspare/dvaletilstand, hvorved du mindsker forbruget af naturressourcer og sparer penge, uden at dette produkts høje ydeevne påvirkes.

#### Batterioplysninger

Denne enhed indeholder følgende kviksølvfrie batteri:

| Specifikation     | Værdi                          |
|-------------------|--------------------------------|
| Batterivarenummer | 1420-0887                      |
| Batterimateriale  | Litium-polycarbonat-monfluorid |
| Batteritype       | Knap-/coin cell-batteri        |
| Antal pr. produkt | 1                              |
| Vægt              | 2,5 g                          |
| Batteriproducent  | Panasonic, Japan               |

Bemærk! Batteriet kan kræve korrekt genanvendelse eller bortskaffelse, når det ikke længere kan bruges.

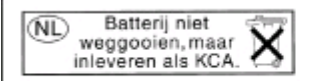

Dit HP Product bevat een lithium-manganese-dioxide batterij. Deze bevindt zich op de hoofdprintplaat. Wanneer deze batterij leeg is, moet deze volgens de geldende regels worden afgevoerd.

#### Materialesikkerhedsdatablade

Materialesikkerhedsdatablade (MSDS) kan fås på følgende HP-websted: www.hp.com/go/msds.

#### Genbrug

Design til genbrug er indbygget i denne printer:

- Antallet af materialer er holdt på et minimum, uden at det går ud over korrekt funktionalitet og driftssikkerhed.
- Der er konstrueret uens materialer, der nemt kan adskilles.
- Fastgørelsesanordninger og andre forbindelser er nemme at finde, få adgang til og fjerne ved hjælp af almindelige værktøjer.
- Højprioritetsdele er konstrueret, så de er nemme at få adgang til, af hensyn til effektiv demontering og reparation.

#### Produktemballage

Emballagematerialerne anvendt til denne printer er blevet udvalgt til at yde maksimal beskyttelse til lavest mulige omkostninger og samtidig forsøge at minimere miljøpåvirkningen og lette genbrug. Printerens solide konstruktion er med til at minimere både emballagematerialer og beskadigelse.

#### Plastik

Plastikdele over 25 gram er mærket i overensstemmelse med internationale standarder, der forbedrer muligheden for at identificere plastik til genbrug ved slutningen af produktets levetid.

#### Bortskaffelse af affaldsudstyr af private brugere i husholdningsaffald i EU

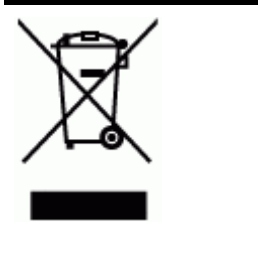

Dette symbol på produktet eller dets emballage, betyder, at produktet ikke må bortskaffes sammen med andet husholdningsaffald. Du er ansvarlig for bortskaffelse af affaldsudstyr via de særligt indrettede indsamlingssteder til genbrug af elektrisk og elektronisk udstyr. Den særlige indsamling og genbrug af affaldsudstyr på kassationstidspunktet medvirker til at spare på naturressourcerne og sikre, at det genbruges på en måde, der beskytter menneskers helbred og miljøet. Der er flere oplysninger om, hvor du kan aflevere affaldsudstyr til genbrug hos de lokale myndigheder, renholdningsselskabet eller det sted, du købte produktet.

#### HP-produkter og -forbrugsvarer

HP's returnerings- og genbrugsprogram HP Planet Partners<sup>™</sup> gør det nemt at genbruge alle former for computerudstyr og HP-pritnterforbrugsvarer. HP's nyeste processer sikrer, at din uønskede hardware eller HP-printerforbrugsvare genbruges på en måde, der bevarer ressourcer. Du kan finde yderligere oplysninger på <u>www.hp.com/recycle</u>.

## Indeks

## Α

abonnent-id 80 ADF (automatisk dokumentføder) fjerne papirstop 202 ilæg originaler 31 kapacitet 31 rengøre 158 understøttede medieformater 34 adgangsdæksel til printerpatronholder, finde 14 administrator indstillinger 91 styringsværktøjer 89 ADSL, faxopsætning med parallelle telefonsystemer 109 Advarselslampe 16 advarselsmeddelelser 25 afinstaller software Mac OS 147 Windows 146 afskårne sider, fejlfinding 166 akustiske emissioner 219 annuller kopi 52 scan 58 udskriftsjob 50 Antal kopier, knap 16 automatisk dokumentføder (ADF) fjerne papirstop 202 ilæg originaler 31 kapacitet 31 rengøre 158 understøttede medieformater 34

## В

backup faxmodtagelse 75 bagpanel fjerne papirstop 199 illustration 15 bakke 1 finde 13

ilægning af medier 39 kapacitet 37 media types and weights supported 37 understøttede medieformater 34 bakke 2 aktivér og deaktivér i driveren 22 bestille online 205 fejlfinding, montering 171 finde 13 ilægning af medier 40 kapacitet 37 montering 21 understøttede medieformater 34 understøttede medietyper og vægtstørrelser 37 bakker aktivér og deaktivér i driveren 22 fejlfinding, indføring 171 finde 13 fjerne papirstop 199 ilægning af medier 39 kapaciteter 37 låsning 41 montering af bakke 2 21 papirstyr, illustration 13 standardindstilling 41 styringsværktøjer 90 understøttede medieformater 34 understøttede medietyper og vægtstørrelser 37 baudhastighed 83 begge sider, udskriv på 49 bekræftelsesrapporter, fax 85 beskær originaler 51 bestemte ringetoner parallelle telefonsystemer 111 bestemt ringetone ændring af 82

blanke sider, fejlfinding kopiering 173 udskrive 165 blank pages, troubleshoot scan 179 blokerede faxnumre få vist liste 80 knap til kontrolpanel 16 opret 78 Bluetooth dongle, bestille online 205 ikon for farvedisplay 18 Mac OS, udskriv fra 143 opsætte 141 sikkerhedsindstillinger 144 tilgængelige funktioner 20 tilslut enheder 142 Windows, udskriv fra 142 blækpatroner delnumre 100, 206 finde 14 fierne 211 garanti 210 kapacitet 215 onlinebestilling 205 status 90.100 udløbsdatoer 100 udskifte 149 understøttede 148, 215 blæk tværes ud, fejlfinding 169 broadcast fax sende 74 brugerdefinerede medier udskriv på 42

## С

cables regulatory compliance 221 chlorfluorocarbon (CFC'er) 235 CompactFlashhukommelseskort holder, finde 14 indsæt 59 computermodem delt med fax (parallelle telefonsystemer) 114 delt med fax- og talelinje (parallelle telefonsystemer) 117 delt med fax og telefonsvarer (parallelle telefonsystemer) 122 delt med fax og voicemail (parallelle telefonsystemer) 126 control panel udskriv fotos 63

#### D

dele printer Mac OS 133 Windows 130 delina 19 delnumre, forbrugsvarer og tilbehør 205 Diagnosticeringsside til udskriftskvalitet 150 dial-up modem delt med fax og voicemail (parallelle telefonsystemer) 126 digitalkameraer gem fotos på computeren 69 indsæt hukommelseskort 59 kontrolpanelets displaytilstand 19 tilslut 60.62 udskriv DPOF-filer 60 digitalt arkiv oprette 53 Digitalt arkiv scanne til 55 display, kontrolpanel 19 display med to linjer, kontrolpanel 19 dobbeltsidet udskrivning 49 DOC 233 dokumentation 10 dpi (dots per inch) fax 16 udskrift 217 DPOF-filer 60 driver garanti 210 indstillinger 48

instillinger til ekstraudstyr 22 version 208 DSL, faxopsætning med parallelle telefonsystemer 109 duplexenhed anvend 49 finde 15 fjerne papirstop 199 installation 21 margener, minimum 39 tænd og sluk i driveren 22 understøttede medieformater 35 understøttede medietyper og vægtstørrelser 37 duplexudskrivningsudstyr bestille online 205 dæksel til blækpatroner, finde 14

## Е

ekstraudstyr aktivér og deaktivér i driveren 22 installation 21 selvdiagnosticeringsside 100 ekstraudstyr til tosidet udskrivning. se duplexenhed elektriske specifikationer 219 emballering af printeren 213 erklæring om LEDklassifikation 226 erklæring om netledning 226 Ethernet-forbindelser 19 Ethernet-netværksport, finde 15 EWS. se integreret webserver

## F

fanen Oplysninger, Værktøjskasse (Windows) 95 Fanen Tjenester, Værktøjskasse (Windows) 95 farvekopi 51 farver fejlfinding 170 forkerte 170

løber ind i hinanden 170 specifikationer 217 udskrivning i sort-hvid, fejlfinding 170 utydelige eller matte 169 farvet tekst og OCR 57 fax autosvar 81 auto-svar 17 backup faxmodtagelse 75 bestemt ringetone, ændring af mønster 82 blokere numre 78 blokeringsnumre 16 DSL, opsætte (parallelle telefonsystemer) 109 feilfinding 180 fejlkorrektionstilstand 82 fejlrapporter 86 genudskriv 76 hastighed 83 hurtigkaldsgrupper, opret 45 hurtigkaldsposter, opret 45 indstillinger for genopkald 83 indtast tekst og symboler 28 instillinger, rediger 80 internet, via 84 ISDN-linje, opsætte (parallelle telefonsystemer) 111 Knappen Genopkald/ Pause 17 log, udskrive 87 manuel modtagelse 75 modem, delt med (parallelle telefonsystemer) 114 modem og samtalelinje, delt med (parallelle telefonsystemer) 117 modem og telefonsvarer, delt med (parallelle telefonsystemer) 122 modem og voicemail, delt med (parallelle telefonsystemer) 126 modtage 74 modtage, feilfinding 186 modtager, fejlfinding 189

netværksmappe. hurtigkaldsposter 46 opkaldstype, indstille 83 opsætning af bestemt ringetone (parallelle telefonsystemer) 111 opsætning af delt telefonlinje (parallelle telefonsystemer) 112 opsætning af separat linje (parallelle telefonsystemer) 109 opsætningstyper 106 opsætte 105 overvåget opkald 73, 74 parallelle telefonsystemer 105 pause 28 PBX-system, opsætte (parallelle telefonsystemer) 111 rapporter 85 ring før svar 81 ryd log 77 scanne 17 sende 71 sende, fejlfinding 186, 188, 191 slette fra hukommelsen 77 specifikationer 218 telefonledning er for kort 192 telefonsvarer, fejlfinding 192 telefonsvarer, opsætte (parallelle telefonsystemer) 121 telefonsvarer og modem, delt med (parallelle telefonsystemer) 122 test af klartone. mislykkedes 184 test af korrekt type telefonledning mislykkedes 183 test af linjes tilstand mislykkedes 185 test af telefonledningsforbindels e, mislykkedes 182 test af vægstik, mislykkedes 181 teste opsætning 84

test mislykkedes 180 videresende 77 voicemail, opsætte (parallelle telefonsystemer) 113 faxe bekræftelsesrapporter 85 overskrift 80 svartilstand 81 faxport, finde 15 FCC-erklæring 221 feilfinding afskårne sider, forkert placering af tekst eller grafik 166 blækket udfylder ikke tekst eller grafik 169 blæk tværes ud 169 der indføres flere ark 172 der udskrives ikke 163 farver 169, 170 farver løber ind i hinanden 170 180 fax faxhardwaretest mislykkedes 181 faxtest 180 firewalls 164 HP Instant Support 98 hukommelseskort 193 installation 195 integreret webserver 194 kopiering 172 kopikvalitet 174 langsom udskrivning 165 manglende eller forkerte oplysninger 166 manglende linjer eller prikker 171 meddelelser på kontrolpanelet 25 modtage faxer 186, 189 montering af bakke 2 171 netværkskonfigurationsside 101 papirindføringsproblemer 171 printeren tager ikke mediet fra bakken 171 printhoveder 164 scan 175 scanningskvalitet 177 selvdiagnosticeringsside 99

sende faxer 186, 188, 191 skæve kopier 175 strøm 163 telefonsvarere 192 test af faxlinje mislykkedes 185 test af fax telefonledningsforbindels e mislykkedes 182 test af klartone til fax mislykkedes 184 test af korrekt type telefonledning til fax mislykkedes 183 test af vægstik, mislykkedes 181 udskriftskvalitet 167 udskrive 163 udskrivning af blanke sider 165 udskrivning af ulæselige tegn 168 feilfindings tip 162 fejlkorrektionstilstand, fax 82 feilmeddelelser kontrolpanel 25 TWAIN-kilden kunne ikke aktiveres 177 fejlrapporter, fax 86 firewalls, fejlfinding 164 fjern blækpatroner og printhoveder 211 FoIP 84 forbindelser Bluetooth 141 tilgængelige funktioner 19 forbindelseshastighed, indstille 104 forbrugsvarer kapacitet 215 myPrintMileage 99 onlinebestilling 205 selvdiagnosticeringsside 100 status 90 forsendelse af printeren 211 fortrolighed, HP Instant Support 98

foto rediger scannede dokumenter 57 udskrivning uden rammer 43 foto-indeks scan 65 udfyld 65 udskriv 63 Fotoindeks, knap kontrolpanelknap 17 fotoindeksknap 17 fotomedier retningslinjer 34 understøttede formater 36 fotos feilfinding hukommelseskort 193 foto-indeks 63 gem på computeren 69 indsæt hukommelseskort 59 panorama 66 pas 67 tilslut et PictBridgekamera 60 tilslut lagerenhed 62 udskriv fra DPOF-filer 60 udskriv fra kontrolpanel 63 videohandlingsfotos 68 vis 63

## G

garanti 210 aem fotos på computeren 69 standardindstillinger 26 gemme fax i hukommelsen 75 genbrug 236 genudskrive faxer fra hukommelsen 76 glasplade, scanner finde 13 ilæg originaler 32 rengøre 157 godkendelse af adgangsnøgle, Bluetooth 144 grafik blækket udfylder ikke 169

ikke ordentligt udfyldt på kopier 174 manglende linjer eller prikker 171 grafikken ser anderledes ud end på originalen 178 grupper, hurtigkald opret 45 grynede eller hvide striber på kopier, fejlfinding 175 Guiden til trådløs opsætning 103

### Н

hardware, faxopsætningstest 181 hastighed feilfinding for scanner 176 fejlfinding i forbindelse med langsom udskrivning 165 hiælp HP Instant Support 98 se også kundesupport hjælp til handicappede 12 **HP** Instant Support adgang 99 mvPrintMileage 98 om 98 sikkerhed og fortrolighed 98 HP Photosmart-software send scannede dokumenter til programmer 55 HP Photosmart Studio send scannede dokumenter til programmer 55 HP Planet Partners 236 HP Printer Utility (HP Printerhjælpefunktion) (Mac OS) administratorindstillinger 93 paneler 96 åbn 96 HP Printer Utility (Printerhjælpefunktion) (Mac OS) funktioner 89 HP Solution Center 26 HP Web Jetadmin funktioner 89 om 97 hukommelse gemme fax 75

genudskrive faxer 76 slette faxer 77 specifikationer 216 hukommelseskort fax 17 feilfinding 193 foto-indeks 63 gem fotos på computeren 69 indsæt 59 kontrolpanelets displaytilstand 19 scan til 56 specifikationer 220 stik, finde 14 udskriv DPOF-filer 60 udskriv fotos 63 hurtigkald Digitalt arkiv 54 faxnumre, opret 45 netværksmapper 46 sende fax 71 udskriv og vis 47 hurtigkalds grupper, opret 45 hurtigopkald knapper 16 knapper med enkelt tryk 16 hurtigopkaldsknapper 16 hvide bånd eller striber, feilfinding kopier 174, 175 scannede dokumenter 178 hændelseslog 100 Højre pil 16

## I

ikoner for blækniveau 18 ikoner for trådløs forbindelse ad hoc 18 ingen forbindelse 18 ilæa originalerne i ADF (automatisk dokumentføder) 31 ilægning bakke 1 39 bakke 2 40 impulsopkald 83 indføring af flere ark, fejlfinding 172 indikatorer, kontrolpanel 16

#### Indeks

indikator for hukommelsesenhed, finde 13 indstille bestemt ringetone 82 indstillinger administrator 91 driver 48 hastighed, fax 83 kontrolpanel 26 kopi 51 netværk 103 scanning 58 indstillinger for genopkald, indstille 83 installation blækpatroner 149 duplexenhed 21 ekstraudstyr 21 feilfinding 195 software for Windows 129 Tilføj printer, Windows 132 Windows netværkssoftware 131 Installation af Tilføj printer 132 installere software til Mac OS 132 integreret webserver administratorindstillinger 91 backup faxmodtagelse, indstil 76 blokerede faxnumre, vis 80 faxlog, vise 87 faxoverskrift, indstille 80 fejlfinding, kan ikke åbnes 194 funktioner 89 om 93 ringemønster for svar, fax 82 rydde faxlog 77 sider 94 systemkrav 217 Webscan 56 videresende faxer 78 åbne 93 internet fax, bruge 84 **IP-addresse** statisk, angive 163 **IP-adresse** kontrollere for printer 195

IP-indstillinger 104 ISDN-linje, opsætning med fax parallelle telefonsystemer 111

## J

Japansk VCCI-erklæring 226 justere printhoveder 152

## Κ

kabler bestille USB 205 kalibrere linjeindføring 152 kameraer gem fotos på computeren 69 indsæt hukommelseskort 59 kontrolpanelets displaytilstand 19 tilslut 60, 62 udskriv DPOF-filer 60 kapacitet ADF 31 bakker 37 Knappen Annuller 17 Knappen Auto-svar 17 Knappen Digitalt arkiv 16 Knappen Genopkald/Pause 17 Knappen Hiælp 17 Knappen Indstil 17 knappen Kopiér 16 Knappen Kvalitet 17 knappen OK 16 Knappen Start Farvefoto 17 Knappen Start farvescanning 17 Knappen Til 17 Knappen Tilbage 17 Knappen Tosidet 17 Knappen Zoom ind 17 Knappen Zoom ud 17 knapper, kontrolpanel 16 Knapperne Start fax farve 17 sort 17 Knapperne Start kopi farve 17 knap til blokering af reklamefax 16 knap til funktionen Formindsk/ Forstør 16

knap til menuen Foto 17 knap til opløsning 16 kontrolpanel administratorindstillinger 91 beskær billeder 52 display 19 finde 13 indstillinger, rediger 26 indtast tekst og symboler 28 knapper 16 kopiér fra 51 meddelelser 25 menuer 24 netværksindstillinger 103 overlay, fjerne 212 scan fra 53 send fax 72 send scannede dokumenter til programmer 55 statusikoner 18 styre enhed 89 Kontrolpanel indikatorer 16 konvolutter bakke som understøtter 37 retningslinjer 34 understøttede formater 35 kopi annuller 52 beskær originaler 51 indstillinger 51 kvalitet 174, 177 specifikationer 218 kopiér fra kontrolpanelet 51 kopiering feilfinding 172 Koreansk EMI-erklæring 226 kort bakke som understøtter 37 retningslinjer 34 understøttede formater 36 kritiske fejlmeddelelser 25 kundesupport elektronisk 207 HP Instant Support 98 telefonsupport 207 kvalitet, feilfinding diagnosticeringsside 150 kopi 174, 177 udskrift 167

## L

lagerenheder tilslut 62 understøttede USBflashdrev 220 langsom udskrivning, feilfinding 165 linjeindføring, kalibrere 152 linier kopier, feilfinding 174 scannede dokumenter, fejlfinding 178, 179 lodrette striber på kopier, feilfinding 174 log, fax udskrive 87 vise 87 log, rydde fax 77 lovpligtige oplysninger 221, 227 lovpligtigt modelnummer 226 luftfugtighedsspecifikationer 219 lvdtrvk 219 lyse billeder, feilfinding kopier 174 scannede dokumenter 179 låsning af bakker 41

## Μ

Mac OS afinstaller software 147 aktivér og deaktivér ekstraudstyr i driveren 22 Bluetooth 143 dele printer 133, 134 dupleks 50 Hiælpefunktion til netværksprinterinstallatio n 97 HP Photosmart Studio 27 HP Printer-hjælpefunktion 96 installere software 133 opsætning af trådløs kommunikation 139 systemkrav 216 udskriftsindstillinger 48 udskrive på specialmedier eller brugerdefinerede medier 43 udskrivning uden rammer 44

manglende eller forkerte oplysninger, feilfinding 166 manglende linjer eller prikker, feilfinding 171 manuel faxmodtagelse modtage 75 sende 72, 73 margener duplexenhed 39 indstille, specifikationer 38 Materialesikkerhedsdatablade (MSDS') 236 medie ADF-apacitet 31 medier duplex 49 feilfinding, indføring 171 fjerne papirstop 199 forbrug 90 HP, bestille 206 ilægning i bakke 1 39 ilægning i bakke 2 40 låsning af bakker 41 skæve sider 172 specifikationer 34 udskrivning uden rammer 43 udskriv på brugerdefinerede 42 understøttede formater 34 understøttede medietyper og vægtstørrelser 37 vælg 33 medier i specialformat retningslinjer 34 understøttede formater 36 Memory Stick-kort holder, finde 14, 60 indsæt 59 menuen Fax 24 menuen Fax, knap 16 menuen Foto 24 menuen Kopiér 24 menuen Scan 24 menuen Scan, knap 16 menuer, kontrolpanel 24 miljøbeskyttelsesprogram 235 miljøspecifikationer 219 MMC-hukommelseskort indsæt 59 stik, finde 14 modelnummer 100

modem delt med fax (parallelle telefonsystemer) 114 delt med fax- og samtalelinje (parallelle telefonsystemer) 117 delt med fax og telefonsvarer (parallelle telefonsystemer) 122 delt med fax og voicemail (parallelle telefonsystemer) 126 modtage fax automatisk 74 manuelt 75 videresende 77 modtage faxer autosvartilstand 81 blokere numre 78 feilfinding 186, 189 ringetoner før svar 81 montering bakke 2 21 MSDS Materialesikkerhedsdatabla de (MSDS) 236 myPrintMileage adgang 99 funktioner 89 om 99 mørke billeder, fejlfinding kopier 174 scannede dokumenter 179

## Ν

Network Printer Setup Utility (Hiælpefunktion til netværksprinterinstallation) (Mac OS) 97 netværk avancerede indstillinger 103 dele. Windows 130 Ethernet-forbindelser 19 firewalls, feilfinding 164 forbindelseshastighed 104 Guiden til trådløs opsætning 103 HP Web Jetadmin 97 IP-indstillinger 104 Knappen Digitalt arkiv 16 opsætning af trådløs kommunikation 135

#### Indeks

opsætning af Windows 131 opsætte Mac OS 133 selvdiagnosticeringsside 99 statisk IP-addresse, angive 163 stik, illustration 15 systemkrav 217 trådløse indstillinger 101, 135 understøttede operativsystemer 217 understøttede protokoller 217 vis og udskriv indstillinger 103 netværks indstillinger, ændring af 103 netværksmapper fejlfinding 179 scan til 54 netværksmapper, som hurtigkaldsposter 46 normeret forbrug 215

#### O OCR

feilfinding 177 rediger scannede dokumenter 57 opkaldsmodem delt med fax (parallelle telefonsystemer) 114 delt med fax- og samtalelinje (parallelle telefonsystemer) 117 delt med fax og telefonsvarer (parallelle telefonsystemer) 122 opkaldstype, indstille 83 opløsning fax 16.17 udskrift 217 opsætning forbindelsestyper 19 teste fax 84 opsætningsplakat 10 opsætningsvejledning 10 opsætte bestemte ringetoner (parallelle telefonsystemer) 111 Bluetooth 141

computermodem (parallelle telefonsystemer) 114 computermodem og samtalelinje (parallelle telefonsystemer) 117 computermodem og telefonsvarer (parallelle telefonsystemer) 122 computermodem og voicemail (parallelle telefonsystemer) 126 delt telefonlinje (parallelle telefonsystemer) 112 DSL (parallelle telefonsystemer) 109 fax 105 fax, med parallelle telefonsystemer 105 faxscenarier 106 ISDN-linje (parallelle telefonsystemer) 111 PBX-system (parallelle telefonsystemer) 111 separat faxlinje (parallelle telefonsystemer) 109 telefonsvarer (parallelle telefonsystemer) 121 telefonsvarer og modem (parallelle telefonsystemer) 122 Windows 129 Windows netværk 131 voicemail (parallelle telefonsystemer) 113 voicemail og computermodem (parallelle telefonsystemer) 126 originaler læg originaler i ADF (automatisk dokumentføder) 31 rediger scannede dokumenter 57 scan 53 originals beskær 51 overensstemmelseserklæring (DOC) 233 overskrift, faxe 80 overvåget opkald 73, 74

overvågningsværktøjer 90 ozonnedbrydende kemikalier 235

## Ρ

panoramafotos 66 papir. se medier papirindføringsproblemer, fejlfinding 171 papirstop ADF 202 fierne 199 medier, der skal undgås 33 undgå 204 parallelle telefonsystemer DSL-opsætning 109 ISDN-opsætning 111 lande/områder med 105 opsætning af bestemte ringetoner 111 opsætning af delt telefonlinje 112 opsætning af modem 114 opsætning af modem delt med samtalelinje 117 opsætning af modem og telefonsvarer 122 opsætning af modem og voicemail 126 opsætning af separat linje 109 opsætning af telefonsvarer 121 opsætningstyper 106 PBX-opsætning 111 pasfotos 67 patroner. se blækpatroner PBX-system, opsætning med fax parallelle telefonsystemer 111 PCL 3 understøttelse 215 Photosmart-software send scannede dokumenter til programmer 55 Photosmart Studio send scannede dokumenter til programmer 55 PictBridge-aktiveret port til digitalkamera, finde 14, 60 PictBridge-tilstand 60, 61

porte, specifikationer 215 port til digitalkameraer , finde 14, 60 port til kameraer , finde 14, 60 prikker, feilfinding scan 179 prikker eller streger, feilfinding kopier 174 printer indstillinger 48 printerdriver garanti 210 indstilinger 48 indstillinger 48 indstillinger til ekstraudstyr 22 version 208 printerpatroner. se blækpatroner printhoved status 150 tilstand, kontrollér 150 printhoveder feilfinding 164 fjerne 211 garanti 210 justere 152 onlinebestilling 205 rense 152 rense kontakter manuelt 153 status 90 udskifte 155 vedligeholde 150 processorspecifikationer 216 produktbemækninger 10

## R

radio, deaktiver 103 radio frequency radiation 222 radiointerferens lovpligtige oplysninger 227 reducere 139 rapporter bekræftelse, fax 85 faxtest mislykkedes 180 fejl, fax 86 rediger scannede billeder 57 tekst i OCR-programmet 57 reklamefaxtilstand 78 rengøre ADF 158 overfladen 162 scannerglasplade 157 rense printhoveder 152, 153 ringemønster for svar parallelle telefonsystemer 111 skift 82 ring før svar 81 Roter, knap 17

## S

scan annuller 58 feilfinding 175 foto-indeks 65 fra et TWAIN- eller WIAkompatibelt program 56 fra kontrolpanel 53 fra Webscan 56 Knappen Start Farvefoto 17 Knappen Start farvescanning 17 OCR 57 rediger billeder 57 send til et program 55 til hukommelseskort 56 scanne digitalt arkiv 53 menuen Scan, knap 16 scanningsspecifikationer 219 scannerglasplade finde 13 ilæg originaler 32 rengøre 157 scanning fejlmeddelelser 177 langsom 176 scannings indstillinger for 58 Secure Digitalhukommelseskort indsæt 59 stik, finde 14 SecureEasySetup (SES), trådløs kommunikation 138 Secure MMC-hukommelseskort stik, finde 14 selvdiagnosticeringsside oplysninger om 99 udskrive 101

sende fax almindelig fax 71 manuelt 72 overvåget opkald 73, 74 sende faxer fejlfinding 186, 188, 191 send scannede dokumenter feilfinding 175 for OCR 57 til et program 55 serielle telefonsystemer lande/områder med 105 opsætningstyper 106 serienummer 100 sider pr. måned (normeret forbrug) 215 sikkerhed Bluetooth 144 HP Instant Support 98 styre 90 trådløse indstillinger 136 trådløs kommunikation 140 skrivehoveder delnumre 206 finde 14 status 100 understøttede 215 skrivehovedlås, finde 14 skæv, feilfinding kopi 175 udskrift 172 skæv, troubleshoot scan 178 slette faxer fra hukommelsen 77 software afinstaller fra Mac OS 147 afinstaller fra Windows 146 forbindelsestyper 19 garanti 210 HP Photosmart 27 indstillinger til ekstraudstyr 22 installation på Windows 129 installere på Mac OS 132 OCR 57 styringsværktøjer 89 Webscan 56 Solution Center 26 sorte og hvide sider fax 71

#### Indeks

sorte prikker eller streger, fejlfinding kopier 174 Sorte prikker eller streger, feilfinding scan 179 sort-hvide sider feilfinding 170 kopiér 51 specifikationer akustiske emissioner 219 driftsmiljø 219 elektriske 219 fysiske 215 medier 34 netværksprotokoller 217 opbevaringsmiljø 219 processor og hukommelse 216 systemkrav 216 specifikationer for driftsmiljø 219 specifikationer for opbevaringsmiljø 219 sprog, printer 215, 216 spændings specifikationer 219 spændingsspecifikationer 219 standardindstillinger driver 48 kontrolpanel 26 kopi 51 udskriv 48 Start kopi, knapper sort 17 statisk IP-addresse, indstille 163 status forbrugsvarer 90 meddelelser 25 netværkskonfigurationsside 101 selvdiagnosticeringsside 100 statusikoner 18 stik, finde 15 streger, fejlfinding kopier 174 scan 179 striber på scannede dokumenter, fejlfinding 178 strøm fejlfinding 163 forbrug 235 strømstik, finde 15 styringsværktøjer 89 støjoplysninger 219 størrelse fejlfinding, kopiering 174 scannede dokumenter, fejlfinding 179 support. *se* kundesupport symboler, indtast 28 systemkrav 216

## Т

tastatur, kontrolpanel finde 16 indtast tekst og symboler 28 tekniske oplysninger faxspecifikationer 218 hukommelseskortspecifikati oner 220 kopispecifikationer 218 scanningsspecifikationer 219 tekst feilfinding 169. 171 ikke ordentligt udfyldt på kopier 174 indtast fra kontrolpanelet 28 kan ikke redigeres efter scanning, feilfinding 177 mangler i scanningen, feilfinding 176 udtværet på kopier 175 utydelige scanninger 179 utydelig på kopier,feilfinding 174 telefon, fax fra modtage 75 sende 72 sende, 72 telefonisk kundesupport 207 telefonledning forlænge 192 test af korrekt type mislykkedes 183 test af tilslutning til korrekt port mislykkedes 182 telefonlinje, ringemønster for svar 82

telefonsvarer opsætning med fax og modem 122 opsætte med fax (parallelle telefonsystemer) 121 optagede faxtoner 192 temperaturspecifiationer 219 test, fax faxlinjes tilstand 185 hardware, mislykkedes 181 klartone, mislykkedes 184 opsætning 84 test af korrekt type telefonledning til fax mislykkedes 183 tilslutning til port, mislykkedes 182 vægstik 181 test af klartone, fejl 184 test af korrekt port, fax 182 test af linjes tilstand, fax 185 test af vægstik, fax 181 tests, fax mislykkedes 180 text fejlfinding 166 tilbehør bestille 205 garanti 210 toneopkald 83 tosidet udskrivning 49 transparenter 34 troubleshoot skæve sider 172 trådløs kommunikation deaktiver 139 Ethernet-opsætning 137 guide 137 indstillinger 135 lovpligtige oplysninger 227 opsæt på Mac OS 139 opsætte 135 radio, deaktiver 103 reducere interferens 139 SecureEasySetup (SES) 138 sikkerhed 140 trådløs kommunikationo Bluetooth 141 TWAIN kan ikke aktivere kilde 177 scan fra 56 Tændt-knap 17

#### U

udskifte blækpatroner 149 printhoveder 155 udskriftsbakke finde 13 understøttede medier 38 udskriftsiob indstillinger 26 udskriftskvalitet diagnosticeringsside 150 fejlfinding 167 udskriv annuller 50 Bluetooth 141 dobbeltsidet 49 foto-indeks 63 fotos fra en DPOF-fil 60 fotos fra hukommelseskort 63 hurtigkaldsposter 47 panoramafotos 66 pasfotos 67 videohandlingsfotos 68 udskrive fax 76 faxlogger 87 faxrapporter 85 fejlfinding 163 selvdiagnosticeringsside 101 udskrivnina langsom 165 udskrivning uden ramme Windows 43 udskrivning uden rammer Mac OS 44 udviskede kopier 173 udviskede striber på kopier, feilfinding 174 understøttede fonte 215 understøttede operativsystemer 216 USB-flashdrev 220 USB-forbindelse Bluetooth-adapter 141 digitalkameraer 60 opsætte Mac OS 132 opsætte Windows 129 port, finde 13, 15 specifikationer 215 tilgængelige funktioner 19 USB-kabel, bestille 205

#### V

venstre pil 16 videoer udskriv videohandlingsfotos 68 videresende fax 77 Vigtigt-fil 10 vis blokerede faxnumre 80 fotos 63 hurtigkaldsposter 47 netværksindstillinger 103 vise faxlog 87 voicemail opsætning med fax og computermodem (parallelle telefonsystemer) 126 opsætte fax (parallelle telefonsystemer) 113 vægstik, fax 181 Værktøjskasse (Windows) administratorindstillinger 92 Anslået blækniveau, fane 95 fanen Oplysninger 95 Fanen Tjenester 95 funktioner 89 om 94 åbne 95

## W

Webscan 56 websteder 235 Websteder Apple 134 bestille forbrugsvarer og tilbehør 205 dataark over forsyningskapacitet 215 Europæiske, blækpatroner 206 genbrug 236 HP Web Jetadmin 97 kundesupport 207 miljøprogrammer 235 oplysninger om tilgængelighed for handicappede 12 trådløs sikkerhed 136 WIA (Windows Image Application), scan fra 56

Windows afinstaller software 146 aktivér og deaktivér ekstraudstyr i driveren 22 Bluetooth 142 dele printer 130 dupleks 49 HP Photosmart-software 27 HP Solution Center 26 Installation af Tilføj printer 132 installere software 129 installere trådløs kommunikation 137 installer software 129 opsætning af netværk 131 systemkrav 216 udskriftsindstillinger 48 udskrive på specialmedier eller brugerdefinerede medier 42 udskrivning uden rammer 43 Windows Image Application (WIA), scan fra 56

## Χ

xD-Picture-hukommelseskort holder, finde 14, 60 indsæt 59
© 2007 Hewlett-Packard Development Company, L.P.

## www.hp.com

invent